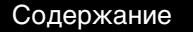

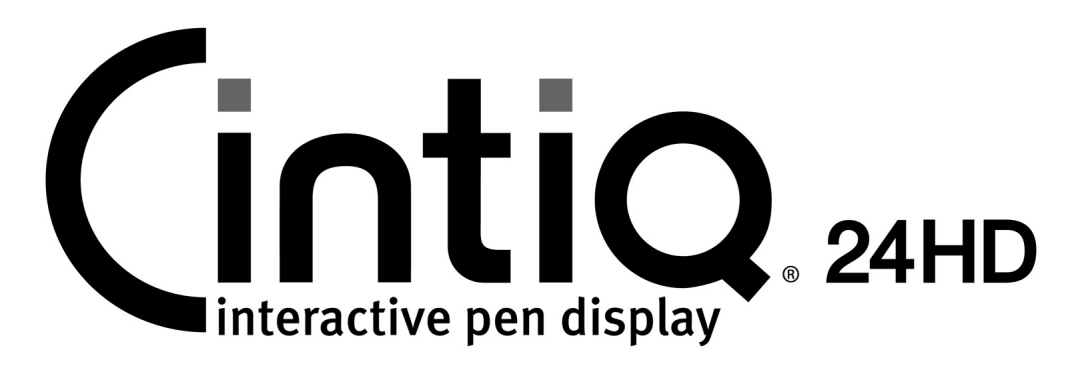

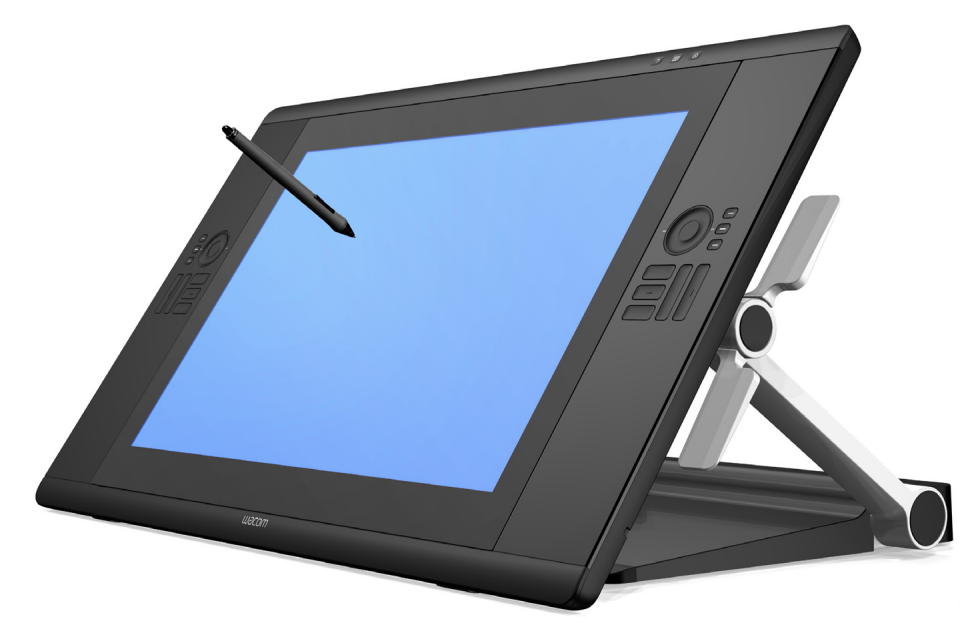

## Руководство пользователя

Cintiq 24HD touch (DTH-2400) Cintiq 24HD (DTK-2400) Настройка Использование подставки для дисплея Использование пера Настройка пера Мультисенсорная навигация Настройка мультисенсорных функций Использование перьевого дисплея Настройка параметров перьевого дисплея Использование кругового меню Настройки для отдельного приложения Часто задаваемые вопросы Поиск и устранение неисправностей

# **MOCOW**.

Содержание

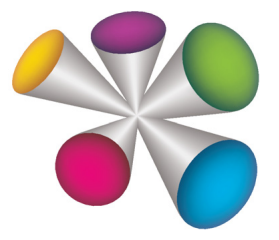

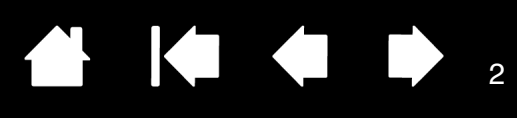

Cintiq 24HD

Руководство пользователя

ntiQ. 24HD

Версия 2.0, ред. С1412

© Wacom Co., Ltd., 2012 г.

Все права защищены. Воспроизведение этого руководства разрешается только в целях личного использования.

Компания Wacom оставляет за собой право изменять данную публикацию без уведомления о таком изменении.

Компания Wacom предпринимает все необходимые меры по включению в данное руководство актуальной и точной информации. Тем не менее, компания Wacom оставляет за собой право изменять любые характеристики и конфигурации устройств по своему усмотрению без предварительного уведомления и без обязательства включать подобные изменения в данное руководство.

Вышеуказанный год соответствует времени подготовки данного руководства. Однако представление Руководства пользователям по времени совпадает с выпуском соответствующего продукта Wacom на рынок.

Wacom и Cintiq являются зарегистрированными товарными знаками Wacom Co., Ltd.

Adobe и Photoshop являются зарегистрированными товарными знаками или товарными знаками компании Adobe Systems Incorporated в США и/или других странах. Microsoft, Windows и Vista являются зарегистрированными товарными знаками или товарными знаками Microsoft Corporation в США и/или других странах. Apple, логотип Apple и Macintosh являются товарными знаками Apple Computer, Inc. в США и других странах.

Любые иные названия компаний и устройств, упомянутые в данной документации, могут быть товарными знаками и/или зарегистрированными товарными знаками. Упоминания изделий сторонних производителей приведены исключительно в информационных целях и не являются рекламой или рекомендациями. Компания Wacom не несет ответственности за функционирование таких изделий.

ExpressKeys является зарегистрированным товарным знаком компании Ginsan Industries, Inc. и используется по разрешению.

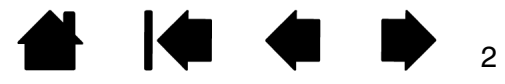

(intiQ.24HD

Указатель

# СОДЕРЖАНИЕ

| О данном руководстве                                                     | 5           |
|--------------------------------------------------------------------------|-------------|
| РАСПАКОВКА УСТРОЙСТВА CINTIQ<br>Распаковка продукта<br>Комплокт пооторки | 6<br>6<br>0 |
| KOMIJIEKT HOCTABKI                                                       | 0           |
|                                                                          | 10          |
| Системные требования                                                     | 10          |
| шаг I. установка осорудования                                            | 11          |
| шаг 2. установка программного обеспечения                                | 14          |
| ЗНАКОМСТВО С УСТРОЙСТВОМ СІNTIQ                                          | 15          |
| Функции перьевого дисплея                                                | 15          |
| Cintiq 24HD touch, вид спереди                                           | 16          |
| Вид сзади                                                                | 17          |
| Cintiq 24HD, вид спереди                                                 | 18          |
| Функции пера                                                             | 19          |
| ИСПОЛЬЗОВАНИЕ ПОДСТАВКИ ДЛЯ                                              | 00          |
|                                                                          | 20          |
| Компоненты подставки для дисплея                                         | 21          |
| Установка подставки для дисплен                                          | 22          |
| Пастройка высоты и наклона дисплея                                       | 20          |
| использование клавиатуры с устроиством Спппq.                            | 27          |
|                                                                          | 20          |
| ИСПОЛЬЗОВАНИЕ УСТРОИСТВА СІЛТІQ                                          | 31          |
| Организация рабочего места                                               | 32          |
| Настройка устройства Cintiq под рабочую руку                             | 33          |
| Использование пера Grip Pen                                              | 34          |
| Как держать перо                                                         | 35          |
| Перемещение курсора                                                      | 36          |
| выполнение щелчков                                                       | 36          |
| Перетаскивание                                                           | 37          |
| ИСПОЛЬЗОВАНИЕ ООКОВОИ КНОПКИ                                             | 37          |
| Работа с чувствительностью к нажатию                                     | 37          |
| Рисование с наклоном                                                     | 38          |
|                                                                          | 30<br>20    |
| Использование кнопек управления                                          | 39          |
| оборудование кнопок управления                                           | 41          |
| Использование клавиш ExpressKeys                                         | 42          |
| Использование сенсорных колец Touch Ring                                 | 44          |

| Работа с несколькими мониторами                                        | 45 |
|------------------------------------------------------------------------|----|
| Регулировка дисплея                                                    | 46 |
| Заводские предустановки, автонастройка<br>и пользовательские настройки | 46 |
| Настройки экранного меню                                               | 47 |
| Элементы управления экранным меню,<br>Cintiq 24HD touch                | 48 |
| Элементы управления Яркость/Контраст                                   | 48 |
| Автонастройка (только аналоговый вход)                                 | 49 |
| Элементы управления изображением                                       | 49 |
| Системы регулировки цвета                                              | 51 |
| Инструменты                                                            | 52 |
| Инструменты меню                                                       | 53 |
| Экологическая информация                                               | 54 |
| Информация                                                             | 55 |
| Предупреждения экранного меню                                          | 55 |
| Использование функции Picture Mode<br>(Режим изображения)              | 55 |
| Расширенное экранное меню                                              | 57 |
| Элементы управления экранным меню,<br>Cintiq 24HD                      | 67 |
| Энергосбережение                                                       | 69 |
|                                                                        | 70 |
|                                                                        | 70 |
| Мультисенсорная навигация                                              | 71 |
| Пастроика мультисенсорных функции                                      | 79 |
| настроика параметров мультисенсорного<br>ввода                         | 80 |
| Выбор стандартных мультисенсорных<br>функций                           | 81 |
| Выбор пользовательских мультисенсорных<br>функций                      | 82 |
| Отключение мультисенсорных функций                                     | 83 |
| Проверка мультисенсорных функций                                       | 84 |

| НАСТРОЙКА УСТРОЙСТВА СІΝТІQ                              | 85  |
|----------------------------------------------------------|-----|
| Управление параметрами панели управления                 | 86  |
| Обзор панели управления                                  | 87  |
| Калибровка перьевого дисплея                             | 89  |
| Настройка пера                                           | 90  |
| Регулировка чувствительности к нажиму                    |     |
| и двойного щелчка                                        | 91  |
| Регулировка чувствительности ластика                     | 92  |
| Расширенные настройки давления кончика<br>пера и ластика | 92  |
| Настройка кнопок инструментов                            | 93  |
| Настройка чувствительности к углу наклона                | 94  |
| Настройка функций перьевого дисплея                      | 94  |
| Настройка клавиш ExpressKeys                             | 95  |
| Настройка сенсорных колец Touch Ring                     | 96  |
| Функции кнопок                                           | 97  |
| Использование и настройка кругового меню                 | 104 |
| Работа с Display Toggle                                  |     |
| (Переключением экранов)                                  | 105 |
| Настройки для отдельного приложения                      | 106 |
| Создание настроек для отдельного<br>приложения           | 107 |
| Изменение параметров для отдельного<br>приложения        | 108 |
| Удаление настроек для отдельного                         |     |
| приложения                                               | 108 |
| Работа с несколькими инструментами                       | 109 |
| Переименование планшета в списке<br>планшетов            | 110 |
| ПОИСК И УСТРАНЕНИЕ НЕИСПРАВНОСТЕЙ                        | 111 |
| Проверка устройства Cintig                               | 112 |
| Проверка элементов управления                            |     |
| и средств ввода                                          | 114 |
| Проверка кнопок управления                               |     |
| оборудованием                                            | 115 |
| Проверка клавиш ExpressKeys                              | 115 |
| Настройка сенсорных колец Touch Ring                     | 115 |
| Проверка пера                                            | 116 |
| Поиск и устранение неисправностей дисплея                | 117 |
| Общие проблемы с дисплеем                                | 117 |
| Проблемы VGA                                             | 120 |
|                                                          |     |

| Поиск и устранение неисправностей                       |          |
|---------------------------------------------------------|----------|
| графического планшета                                   | 121      |
| Общие проблемы                                          | 121      |
| Проблемы с пером                                        | 123      |
| Проблемы мультисенсорных функций                        | 126      |
| Проблемы, характерные для Windows                       | 127      |
| Проблемы, характерные для                               | 100      |
|                                                         | 120      |
|                                                         | 150      |
| обеспечения                                             | 131      |
| ЧАСТО ЗАДАВАЕМЫЕ ВОПРОСЫ                                | 132      |
| ОБСЛУЖИВАНИЕ И УХОД                                     | 134      |
| Уход за устройством Cintig                              | 134      |
| Замена наконечника пера                                 | 135      |
| ДРУГИЕ ПОЛЕЗНЫЕ СВЕДЕНИЯ                                | 137      |
| Снятие устройства Cintiq с подставки                    | (00      |
| для дисплея                                             | 138      |
| Установка устройства Cintiq на подставку<br>для дисплея | 141      |
| Использование дополнительного крепления                 |          |
| или подставки                                           | 144      |
| удаление устроиства Сіптіq                              | 145      |
| Управление настроиками                                  | 140      |
| Установка нескольких планшетов                          | . 147    |
| использование интегрированных приложени                 | и<br>148 |
| Импорт расширенных параметров                           | 149      |
| Возможности пера и цифрового рисования                  |          |
| вWindows                                                | 150      |
| Информация об устройстве                                | 151      |
| Заказ запасных частей и принадлежностей                 | 152      |
| Доступные запасные части и аксессуары                   | 152      |
| ГЛОССАРИЙ                                               | 153      |
| УКАЗАТЕЛЬ                                               | 156      |

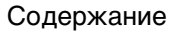

Указатель

## О ДАННОМ РУКОВОДСТВЕ

INTIQ. 24HD

Данное руководство пользователя позволяет быстро найти нужную информацию об устройстве Cintiq 24HD или Cintiq 24HD touch.

Предоставленная информация одинаково применима для OC Windows и Mac. Если не указано иное, в иллюстративных целях используются снимки экрана, сделанные в OC Windows.

- Для быстрого перехода к разделу <u>содержание</u> или <u>указатель</u> щелкните соответствующую ссылку.
- Ниже описываются элементы управления, которые помогут вам перемещаться по страницам данного руководства.

|            |                       |     | Переход на начальную страницу.                  |
|------------|-----------------------|-----|-------------------------------------------------|
| Содержание | Переход к содержанию. | • • | Переход к предыдущей или<br>следующей странице. |
| Указатель  | Переход к указателю.  |     | Переход к предыдущему виду.                     |
| тема       | Переход к теме.       | •   | Продолжение темы.                               |

- Для увеличения размера страницы руководства пользователя на экране используйте функцию лупы программы просмотра pdf-файлов. Обратитесь к разделу справки программы просмотра, чтобы ознакомиться с дополнительными инструментами, которые могут оказаться полезными при использовании и печати руководства.
- Малые заглавные буквы используются для обозначения клавиш на клавиатуре, диалоговых окон и пунктов панели управления.
- Обязательно также прочтите документ "Важная информация о продукте" для устройства Cintiq, находящийся на установочном компакт-диске. В нем содержатся предупреждения по безопасности, технические характеристики, а также текст лицензионного соглашения.
- Следующая информация не предоставляется с данным устройством: информация об аппаратном обеспечении или операционной системе конкретного компьютера или информация об установленных приложениях. Наиболее полным источником информации такого рода являются комплекты руководств и диски, поставляемые с устройством, операционной системой и приложениями.

Основное положение компании Wacom заключается в том, что все ее продукты должны непрестанно совершенствоваться. Поэтому время от времени в продукцию вносятся инженерные изменения и усовершенствования. Как следствие, в данном руководстве могут быть не освещены некоторые изменения, модификации и усовершенствования.

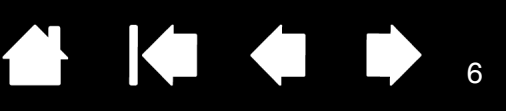

# ΡΑСΠΑΚΟΒΚΑ ΥCTPOЙCTBA CINTIQ

Интерактивный перьевой дисплей Cintiq 24HD поставляется установленным на подставку для дисплея Cintiq. Запасные части и принадлежности поставляются вместе в коробке для принадлежностей. Чтобы избежать повреждений, перед установкой и использованием устройства Cintiq ознакомьтесь с инструкциями на следующих страницах.

Распаковка продукта

intiQ. 24HD

Комплект поставки

## РАСПАКОВКА ПРОДУКТА

Осторожно распакуйте и поместите все входящие в комплект поставки компоненты на устойчивую поверхность.

- 1. Откройте крышку коробки.
  - Удалите пластиковые рамные элементы с нижних углов коробки продукта. Затем поднимите и извлеките верхнюю часть коробки.
  - Раскройте нижние боковые клапаны.
  - Извлеките коробку с запасными частями и принадлежностями.
  - Передвиньте кабели на одну сторону коробки, а затем поднимите и извлеките упаковку кабелей.
  - Извлеките боковые упаковочные блоки и другие упаковочные материалы, находящиеся вокруг интерактивного перьевого дисплея и подставки.
- 2. Зафиксируйте дисплей на месте.
  - Полностью поднимите дисплей и опорные кронштейны для фиксации в вертикальном положении.
  - Найдите рычаги наклона по бокам устройства. Возьмитесь за устройство с двух сторон приблизительно на одной высоте с рычагами.
  - Кончиками пальцев осторожно нажмите на верхние рычаги.
     В процессе нажатия аккуратно поверните дисплей и приведите его в горизонтальное положение.

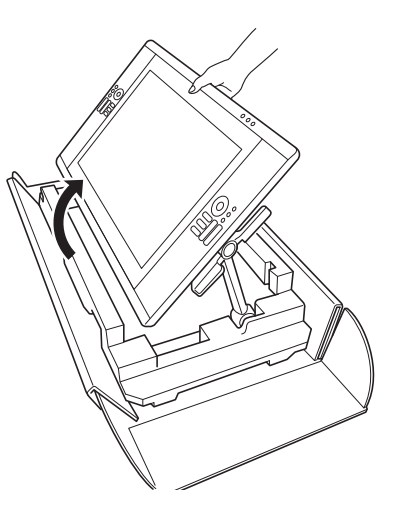

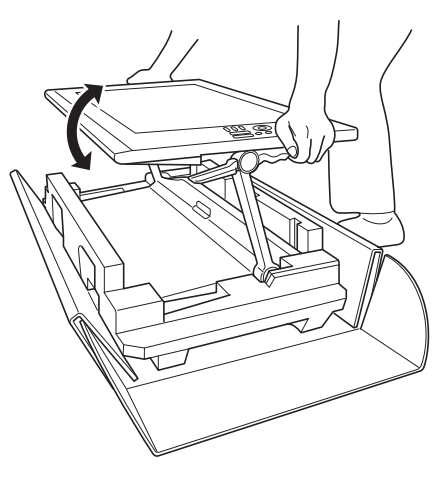

3. <u>Осторожно извлеките устройство Cintiq из коробки</u>. Удерживая нижнюю часть опорных кронштейнов дисплея рядом с его основанием, поднимите устройство и переместите его, поддерживая основание подставки.

Важно! Не пытайтесь поднять устройство Cintiq самостоятельно. Необходимо, чтобы лица, поднимающие устройство, крепко держали его двумя руками. Устройство с подставкой имеет значительный вес. Поднимайте устройство вдвоем, проявляя осторожность.

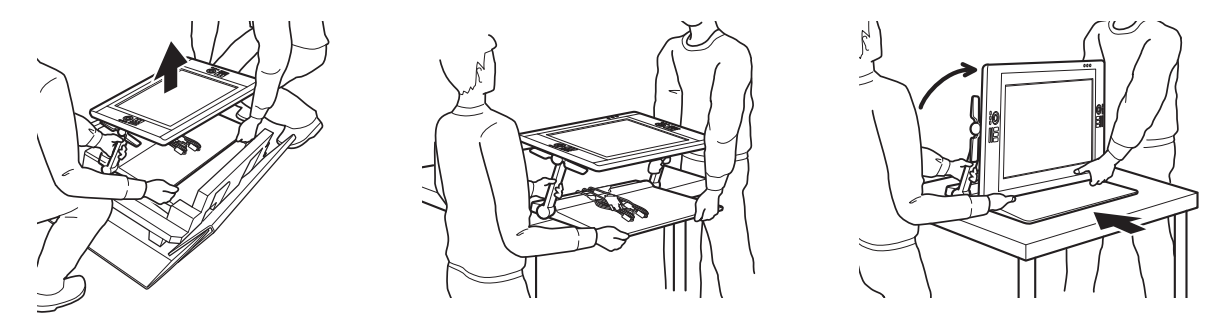

#### <u> Предупреждение</u>

intiQ. 24HD

При снятии, поднятии или перемещении продукта попросите другого человека или несколько человек о помощи. Если человек в одиночку попытается самостоятельно переместить данный продукт, это может привести к повреждению продукта или травме.

Будьте осторожны, чтобы перьевой дисплей не упал назад. Это может привести к травмам или повреждению продукта. При необходимости попросите других людей о помощи.

Следите за тем, чтобы пальцы не попали в отверстия подвижной части подставки.

Найдите кабели в верхней части подставки и убедитесь, что они не свисают свободно. Если вы споткнетесь о кабели, это может привести к травме или иным повреждениям.

Не поднимайте устройство за рычаги наклона или верхние части опорных кронштейнов. Ненадлежащее обращение с устройством может привести к физическим травмам или повреждению подставки. Следите за тем, чтобы пальцы не попали в отверстия подвижной части подставки.

Устанавливайте данный продукт всей его площадью на ровной и устойчивой поверхности. Следите, чтобы часть основания дисплея не выступала за поверхность установки. В противном случае устройство Cintiq может упасть и причинить физические повреждения или персональные травмы.

- Устанавливайте систему Cintiq в устойчивом положении на рабочем столе или другой рабочей поверхности, чтобы она не упала или не опрокинулась. См. раздел <u>установка подставки для</u> <u>дисплея</u>.
- 5. После этого с помощью рычагов наклона снова поверните дисплей в вертикальное положение.
- 6. Проверьте комплект поставки.

Содержание

Указатель

### КОМПЛЕКТ ПОСТАВКИ

После того, как <u>распаковка продукта</u> будет завершена, убедитесь в наличии всех компонентов комплекта поставки.

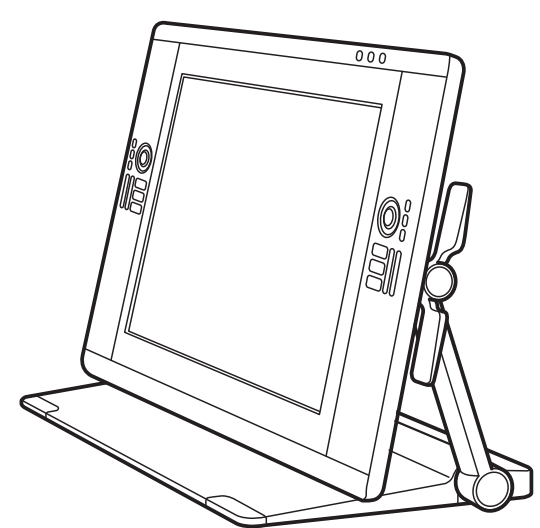

Интерактивный перьевой дисплей Cintig 24HD и

(Кабели DVI-D, DisplayPort и USB предварительно установлены. Кабель DisplayPort хранится в подставке

дисплея Cintiq.)

подставка для дисплея Cintiq, предварительная сборка

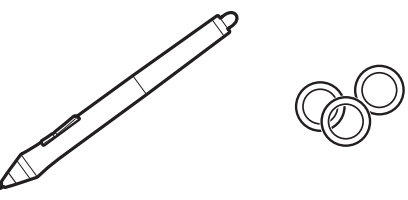

Перо с кольцами персонализации Для персонализации пера открутите насадку с наконечником и замените установленное кольцо кольцом другого цвета.

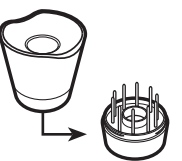

Подставка для пера

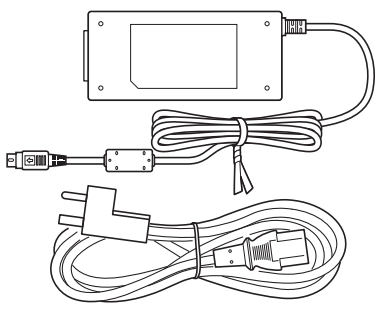

Блок питания переменного тока и кабель.

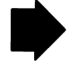

8

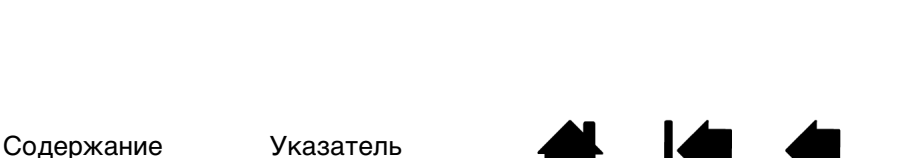

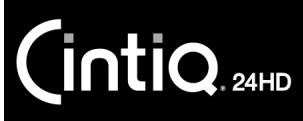

Содержание

Указатель

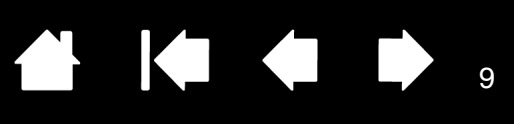

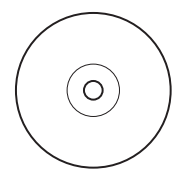

Установочный компакт-диск Содержит драйвер программного обеспечения и документ "Важная информация о продукте".

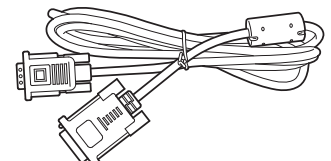

Кабель DVI-I на VGA

(Кабели DVI-D, DisplayPort и USB предварительно установлены. Кабель DisplayPort хранится в подставке дисплея Cintig.)

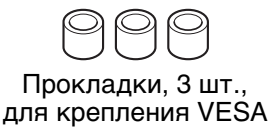

Винты. 6 шт.. для крепления VESA

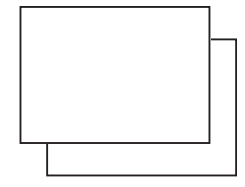

Ручка-перо, широкий корпус Может отсутствовать в некоторых конфигурациях продукта.

Руководство по началу работы и Гарантия

Примечания.

В некоторые комплектации могут быть включены дополнительные компакт-диски или DVD с программным обеспечением. Для установки программного обеспечения см. инструкции к этим компакт-дискам или DVD.

Сохраните упаковочные материалы и коробку на случай транспортировки или хранения устройства Cintig.

При упаковке устройства Cintiq для транспортировки наклоните дисплей в горизонтальное положение. Упаковывайте устройство Cintiq только в оригинальную упаковку и используйте защитные подушки.

Перед установкой ознакомьтесь с общими сведениями об интерактивном перьевом дисплее Cintig и подставке для дисплея Cintig.

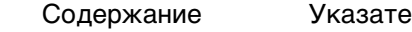

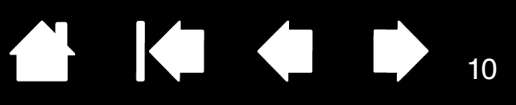

10

# УСТАНОВКА УСТРОЙСТВА СІЛТІQ

Интерактивный перьевой дисплей Cintiq 24HD может использоваться в качестве дисплея или графического планшета. Для установки оборудования и программного обеспечения следуйте инструкциям ниже.

Системные требования

INTIQ. 24HD

<u>Шаг 1. Установка оборудования</u>

Шаг 2. Установка программного обеспечения

### СИСТЕМНЫЕ ТРЕБОВАНИЯ

Убедитесь в том, что компьютер отвечает следующим минимальным системным требованиям:

• <u>ΠΚ</u>.

<u>Cintiq 24HD touch</u>: Windows 7 или выше. 32 или 64-разрядные версии. Наличие порта DVI, DisplayPort или VGA. Свободный USB-порт и привод CD-ROM.

<u>Cintiq 24HD</u>: Windows 7, Vista (SP2 или выше), XP (SP3 или выше). 32 или 64-разрядные версии. Наличие порта DVI, DisplayPort или VGA. Свободный USB-порт и привод CD-ROM.

 <u>Mac</u>. OS X, 10.5.8 или выше. Устройство поддерживает только платформы на базе Intel. Наличие порта DVI, DisplayPort или VGA, или переходника Mini DisplayPort на DVI. Свободный USB-порт и привод CD-ROM.

Устройство Cintiq поддерживает цифровые (DVI или DisplayPort) и аналоговые (VGA) видеосигналы. Для оптимальной производительности подключите устройство Cintiq к цифровой видеокарте. Подключение VGA не рекомендуется, так как качество изображения будет ниже, чем при цифровом подключении.

Примечания.

Устройство Cintiq можно настроить на работу в зеркальном режиме, режиме расширенного монитора или как отдельный дисплей. При работе с несколькими мониторами отображение устройства Cintiq на мониторы будет производиться в соответствии с настройками системы. По умолчанию, при работе в зеркальном режиме перьевой дисплей отобразится на весь экран каждого монитора. Дополнительную информацию о конфигурации системы для использования нескольких мониторов см. в документации к оборудованию и операционной системе.

Функция <u>Переключение экранов</u> доступна для использования в системах с несколькими дисплеями. Она позволяет переключать курсор между устройством Cintiq и другими дисплеями.

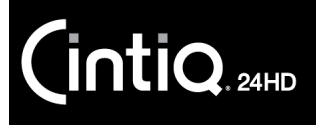

Содержание

Указатель

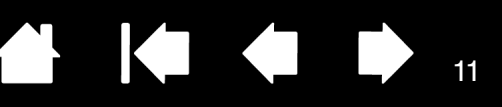

# ШАГ 1. УСТАНОВКА ОБОРУДОВАНИЯ

На данном шаге необходимо подключить видеокабель, USB-кабель и кабель питания.

Важно! Никогда не подключайте и не отключайте видеокабель или кабель питания при включенном компьютере или перьевом дисплее. Это может повредить дисплей или видеокарту.

- 1. Выключите компьютер.
- Проверьте наличие в компьютере цифрового (DVI или DisplayPort) или аналогового (VGA) порта. Если компьютер оборудован только одним видеопортом, отключите предыдущий монитор или добавьте вторую видеокарту. Для получения наилучших результатов подключите устройство Cintiq к разъему видеокарты DVI-D или DisplayPort.
- 3. Ознакомьтесь с инструкциями по выполнению подключения к видеопортам ниже. Не забудьте закрутить барашковые винты разъемов при их наличии. См. А на <u>диаграмме подключения</u>.

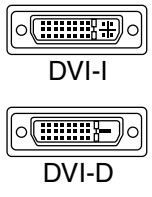

<u>При подключении через интерфейс DVI</u> используйте видеокабель DVI-D, хранящийся в основании подставки дисплея Cintiq. Подключите кабель к порту DVI, расположенному на видеокарте компьютера.

Устройство Cintiq можно подключить к карте типа DVI-D или DVI-I.

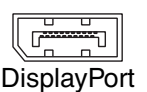

<u>При подключении через интерфейс DisplayPort</u> используйте кабель DisplayPort. Кабель хранится в основании подставки дисплея. Для доступа к кабелю DisplayPort снимите заднюю крышку подставки дисплея. Подробные сведения см. в разделе замена кабеля.

Подключите кабель DisplayPort к видеокарте компьютера.

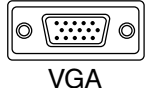

<u>При подключении через интерфейс VGA</u> необходимо полностью удалить кабель DVI-D и заменить его кабелем DVI-I на VGA, входящим в комплект поставки. Подробные сведения см. в разделе <u>замена кабеля</u>.

<u>При подключении через интерфейс Mini DisplayPort</u> необходимо приобрести кабель переходника DVI, например, Kanex, Apple или другого поставщика. Чтобы приобрести переходник, обратитесь в местный магазин розничной торговли или в интернет-магазин.

Подключите устройство Cintiq к компьютеру Мас с помощью кабеля DVI-D и переходника.

- С помощью USB-кабеля, хранящегося в основании подставки дисплея Cintiq, подключите устройство к свободному USB-порту компьютера или концентратору USB, подключенному к компьютеру. См. – В – на диаграмме подключения.
- 5. Подключите сетевой адаптер к кабелю-удлинителю подставки дисплея для подачи питания. См. С на <u>диаграмме подключения</u>.
- 6. Подключите кабель сетевого адаптера, а затем подключите устройство к электрической розетке. См. D на <u>диаграмме подключения</u>.
- 7. Включите перьевой дисплей. Включится оранжевая подсветка индикатора питания.

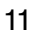

к кабелю-удлинителю

12

подставки дисплея.

12

### <u>Схема подключения устройства Cintiq</u>

intiq. 24HD

Кабели подключения предварительно установлены.

- <u>DVI-D</u>. Разъем, расположенный на основании подставки дисплея.
- <u>DisplayPort</u>. Для доступа к кабелю снимите крышку. См. раздел замена кабеля.
- <u>VGA</u>. Необходимо удалить кабель DVI-D и заменить его кабелем DVI-I на VGA, входящим в комплект поставки. См. раздел <u>замена кабеля</u>.
- <u>USB</u>. Разъем, расположенный на основании подставки дисплея.

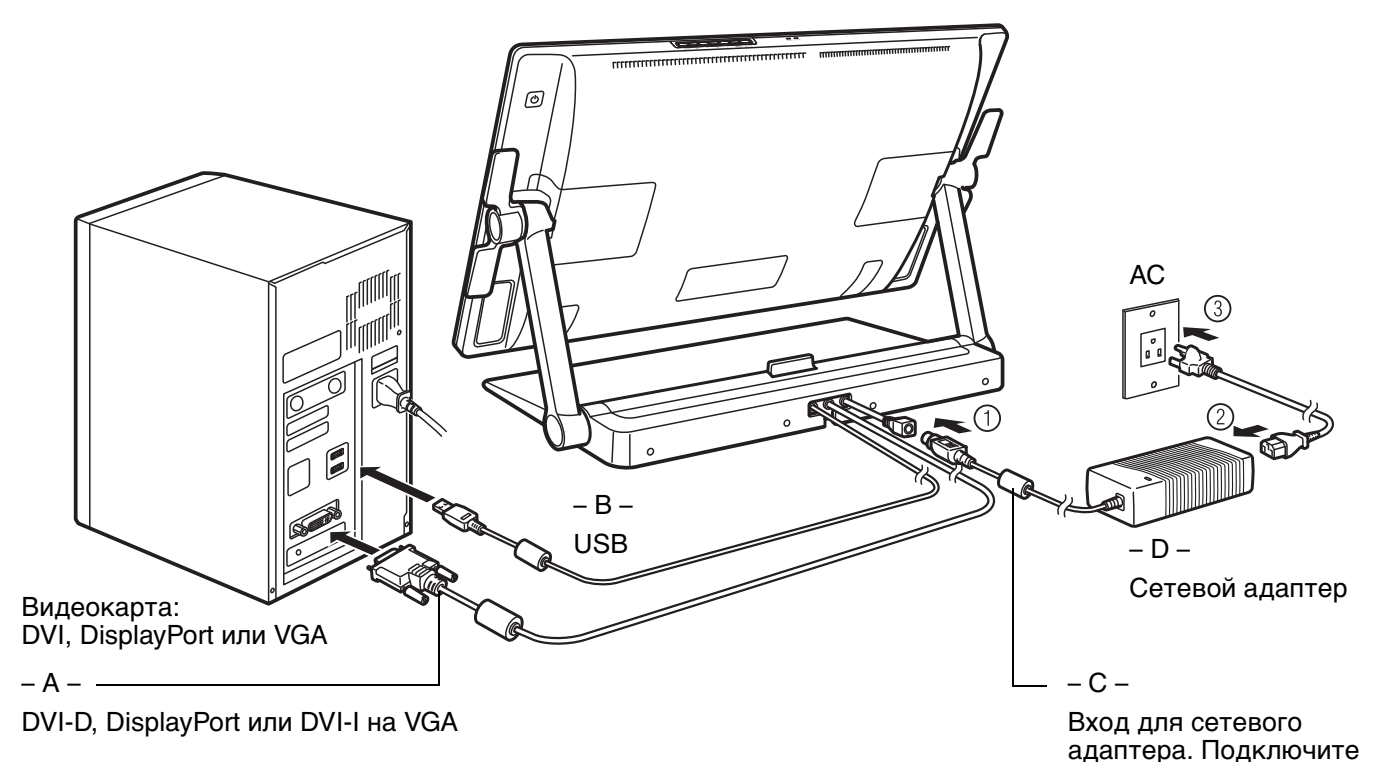

### \Lambda Внимание

Не подключайте и не отключайте видео или сетевые кабели, когда устройство Cintiq или компьютер включены. Это может повредить дисплей или видеокарту компьютера.

Используйте только сетевой адаптер, предназначенный для данного перьевого дисплея. Использование другого адаптера может привести к повреждению перьевого дисплея.

Для оптимальной производительности частота обновления дисплея должна составлять по вертикали 60 Гц. Убедитесь, что частота обновления не превышает максимальное значение по вертикали (85 Гц), поддерживаемое устройством Cintiq. Технические характеристики см. в документе "Важная информация о продукте".

- 8. Включите компьютер. Интерактивный перьевой дисплей будет автоматически установлен в качестве монитора по умолчанию.
- 9. При необходимости настройте параметры панели управления дисплея, выбрав соответствующий размер и цветовое разрешение. Для получения наилучших результатов установите на устройстве Cintiq максимальное (собственное) разрешение 1920х1200. Сведения о разрешениях, поддерживаемых устройством Cintiq, см. в документе "Важная информация о продукте", доступном на установочном компакт-диске. Размер дисплея и цветовое разрешение можно ограничить с помощью соответствующих возможностей видеокарты. Для выполнения точной настройки см. раздел регулировка дисплея.

<u>Для OC Windows</u>: если перьевой дисплей Cintiq используется в качестве второго дисплея, возможно, сначала потребуется включить устройство на панели управления свойствами дисплея.

После необходимой настройки ЖК-дисплея переходите к разделу <u>шаг 2. установка программного</u> обеспечения.

#### Примечания.

Каждая ЖК-панель произведена в соответствии со строгими стандартами качества. Технологии производства не могут гарантировать идеальное качество дисплея. Компания Wacom не допускает наличия полностью белых пикселов. Допускается, что небольшое количество подпикселов показывает неверный цвет в некоторых частях цветового спектра. Дополнительные сведения см. в документе "Важная информация о продукте".

Присутствие на изображении тонких полос (например, полосы на экране) может вызвать мерцание или муар.

Не допускайте чрезмерного давления на поверхность дисплея, это может привести к появлению муара или слияния. При возникновении подобных проблем используйте меньшее давление на дисплей, работая пером.

Если изображение отображается в течение продолжительного периода времени, некоторое время после него может отображаться остаточное изображение. Чтобы избежать этого, используйте заставку или другую функцию управления энергопотреблением.

Чтобы увеличить срок службы подсветки перьевого дисплея, в настройках управления энергопотреблением компьютера выберите параметр, в соответствии с которым дисплей будет отключаться, если не будет использоваться в течение длительного периода времени.

При работе за дисплеем Cintiq в течение длительного времени рекомендуется уменьшить яркость дисплея. Это поможет сделать работу более комфортной для глаз. Также это продлит срок службы функции подсветки и уменьшит нагрев поверхности экрана.

На установочных компакт-дисках, поставляемых с некоторыми моделями устройства, может содержаться цветовой профиль. Чтобы активировать его для использования с устройством Cintiq, сначала необходимо определить устройство Cintiq в качестве перьевого дисплея на панели управления параметрами отображения системы. Затем на панели управления цветами необходимо выбрать профиль Cintiq. Для получения подробной информации о цветопередаче см. документацию для используемых ОС и приложения.

Для получения советов по устранению неисправностей см. <u>поиск и устранение</u> <u>неисправностей</u>.

Содержание Указатель

13

13

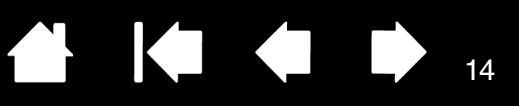

# ШАГ 2. УСТАНОВКА ПРОГРАММНОГО ОБЕСПЕЧЕНИЯ

Сохраните работу и закройте все приложения. Временно отключите все антивирусные программы.

- Вставьте установочный компакт-диск в устройство чтения компакт-дисков компьютера. Если меню установки программного обеспечения не появляется автоматически, дважды щелкните значок Установить на компакт-диске. (Также можно загрузить и установить последнюю версию драйвера (если он имеется) на веб-сайте Wacom для Вашего региона.)
- 2. Щелкните Установить графический планшет и следуйте указаниям по установке драйвера.
- 3. Отключите антивирусную программу.

intiQ. 24HD

4. После установки программного обеспечения убедитесь, что дисплей Cintiq позволяет использовать перо для управления экранным курсором.

После того, как наконечник пера будет помещен на экран дисплея, экранный указатель должен мгновенно переместиться в соответствующее положение, которое находится ниже наконечника пера. Поднимите наконечник пера и переместите его в другое место поверхности дисплея. Экранный указатель должен снова переместиться в новое положение. Это называется "абсолютным позиционированием". Оно позволяет устанавливать курсор в нужное положение, оторвав перо от поверхности дисплея. Если модель устройства поддерживает мультисенсорные функции, курсор мгновенно переместится в точку под Вашим пальцем при прикосновении к поверхности экрана дисплея.

- 5. Обновленные сведения см. в файле Read Me. Также ознакомьтесь с документом "Важная информация о продукте", доступном на установочном компакт-диске, чтобы узнать о мерах предосторожности и предостерегающих предписаниях. При возникновении проблем с установкой устройства Cintig см. раздел поиск и устранение неисправностей.
- 6. Затем выполните точное выравнивание экранного курсора по положению кончика пера. См. раздел калибровка перьевого дисплея.

Примечания.

Поддерживается сохранение настроек для разных пользователей. После входа в систему каждый пользователь может выбрать собственные настройки на панели управления планшета Wacom. При входе с учетной записи другого пользователя (как при выполнении входа, так и при быстром переключении пользователей) автоматически будут загружены соответствующие параметры.

Если перьевой дисплей не работает должным образом или отсутствует управление курсором, возможно, перьевой дисплей настроен неправильно. Чтобы удалить текущие параметры и восстановить параметры перьевого дисплея по умолчанию, см. раздел <u>управление настройками</u>.

После установки драйвера будут автоматически активированы функции перьевого ввода, доступные для продуктов Microsoft — Windows 7, Vista и Office 2007 или более поздних версий (кроме OC Windows 7 Начальная, Домашняя базовая и Windows Vista Home Basic). См. Возможности пера и цифрового рисования в Windows.

Модель Cintiq 24HD touch не поддерживает операционные системы Windows Vista или XP.

Чтобы загрузить новый драйвер (при его наличии) через Интернет, см. раздел загрузка обновлений программного обеспечения.

Чтобы удалить драйвер, см. раздел Удаление устройства Cintiq.

Содержание Ука

15

# ЗНАКОМСТВО С УСТРОЙСТВОМ СІNTIQ

Интерактивный перьевой дисплей Cintiq 24HD объединяет преимущества ЖК-дисплея с возможностью управления, удобством и производительностью беспроводных планшетов Wacom, работающих без элементов питания. Таким образом, Вы получаете интерфейс прямого перьевого ввода данных на компьютере. Модель Cintiq 24HD также поддерживает мультисенсорные функции.

Основными компонентами системы Cintiq являются: графический планшет Wacom, установленный за высококачественным цветным дисплеем, перо Wacom Grip Pen и подставка для дисплея Cintiq.

В данном руководстве описываются процессы <u>настройки</u> и <u>использования</u> устройства Cintiq. Панель управления планшета Wacom обеспечивает настройку параметров пера и перьевого дисплея. Для получения дополнительной информации см. раздел о <u>настройке</u>.

Функции перьевого дисплея

INTIQ. 24HD

Функции пера

# ФУНКЦИИ ПЕРЬЕВОГО ДИСПЛЕЯ

Ознакомьтесь с функциями и компонентами интерактивного перьевого дисплея Cintiq. Несмотря на то, что дисплей и датчик планшета отображаются в операционной системе в качестве отдельных устройств, они работают как интегрированное устройство ввода и вывода. Датчик планшета передает координаты пера, сведения о давлении, наклоне, переключении, ластике и т.п. Если модель устройства поддерживает мультисенсорные функции, сенсорный датчик передает соответствующую информацию, связанную с использованием сенсорных функций и жестов.

- Многие приложения имеют встроенную поддержку функций перьевого дисплея (например, чувствительность к нажатию, наклон и вращение). Чтобы узнать, какие приложения поддерживают эти функции, посетите веб-сайт Wacom. См. раздел <u>информация об устройстве</u>.
- Для получения сведений о том, как наилучшим образом использовать функции перьевого дисплея при работе в конкретном приложении, обратитесь к инструкциям в руководстве для этого приложения.

Каждой модели устройств из семейства Cintiq соответствует определенный набор функций и характеристик. Некоторые модели и аксессуары могут не продаваться в отдельных регионах.

| МОДЕЛЬ ПЕРЬЕВОГО<br>ДИСПЛЕЯ | МУЛЬТИСЕНСОРНЫЕ<br>ФУНКЦИИ | ПЕРЬЕВОЙ<br>ВВОД | КЛАВИШИ<br>EXPRESSKEYS | СЕНСОРНЫЕ<br>КОЛЬЦА<br>TOUCH RING |
|-----------------------------|----------------------------|------------------|------------------------|-----------------------------------|
| Cintig 24HD touch           | Х                          | Х                | Х                      | Х                                 |
| Cintiq 24HD                 |                            | Х                | Х                      | Х                                 |

Некоторые заголовки разделов данного руководства сопровождаются значками. Они предназначены для удобства поиска информации относительно мультисенсорного или перьевого ввода. Значки не используются в общих разделах, содержание которых относится ко всем моделям Cintig. По мере необходимости могут встречаться примечания по конкретным моделям.

- Мультисенсорный ввод обозначаются символом
- Перьевой ввод обозначается символом

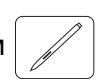

Содержание

Указатель

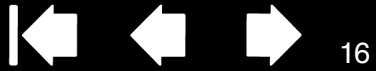

16

## CINTIQ 24HD TOUCH, ВИД СПЕРЕДИ

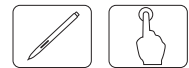

#### Индикатор состояния -Индикатор питания Когда перо находится в рабочей области Светится синим при подаче питания на ٠ перьевого дисплея, индикатор начинает перьевой дисплей Cintiq и появлении светиться синим при нажатии на кончик пера, видеосигнала. ластик или боковую кнопку. Дополнительные Светится оранжевым при отсутствии сведения об использовании пера Grip Pen. видеосигнала (напр., компьютер Загорается при прикосновении к экрану выключен, загружается или находится в перьевого дисплея. Подробнее о режиме управления энергопотреблением, мультисенсорных функциях устройства Cintiq. при котором видеосигналы не отправляются). Индикатор не начнет светиться, пока USB-кабель не будет подключен к активному Кнопки управления USB-порту и не подастся видеосигнал. оборудованием См. раздел элементы управления перьевого дисплея. ......... П Сенсорное кольцо Touch Ring. 000 См. раздел элементы Порт для USBуправления принадлежностей перьевого дисплея. Кнопки режима $\cap$ Touch Ring ٥ Нажмите, чтобы выбрать функцию сенсорного кольца Touch Ring. Индикаторы состояния указывают на активный режим. См. раздел элементы управления Клавиши ExpressKeys = перьевого дисплея.

См. раздел элементы управления перьевого дисплея.

См. раздел вид сзади.

# 

# ВИД СЗАДИ

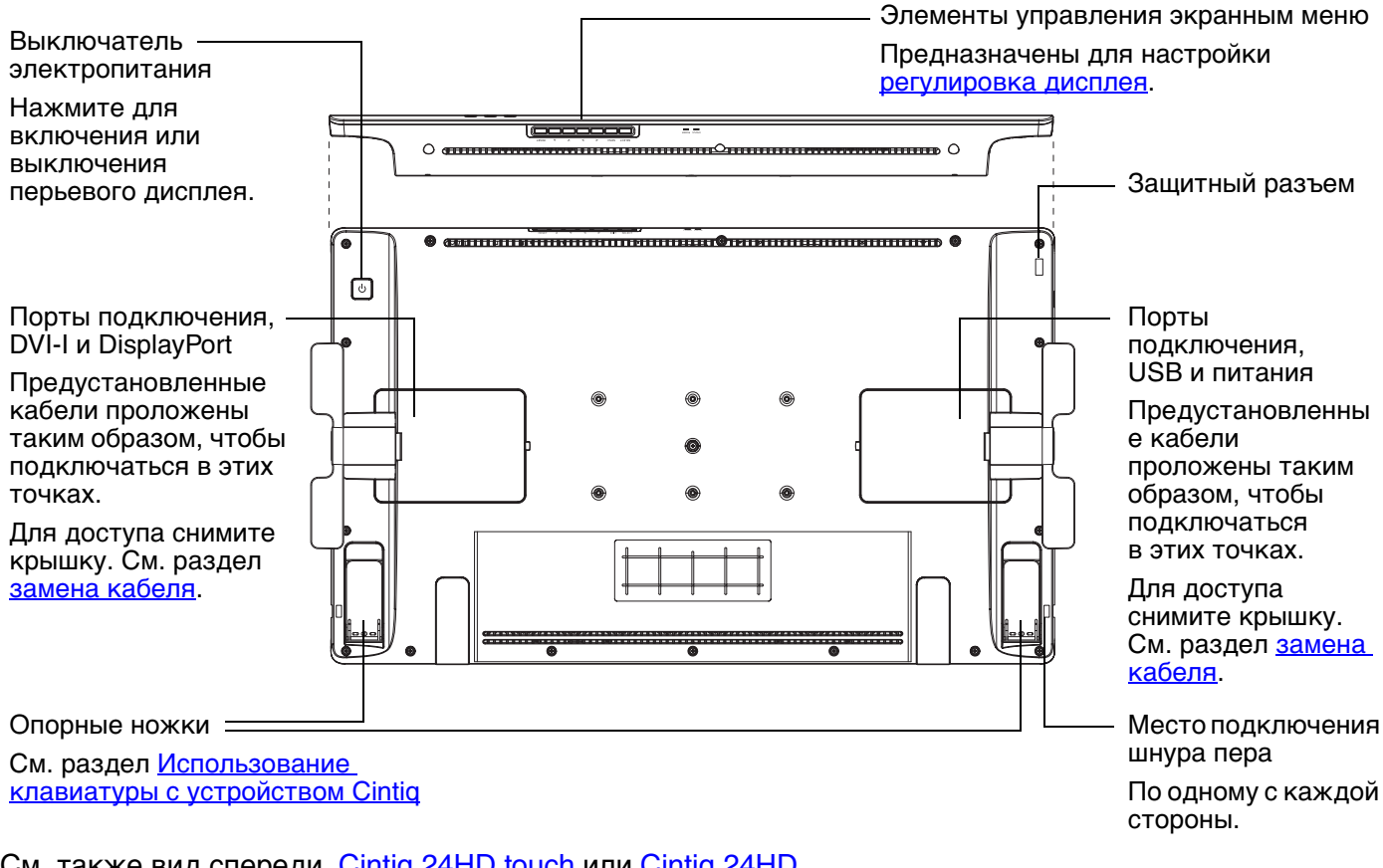

См. также вид спереди, Cintig 24HD touch или Cintig 24HD.

Далее:

- Ознакомьтесь с разделом функции пера и информацией о подставке для дисплея Cintig.
- Если модель устройства поддерживает мультисенсорные функции, узнайте больше о • мультисенсорных функциях устройства Cintig.
- Затем, если Вы не сделали этого ранее, перейдите к разделу Установка устройства Cintig.

17

18

# CINTIQ 24HD, ВИД СПЕРЕДИ

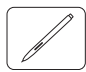

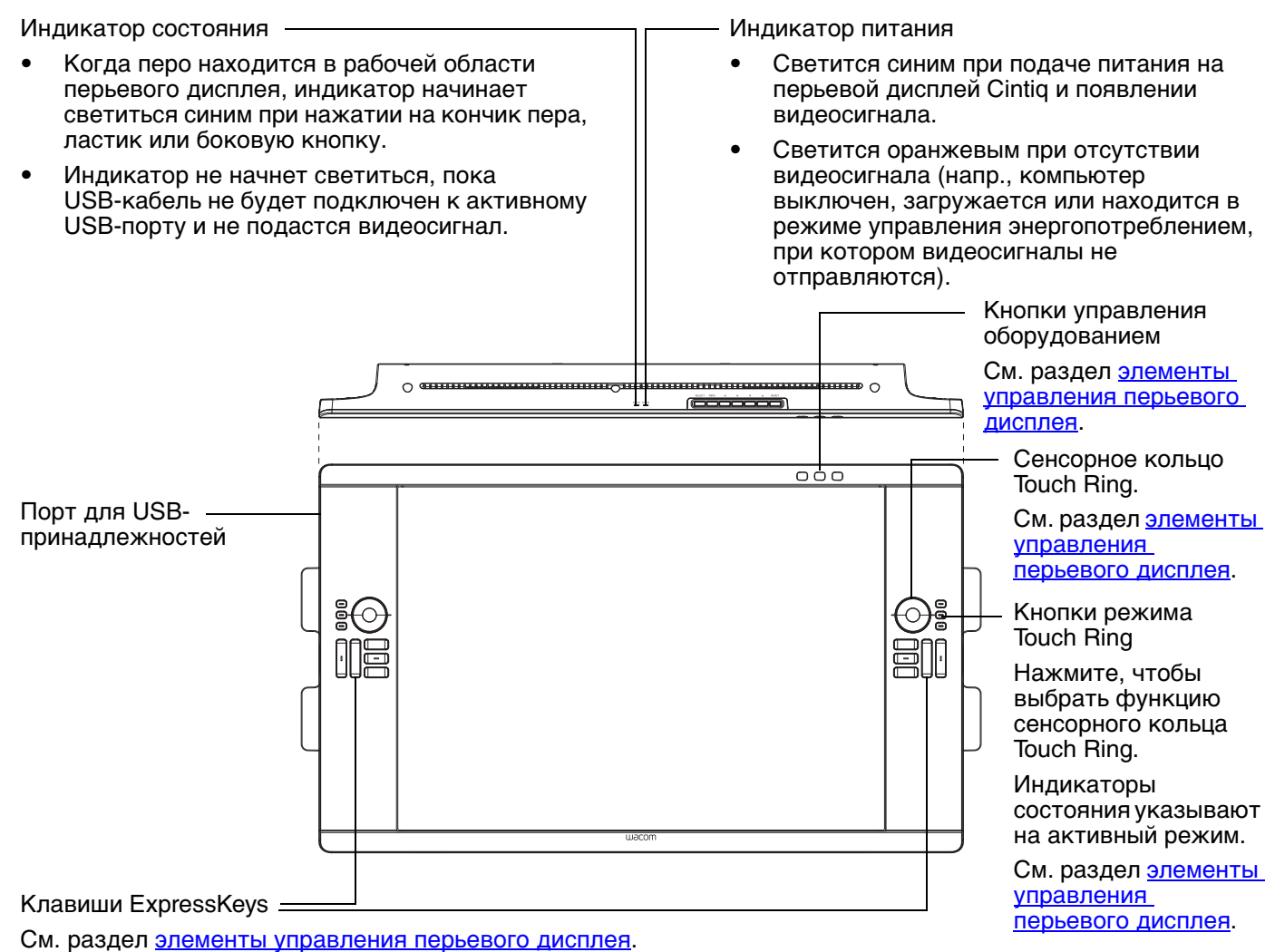

См. раздел <u>вид сзади</u>.

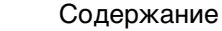

# ФУНКЦИИ ПЕРА

intiQ. 24HD

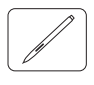

<u>Ластик</u>. При его приближении к зоне чувствительности перьевого дисплея на планшете отображается соответствующая область. Информация о давлении появляется при нажатии ластика. По умолчанию функция ластика настроена на команду Стереть.

Боковая кнопка. Убедитесь, что программируемая кнопка — находится в удобном положении, в котором ее можно нажимать с помощью большого или указательного пальца, но при этом не задевать во время работы с пером.

Боковую кнопку можно использовать, даже если наконечник пера находится за пределами зоны чувствительности экрана дисплея. Не требуется касаться наконечником пера поверхности дисплея.

Нажмите на кнопку с любой стороны для активации ее функций. По умолчанию положение верхней кнопки установлено на двойной щелчок, а нижней - щелчок правой кнопкой.

<u>Наконечник пера (заменяемый)</u>. Перо активируется при его – поднесении в зону чувствительности экрана перьевого дисплея. Это позволяет управлять положением курсора без прикосновения кончика пера к экрану дисплея.

При нажатии наконечником пера на дисплей перо имитирует щелчок главной кнопкой мыши. Нажим щелчка можно отрегулировать в панели управления планшета Wacom.

#### Советы

- Перо входит в зону чувствительности при нахождении наконечника пера или ластика на расстоянии не более 5 мм от поверхности экрана перьевого дисплея.
- Чтобы продолжить работу с устройством после перехода перьевого дисплея в автоматический спящий режим, поместите наконечник пера в зону чувствительности или коснитесь им экрана перьевого дисплея.

#### Важно!

- Используйте только перо, поставляемое с устройством, или дополнительное перо Wacom, одобренное для использования с устройством Cintiq. Другие перья могут не функционировать должным образом. См. раздел доступные запасные части и аксессуары. Кроме того, наконечник пера Cintiq разработан специально для использования с перьевым дисплеем Cintiq. Использование наконечников других перьев может привести к повреждению экрана дисплея Cintiq.
- Когда перо не используется, поместите его в подставку для пера или положите на стол. Чтобы сохранить чувствительность наконечника пера, не ставьте его в стакан для карандашей вертикально на наконечник или на ластик. Неправильное хранение может привести к повреждению датчика(ов) давления наконечника пера.

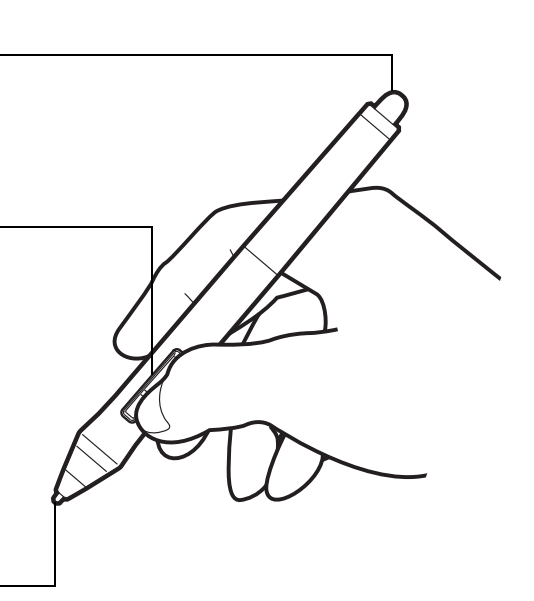

19

19

Указатель

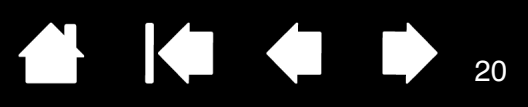

# ИСПОЛЬЗОВАНИЕ ПОДСТАВКИ ДЛЯ ДИСПЛЕЯ CINTIQ

Подставка для дисплея Cintiq предназначена для поддержки интерактивного перьевого дисплея Cintiq.

- Устройство Cintiq можно использовать в различных положениях в соответствии с индивидуальным стилем работы. Подставка позволяет настраивать положение устройства Cintiq в течение рабочего дня для обеспечения максимального комфорта пользователя.
- Подставку Cintiq можно переставлять или передвигать в различные местоположения на рабочем столе. Помните, что после перестановки подставки Cintiq может потребоваться повторная регулировка высоты или наклона устройства для восстановления положения, предшествующего перестановке.

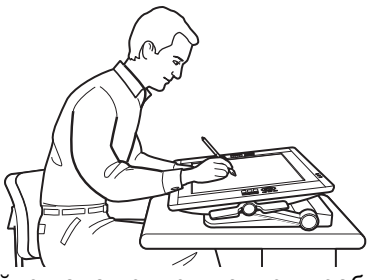

Настройте положение дисплея необходимым образом для эмуляции мольберта, стола мультипликатора или чертежной доски.

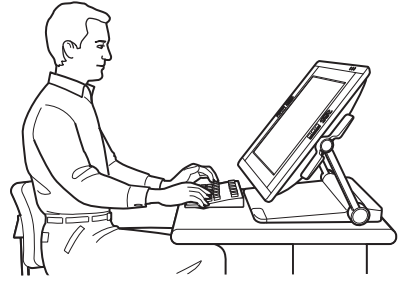

Если требуется много работать на клавиатуре, приведите дисплей Cintiq в более вертикальное положение. Данное положение также рекомендуется использовать при представлении работы коллегам или клиентам. Чтобы разместить под перьевым дисплеем клавиатуру, раскройте ножки поддержки дисплея.

Компоненты подставки для дисплея Установка подставки для дисплея Настройка высоты и наклона дисплея Использование клавиатуры с устройством Cintiq Замена кабеля

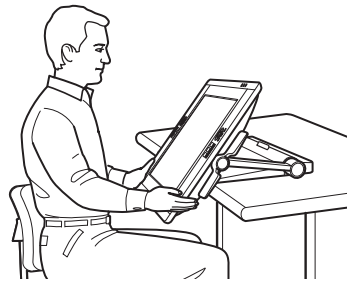

Чтобы полностью погрузиться в работу с дисплеем, приведите дисплей в положение, когда экран выступает за пределы рабочего стола.

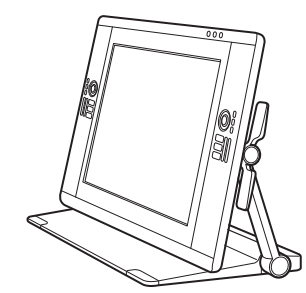

Устройство Cintiq можно также использовать вертикально в качестве дисплея.

CintiQ. 24HD

Содержание

Указатель

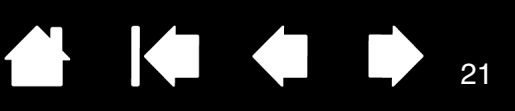

21

# КОМПОНЕНТЫ ПОДСТАВКИ ДЛЯ ДИСПЛЕЯ

Установите устройство Cintiq на рабочем столе или другой устойчивой рабочей поверхности. Выберите ровное <u>установка подставки для дисплея</u>, в котором устройство Cintiq не перевернется и не упадет. Ознакомьтесь с компонентами подставки для дисплея.

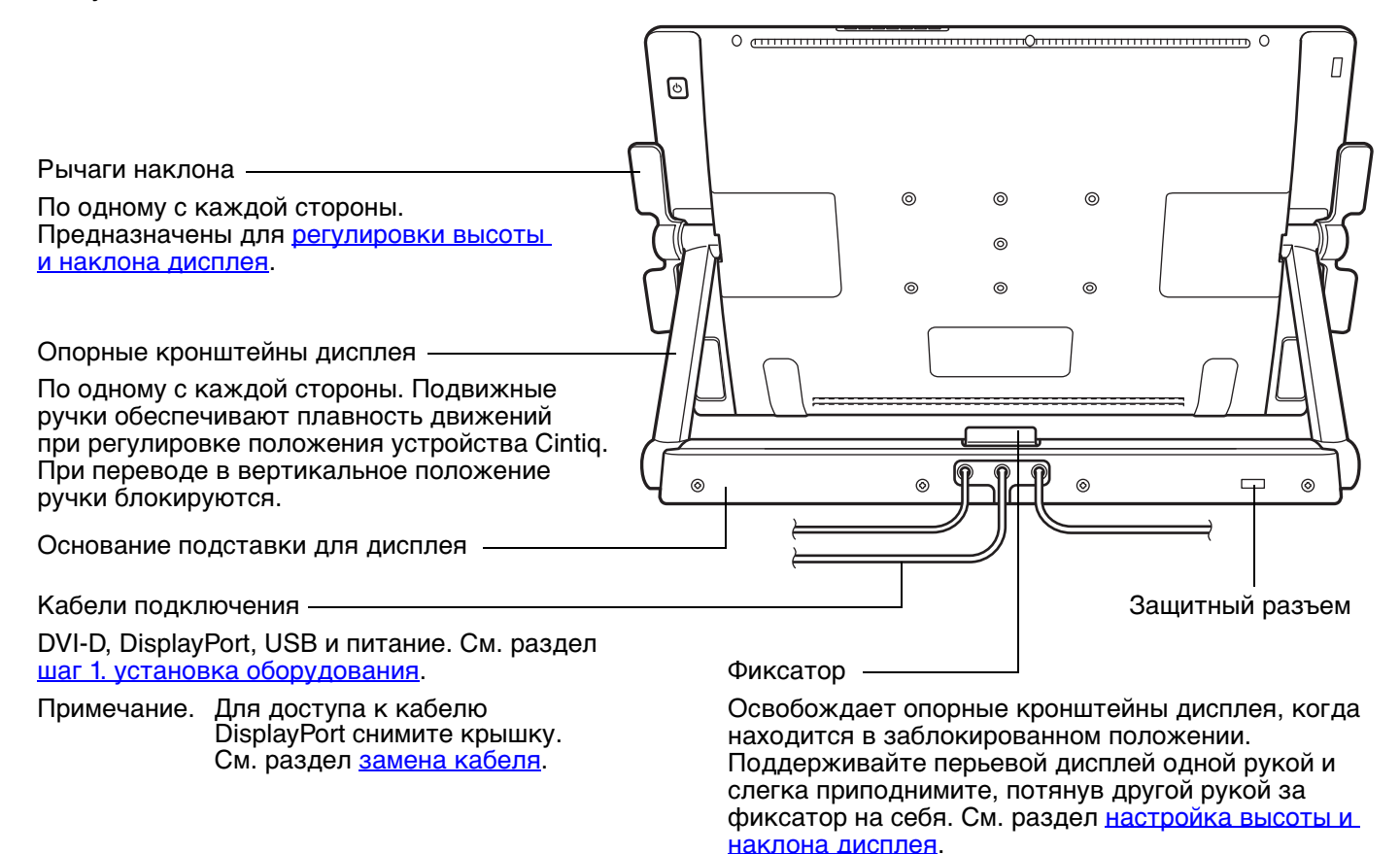

<u> Предупреждение</u>

Не поднимайте устройство за рычаги наклона или верхние части опорных кронштейнов дисплея. Ненадлежащее обращение с устройством может привести к физическим травмам или повреждению подставки. Следите за тем, чтобы пальцы не попали в отверстия подвижной части подставки.

Всегда размещайте устройство Cintiq на ровном и устойчивом рабочем столе или других рабочих поверхностях. Следите, чтобы часть основания дисплея не выступала за поверхность установки. В противном случае устройство Cintiq может упасть и причинить физические повреждения или персональные травмы.

Не устанавливайте данный продукт на неустойчивой поверхности или столе. Не устанавливайте продукт на наклонные поверхности, неустойчивые поверхности или поверхности, подверженные вибрации. Падение продукта с неустойчивой поверхности может привести к физическому повреждению или травме.

IntiQ. 24HD

Указатель

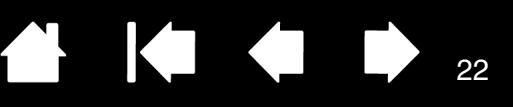

# УСТАНОВКА ПОДСТАВКИ ДЛЯ ДИСПЛЕЯ

Выберите на рабочем столе или другой рабочей поверхности ровное и надежное место. Вес данного продукта составляет примерно 29 кг. Стол или платформа, на которые будет установлен данный продукт, должны быть достаточно прочными, чтобы выдержать вес интерактивного перьевого дисплея Cintig с подставкой.

- Перед перемещением устройства Cintig отрегулируйте высоту и наклон перьевого дисплея таким образом, чтобы опорные кронштейны подставки для дисплея зафиксировались в вертикальном положении, а дисплей Cintiq — перешел в горизонтальное положение. Разместите кабели сверху основания подставки и убедитесь, что они не свисают. Если вы споткнетесь о кабели, это может привести к травме или иным повреждениям.
- Попросите одного или нескольких человек оказать вам помощь. Необходимо, чтобы лица, поднимающие устройство, крепко поддерживали его за нижние части опорных кронштейнов рядом с основанием подставки одной рукой. А другой рукой необходимо при этом удерживать основание подставки в переднем углу. Очень осторожно поднимите и переместите продукт, поддерживая основание подставки.

Важно! Устройство с подставкой имеет значительный вес. Не пытайтесь поднять устройство Cintiq самостоятельно. Необходимо, чтобы лица, поднимающие устройство, крепко держали его двумя руками. Удерживайте основание подставки в углах, чтобы не повредить острыми углами другие предметы и избежать травм. НЕ поднимайте перьевой дисплей самостоятельно. В противном случае это может привести к повреждению ЖК-экрана в результате изгиба. Кроме того, блок дисплея недостаточно крепок, чтобы выдержать вес подставки на весу. Поднимайте устройство вдвоем, проявляя осторожность.

- Установите устройство Cintiq на рабочем столе или другой плоской и чистой рабочей поверхности, на которой отсутствует влага или жирный слой. Будьте осторожны, чтобы не защемить пальцы. Для этого сначала установите на поверхность стола заднюю часть подставки. Затем двигайте подставку на необходимое место всей ее поверхностью, чтобы она не перевернулась и не упала.
- После этого с помощью рычагов наклона снова поверните дисплей в вертикальное положение.

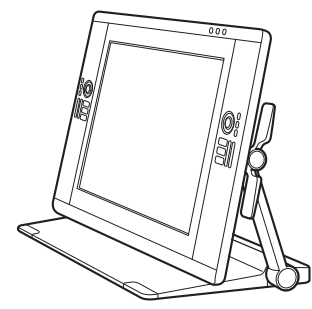

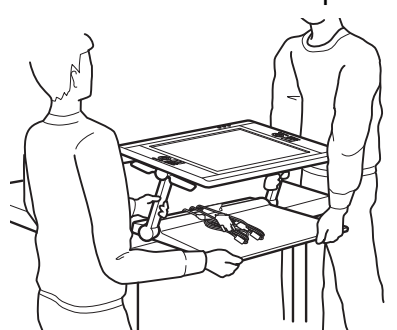

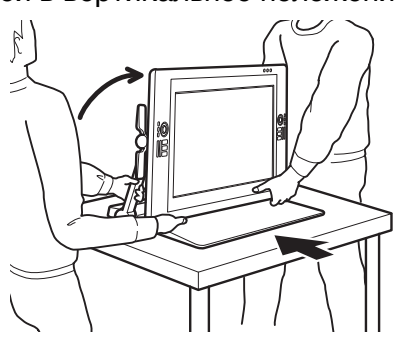

### **Предупреждение**

Не поднимайте устройство за рычаги наклона или верхние части опорных кронштейнов дисплея. Ненадлежащее обращение с устройством может привести к физическим травмам или повреждению подставки. Следите за тем, чтобы пальцы не попали в отверстия подвижной части подставки.

Размещайте устройство Cintig на ровном и устойчивом рабочем столе или другой рабочей поверхности. Следите, чтобы часть основания дисплея не выступала за поверхность установки. В противном случае устройство Cintig может упасть и причинить физические повреждения или персональные травмы.

Не устанавливайте данный продукт на неустойчивую поверхность или стол. Не устанавливайте продукт на наклонные поверхности, неустойчивые поверхности или поверхности, подверженные вибрации. Падение продукта с неустойчивой поверхности может привести к физическому повреждению или травме.

Не устанавливайте данный продукт на влажном столе или другой поверхности. Это может привести к падению продукта в результате скольжения опор основания.

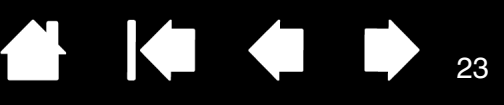

После установки устройства Cintiq в рабочем местоположении можно изменить положение устройства.

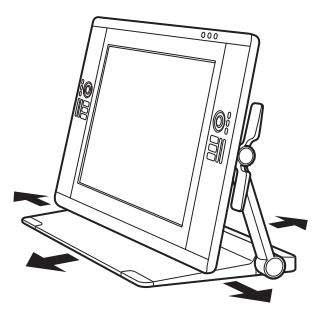

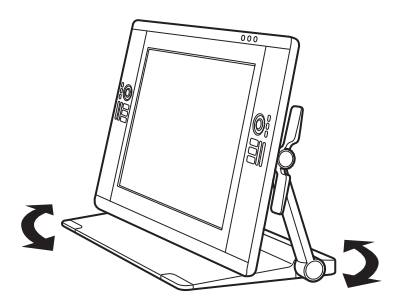

Перемещайте подставку с дисплеем по столу.

Поворачивайте из стороны в сторону.

Если Вы привыкли полностью погружаться в работу, перьевой дисплей Cintiq можно использовать в положении, когда экран выступает за пределы рабочего стола.

- 1. Отрегулируйте высоту и наклон таким образом, чтобы перьевой дисплей был немного выше подставки и выступал за ее пределы.
- 2. Потяните устройство Cintiq на себя. По мере того как передняя часть основания начнет выступать за край стола, увеличится воздействие силы трения на опоры основания

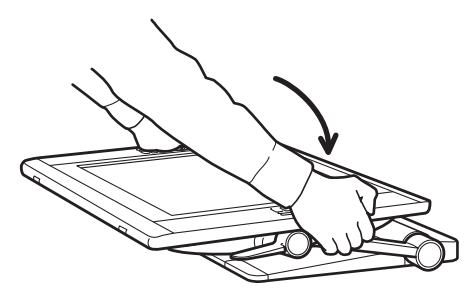

Приведите дисплей в нижнее горизонтальное положение.

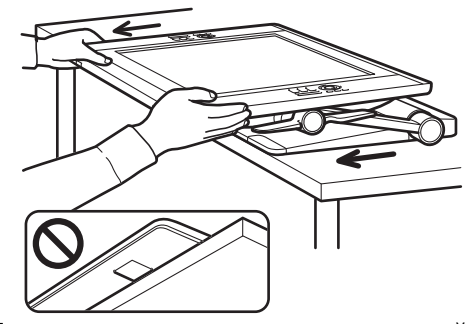

Плавным движением потяните устройство Cintiq на себя. Если Вы почувствуете, что трение возрастает, <u>прекратите</u> действие. Убедитесь, что основание подставки для дисплея не выходит за край рабочего стола.

### 🕂 Внимание

Будьте осторожны при регулировке рабочего положения. При перемещении устройства Cintiq на себя двигайте его плавными движениями по горизонтали. Не поднимайте его за основание. Основание можно передвинуть для выравнивания по краю стола. СЛЕДИТЕ, чтобы основание не выходило за края стола.

Если устройство будет отодвинуто слишком далеко и передняя часть основания начнет выступать за край стола, увеличится воздействие силы трения на опоры основания, в результате чего устройство будет "зафиксировано" на месте. Не двигайте устройство после фиксации опор основания. Двигайте основание дисплея по рабочей поверхности, пока передний край основания не будет совмещен с краем поверхности установки.

При ненадлежащем перемещении или прохождении момента фиксации опоры основания не будут заблокированы, в результате чего перьевой дисплей может упасть и повредиться или причинить травмы. Устройство Cintiq имеет значительный вес. Проявляйте осторожность при перемещении устройства.

intiq. 24HD

Указатель

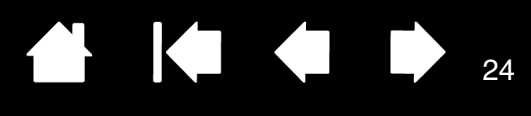

3. Регулируйте высоту и наклон дисплея при необходимости.

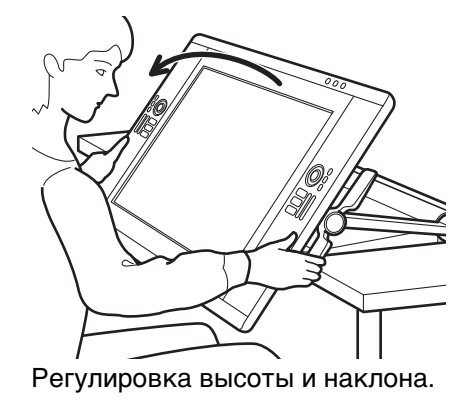

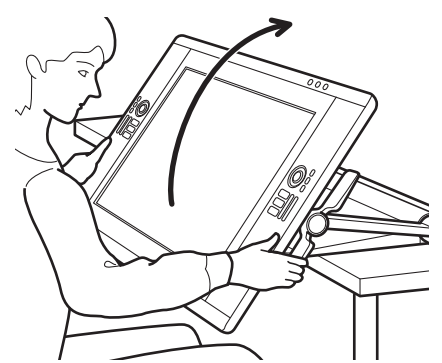

Важно! По завершении работы всегда возвращайте дисплей Cintiq в исходное положение на рабочем столе.

24

 По завершении работы с перьевым дисплеем поднимите его с помощью рычагов наклона, а затем задвиньте систему Cintiq обратно на рабочий стол. Когда Вы не работаете на устройстве Cintiq, убедитесь, что оно размещено на рабочем столе всей площадью подставки.

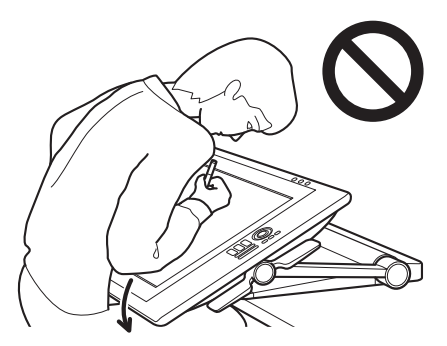

### А Внимание

При установке дисплея Cintiq в положение, в котором он выступает за край стола, не нажимайте и не опирайтесь о нижний край дисплея. Это может привести к нарушению фиксации опор основания, в результате чего перьевой дисплей может упасть и повредиться или причинить травмы. По завершении работы всегда возвращайте дисплей Cintiq в исходное положение на рабочем столе.

# 

# НАСТРОЙКА ВЫСОТЫ И НАКЛОНА ДИСПЛЕЯ

Для обеспечения максимального комфорта во время работы можно настраивать высоту и наклон устройства Cintiq в соответствии с выполняемыми задачами.

<u>Чтобы изменить наклон или угол обзора</u>, возьмитесь за лицевую панель перьевого дисплея с правого и левого боков приблизительно на одной высоте с рычагами наклона. С помощью кончиков пальцев осторожно нажмите или потяните за рычаги наклона в направлении перьевого дисплея. Это приведет к освобождению зажимного механизма. По мере давления на рычаги наклоните перьевой дисплей для получения необходимого угла обзора.

- Нажимайте на рычаги наклона с обеих сторон перьевого дисплея одновременно. Например: нажмите одновременно на оба верхних рычага или на оба нижних.
- <u>Для обеспечения горизонтального наклона</u> нажмите на нижние рычаги и осторожно поверните дисплей Cintiq вниз до необходимого положения.
- <u>Для обеспечения вертикального наклона</u> нажмите на верхние рычаги и аккуратно поверните дисплей Cintiq вверх до необходимого положения.
- По мере наклона перьевого дисплея опорные кронштейны последуют Вашему движению.
- Отпустите рычаги наклона, чтобы зафиксировать устройство в нужном положении.
- Во время настройки наклона или угла обзора обратите внимание на ощущения от использования перьевого дисплея. Вы можете обнаружить, что верхние рычаги удобнее использовать, чем верхние, или наоборот.

Примечания.

intiq. 24HD

Прежде чем будет активирован зажимной механизм, рычаги наклона будут иметь свободный ход.

При наклоне дисплея вверх до более вертикального положения подставка может скользить вперед. При наклоне дисплея вверх с помощью верхних рычагов наклона аккуратно придвиньте дисплей Cintiq к себе.

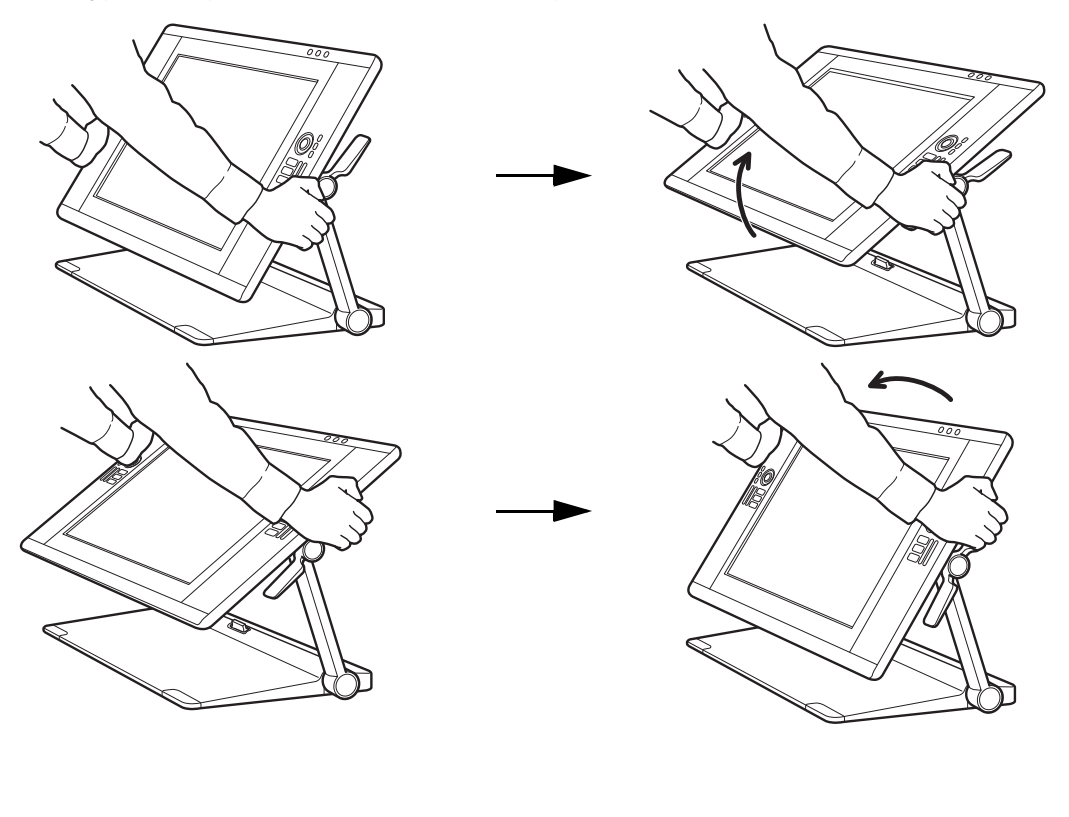

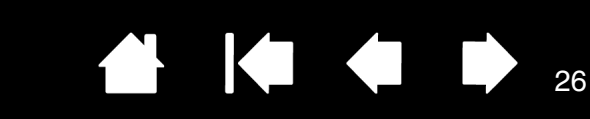

<u>При перемещении устройства Cintig</u> удерживайте дисплей с обеих сторон лицом к себе.

С помощью рычагов наклона настройте высоту и угол обзора.

Содержание

Угол обзора будет изменяться по мере перемещения перьевого дисплея по дуге, формируемой опорными кронштейнами.

Указатель

При перемещении в вертикальное положение опорные кронштейны дисплея будут зафиксированы.

Важно! Опорные кронштейны дисплея зафиксируются ТОЛЬКО при перемещении в вертикальное положение.

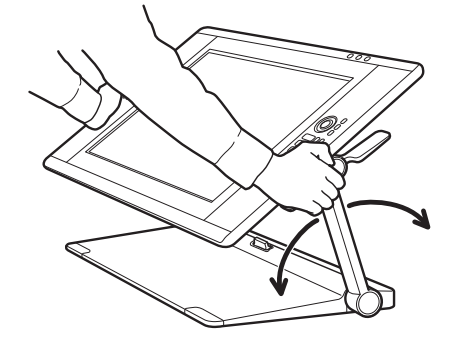

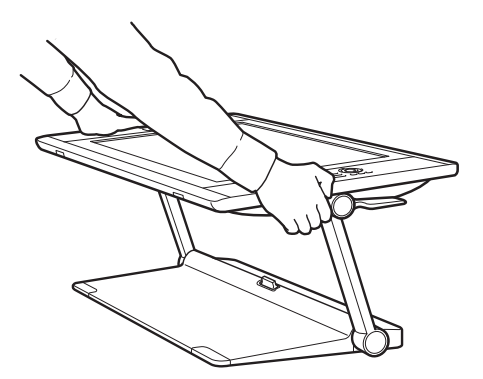

26

Разблокировка опорных кронштейнов

intiq. 24HD

- 1. Для доступа к фиксатору (если недоступен) приподнимите с помощью рычагов наклона нижнюю часть перьевого дисплея.
- 2. Придерживая перьевой дисплей одной рукой, слегка приподнимите его вверх. Другой рукой потяните фиксатор на себя. После этого опорные кронштейны разблокируются и смогут свободно перемещаться.

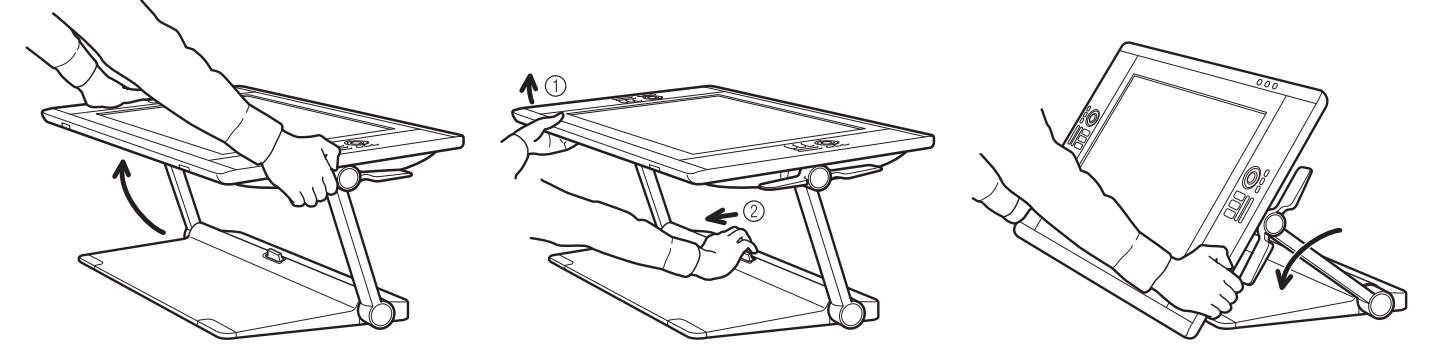

### **Предупреждение**

Будьте осторожны при снятии с фиксации опорных кронштейнов и всегда при этом придерживайте дисплей одной рукой. При снятии с фиксации дисплей опускается вниз. НЕ держитесь за опорные кронштейны при снятии системы с фиксации. Снятие опорных кронштейнов с фиксации ненадлежащим образом может привести к падению или повреждению перьевого дисплея, а также травмам.

- 3. Осторожно опускайте перьевой дисплей, пока его нижний край не упрется в подставку или рабочий стол.
- Совет. Можно раскрыть ножки поддержки перьевого дисплея, чтобы слегка поднять дисплей или разместить под ним клавиатуру. См. раздел Использование клавиатуры с устройством Cintig.

intiQ. 24HD

Указатель

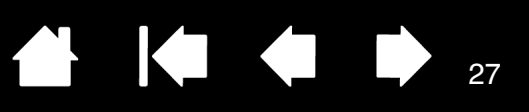

# ИСПОЛЬЗОВАНИЕ КЛАВИАТУРЫ С УСТРОЙСТВОМ СІΝТІQ

Чтобы разместить под перьевым дисплеем клавиатуру или другой инструмент ввода, раскройте ножки поддержки дисплея.

- Ножки поддержки расположены в нижних углах блока перьевого дисплея. Раскройте ножки, а затем слегка нажмите на них до щелчка.
- <u>Отрегулируйте высоту и наклон</u> необходимым образом. Ножки должны равномерно упираться в стол или другую рабочую поверхность.
- Задвиньте клавиатуру или другое устройство ввода в свободное пространство под перьевым дисплеем.

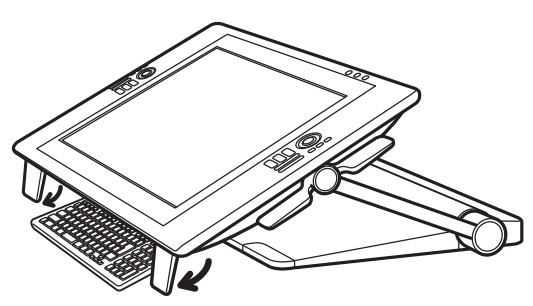

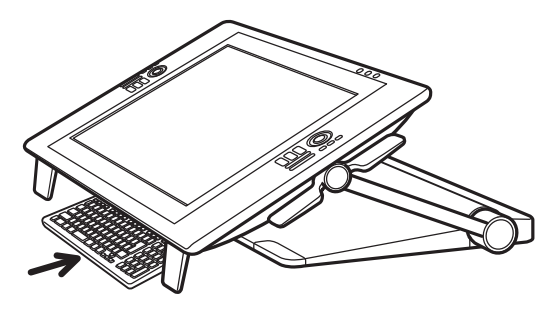

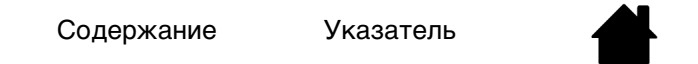

### 28

28

# ЗАМЕНА КАБЕЛЯ

INTIQ. 24HD

Устройство Cintig поставляется с предварительно подключенными кабелями (DVI-D, DisplayPort, USB и кабель питания).

<u>При подключении через интерфейс DisplayPort</u> снимите заднюю крышку подставки для дисплея, чтобы получить доступ к кабелю DisplayPort.

- 1. Открутите винты (4 шт., крестообразные) на задней крышке подставки для дисплея. Снимите заднюю крышку.
- Извлеките кабель DisplayPort и проведите его через центральный кабельный канал. Уберите 2. кабель DVI-D в подставку, чтобы ничего не портило внешнего вида устройства.

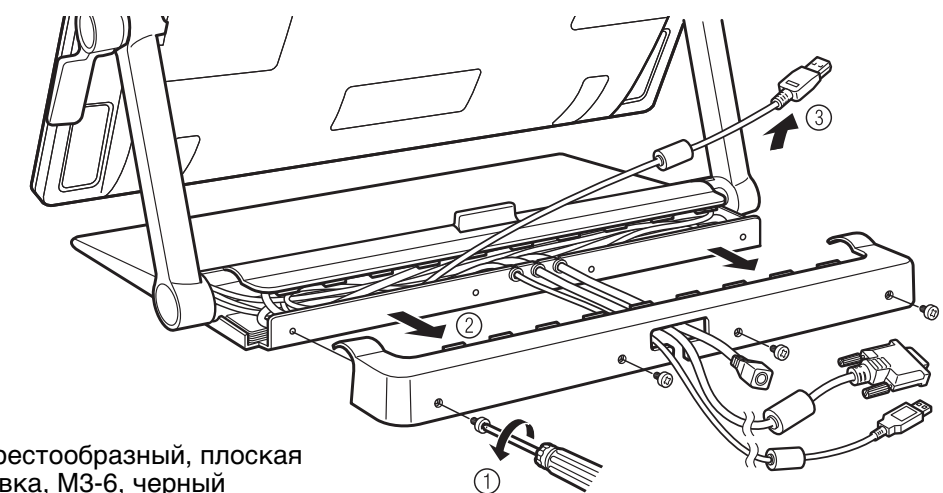

Тип винта: крестообразный, плоская круглая головка, МЗ-6, черный

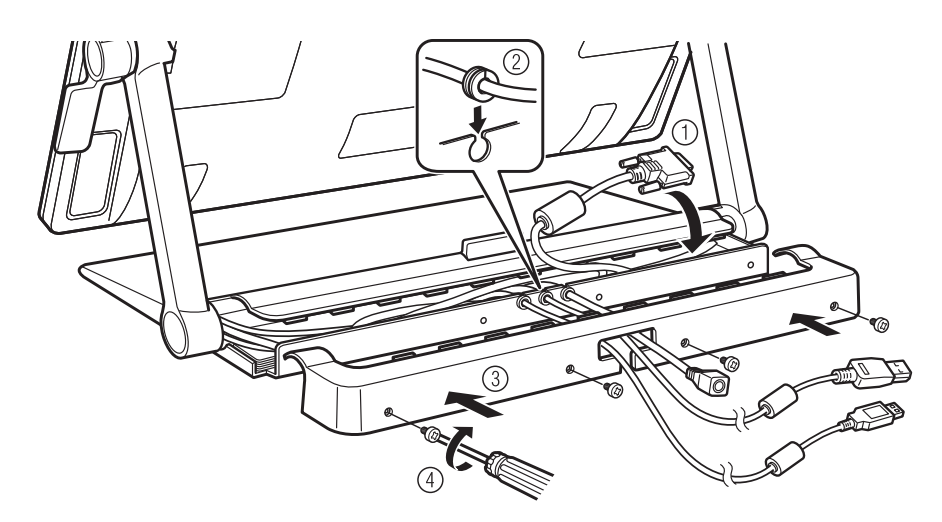

3. Установите на место заднюю крышку и прикрутите ее с помощью оригинальных винтов.

29

Может возникнуть ситуация, когда потребуется удалить или заменить кабель. Например:

- <u>При подключении через интерфейс VGA</u> необходимо удалить кабель DVI-D и заменить его кабелем DVI-I на VGA, входящим в комплект поставки.
- При установке устройства Cintiq на крепление VESA может возникнуть необходимость использовать кабели, входящие в комплект поставки Cintiq.
- При замене предположительно неисправного кабеля.

#### <u>Удаление кабел</u>я

INTIQ. 24HD

- 1. Снимите заднюю крышку подставки для дисплея, как описано выше.
- 2. Определите кабель, который необходимо удалить. К устройству подключены следующие кабели:

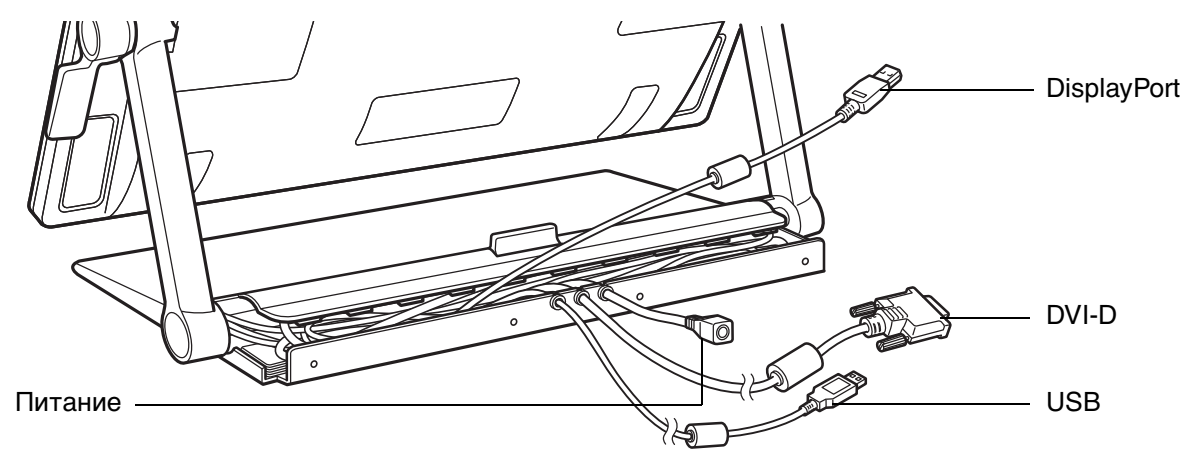

Указатель

- 3. Открутите винты (2 шт., крестообразные) на крышке опорного кронштейна, закрывающей отсек с кабелем, который необходимо удалить.
- Поднимите опорные кронштейны дисплея в вертикальное фиксированное положение. Отрегулируйте наклон перьевого дисплея необходимым образом, чтобы обеспечить необходимый просвет. На задней панели перьевого дисплея освободите от фиксации и снимите крышки кабельных отсеков.

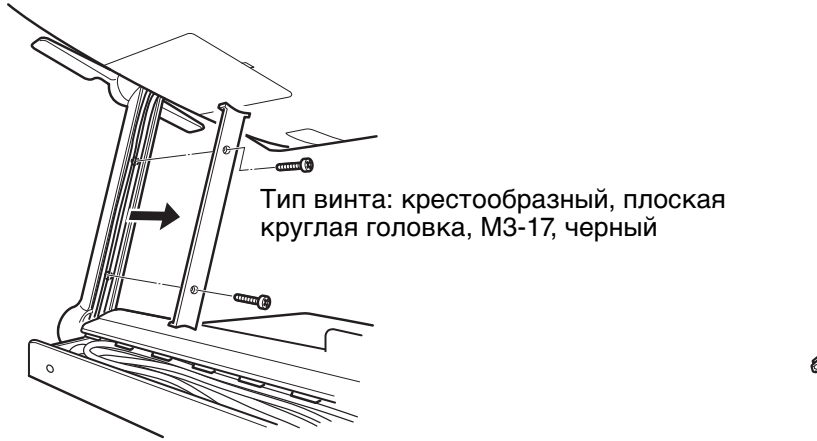

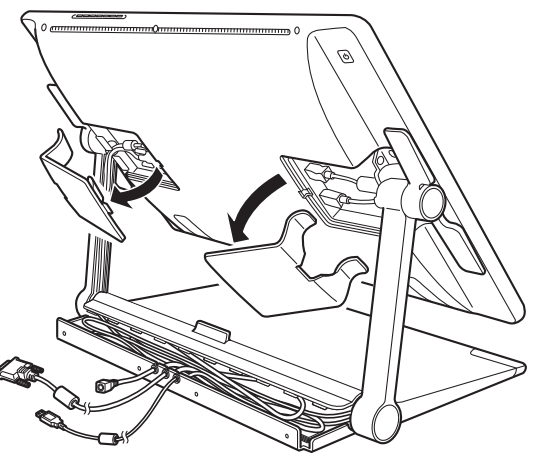

30

30

5. Аккуратно отключите кабель и извлеките его из кабельного канала опорного кронштейна.

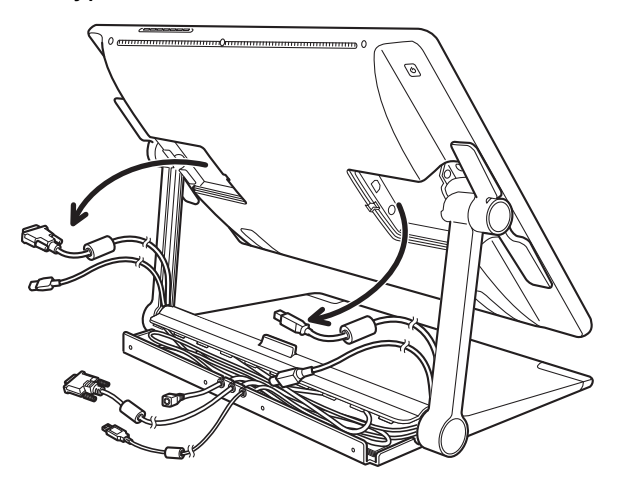

Важно! При установке или замене кабеля протяните кабели через шарнирные элементы в местах, где опорные кронштейны соединяют перьевой дисплей и основание подставки. Надлежащая проводка кабелей поможет избежать попадания кабелей в шарнирный механизм.

6. Установите или замените кабель, выполнив описанную выше процедуру в обратном порядке.

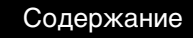

INTIQ, 24HD

Указатель

# ИСПОЛЬЗОВАНИЕ УСТРОЙСТВА СІΝТІQ

Интерактивный перьевой дисплей Cintiq 24HD и подставка для дисплея Cintiq обеспечивают гибкость и эргономичность рабочего процесса. Конструкция системы позволяет легко настроить необходимую высоту и положение дисплея Cintiq в случае необходимости. Ознакомьтесь с разделом <u>настройка высоты и наклона дисплея</u>, чтобы определить положение, которое соответствует Вашему стилю работы и выполняемым задачам.

Во время работы с перьевым дисплеем Cintiq можно удобно расположить руку на экране дисплея так, как если бы Вы использовали лист бумаги.

Модель Cintiq 24HD touch позволяет использовать перьевой и мультисенсорный ввод одновременно. Таким образом, можно работать пером, держа его в одной руке, а другой рукой выполнять сенсорные жесты в приложениях, поддерживающих этот режим.

Перьевой ввод имеет преимущество перед сенсорным. Например:

Если Вы используете сенсорные функции для перетаскивания значка на рабочем столе, а затем подносите перо к поверхности экрана дисплея, перо начнет управлять экранным курсором.

Если Вы работаете с пером и хотите начать использовать сенсорные функции, сначала уберите перо от поверхности экрана дисплея.

Движения руки, в которой находится перо, не будут распознаваться как сенсорный жест.
 Для достижения наилучших результатов не забывайте подносить перо к экрану перед тем, как прикоснуться рукой или запястьем к поверхности экрана дисплея.

Поскольку поверхность перьевого дисплея Cintiq будет находиться на более высоком уровне по отношению к столу, выполните регулировку стола или кресла по высоте, чтобы обеспечить комфортные условия для работы с устройством.

Организация рабочего места Настройка устройства Cintiq под рабочую руку Использование пера Grip Pen Элементы управления перьевого дисплея Работа с несколькими мониторами Регулировка дисплея

См. также раздел мультисенсорные функции устройства Cintiq.

Содержание

Указатель

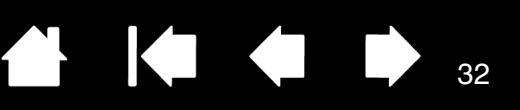

# ОРГАНИЗАЦИЯ РАБОЧЕГО МЕСТА

Чтобы снизить утомляемость, организуйте свое рабочее место комфортабельно. Расположите устройство Cintiq, перо и клавиатуру в пределах досягаемости, исключив необходимость наклона вперед. Перьевой дисплей и другие дисплеи следует расположить так, чтобы работа с ними была комфортной и не вызывала напряжения глаз.

- Если Вы этого еще не сделали, настройте устройство Cintig под рабочую руку.
- При использовании устройства Cintiq в качестве дисплея расположите верхнюю часть рамки перьевого дисплея на уровне глаз.

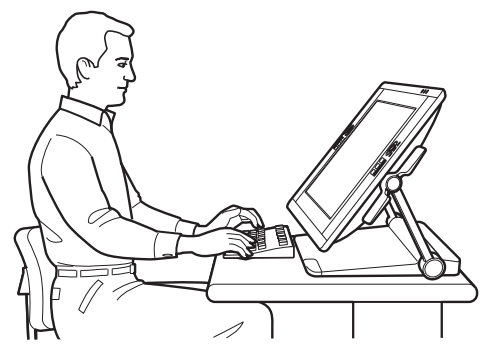

<u>Приведите устройство Cintiq</u> в положение, которое наилучшим образом удовлетворяет Вашим творческим потребностям.

- При использовании клавиатуры рекомендуется расположить клавиатуру немного ниже поверхности стола в регулируемом отсеке для клавиатуры. В противном случае см. раздел Использование клавиатуры с устройством Cintiq.
- Все время поддерживайте правильную осанку.
- Периодически отводите взгляд от компьютера и фокусируйтесь на других объектах в комнате.
   Это поможет расслабить глаза.
- Не сжимайте перо при его использовании. Во время выполнения заданий делайте короткие перерывы, чтобы снять напряжение мышц.
- В течение дня чередуйте упражнения. Старайтесь избежать неудобных поз и повторяющихся движений.
- Если рабочая поза вызывает неудобство, смените ее.
- Меняйте режимы использования системы. Например, каждые несколько часов изменяйте рабочее положение подставки для дисплея Cintiq.
- Дочитайте этот раздел до конца, чтобы узнать дополнительные сведения о работе с устройством Cintiq.
- Узнайте основы настройки устройства Cintiq в соответствии с собственными предпочтениями.

### Советы

- Избегайте извлечения кабелей из компьютера в результате случайного перемещения перьевого дисплея на слишком большое расстояние от компьютера.
- Устройство Cintiq также можно установить на шарнирный рычаг или на другую подставку стороннего производителя, которая соответствует спецификации VESA MIS-E 100/200 (6 винтов) для подставок для дисплеев. См. раздел <u>использование дополнительного</u> крепления или подставки.
- Примечание по поводу туннельного синдрома запястья. Компания Wacom не заявляет, не дает обещаний и гарантий, что изделия Wacom смогут полностью или частично исправить или предотвратить вызванные нагрузкой при работе с мышью симптомы, травмы или болезненные состояния. Такие проявления могут быть различными в каждом конкретном случае. Для назначения правильного лечения в каждом отдельном случае необходима квалифицированная медицинская консультация.

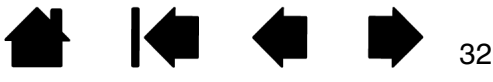

Содержание

Указатель

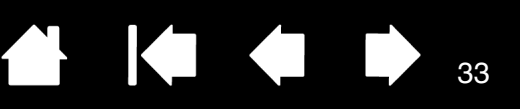

# НАСТРОЙКА УСТРОЙСТВА СІΝΤІQ ПОД РАБОЧУЮ РУКУ

В процессе установки отображается запрос на выбор конфигурации Cintiq по умолчанию в зависимости от рабочей руки (правая или левая). Выбранная конфигурация используется для определения параметров клавиш ExpressKeys и сенсорных колец Touch Ring по умолчанию.

Однако с помощью панели управления планшета Wacom устройство Cintiq можно повторно настроить для левшей или правшей в любое время. Параметры клавиш ExpressKeys и сенсорных колец Touch Ring автоматически перенастраиваются при изменении параметра настройки рабочей руки.

Настройка устройства для левшей или правшей

- 1. Откройте панель управления планшета Wacom и щелкните Опции....
- 2. Выберите параметр, соответствующий предпочитаемой рабочей руке.

ntiQ. 24HD

 Щелкните ОК. Существующие параметры режимов ExpressKeys и Touch Ring будут изменены с левой руки на правую или наоборот.

#### Примечания.

Изменение параметров рабочей руки не повлияет на кнопки управления оборудованием.

Данная процедура не повлияет на ориентацию по умолчанию. При отображении экрана входа в систему или переключения пользователей перьевой дисплей будет использовать конфигурацию по умолчанию, выбранную в процессе установки. Чтобы изменить конфигурацию по умолчанию, необходимо переустановить драйвер Wacom.

| Опции                                                                                                    |
|----------------------------------------------------------------------------------------------------|
| Примечание: Эти настройки действительны для всех планшетов,<br>моделей мыши и пера и приложений.                                                                                |
| Режим боковых кнопок<br>(©) Наведение                                                                                                    |
| Чтобы выполнить щелчок правой кнопкой мыши или другую<br>функцию, удерживайте перо над поверхностью планшета и<br>нажмите на боковую кнопку.                                    |
| Щелчок и касание<br>Нажмите на боковую кнопку пера и коснитесь пером планшета,<br>чтобы выполнить щелчок правой кнопкой мыши или другую<br>функцию.                             |
| Такая настройка используется по умолчанию на всех планшетах.                                                                                                    |
| Настройка мыши под рабочую руку                                                                                                    |
| <ul> <li>Справа Меняет ориентацию кнопок на мыши и указывающих</li> <li>Влево устройствах.</li> </ul>                                                                           |
| Совместимость чувствительности к нажиму<br>Регулирует чувствительность к нажиму пера для совместимости с<br>предыдущими версиями, поддерживающими только 1024 уровня<br>нажима. |
| По умолчанию Отмена ОК                                                                                                    |

33

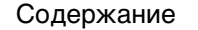

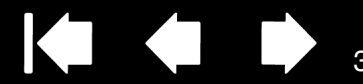

# ИСПОЛЬЗОВАНИЕ ПЕРА GRIP PEN

intiQ. 24HD

Перо работает без проводов и батарей. Устройство чувствительно к наклону и давлению на наконечник. Для работы с пером используются четыре основных приема: указание, щелчок, двойной щелчок и перетаскивание. Если вы не пользовались пером раньше, ознакомьтесь с информацией на следующих страницах.

Примечание: При работе с моделями Cintiq, которые поддерживают перьевой и мультисенсорный ввод можно использовать перо и мультисенсорные функции одновременно в приложениях, поддерживающих данный режим. Например, можно использовать мультисенсорные функции вместе с пером при смешивании цветов в Photoshop. Помните, что перьевой ввод имеет преимущество перед сенсорным, если наконечник пера или ластик находится в непосредственной близости от экрана перьевого дисплея. Отведите перо и руку от поверхности экрана дисплея, чтобы функция сенсорного ввода восстановилась.

При случайном касании вручную отключите сенсорные функции, нажав клавишу ExpressKey, которой назначена функция Сенсорные функции — Вкл/Выкл. См. раздел <u>настройка функций перьевого дисплея</u>. По завершении работы с пером нажмите клавишу ExpressKey, чтобы включить сенсорные функции. Также можно <u>отключить</u> <u>мультисенсорные функции</u> на панели управления планшета Wacom.

Как держать перо Перемещение курсора выполнение щелчков Перетаскивание Использование боковой кнопки Работа с чувствительностью к нажатию Рисование с наклоном Стирание

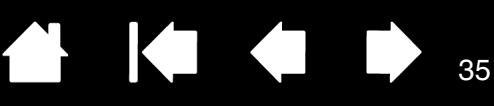

### КАК ДЕРЖАТЬ ПЕРО

intiq. 24HD

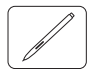

Держите перо так же, как Вы держите обычную ручку или карандаш. Возьмитесь за него таким образом, чтобы боковую кнопку было удобно нажимать большим или указательным пальцем. Следите за тем, чтобы случайно не нажать кнопку в процессе рисования или навигации при помощи пера. Перо можно наклонять для большего удобства. Во время работы с перьевым дисплеем Cintig можно удобно расположить руку на экране дисплея.

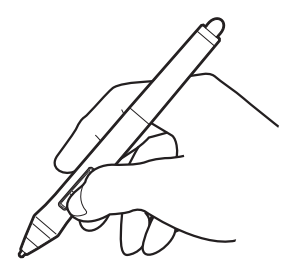

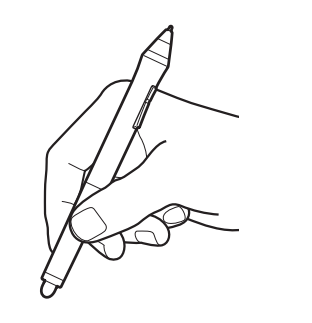

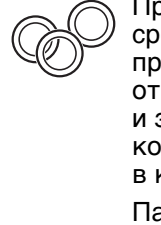

При работе в многопользовательской среде или возникновении другой причины персонализировать перо открутите насадку с наконечником и замените установленное кольцо кольцом другого цвета (включены в комплект поставки).

Параметры пера можно настроить в любое время.

Расположите подставку для пера в пределах досягаемости. Когда перо не используется, поместите его в подставку для пера или положите на стол. Подставка позволяет размещать перо горизонтально и вертикально.

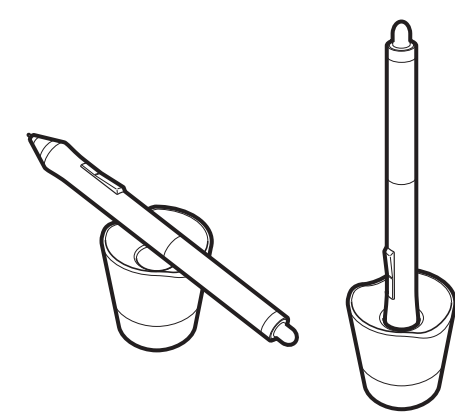

Открутите основание подставки пера для доступа к пинцету для замены наконечника и сменным наконечникам.

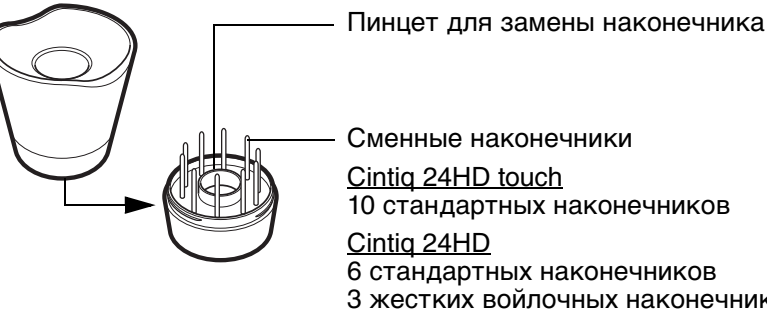

Cintig 24HD touch 10 стандартных наконечников Cintig 24HD

6 стандартных наконечников

3 жестких войлочных наконечника

1 штриховой наконечник

Важно! Чтобы сохранить чувствительность наконечника пера, не ставьте его в стакан для карандашей вертикально на наконечник или на ластик. Неправильное хранение может привести к повреждению датчика(ов) давления наконечника пера.

Содержание

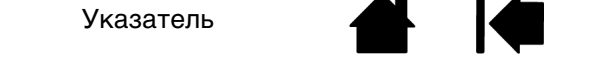

### ПЕРЕМЕЩЕНИЕ КУРСОРА

intiq. 24HD

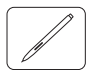

Для перемещения экранного курсора установите перо над рабочей областью поверхности перьевого дисплея Cintig, не прикасаясь к ней. Для выделения элемента экрана нажмите на него наконечником пера.

Примечание: Калибровка перьевого дисплея

обеспечивает правильное выравнивание экранного курсора с наконечником пера. Если при помещении пера на экран дисплея экранный курсор не перемещается в положение рядом с наконечником пера, возможно, драйвер не установлен или не загружается. При необходимости установите драйвер. В противном случае см. поиск и устранение неисправностей.

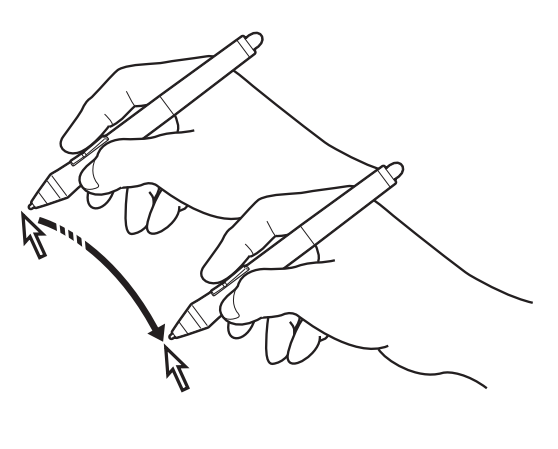

36

### ВЫПОЛНЕНИЕ ЩЕЛЧКОВ

Слегка коснитесь экрана дисплея или нажмите на него кончиком пера достаточно сильно, чтобы щелчок был воспринят.

Совет. Можно настроить ОС Windows для выбора перемещением курсора на значок и на открытие значка одним щелчком. Чтобы активировать эту функцию, сначала откройте папку.

> OC Windows 7 и Vista: в раскрывающемся меню Упорядочить выберите пункт Свойства папок и поиска. На вкладке Общие выберите режим Открывать одним ЩЕЛЧКОМ, ВЫДЕЛЯТЬ УКАЗАТЕЛЕМ.

OC Windows XP: в раскрывающемся меню СЕРВИС выберите пункт Свойства папки.... На вкладке Общие выберите режим Открывать одним щелчком, выделять УКАЗАТЕЛЕМ.

Нажмите на выключатель в верхней части пера (когда выбран режим Двойной ШЕЛЧОК) ИЛИ СЛЕГКА КОСНИТЕСЬ экрана дисплея кончиком пера дважды в одном и том же месте. Это легче сделать, если перо расположено под прямым углом к поверхности экрана перьевого дисплея.

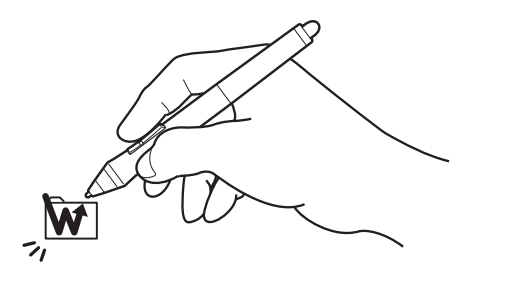

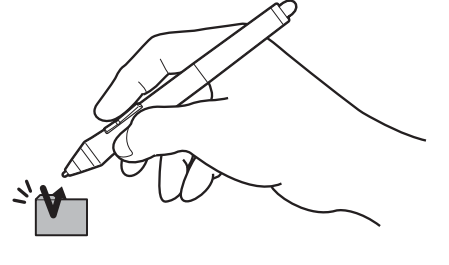

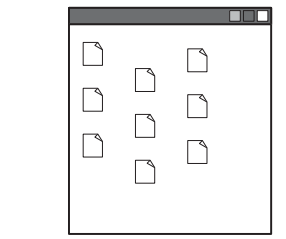

Указатель

36
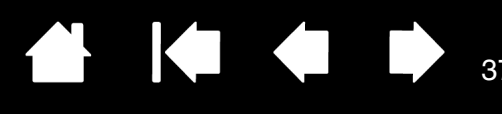

## ПЕРЕТАСКИВАНИЕ

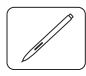

Для перемещения объекта выделите его и проведите кончиком пера по поверхности экрана дисплея.

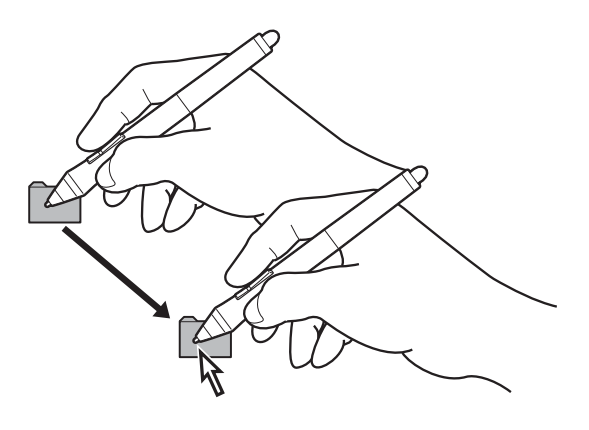

## ИСПОЛЬЗОВАНИЕ БОКОВОЙ КНОПКИ

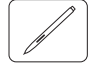

Поставляемое с устройством перо оборудовано боковой кнопкой. Эта кнопка может программироваться на выполнение двух функций, которые можно выбирать, нажимая кнопку с одной или другой стороны. Боковую кнопку можно использовать, даже если наконечник пера находится за пределами зоны чувствительности (5 мм) экрана дисплея. Для использования боковой кнопки не обязательно касаться поверхности планшета наконечником пера. По умолчанию положение верхней кнопки установлено на Двойной щелчок, а нижней — щелчок правой кнопкой. Функции боковой кнопки можно <u>настроить</u> или отключить с помощью панели управления планшета Wacom.

## РАБОТА С ЧУВСТВИТЕЛЬНОСТЬЮ К НАЖАТИЮ

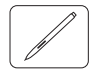

Перо реагирует на все повороты и нюансы при его перемещении, позволяя создавать реалистичные карандашные штрихи и мазки кистью в приложениях с поддержкой данной функции.

Для рисования или ввода текста с чувствительностью к нажатию перемещайте перо вдоль поверхности экрана дисплея, оказывая различные степени давления на наконечник пера. Для получения толстых линий или плотного цвета увеличьте нажим. Для получения тонких линий или менее плотного цвета ослабьте нажим. В некоторых приложениях сначала необходимо выбрать чувствительный к нажатию инструмент на панели инструментов приложения.

Чтобы настроить чувствительность к давлению, см. раздел <u>регулировка чувствительности к</u> нажиму и двойного щелчка.

Чтобы узнать, какие приложения поддерживают нажим, посетите веб-сайт Wacom. См. раздел информация об устройстве.

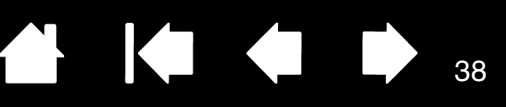

## РИСОВАНИЕ С НАКЛОНОМ

intiq. 24HD

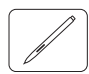

Перьевой планшет распознает, когда наклон пера изменяется от вертикального положения к наклонному. С помощью наклона можно контролировать форму и толщину получаемой линии в приложениях, поддерживающих эту функцию.

Чтобы узнать, какие приложения поддерживают наклон, посетите веб-сайт Wacom. См. раздел информация об устройстве.

#### СТИРАНИЕ

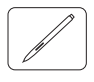

В приложениях, поддерживающих этот режим, ластик используется так же, как в обычном карандаше. В текстовых редакторах выделите текст с помощью ластика, а затем поднимите его с поверхности экрана дисплея, чтобы удалить этот текст.

Чтобы узнать, какие приложения поддерживают ластик, посетите веб-сайт Wacom. См. раздел <u>информация об устройстве</u>. Если ластик не поддерживается приложением, его все равно можно использовать при перемещении курсора, черчении и добавлении заметок.

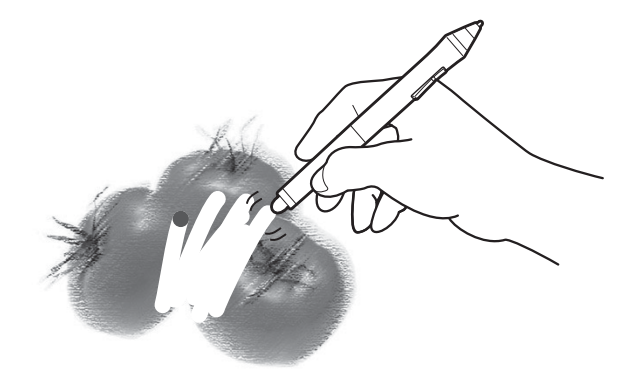

CintiQ. 24HD

Содержание

Указатель

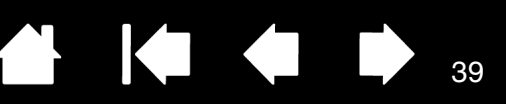

39

## ЭЛЕМЕНТЫ УПРАВЛЕНИЯ ПЕРЬЕВОГО ДИСПЛЕЯ

Для ускорения работы в графических и других приложения устройство Cintiq оснащено клавишами ExpressKeys и сенсорными кольцами Touch Ring. Одновременно с использованием ведущей руки для мультисенсорного или перьевого ввода можно задействовать вторую руку для работы с клавишами ExpressKeys или сенсорными кольцами Touch Ring.

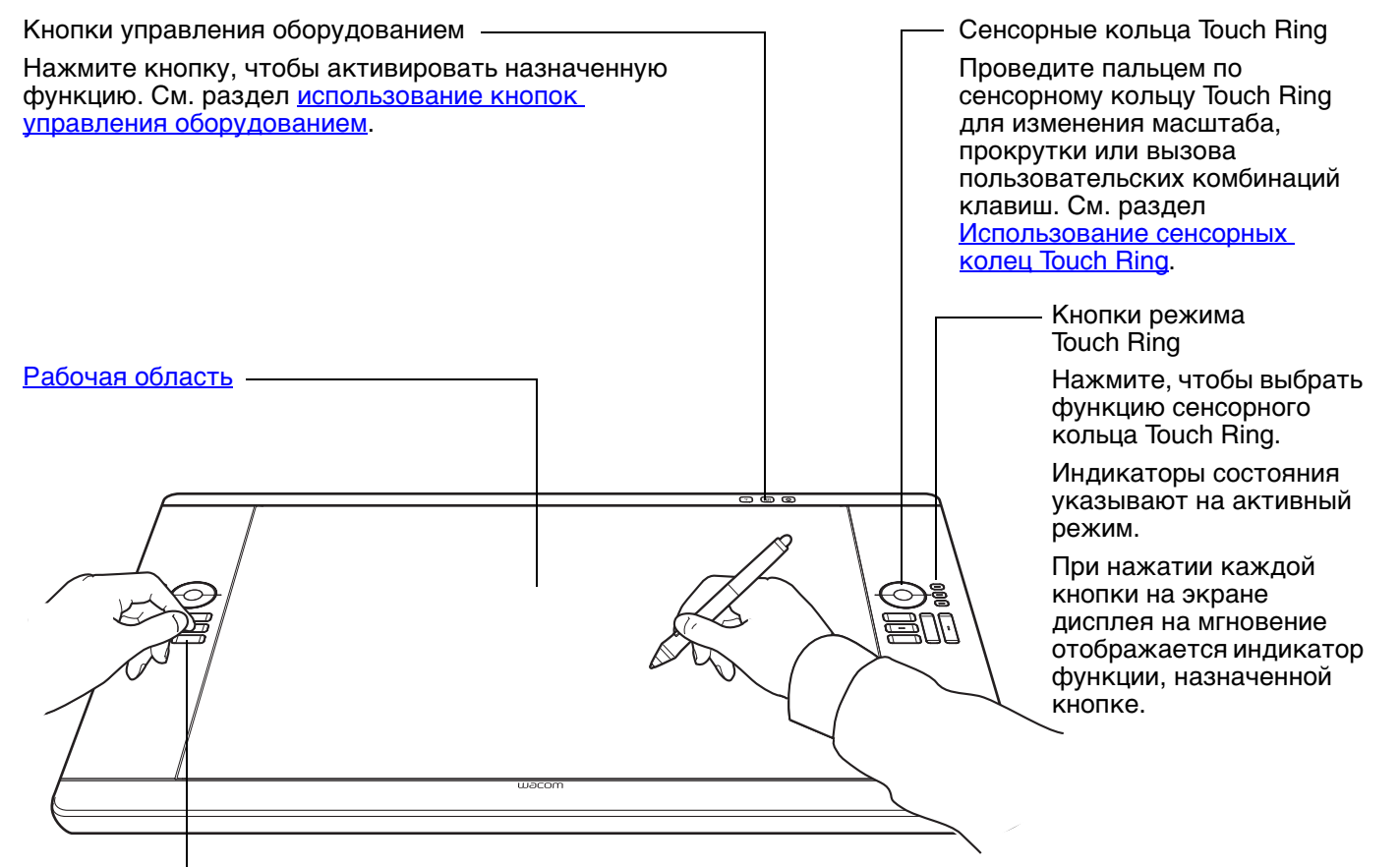

Клавиши ExpressKeys

Нажимайте настраиваемые клавиши для вызова часто используемых функций или комбинаций клавиш, а также выполнения щелчков и вызова функций модификатора. См. раздел <u>Использование клавиш ExpressKeys</u>.

Функция <u>Переключение экранов</u> доступна для использования в системах с несколькими мониторами. Она позволяет переключать экранный курсор между устройством Cintiq и другими дисплеями. Например: Cintiq может использоваться в качестве перьевого дисплея, когда экранный курсор находится у кончика пера, или переключаться в режим обычного планшета Wacom, когда курсор может перемещаться по всему рабочему столу или дополнительным дисплеям системы.

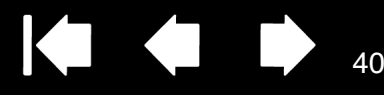

Разные модели устройств Cintiq поддерживают только перьевой ввод или мультисенсорный и перьевой ввод.

#### Перьевой ввод

При прикосновении пера к поверхности экрана дисплея указатель перемещается в соответствующую точку.

Дополнительные сведения об использовании пера Grip Pen.

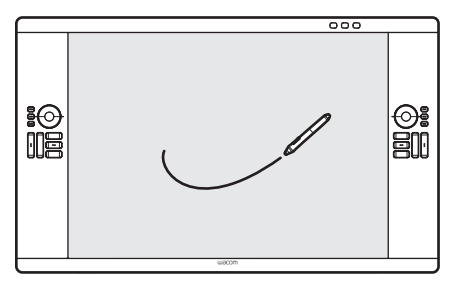

#### Мультисенсорные функции

intiQ. 24HD

Сенсорные модели позволяют:

- Определять положение указателя прикосновением пальца(-ев) к поверхности экрана дисплея. Курсор перемещается в точку на поверхности экрана, к которой Вы прикоснулись.
- Имитировать щелчок левой или правой кнопки мыши.
- Выполнять прокрутку и масштабирование.
- Осуществлять навигацию по страницам в большинстве браузеров, документов или программ просмотра изображений.
- Отображать круговое меню.
- Переключаться между приложениями и выполнять другие функции на рабочем столе.
- Сохранять работу.
- Просматривать настройки Cintiq.

Для некоторых жестов возможны пользовательские настройки.

Подробнее о <u>мультисенсорных функциях устройства Cintiq</u>.

Модели, поддерживающие мультисенсорный и перьевой ввод: В приложениях, поддерживающих данный режим работы, можно использовать перо и сенсорные функции одновременно. Например, можно использовать сенсорные функции для поворота трехмерного объекта, используя перо для придания формы текстуре поверхности. Помните, что перьевой ввод имеет преимущество перед сенсорным, если наконечник пера или ластик находится в непосредственной близости от экрана перьевого дисплея. Отведите перо и руку от поверхности экрана дисплея, чтобы функция сенсорного ввода восстановилась.

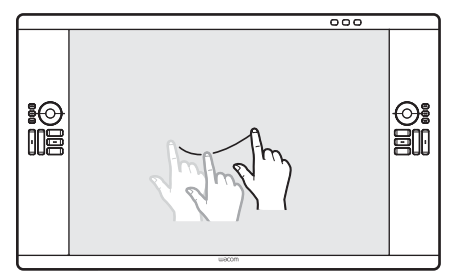

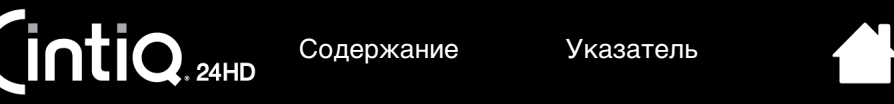

## ИСПОЛЬЗОВАНИЕ КНОПОК УПРАВЛЕНИЯ ОБОРУДОВАНИЕМ

Нажмите кнопку, чтобы:

- Включить или выключить мультисенсорные функции.
- Запустить панель управления планшета Wacom или экранную клавиатуру.
- Отобразить схему текущих параметров Cintiq.

Нажмите кнопку еще раз, чтобы выключить функцию.

| <u>Cintiq 24HD touch</u> : Включение или выключение сенсорных фун                                                                                     | нкций. ——— |
|----------------------------------------------------------------------------------------------------|------------|
| <u>Cintiq 24HD</u> : Открытие панели управления планшета Wacom<br>Нажмите, чтобы закрыть панель управления, если она откры                            | та.        |
| Открытие экранной клавиатуры. Нажмите, чтобы<br>закрыть клавиатуру, если она открыта.                                                                 |            |
| Отображение (на экране дисплея) схемы клавиш ————<br>ExpressKeys, сенсорных колец Touch Ring и пера.<br>Отображаются текущие функции каждого элемента |            |
| управления. Нажмите, чтобы закрыть схему.                                                                                                    |            |
|                                                                                                    |            |
|                                                                                                    |            |
|                                                                                                    |            |

Примечания.

В зависимости от компьютера функции кнопок могут выполняться с задержкой. Кнопки управления невозможно настроить.

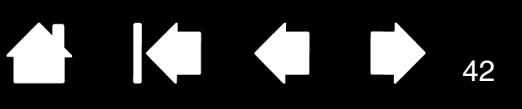

3. Панель кистей (F5)

5. ПЕРЕКЛЮЧЕНИЕ ЭКРАНОВ

4. Режим точности

## ИСПОЛЬЗОВАНИЕ КЛАВИШ EXPRESSKEYS

Используйте специально настроенные кнопки для вызова часто используемых функций или комбинаций клавиш. С помощью клавиш ExpressKeys можно также изменять характеристики сенсорного ввода, пера или другого устройства ввода в процессе работы. Если устройство поддерживает мультисенсорный ввод, то для выполнения многих функций можно также использовать жесты.

Номера клавиш ExpressKeys соответствуют функциям по умолчанию ниже.

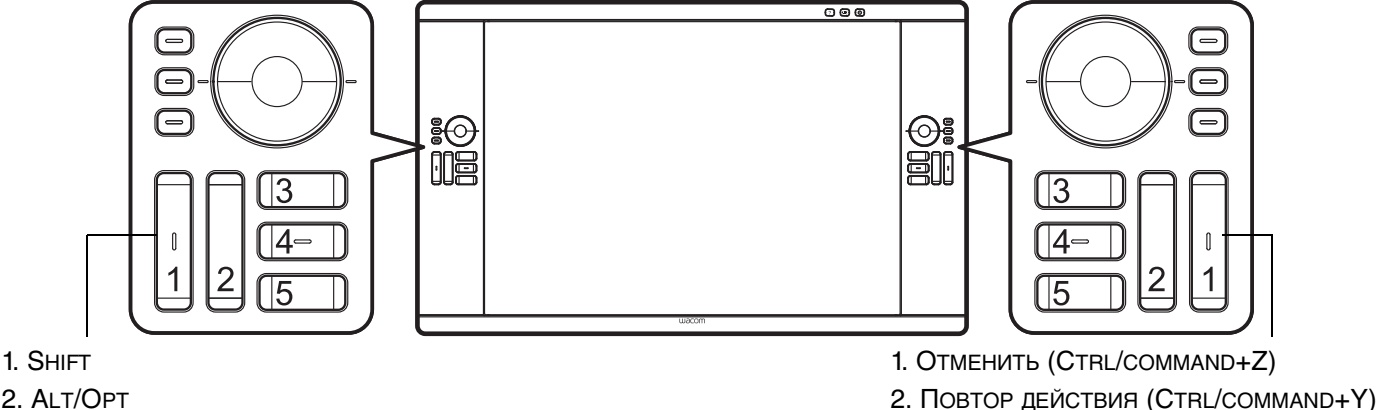

- 2. ALT/OPT
- 3. Круговое меню

intiq. 24HD

- 4. CTRL/COMMAND
- 5. Панорамирование/Прокрутка (пробел)

Показана конфигурация для правой рабочей руки. В конфигурации для левшей параметры режима ExpressKeys переключаются между левой и правой рукой.

Примечание: Клавиши ExpressKeys могут работать в сочетаниях друг с другом. Например, запрограммируйте одну клавишу на функцию Стяс, а другую — на Аст. При одновременном нажатии этих клавиш будет выполнена функция CTRL+ALT.

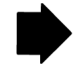

42

Советы

- Используйте <u>Круговое меню</u>, чтобы расширить функциональность устройства Cintiq.
- Отобразите интерактивную схему текущих настроек перьевого дисплея, нажав соответствующую <u>кнопку управления оборудованием</u> в верхней части перьевого дисплея. Вы также можете нажать клавишу ExpressKey или другую кнопку инструмента, установленную для отображения раздела <u>Параметры</u>.

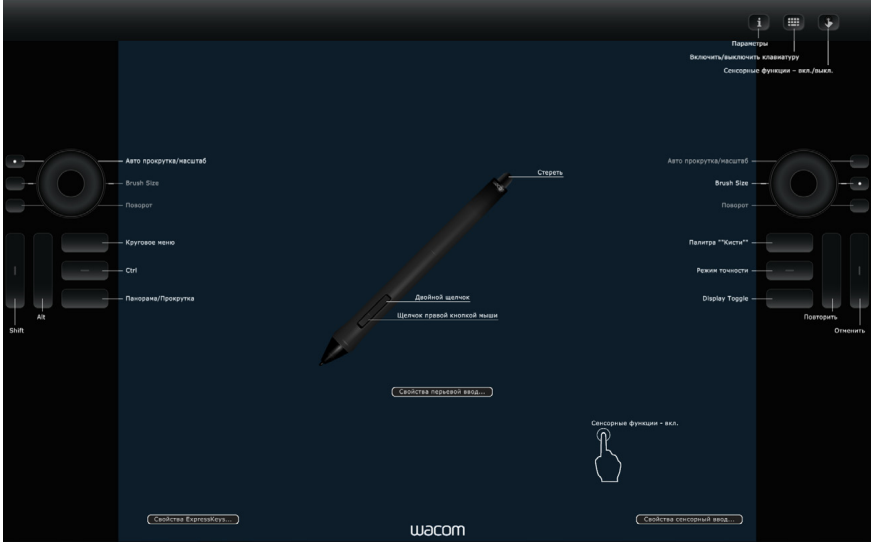

Настройки могут отличаться в зависимости от модели продукта.

Рассмотрите также и другие способы использования клавиш ExpressKeys:

- Привязка к часто используемой "горячей" клавише компьютера.
- Запуск часто используемого файла или приложения.
- Если Вы предпочитаете не (или не можете) использовать боковые кнопки пера Grip Pen, можно настроить клавиши на выполнение щелчков, соответствующих щелчку правой кнопки мыши или двойному щелчку.
- Выберите из множества других доступных <u>функций</u>. См. раздел <u>Настройка клавиш ExpressKeys</u>.

Важно! В некоторых приложениях управление функциями клавиш ExpressKey может определяться настройками приложения, вне зависимости от настроек планшета. Для получения подробной информации см. <u>использование интегрированных приложений для управления планшетом</u>.

Используйте панель управления планшета Wacom для настройки параметров клавиш ExpressKey. <u>Управление параметрами панели управления</u> <u>Обзор панели управления</u> <u>Настройка клавиш ExpressKeys</u>

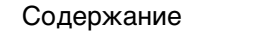

Содержание

Указатель

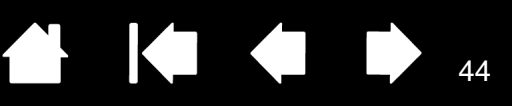

## ИСПОЛЬЗОВАНИЕ СЕНСОРНЫХ КОЛЕЦ TOUCH RING

Для увеличения или уменьшения, прокрутки вверх/вниз, а также выполнения присвоенной функции нажатия клавиши проведите пальцем по кольцу.

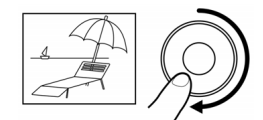

INTIQ. 24HD

Пример увеличения масштаба.

Для увеличения или прокрутки вниз в большинстве приложений передвиньте палец вдоль кольца по часовой стрелке. Коснитесь верхней части сенсорного кольца Touch Ring для выполнения изменения на один шаг в соответствии с назначенной функцией.

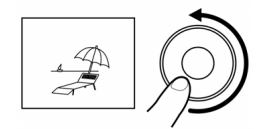

Пример уменьшения масштаба.

Для уменьшения или прокрутки вверх передвиньте палец против часовой стрелки. Коснитесь нижней части сенсорного кольца Touch Ring для выполнения изменения на один шаг.

Нажмите кнопку режима Touch Ring для переключения между тремя настраиваемыми режимами. Индикаторы состояния указывают на активный режим.

При нажатии каждой кнопки на экране дисплея на мгновение отображается индикатор функции, назначенной кнопке.

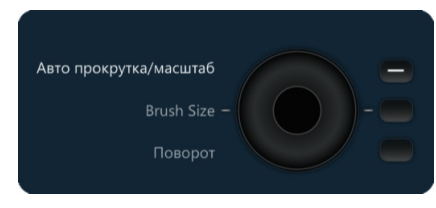

Параметры по умолчанию идентичны для обоих сенсорных колец Touch Ring. Коснитесь верхней Показана конфигурация для правой рабочей руки: или нижней части кольца для Верхняя кнопка: АВТОПРОКРУТКА/МАСШТАБИРОВАНИЕ, Позволяет настроить выполнения кольцо для выполнения функции масштабирования в графических пошаговых приложениях и прокрутки — в других приложениях. действий. Некоторые приложения могут интерпретировать событие масштабирования как событие прокрутки, или же просто игнорировать масштабирование. Аналогичным образом, события прокрутки могут быть интерпретированы как события масштабирования или просто игнорироваться. Средняя кнопка: Размер кисти. Позволяет увеличивать или уменьшать толщину кисти инструмента рисования при работе в программе Adobe Photoshop. Нижняя кнопка: ПОВЕРНУТЬ ХОЛСТ. Позволяет вращать или переворачивать изображение целиком при работе в Adobe Photoshop CS4 или более поздней версии. Примечание: В некоторых регионах значения по умолчанию могут различаться в зависимости от приложения или операционной системы. Сведения о настройке сенсорных колец Touch Ring см. в разделе Настройка колец Touch Ring.

> В конфигурации для левшей параметры режима сенсорного кольца Touch Ring переключаются между левой и правой рукой.

Важно! В некоторых приложениях управление функциями сенсорного кольца Touch Ring может определяться настройками приложения, вне зависимости от настроек планшета. Для получения подробной информации см. использование интегрированных приложений для управления планшетом.

Используйте панель управления планшета Wacom для настройки параметров сенсорного кольца Touch Ring.

Управление параметрами панели управления Обзор панели управления

Настройка сенсорных колец Touch Ring

INTIQ. 24HD

Указатель

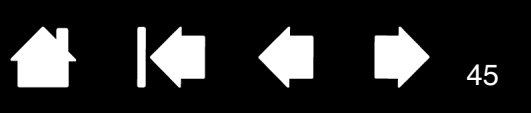

## РАБОТА С НЕСКОЛЬКИМИ МОНИТОРАМИ

При использовании устройства Cintiq и дополнительных мониторов с одной системой перемещение экранного курсора на обычных мониторах зависит от конфигурации системы.

Если второй монитор подключен в зеркальном режиме, изображения и движения курсора на втором мониторе и устройстве Cintiq будут идентичны.

При использовании Cintiq с другими мониторами в режиме расширенного монитора для навигации по мониторам существует несколько возможностей:

 Настройте клавиши ExpressKeys или боковую кнопку пера для выполнения функции Переключение экранов. Это позволит нажатием кнопки переключать курсор между перьевым дисплеем Cintiq и другими дисплеями.

Пример. Устройство Cintiq может использоваться в качестве перьевого дисплея, когда курсор находится у наконечника пера на поверхности экрана перьевого дисплея. Функция <u>Переключение экранов</u> позволяет использовать устройство Cintiq в качестве обычного планшета Wacom, на котором движение пера будет приводить к перемещению экранного курсора по всей поверхности рабочего стола или по дополнительным дисплеям.

 Назначьте боковой кнопке пера или клавише ExpressKeys функцию Переключение режимов. После этого можно быстро переключаться между режимом пера для работы с устройством Cintiq и режимом мыши для работы с другими дисплеями.

Вы можете также заказать планшет Intuos5 и использовать его для работы с другими дисплеями в режиме пера. Перо может работать как с устройством Cintiq, так и с обычным планшетом.

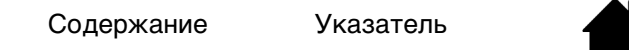

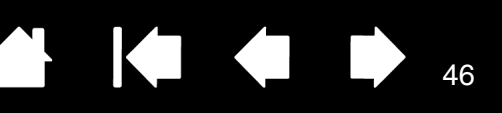

## РЕГУЛИРОВКА ДИСПЛЕЯ

С помощью элементов управления устройства Cintiq можно настраивать различные параметры дисплея.

Заводские предустановки, автонастройка и пользовательские настройки

Настройки экранного меню

intiQ. 24HD

Элементы управления экранным меню, Cintig 24HD touch

Элементы управления экранным меню, Cintig 24HD

Энергосбережение

### ЗАВОДСКИЕ ПРЕДУСТАНОВКИ, АВТОНАСТРОЙКА И ПОЛЬЗОВАТЕЛЬСКИЕ НАСТРОЙКИ

Заводские предустановки. Для оптимального качества изображения установите разрешение видеокарты 1920х1200. Это максимальное (собственное) разрешение, которое можно использовать на устройстве Cintig. Подробные сведения см. в документе "Важная информация о продукте".

Автоматическая синхронизация. Устройство Cintiq автоматически синхронизируется с входящим сигналом. Автосинхронизация позволяет установить горизонтальное и вертикальное положение экрана, а также развертку и фазу. Автосинхронизация работает в пределах поддерживаемых диапазонов частот по вертикали и по горизонтали. Подробные сведения см. в документе "Важная информация о продукте".

Если устройство Cintiq не синхронизируется автоматически с входящим сигналом, можно использовать параметр ЭКРАННОГО МЕНЮ АВТОНАСТРОЙКА, чтобы выполнить синхронизацию дисплея. Дальнейшую настройку экрана можно выполнить вручную с помощью элементов управления экранного меню.

Цветовая калибровка. Изменение параметров цвета, температуры цвета, контрастности, яркости или подсветки по умолчанию переопределит цветовой профиль, используемый устройством Cintig.

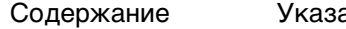

# 

## НАСТРОЙКИ ЭКРАННОГО МЕНЮ

INTIQ. 24HD

Экранное меню позволяет оптимизировать множество параметров перьевого дисплея одним нажатием кнопки. Используйте элементы управления экранным меню, расположенные в верхнем углу перьевого дисплея, чтобы настроить параметры.

- Чтобы открыть или закрыть экранное меню, нажмите кнопку MENU (МЕНЮ).
- Используйте кнопки выбора для навигации и выбора параметров.
- Чтобы выбрать параметр, нажмите кнопку Select (Выбрать).

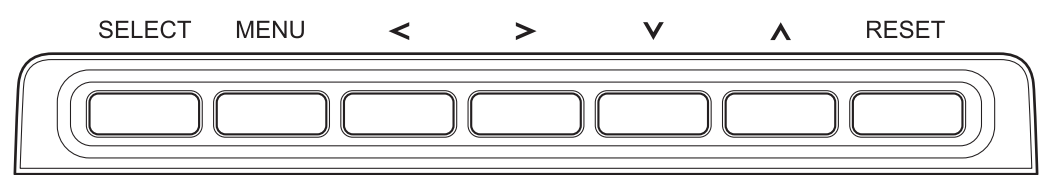

| КНОПКА           | ФУНКЦИЯ                                                                                               |
|------------------|----------------------------------------------------------------------------------------------------|
| SELECT (ВЫБРАТЬ) | Активирует выбранную опцию экранного меню.                                                            |
| MENU (MEHЮ)      | Открытие или закрытие экранного меню.                                                                 |
| влево/вправо     | Переход влево или вправо по экранному меню.                                                           |
| вверх/вниз       | Переход вверх или вниз по экранному меню. Увеличение или<br>уменьшение значений выбранных параметров. |
| RESET (C6POC)    | Восстановление параметров экранного меню по умолчанию.                                                |

#### Примечания.

Экранное меню автоматически закроется, если не будут производиться какие-либо действия. Также экранное меню можно закрыть, нажав кнопку МЕNU (МЕню). После закрытия экранного меню все параметры автоматически сохраняются и применяются при последующем получении аналогичного видеосигнала. Данное правило применимо ко всем режимам дисплея.

Если после внесения изменений в параметры дисплея не удается восстановить исходные настройки, восстановить исходные настройки перьевого дисплея можно с помощью опции RESET (СБРОС).

<u>Элементы управления экранным меню, Cintiq 24HD touch</u> Элементы управления экранным меню, Cintiq 24HD

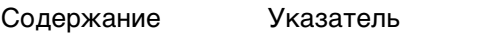

## ЭЛЕМЕНТЫ УПРАВЛЕНИЯ ЭКРАННЫМ МЕНЮ, CINTIQ 24HD TOUCH

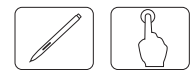

Доступ к опциям меню и других элементов управления можно получить с помощью экранного меню.

Элементы управления Яркость/Контраст

Автонастройка (только аналоговый вход)

Элементы управления изображением

Системы регулировки цвета

Инструменты

Инструменты меню

Экологическая информация

Информация

Предупреждения экранного меню

Использование функции Picture Mode (Режим изображения)

Расширенное экранное меню

#### ЭЛЕМЕНТЫ УПРАВЛЕНИЯ ЯРКОСТЬ/КОНТРАСТ

<u>Яркость</u>. Настройка общей яркости изображения и фона экрана.

Примечания.

При регулировке уровня яркости используется мощность подсветки. Дисплей цифровым методом компенсирует низкий или высокий уровень яркости. В случае цифровой компенсации значение яркости в экранном меню изменяет цвет на пурпурный.

Оптимальная производительность дисплея находится в диапазоне, в котором значение яркости экранного меню имеет черный цвет. Если дисплей не может достигнуть необходимого уровня яркости, числовое значение яркости в экранном меню начинает мигать.

При настройке низкого значения яркости дисплей автоматически выполняет компенсацию посредством настройки контрастности экрана для достижения необходимого уровня яркости. Это приведет к снижению коэффициента контрастности, и цвет индикатора экранного меню изменится на пурпурный.

При настройке высокого значения яркости дисплей автоматически выполняет компенсацию посредством отключения компенсации однородности для достижения необходимого уровня яркости. Индикатор экранного меню изменит цвет на пурпурный, что может привести к снижению однородности.

<u>КОНТРАСТ (только аналоговый вход)</u>. Настройка общей яркости изображения и фона экрана при помощи уровня входного сигнала.

Примечание: Рекомендуется использовать функцию ЯРКОСТь для настройки яркости экрана с целью снижения энергопотребления и улучшения качества изображения.

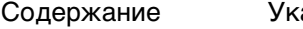

Эконом. режим. Снижение энергопотребления посредством уменьшения уровня яркости.

Выкл.: Функция отключена.

intiQ. 24HD

Режим1: Уменьшает диапазон яркости до 200 кд/м<sup>2</sup>.

Режим2: Уменьшает диапазон яркости до 100 кд/м<sup>2</sup>.

<u>ЧЕРНЫЙ</u>. Настройка яркости черного цвета. При выборе низких настроек, которые невозможно отобразить, индикатор в экранном меню изменяет цвет на пурпурный.

#### АВТОНАСТРОЙКА (ТОЛЬКО АНАЛОГОВЫЙ ВХОД)

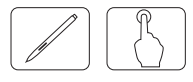

<u>Автонастройка (только аналоговый вход)</u>. Автоматическая настройка положения изображения, параметров По горизонтали и Точно.

<u>Автоконтраст (только аналоговый вход)</u>. Коррекция изображения, соответствующего нестандартным входным видеосигналам.

#### ЭЛЕМЕНТЫ УПРАВЛЕНИЯ ИЗОБРАЖЕНИЕМ

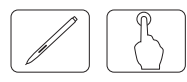

<u>ВЛЕВО/ВПРАВО</u>. Настройка горизонтального положения изображения на экранной области ЖКдисплея.

<u>Вниз/Вверх</u>. Настройка вертикального положения изображения на экранной области ЖК-дисплея.

По горизонтали (По вертикали) (только аналоговый вход). Уменьшение или увеличение значения этого параметра регулирует размер изображения по горизонтали.

Если функция Автонастройка не обеспечивает желаемых параметров изображения, дальнейшую настройку можно выполнить при помощи функции По горизонтали (По вертикали) (синхросигнал для воспроизведения изображений на растровом дисплее). Для этого можно использовать тестовый шаблон муара. Использование данной функции может привести к изменению ширины изображения. Используйте функции меню Влево/Вправо для размещения изображения по центру экрана. Изображение должно быть однородным.

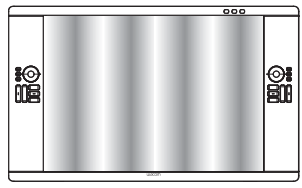

Значение По горизонтали неверно.

|           | 000   |            |
|-----------|-------|------------|
| :0<br>112 |       | <b>0</b> 1 |
|           | watch |            |

Значение По горизонтали улучшено.

| 000   |   |
|-------|---|
|       |   |
| LICON | , |

Значение По горизонтали верно.

ntiQ. 24HD

Указатель

<u>ТОЧНО (только аналоговый вход)</u>. Уменьшение или увеличение значения этого параметра регулирует фокусировку, четкость и устойчивость изображения.

Если функции Автонастройка и По горизонтали не обеспечивают желаемых параметров изображения, можно выполнить настройку при помощи функции Точно. Для этого можно использовать тестовый шаблон муара. Изображение должно быть однородным.

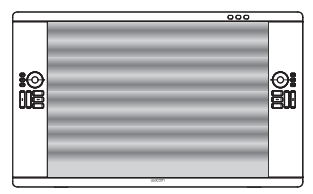

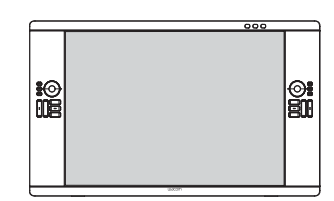

 $\overline{}$ 

50

Значение Точно неверно.

Значение Точно верно.

<u>Автоточно (только аналоговый вход</u>). Данная функция автоматически и через определенные промежутки времени регулирует настройку Точно в соответствии с состоянием сигнала. Настройка выполняется приблизительно каждые 33 минуты.

Расширение. Установка метода масштабирования.

Полн.: Изображение увеличивается до размера 1920 х 1200, независимо от разрешения.

ФОРМАТ: Изображение увеличивается без изменения соотношения сторон.

Выкл.: Изображение не увеличивается.

Настр.: Для получения подробных инструкций см. раздел Расширенное экранное меню.

<u>РЕЗКОСТЬ</u>. Эта функция позволяет сохранять неизменную четкость изображения при помощи цифровых методов. Резкость можно постоянно регулировать для получения четкого или неконтрастного изображения, и она устанавливается отдельно при различных таймингах.

Содержание Указатель

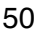

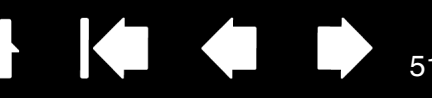

## СИСТЕМЫ РЕГУЛИРОВКИ ЦВЕТА

ntiQ. 24HD

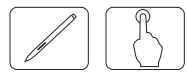

<u>РІСТURE МОDE (РЕЖИМ ИЗОБРАЖЕНИЯ)</u>. Установка режима изображения, наиболее подходящего для отображаемых материалов. Доступно 5 типов режима. Более подробную информацию см. в разделах <u>Расширенное экранное меню</u> Вкладка1 РІСТURE МОDE (РЕЖИМ ИЗОБРАЖЕНИЯ) и <u>Использование функции Picture Mode (Режим изображения)</u>.

<u>БЕлый</u>. Настройка температуры белого выполняется при помощи параметра Исходный или уменьшения/увеличения значения этого параметра. При более низкой цветовой температуре цвета на экране сдвигаются в сторону красного, а при более высокой — в сторону синего. Параметр Исходный указывает цветовую температуру ЖК-панели по умолчанию. 6500К рекомендуется для общего графического дизайна. 5000К рекомендуется для печати.

HACTP.

Оттенки: Настройка тона каждого цвета<sup>\*1</sup>. Изменение цвета будет отображено на экране, и величина изменения будет показана при помощи цветовых полос меню.

Насыщенность: Настройка глубины каждого цвета<sup>\*1</sup>. Нажмите правую кнопку, чтобы увеличить живость цвета.

Смещен.: Настройка яркости каждого цвета<sup>\*1</sup>. Нажмите правую кнопку, чтобы увеличить яркость цвета.

\*1 Красный, Желтый, Зеленый, Голубой, Синий и Пурпурный.

#### Дополн. параметр.

Отображение РасшиРЕННОГО МЕНЮ. Для получения подробной информации см. раздел <u>Расширенное</u> экранное меню</u>. Выполните настройку режима PICTURE MODE (Режим изображения) при помощи параметров на Вкладке1.

#### ИНСТРУМЕНТЫ

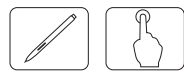

<u>Реж. карт. в карт.</u> Выберите режим Реж. карт. в карт., Выкл./PIP/Изобр. рядом-Формат//Изобр. рядом-Полн.. Для каждого экрана можно выбрать индивидуальный Picture Mode (Режим изображения). Данное устройство может отображать 2 сигнала одновременно.

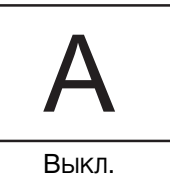

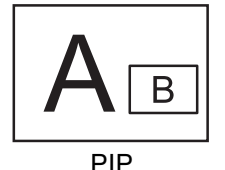

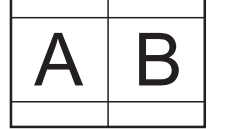

ИЗОБР. РЯДОМ-ФОРМАТ

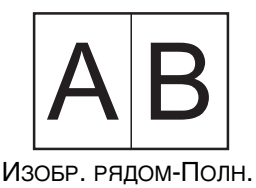

52

<u>Рход карт. в карт</u>. Выбор входного сигнала режима "Картинка в картинке".

<u>Влево/Вправо К-В-К</u>. При выборе значения PIP в режиме РЕЖ. КАРТ. В КАРТ. можно регулировать расположение экранной области по горизонтали.

<u>Вниз/Вверх К-В-К</u>. При выборе значения PIP в режиме Реж. карт. в карт. можно регулировать расположение экранной области по вертикали.

<u>Размер К-В-К</u>. Выбор размера мини-изображения, используемого в режиме Реж. карт. в карт.

<u>Выбор типа DVI</u>. Позволяет выбрать соответствующий режим для используемого видеоподключения: DIGITAL (ЦИФРОВОЕ), ANALOG (АНАЛОГОВОЕ) или АUTO (АВТО). Выбор типа DVI также можно выполнить в <u>расширенном экранном меню</u>, Вкладка6.

<u>Расширение EDID (только цифровой вход)</u>. Настройка связи с устройством ввода, включающим тайминг сигнала.

СТАНДАРТНОЕ: При подключении ПК или другого компьютерного оборудования выберите "Стандартное".

Улучшенное: Альтернативная настройка для некомпьютерного оборудования, например DVD-плееров или игровых приставок. Выберите "Улучшенное" при подключении DVD-плеера или другого устройства с поддержкой высокого разрешения.

Примечание: Сигналы чересстрочной развертки (480i, 576i, 1080i) не поддерживаются. В случае возникновения проблем см. раздел <u>Поиск и устранение неисправностей</u>. После изменения значения Расширение EDID требуется перезапустить подключенное устройство.

<u>ОБНАРУЖЕНИЕ ВИДЕОСИГН</u>. Выбор метода обнаружения видеосигнала при наличии нескольких подключенных видеовходов.

ПЕРВЫЙ: При отсутствии текущего входного видеосигнала дисплей выполняет поиск видеосигнала от другого порта видеовхода. Если видеосигнал присутствует на другом входе, дисплей автоматически переключается на прием видеосигнала с найденного видеоисточника. При этом дисплей не выполняет поиск других видеосигналов.

Послдн.: При отображении на дисплее сигнала от текущего источника и подключении к дисплею нового дополнительного источника дисплей автоматически переключается на новый видеоисточник. При отсутствии текущего входного видеосигнала дисплей выполняет поиск видеосигнала от другого порта видеовхода. Если видеосигнал присутствует на другом входе, дисплей автоматически переключается на прием видеосигнала с найденного видеоисточника.

НЕТ: Дисплей не выполняет поиск другого порта видеовхода, пока он не будет включен.

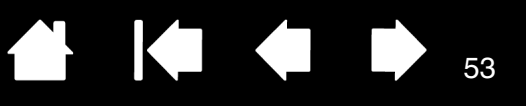

53

<u>Таймер выключения</u>. Дисплей автоматически выключается по истечении заданного пользователем временного интервала. Перед выключением на экране появляется сообщение с запросом на перенос времени выключения на 60 минут. Чтобы отложить время выключения, нажмите любую кнопку экранного меню.

<u>Выкл.</u>. Система интеллектуального управления электропитанием позволяет дисплею переходить в режим экономии энергии после периода бездействия. Для режима Выкл. имеется три варианта настройки:

Выкл.: При отсутствии входного сигнала дисплей не переходит в режим экономии энергии.

Стндрт.: При отсутствии входного сигнала дисплей автоматически переходит в режим экономии энергии.

В режиме экономии энергии индикатор на передней панели дисплея мигает оранжевым. Чтобы вернуться в нормальный режим, нажмите любую из кнопок управления экранного меню, кроме POWER (Питание) и Select (Выбрать).

#### ИНСТРУМЕНТЫ МЕНЮ

INTIQ. 24HD

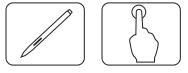

<u>Язык</u>. Экранное меню настройки параметров доступно на восьми языках.

<u>МЕНЮЕНЮ - ВЛЕВО/ВПРАВО</u>. Выбор местоположения экранного меню на экране. При помощи параметра "Положение экранного меню" можно вручную переместить экранное меню влево или вправо.

<u>МЕНЮ - ВНИЗ/ВВЕРХ</u>. Выбор местоположения экранного меню на экране. При помощи параметра "Положение экранного меню" можно вручную переместить экранное меню вверх или вниз.

<u>Выход из экр. меню</u>. Экранное меню настройки параметров находится на экране все время, пока оно используется. Пользователь может выбрать интервал между последним нажатием кнопки меню и его выключением. Предустановленные значения: 10-120 секунд с шагом 5 секунд.

<u>Блокировка экр. меню</u>. С помощью данного параметра можно полностью заблокировать доступ ко всем функциям настройки экранного меню. При попытке использовать настройки экранного меню в режиме блокировки появляется сообщение о том, что элементы управления экранного меню заблокированы. Существует четыре типа режима Блокировка экр. МЕНЮ:

Блокировка экр. меню без возможности управления: Чтобы активировать функцию Lock OUT (Блокировка), нажмите Select (Выбрать), затем нажмите кнопку "вправо" и удерживайте обе кнопки нажатыми. Чтобы отключить функцию Lock OUT (Блокировка), нажмите Select (Выбрать), затем нажмите кнопку "вправо" и удерживайте обе кнопки нажатыми, находясь в экранном меню. В этом режиме блокировки нельзя регулировать никакие параметры.

Блокировка экр. меню с возможностью настройки (только) параметра Яркость: Чтобы активировать функцию Lock Out (Блокировка), нажмите Select (Выбрать), затем нажмите кнопки "вниз" и "влево" и удерживайте кнопки нажатыми. Чтобы отключить функцию Lock Out (Блокировка), нажмите Select (Выбрать), затем нажмите кнопки "вниз" и "влево" и удерживайте кнопки нажатыми, находясь в экранном меню. В этом режиме блокировки можно регулировать параметр Яркость.

Сизтом (Настр.): см. раздел <u>Расширенное экранное меню</u>.

ПРОЗРАЧН. ЭКР. МЕНЮ. Настройка прозрачности экранного меню.

<u>Уведомл. о разрешении</u>. Оптимальным разрешением является 1920 х 1200. Если выбрано значение

<u>УВЕДОМЛ. О РАЗРЕШЕНИИ</u>. Оптимальным разрешением является 1920 x 1200. Если выбрано значение ОN (Вкл.), через 30 секунд на экране появляется сообщение, уведомляющее о том, что значение разрешения отличается от 1920 x 1200.

<u>Горячая клавиша</u>. Значение яркости можно регулировать напрямую. Если для данной функции установлено значение Вкл., можно регулировать яркость при помощи кнопок "влево" или "вправо", когда экранное меню отключено. Доступ к стандартному экранному меню осуществляется при помощи кнопки МЕNU (МЕнЮ). Если для данной функции установлено значение Выкл., некоторые кнопки дисплея не функционируют.

<u>ЗАВОДСКИЕ НАСТРОЙКИ</u>. При помощи параметра ЗАВОДСКИЕ НАСТРОЙКИ можно восстановить все настройки экранного меню по умолчанию. Чтобы выполнить сброс отдельных настроек, выделите настройку, которую необходимо сбросить и нажмите кнопку Reset (Сброс).

#### ЭКОЛОГИЧЕСКАЯ ИНФОРМАЦИЯ

ntiQ. 24HD

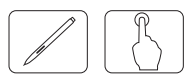

Экономия CO<sub>2</sub>: Отображает расчетный объем сокращения выбросов углекислого газа в килограммах.

Затраты: Отображает экономию средств на оплату электроэнергии.

РАСХОД УГЛЕРОДА: Регулирует коэффициент углеродного следа при расчете объема сокращения выбросов углекислого газа. Первоначальное значение настройки основано на данных ОЭСР (издание 2008 г.).

Валюта: Отображает цены на электроэнергию (доступно 6 единиц валют).

Тариф: Позволяет регулировать значение расходов на оплату электроэнергии в зависимости от местных условий для получения точной информации об экономии средств.

Примечание: Изменение настроек Валюта и Тариф для инструмента измерения затрат.

Первоначальное значение для настройки валюты = US\$, а значение для настройки расчета валюты = \$0,11. Эти настройки могут быть изменены в меню Экологическая информация. Чтобы использовать, например, настройки для Франции, см. действия, описанные ниже:

- 1. Откройте меню нажатием кнопки МЕNU (МЕНЮ) и выберите меню Экологическая информация при помощи кнопки "влево" или "вправо".
- 2. Выберите элемент Валюта, нажав кнопку "вверх" или "вниз".
- Денежная единица Франции евро (). В поле текущей настройки выберите для значения денежной единицы значок евро () вместо значка доллара США (\$) при помощи кнопки "влево" или "вправо".
- 4. Выберите элемент Тариф, нажав кнопку "вверх" или "вниз".
- 5. Первоначальное значение для данной настройки в евро () Германия по данным ОЭСР (издание 2007 г.).
- 6. Проверьте тарифы на электроэнергию во Франции или данные ОЭСР для Франции. Значение для Франции по данным ОЭСР (издание 2007 г.) составило 0,12.
- 7. Настройте элемент Тариф при помощи кнопки "влево" или "вправо".

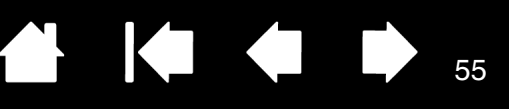

#### ИНФОРМАЦИЯ

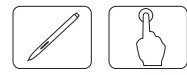

Предоставляет информацию о текущем разрешении дисплея (основное изображение), текущей настройке входа, а также технические данные, включая используемый предустановленный тайминг и диапазоны частот по вертикали и по горизонтали. Содержит сведения о модели и серийном номере дисплея.

#### ПРЕДУПРЕЖДЕНИЯ ЭКРАННОГО МЕНЮ

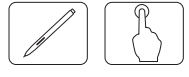

Предупреждения экранного меню исчезают при нажатии кнопки MENU (МЕНЮ).

No Signal (Нет сигнала): Данная функция выдает предупреждение при отсутствии горизонтальной или вертикальной синхронизации. Окно No Signal (Нет сигнала) появляется при включении питания или изменении входного сигнала.

Уведомл. О разрешении: Данная функция выдает предупреждение при использовании значения разрешения, отличного от оптимального. Окно Уведомл. О разрешении появляется при включении питания, изменении входного сигнала или настройке ненадлежащего разрешения для видеосигнала. Данную функцию можно отключить в разделе Инструменты меню.

ОUT OF RANGE (ВНЕ ДИАПАЗОНА): Данная функция выдает рекомендацию по оптимальным значениям разрешения и частоты обновления. Окно OUT OF RANGE (ВНЕ ДИАПАЗОНА) появляется при включении питания, изменении входного сигнала или настройке ненадлежащего тайминга для видеосигнала.

LUMINANCE WARNING (ПРЕДУПРЕЖДЕНИЕ О ЯРКОСТИ): Сообщение на дисплее появляется, если подсветка не может достигнуть необходимого уровня яркости. Чтобы избежать этого, уменьшите значение настройки Яркость.

Сигналы чересстрочной развертки не поддерживаются: Данная функция выдает предупреждение при использовании сигнала чересстрочной развертки. Измените развертку сигнала от устройства с чересстрочной на прогрессивную (построчную) при просмотре изображения. См. раздел поиск и устранение неисправностей дисплея.

Более подробную информацию об элементах управления см. в разделе <u>Расширенное экранное</u> <u>меню</u>.

#### ИСПОЛЬЗОВАНИЕ ФУНКЦИИ PICTURE MODE (РЕЖИМ ИЗОБРАЖЕНИЯ)

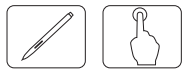

Выберите режим изображения, наиболее подходящий для отображаемых материалов. Предусмотрено несколько вариантов режима: SRGB, Adobe®RGB, DCI, REC-BT709, Исходный, Полн., DICOM, ПРограммируемый, eciRGB\_v2.

- Для доступа к режиму изображения нажмите кнопку RESET (СБРОС) при скрытом экранном меню.
- Каждый режим Рістике Море (Режим изображения) включает параметры Яркость, Белый, цветовая палитра, Gamma (Гамма), Black (Черный), Uniformity (Однородность), Color Vision EMU (Имитация цветового зрения), Метамекіям (Метамеризм), Response Improve (Снижение времени отклика). Эти параметры могут быть изменены на Вкладке 1 раздела <u>Расширенное</u> экранное меню.

#### Тип предустановки

| ПРЕДУСТАНОВКА          | НАЗНАЧЕНИЕ                                                                                                    |
|------------------------|----------------------------------------------------------------------------------------------------|
| SRGB                   | Стандартное цветовое пространство, используемое для работы в<br>Интернете, ОС Windows и цифровых камер. Рекомендуется для общего<br>управления цветом.                                                                                                    |
| Adobe <sup>®</sup> RGB | Обеспечивает стандартное цветовое пространство для работы в<br>высокопроизводительных графических приложениях, например, для<br>цифровых фотокамер и обработки изображений. Данная настройка<br>обеспечивает высочайший уровень соответствия цвета для других<br>устройств вывода. Рекомендуется для использования с приложениями,<br>которые поддерживают функции управления цветом, например, Мас или<br>Adobe. |
| DCI                    | Настройка цвета для цифрового кино.                                                                                                    |
| REC-BT709              | Настройка цвета для HD-телевидения.                                                                                                    |
| Исходный               | Заводская настройка. Самый высокий уровень яркости. Обеспечивает<br>самое низкое энергопотребление при сохраненных заводских настройках.                                                                                                    |
| Полный                 | Отлично сбалансированные настройки изображения. Исходная панель цветовой палитры.                                                                                                    |
| DICOM                  | Медицинские настройки для просмотра рентгеновских изображений.                                                                                                    |
| Программируемый        | Для настроек калибровки ПО Color Calibration или аппаратной калибровки (некоторые настройки экранного меню не функционируют).                                                                                                    |
| eciRGB_v2              | Настройка цвета, предназначенная главным образом для печати и и издательской деятельности.                                                                                                    |

#### Примечания.

Если выбран данный параметр, РІСТURE МОDE (РЕЖИМ ИЗОБРАЖЕНИЯ) отличается от цветового профиля ICC на компьютере. При этом возможна неточная цветопередача.

ПО Color Calibration, разработанное компанией Wacom, настоятельно рекомендуется для обеспечения расширенных функций управления цветом, таких как эмуляция профиля ICC и эмуляция принтера. Для получения более подробной информации о данном ПО обратитесь к поставщику.

Рекомендуется сделать это в течение первых 1000 часов использования дисплея, при использовании аппаратного оборудования калибровки впервые.

Если PICTURE MODE (РЕЖИМ ИЗОБРАЖЕНИЯ) заблокирован, на экране появляется сообщение "РЕЖИМ ИЗОБРАЖЕНИЯ ЗАБЛОКИРОВАН". Чтобы разблокировать настройки режима PICTURE MODE (РЕЖИМ ИЗОБРАЖЕНИЯ), одновременно нажмите кнопку SELECT (ВЫБРАТЬ) и кнопку "вверх".

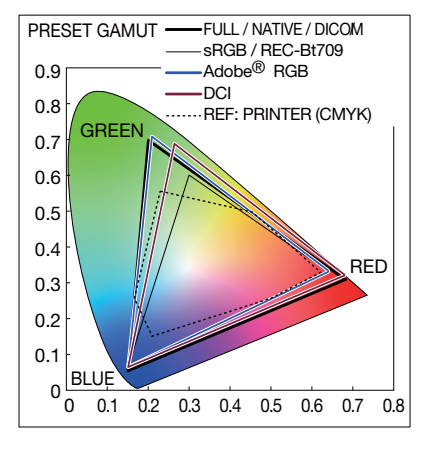

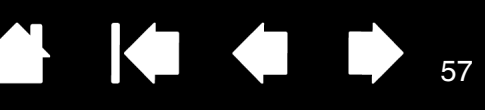

## РАСШИРЕННОЕ ЭКРАННОЕ МЕНЮ

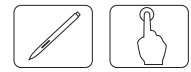

INTIQ. 24HD

Более подробную информацию об элементах управления можно найти в разделе Расширенное экранное меню. Предусмотрено два способа работы с расширенным экранным меню.

Способ 1: Использование расширенного меню

 Нажмите кнопку МЕNU (МЕНЮ) для входа в экранное меню. Используйте кнопки экранного меню для перемещения курсора к элементу ДОПОЛН. ПАРАМЕТР в системах регулировки цвета. Нажмите кнопку Select (Выбрать) для отображения расширенного меню.

Способ 1: Выход из расширенного меню

Нажмите кнопку МЕNU (МЕНЮ).

Способ 2: Использование расширенного меню

- Включите дисплей.
- Выключите дисплей, нажав и удерживая одновременно кнопки POWER (ПИТАНИЕ) и SELECT (ВыБОР) не менее одной секунды. Затем нажмите кнопки управления (МЕNU (МЕНЮ), "влево", "вправо", "вверх", "вниз").
- Отобразится расширенное меню. Это меню превосходит по размеру обычное экранное меню.

Способ 2: Выход из расширенного меню

• Выключите и перезапустите дисплей в обычном режиме.

Чтобы настроить параметры, убедитесь в том, что вкладка выделена, и нажмите SELECT (Выбрать).

Чтобы перейти к другой вкладке, нажмите MENU (МЕНЮ), а затем нажмите кнопку "влево" или "вправо", чтобы выделить другую вкладку.

| Вкладка 1 | PICTURE MODE (РЕЖИМ ИЗОБРАЖЕНИЯ) | ПРЕДУСТАНОВКА РЕЖИМА ИЗОБРАЖЕНИЯ, 1-5.                                                                                                    |
|-----------|----------------------------------|----------------------------------------------------------------------------------------------------|
|           | Preset (Предуста-<br>НОВКА)      | Выбор режима PICTURE MODE (РЕЖИМ ИЗОБРАЖЕНИЯ).                                                                                                    |
|           | Яркость                          | Настройка общей яркости изображения и фона экрана.                                                                                                    |
|           | Белый                            | Настройка белого цвета при помощи параметров температуры или значений "x"<br>и "y". При более низкой цветовой температуре цвета на экране сдвигаются в<br>сторону красного, а при более высокой — в сторону синего. Более сильное зна-<br>чение "x" смещает цвета в сторону красного, более сильное значение "y" сме-<br>щает цвета в сторону зеленого, а слабое сочетание "x" и "y" делает цвет экрана |

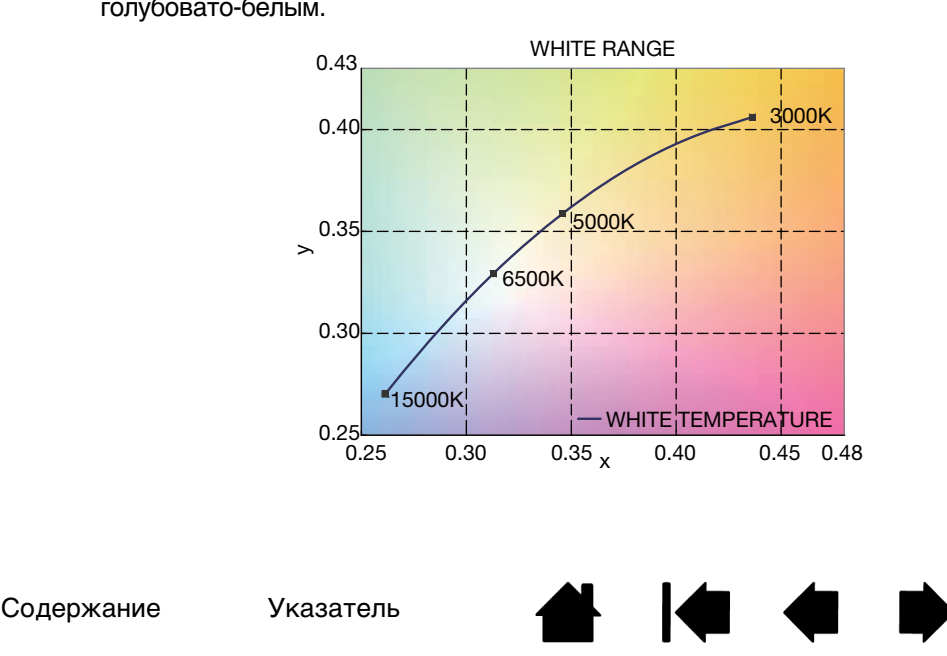

Вкладка 1 GAMMA (ГАММА) (прод.)

ntiQ. 24HD

Позволяет вручную выполнять настройку яркости для оттенков серого. Предусмотрено четыре варианта настройки: sRGB, L Star, DICOM и CUSTOM (Пользовательский). Рекомендуется выводить данные черно-белого изображения на экран.

sRGB: Настройка GAMMA (ГАММА) для sRGB.

L Star: Настройка GAMMA (ГАММА) для цветового пространства Lab.

DICOM: Настройка DICOM GSDF (Grayscale Standard Display Function — функция отображения стандартных оттенков серого) обычно используется при работе с изображениями в области медицины.

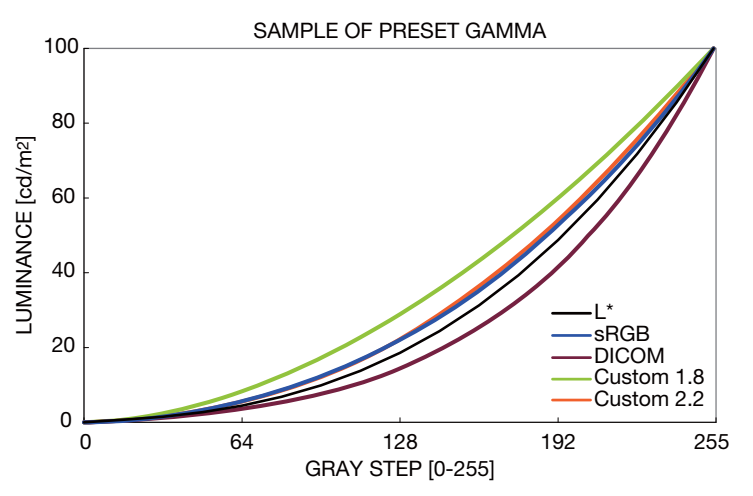

CUSTOM (ПОЛЬЗОВАТЕЛЬСКИЙ): При выборе значения CUSTOM для настройки GAMMA SELECTION (Выбор ГАММы) можно изменять параметры, приведенные ниже.

Пользовательское значение: можно выбрать значение гаммы в диапазоне от 0,5 до 4,0 с шагом 0,1.

ЧЕРНЫЙ

Содержание

Указатель

Настройка яркости черного цвета. При выборе низких настроек, которые невозможно отобразить, индикатор в экранном меню изменяет цвет на пурпурный.

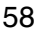

Вкладка 1 RED (КРАСНЫЙ) (прод.) GREEN (ЗЕЛЕНЫЙ) BLUE (СИНИЙ)

intiq. 24HD

Настройка цветовой палитры. Если выбранные настройки насыщенности цвета находятся за пределами палитры ЖК-дисплея, индикатор изменяет свой цвет на пурпурный.

 $\langle \neg$ 

 $\Box$ 

59

|           |                                                      | SAMPLE OF RGB GAMUT SETTING                                                                                                    | SETTING RANGE FOR RED                                                                                                    |  |  |  |
|-----------|------------------------------------------------------|----------------------------------------------------------------------------------------------------|----------------------------------------------------------------------------------------------------|--|--|--|
|           |                                                      | 0.9<br>0.8<br>0.7<br>0.6<br>0.5<br>0.4<br>0.2<br>0.1<br>0<br>0 0.1 0.2 0.3 0.4 0.5 0.6 0.7 0.8                                                                                                    | OSD MAGENTA RANGE                                                                                                    |  |  |  |
|           | COLOR VISION EMU<br>(Имитация цветово-<br>го зрения) | Имитирует различные вариации чел<br>разницы цветового восприятия. Пре<br>пия), D (дейтеранопия), T (тританоп<br>оттенков серого для оценки контра                                                                                                    | овеческого цветового зрения для оценки<br>едусмотрено четыре режима: Р (протано-<br>ия) — для дихроматов, а также шкала<br>стности.                                                                                                    |  |  |  |
|           | UNIFORMITY<br>(Однородность)                         | Данная функция компенсирует незначительные отклонения в о<br>белого, а также цветовые отклонения, которые могут появиться<br>ной области. Такие отклонения характерны для устройств, испо<br>технологию. Данная функция позволяет улучшить равномернос<br>сти дисплея. |                                                                                                    |  |  |  |
|           |                                                      | Примечание: Использование фуни<br>общую максимальну<br>более важна, чем од<br>UNIFORMITY (Однород<br>номер, тем лучше эф<br>коэффициент контра<br>жается пурпурным ц<br>ность) изменяется а                                                                            | кции UNIFORMITY (Однородность) снижает<br>ю яркость экрана. Если яркость дисплея<br>нородность изображения, функцию<br>дность) следует отключить. Чем выше<br>офект, но при этом может быть понижен<br>астности. Когда параметр Яркость отобра-<br>ветом, настройка UNIFORMITY (Однород-<br>втоматически. |  |  |  |
| Вкладка 2 | Резкость                                             | Эта настройка дает возможность по<br>тайминга сигнала. С ее помощью мо<br>ность изображения по выбору польз<br>висимо для различных типов тайми                                                                                                    | олучить четкое изображение при всех типах<br>жно поддерживать четкость или сглажен-<br>зователя, а ее настройка выполняется неза-<br>нга.                                                                                                    |  |  |  |
|           | Response Improve<br>(Снижение времени<br>отклика)    | Включение или выключение функции Response IMPROVE (Снижение времени отклика). Снижение времени отклика позволяет минимизировать эффект раз-<br>мывания, который возникает на некоторых движущихся изображениях.                                                        |                                                                                                    |  |  |  |
|           | Эконом.                                              | Снижение энергопотребления посредством уменьшения уровня яркости.                                                                                                    |                                                                                                    |  |  |  |
|           |                                                      | Выкл.: Функция отключена.                                                                                                    |                                                                                                    |  |  |  |
|           |                                                      | Моде1 (Режим1): Уменьшает диапа                                                                                                    | зон яркости до 200 кд/м <sup>2</sup> .                                                                                                    |  |  |  |
|           |                                                      | Моде2 (Режим1): Уменьшает диапа                                                                                                    | зон яркости до 100 кд/м <sup>2</sup> .                                                                                                    |  |  |  |

Содержание

Указатель

(intiq. 24HD

| Указатель           |           | K          |          |          | 60     |
|---------------------|-----------|------------|----------|----------|--------|
| топередачу для друг | их монито | ров. Главн | ым образ | ом затра | гивает |

| Вкладка 2<br>(прод.) | Metamerism<br>(Метамеризм)                                          | Улучшает цветопередачу для других мониторов. Главным образом затрагивает белые оттенки.                                                                           |
|----------------------|---------------------------------------------------------------------|----------------------------------------------------------------------------------------------------|
|                      | 6 - Axis Adjust Hue<br>(Настройка оттенка                           | Настройка тона каждого цвета <sup>*1</sup> . Изменение цвета будет отображено на экра-<br>не, и величина изменения будет показана при помощи цветовых полос меню. |
|                      | no o ochinj.                                                        | Насыщенность: Настройка глубины каждого цвета <sup>*1</sup> . Нажмите правую кнопку,<br>чтобы увеличить живость цвета.                                            |
|                      |                                                                     | Смещен.: Настройка яркости каждого цвета <sup>*1</sup> . Нажмите правую кнопку, чтобы увеличить яркость цвета.                                                    |
|                      |                                                                     | <sup>*1</sup> КРАСНЫЙ, ЖЕЛТЫЙ, ЗЕЛЕНЫЙ, ГОЛУБОЙ, СИНИЙ и ПУРПУРНЫЙ.                                                                                               |
|                      | SHORTCUT CUSTOM<br>(Настройка быстро-<br>го доступа)                | Можно выбрать PICTURE MODE (Режим изображения) для отображения в меню быстрого доступа PICTURE MODE (Режим изображения).                                          |
| Вкладка 3            | R-H.POSITION<br>(R - По горизонтали)<br>(только аналоговый<br>вход) | Настройка положения красного компонента изображения.                                                                                                    |
|                      | G-H.POSITION<br>(G - По горизонтали)<br>(только аналоговый<br>вход) | Настройка положения зеленого компонента изображения.                                                                                                    |
|                      | В-Н.РОЗІТІОN<br>(В - По горизонтали)<br>(только аналоговый<br>вход) | Настройка положения СИНЕГО компонента изображения.                                                                                                    |
|                      | R-Fine (R - Точно)<br>(только аналоговый<br>вход)                   | Настройка параметра Точно красного компонента изображения.                                                                                                    |
|                      | G-FINE (G - ТОЧНО)<br>(только аналоговый<br>вход)                   | Настройка параметра Точно зеленого компонента изображения.                                                                                                    |
|                      | В-FINE (В - ТОЧНО)<br>(только аналоговый<br>вход)                   | Настройка параметра Точно синего компонента изображения.                                                                                                    |

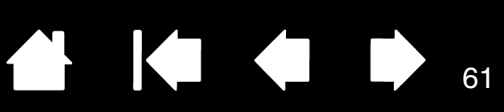

| Вкладка 3<br>(прод.) | R-SHARPNESS<br>(R - РЕЗКОСТЬ) (толь-<br>ко аналоговый вход)     | Настройка резкости КРАСНОГО компонента изображения.                                                                                                    |                                             |                                                                  |                                           |                                          |                               |
|----------------------|-----------------------------------------------------------------|----------------------------------------------------------------------------------------------------|---------------------------------------------|------------------------------------------------------------------|-------------------------------------------|------------------------------------------|-------------------------------|
|                      | G-SHARPNESS<br>(G - РЕЗКОСТЬ) (толь-<br>ко аналоговый вход)     | Настройка резкости ЗЕЛЕНОГО компонента изображения.                                                                                                    |                                             |                                                                  |                                           |                                          |                               |
|                      | B-SHARPNESS<br>(В - РЕЗКОСТЬ) (ТОЛЬ-<br>ко аналоговый вход)     | Настройка рез                                                                                                    | ВКОСТИ СИ                                   | НЕГО КОМПОНЕНТА ИЗ                                               | ображения.                                |                                          |                               |
|                      | DVI LONG CABLE<br>(Длинный кабель DVI)<br>(только вход DVI)     | Компенсирует<br>кабеля DVI. П<br>уровень компе<br>по умолчанию                                                                                                    | ухудшен<br>редусмот<br>енсации, '<br>— "1". | ие изображения, вы<br>рено 4 варианта нас<br>"3" — наибольший уг | званное исі<br>тройки: "0"<br>ровень комг | пользование<br>— наимень<br>пенсации. Зн | ем длинного<br>ший<br>начение |
| Вкладка 4            | Автонастройка<br>(только аналоговый<br>вход)                    | Автоматически настраивает положение изображения, а также настройки<br>зый По горизонтали и Точно. Нажмите Select (Выбрать) для включения функы<br>авторегулировки. Используйте тестовую таблицу, содержащуюся в ПО Col<br>Calibration. |                                             |                                                                  |                                           | стройки<br>ия функции<br>в ПО Color      |                               |
|                      | SIGNAL ADJUST<br>(РЕГУЛИРОВКА<br>СИГНАЛА)<br>(только аналоговый | Определение автоматической активации функции автонастройки. Предусмот-<br>рено два варианта настройки: SIMPLE (ПРОСТАЯ) и FULL (ПОЛНАЯ). Для выбора<br>используйте кнопки "влево" или "вправо".                                        |                                             |                                                                  |                                           |                                          |                               |
|                      | вход)                                                           |                                                                                                    | П                                           | ю горизонтали, Точ<br>(Расположение по<br>горизонта              | но, H/V Роз<br>вертикали<br>али)          | sition<br>/по                            | Контраст                      |
|                      |                                                                 | SIMPLE ( <b>П</b> POC                                                                                                    | тая)                                        | 0                                                                |                                           |                                          | Х                             |
|                      |                                                                 | Full (Ποληάρ                                                                                                    | I)                                          | 0                                                                |                                           |                                          | 0                             |
|                      |                                                                 | О: Автоматиче                                                                                                    | ская нас                                    | тройка                                                           |                                           |                                          |                               |
|                      |                                                                 | Х. Без автоматической настройки                                                                                                    |                                             |                                                                  |                                           |                                          |                               |
|                      |                                                                 | Примечание:                                                                                                    | Автома<br>разреше                           | тическая настройка<br>ения меньше, чем 80                        | не работае <sup>.</sup><br>0x600.         | т при значен                             | ниях                          |
|                      | АUTO ADJUST LEVEL<br>(УРОВЕНЬ АВТО-<br>НАСТРОЙКИ)               | Определение степени автоматической настройки для функции Автонастройка<br>Предусмотрено три варианта настройки: SIMPLE (ПРОСТАЯ), FULL (ПОЛНАЯ) и<br>DETAIL (ПОДРОБНАЯ). Для выбора используйте кнопки "влево" или "вправо".           |                                             |                                                                  |                                           | тонастройка.<br>Юлная) и<br>'вправо".    |                               |
|                      | (только аналоговый<br>вход)                                     |                                                                                                    |                                             | Size (Размер), Fine<br>(Точно), Position<br>(Положение)          | Контраст                                  | Black level<br>(Уровень<br>черного)      | Время                         |
|                      |                                                                 | SIMPLE ( <b>П</b> POCT                                                                                                    | ГАЯ)                                        | 0                                                                | Х                                         | Х                                        | 1 секунда                     |
|                      |                                                                 | Full (Полная)                                                                                                    |                                             | 0                                                                | 0                                         | Х                                        | 1,5 секунды                   |
|                      |                                                                 | DETAIL (ПОДРС                                                                                                    | БНАЯ)*                                      | 0                                                                | 0                                         | 0                                        | 5 секунд                      |
|                      |                                                                 | О: Автоматиче                                                                                                    | еская нас                                   | тройка                                                           |                                           |                                          |                               |
|                      |                                                                 | Х: Без автома                                                                                                    | гической                                    | настройки                                                        |                                           |                                          |                               |

\* Значение DETAIL (ПОДРОБНАЯ) активирует автоматическую настройку при использовании длинного кабеля (искажения, усиление).

61

(intiq. 24HD

Указатель

62

| Вкладка 4<br>(прод.) | А-NTAA SW<br>(ПО А-NTAA)<br>(только аналоговый<br>вход)                               | Функция усовершенствованной автонастройки без участия пользователя распознает новые сигналы даже при отсутствии изменений разрешения или частоты обновления. Если к монитору подключено несколько компьютеров и от каждого из них поступают очень похожие или одни и те же сигналы (согласно значениям разрешения и частоты обновления), монитор определяет поступление нового сигнала и выполняет автоматическую настройку изображения, что не требует никаких действий со стороны пользователя.<br>ОFF (Выкл.): Функция А-NTAA отключена.<br>ОN (Вкл.): При обнаружении изменения сигнала функция A-NTAA выполняет настройку монитора с оптимальными параметрами для нового сигнала. Если изменения сигнала не обнаружены, функция A-NTAA не активируется. Во время оптимизации сигнала экран остается пустым.<br>ОPTION (ДОПОЛНИТЕЛЬНО): Выполняются те же функции, что и при выборе значения ON (Вкл.), но во время оптимизации сигнала экран не становится пустым, что позволяет устройству быстрее отобразить новый сигнал\. При использовании внешних переключающих устройств для подключения двух и более ПК к монитору, подходящими вариантами настройки будут ON (Вкл.) или OPTION (Дополнительно). |
|----------------------|---------------------------------------------------------------------------------------|----------------------------------------------------------------------------------------------------|
|                      | АUTO CONTRAST (АВТО-<br>КОНТРАСТ) (только ана-<br>логовый вход)                       | Коррекция изображения, соответствующего нестандартным входным видеосигна-<br>лам. Нажмите Select (Выбрать) для выполнения регулировки. При выполнении<br>регулировки требуется, чтобы на изображении были белые области.                                                                                                    |
|                      | Контраст                                                                              | Настройка яркости и контрастности изображения по отношению к фону экрана.                                                                                                    |
|                      | АUTO BLACK LEVEL<br>(АВТОМАТИЧЕСКИЙ УРО-<br>ВЕНЬ ЧЕРНОГО) (ТОЛЬКО<br>аналоговый вход) | Автоматическая настройка уровня черного. При выполнении регулировки требует-<br>ся, чтобы на изображении были черные области. Нажмите Select (Выбрать) для<br>включения функции Автонастройка.                                                                                                    |
| _                    | ВLACK LEVEL (УРОВЕНЬ<br>ЧЕРНОГО) (только ана-<br>логовый вход)                        | Настройка уровня черного для RGB по уровню входного сигнала.                                                                                                    |
| Вкладка 5            | H.Position (Расположе-<br>ние по горизонтали)                                         | Настройка горизонтального положения изображения на экранной области ЖК-дисплея.                                                                                                    |
|                      | V.Position (Располо-<br>жение по вертикали)                                           | Настройка вертикального положения изображения на экранной области ЖК-дисп-<br>лея.                                                                                                    |
|                      | По горизонтали<br>(только аналоговый<br>вход)                                         | Настройка размера экрана по горизонтали.<br>Если функция Автонастройка не обеспечивает желаемых параметров изображе-<br>ния, дальнейшую настройку можно выполнить при помощи функции По горизонта-<br>ли (По вертикали) (синхросигнал для воспроизведения изображений на растровом<br>дисплее). Для этого можно использовать тестовый шаблон муара. Использование<br>данной функции может привести к изменению ширины изображения. Используйте<br>функции меню Влево/Вправо для размещения изображения по центру экрана.<br>Изображение должно быть однородным.                                                                                                    |
|                      | Точно<br>(только аналоговый<br>вход)                                                  | Уменьшение или увеличение значения этого параметра регулирует фокусировку,<br>четкость и устойчивость изображения. Если функции Автонастройка и По гори-<br>зонтали не обеспечивают желаемых параметров изображения, можно выполнить<br>настройку при помощи функции Точно. Для этого можно использовать тестовый<br>шаблон муара. Изображение должно быть однородным.                                                                                                    |
|                      | Автоточно (только<br>аналоговый вход)                                                 | Данная функция автоматически и через определенные промежутки времени регу-<br>лирует настройку ТОЧНО в соответствии с состоянием сигнала. Настройка выполня-<br>ется приблизительно каждые 33 минуты.                                                                                                    |
|                      | H.RESOLUTION (ГОРИ-<br>ЗОНТАЛЬНОЕ РАЗРЕШЕ-<br>НИЕ)                                    | Уменьшение или увеличение значения этого параметра регулирует размер изобра-<br>жения по горизонтали. Чтобы увеличить ширину изображения на экране, нажмите<br>кнопку "вправо". Чтобы уменьшить ширину изображения на экране, нажмите кноп-<br>ку "влево".                                                                                                    |

C

(intiq. 24HD

Указатель

| K_ |  | 63 |
|----|--|----|
|    |  |    |

| Вкладка 5<br>(прод.) | V.RESOLUTION (ВЕРТИ-<br>КАЛЬНОЕ РАЗРЕШЕНИЕ)    | Уменьшение или увеличение значения этого параметра регулирует размер<br>изображения по вертикали. Чтобы увеличить высоту изображения на экране,<br>нажмите кнопку "вправо". Чтобы уменьшить высоту изображения на экране,<br>нажмите кнопку "влево".                                                                                                    |  |
|----------------------|------------------------------------------------|----------------------------------------------------------------------------------------------------|--|
|                      | Расширение                                     | Установка метода масштабирования.<br>Полн.: Изображение увеличивается до размера полного экрана, независимо от<br>разрешения.<br>ФОРМАТ: Изображение увеличивается без изменения соотношения сторон.<br>Выкл.: Изображение не увеличивается.<br>Настр.: При выборе значения НАСТР. в качестве режима расширения можно<br>настраивать значения Н. ZOOM (МасштабиРование по горизонтали), V. ZOOM<br>(МасштабиРование по вертикали) и ZOOM Pos (Положение масштабиРования).                                                                                                    |  |
|                      | SIDE BORDER COLOR<br>(ЦВЕТ БОКОВОЙ<br>ГРАНИЦЫ) | Настройка цвета боковых черных полос в диапазоне между черным и белым.                                                                                                    |  |
| Вкладка 6            | Выбор типа DVI                                 | Позволяет выбрать соответствующий режим для используемого видеоподключения: Digital (Цифровое), Analog (Аналоговое) или Auto (Авто).                                                                                                    |  |
|                      | Расширение EDID<br>(только цифровой<br>вход)   | Настройка связи с устройством ввода, включающим тайминг сигнала.<br>Стандартное: При подключении ПК или другого компьютерного оборудования<br>выберите "Стандартное".<br>Улучшенное: Альтернативная настройка для некомпьютерного оборудования,<br>например DVD-плееров или игровых приставок.<br>Примечание: Сигналы чересстрочной развертки (480i, 576i, 1080i) не подде-<br>рживаются. В случае возникновения проблем см. раздел <u>Поиск.</u><br>и устранение неисправностей. После изменения значения<br>Расширение EDID требуется перезапустить подключенное<br>устройство.                                                                                                    |  |
|                      | Обнаружение<br>видеосиг.                       | Выбор метода обнаружения видеосигнала при наличии нескольких подключен-<br>ных компьютеров.<br>ПЕРВЫЙ: При отсутствии текущего входного видеосигнала дисплей выполняет<br>поиск видеосигнала от другого порта видеовхода. Если видеосигнал присутс-<br>твует на другом входе, дисплей автоматически переключается на прием видео-<br>сигнала с найденного видеоисточника. При этом дисплей не выполняет поиск<br>других видеосигналов.<br>Послдн.: При отображении на дисплее сигнала от текущего источника и под-<br>ключении к дисплею нового дополнительного источника дисплей автоматичес-<br>ки переключается на новый видеоисточник. При отсутствии текущего входного<br>видеосигнала дисплей выполняет поиск видеосигнала от другого порта видеов-<br>хода. Если видеосигнал присутствует на другом входе, дисплей автоматически<br>переключается на прием видеосигнала с найденного видеоисточника.<br>НЕТ: Дисплей не выполняет поиск другого порта видеов-<br>коле не выполняет поиск другого порта видеовхода, пока он не будет<br>включен. |  |
|                      | Таймер выключения                              | Дисплей автоматически отключается по истечении предварительно заданного<br>временного интервала при помощи функции Вкл/Выкл. Выбрав значение "Вкл",<br>нажмите SELECT (ВыБРАТь) и используйте кнопки "влево" или "вправо" для<br>настройки. Перед выключением на экране появляется сообщение с запросом<br>на перенос времени выключения на 60 минут. Чтобы отложить время выключе-<br>ния, нажмите любую кнопку экранного меню.                                                                                                    |  |

Указатель

64

| Вкладка 6<br>(прод.) | сладка 6 Выкл.<br>род.) Система интеллектуального управления электропитанием переходить в режим экономии энергии после периода бездей<br>Выкл. имеется три варианта настройки:<br>Выкл.: При отсутствии входного сигнала дисплей не переход<br>мии энергии.<br>Стндрт: При отсутствии входного сигнала дисплей автомати-<br>режим экономии энергии. |                                                                                                    |  |
|----------------------|----------------------------------------------------------------------------------------------------|----------------------------------------------------------------------------------------------------|--|
|                      | LED BRIGHTNESS<br>(Яркость<br>индикаторов)                                                                                                    | Настройка яркости индикаторов питания дисплея.                                                                                                    |  |
|                      | УПРАВЛЕНИЕ<br>ВЕНТИЛЯТОРОМ                                                                                                    | Позволяет задать скорость вентилятора.                                                                                                    |  |
| Вкладка 7            | Язык                                                                                                    | Экранное меню настройки параметров доступно на восьми языках.                                                                                                    |  |
|                      | OSD H.Position<br>(Экранное меню -<br>Расположение по<br>горизонтали)                                                                                                    | Выбор местоположения экранного меню на экране. При помощи параметра<br>"Положение экранного меню" можно вручную переместить экранное меню вле-<br>во или вправо.                                                                                                    |  |
|                      | OSD V.Position<br>(Экранное меню -<br>Расположение по<br>вертикали)                                                                                                    | Выбор местоположения экранного меню на экране. При помощи параметра<br>"Положение экранного меню" можно вручную переместить экранное меню вле-<br>во или вправо.                                                                                                    |  |
|                      | Выход из экр. меню                                                                                                    | Экранное меню настройки параметров находится на экране все время, пока<br>оно используется. Пользователь может выбрать интервал между последним<br>нажатием кнопки меню и его выключением. Предустановленные значения:<br>10-120 секунд с шагом 5 секунд.                                                                                                    |  |
|                      | Блокировка экр.<br>Меню                                                                                                    | С помощью данного параметра можно полностью заблокировать доступ ко<br>всем функциям настройки экранного меню. При попытке использовать настрой-<br>ки экранного меню в режиме блокировки появляется сообщение о том, что эле-<br>менты управления экранного меню заблокированы.<br>Существует три типа режима Блокировка экр. МЕНЮ:<br>БлокиРовка экр. МЕНЮ без возможности управления: Чтобы активировать фун-<br>кцию Lock OUT (БлокиРовка), нажмите SELECT (ВыБРАТЬ), затем нажмите кноп-<br>ку "вправо" и удерживайте обе кнопки нажатыми. Чтобы отключить функцию<br>Lock OUT (БлокиРовка), нажмите SELECT (ВыБРАТЬ), затем нажмите кноп-<br>ку "вправо" и удерживайте обе кнопки нажатыми. Чтобы отключить функцию<br>Lock OUT (БлокиРовка), нажмите SELECT (ВыБРАТЬ), затем нажмите кноп-<br>ку "вправо" и удерживайте обе кнопки нажатыми, чтобы отключить функцию<br>Lock OUT (БлокиРовка), нажмите SELECT (ВыБРАТЬ), затем нажмите кнопку<br>"вправо" и удерживайте обе кнопки нажатыми, находясь в экранном меню.<br>В этом режиме блокировки нельзя регулировать никакие параметры.<br>БлокиРовка экр. МЕНЮ с возможностью настройки (только) параметра ЯРкость:<br>Чтобы активировать функцию Lock OUT (БлокиРовка), нажмите SELECT<br>(ВыБРАТЬ), затем нажмите кнопки "вниз" и "влево" и удерживайте кнопки нажа-<br>тыми. Чтобы отключить функцию Lock OUT (БлокиРовка), нажмите SELECT<br>(ВыБРАТЬ), затем нажмите кнопки "вниз" и "влево" и удерживайте кнопки нажа-<br>тыми, находясь в экранном меню. В этом режиме блокировки можно регулиро-<br>вать параметр ЯРкость.<br>СUSTOM (НАСТР.): Нажмите RESET (СБРОС) и МЕNU (МЕНЮ) для входа в Пользова-<br>тельское меню. Выберите значения ЕNABLE (Включить) или DISABLE (Отклю-<br>чить) для параметров Роwея Кеү (Клавиша питания), INPUT SEL (ВыБОР<br>входного сигнала), Горячая клавиша, ЯРкость, Рістиле Моде (Режим изобра-<br>жения), WARNING (Предупреждение), Уведомл. о Разрешении/Блокировка экр.<br>меню. Чтобы отключить функцию БлокиРовка экр. МЕНЮ, нажмите RESET<br>(СБРОС) и МЕNU (МЕНЮ) для вызова предупреждения о Блокировке.<br>Нажмите Select (ВыБРАТЬ), Select (ВыБРАТЬ), <, >, «, », МЕNU (МЕНЮ). |  |

65

| Вкладка 7<br>(прод.) | 7 ПРОЗРАЧН. ЭКР. МЕНЮ Настройка прозрачности экранного меню. |                                                                                                    |  |
|----------------------|--------------------------------------------------------------|----------------------------------------------------------------------------------------------------|--|
|                      | SIGNAL INFORMATION<br>(Сведения о сигнале)                   | Сведения о сигнале могут отображаться в углу экрана.<br>Для параметра Signal INFORMATION (Сведения о сигнале) можно установить значение On (Вкл.) или Off (Выкл.).                                                                                                    |  |
|                      | Уведомл.<br>О РАЗРЕШЕНИИ                                     | Оптимальным разрешением является 1920 x 1200. Если выбрано значение Вкл., через 30 секунд на экране появляется сообщение, уведомляющее о том, что значение разрешения отличается от 1920 x 1200.                                                                                                |  |
|                      | Горячая клавиша                                              | При активации данной функции, можно регулировать яркость при помощи кно-<br>пок на передней панели, когда экранное меню отключено. Для настройки ярко-<br>сти используются кнопки "влево" и "вправо". Если для данной функции<br>установлено значение Выкл., некоторые кнопки не функционируют. |  |
|                      | Заводские<br>настройки                                       | При помощи параметра Заводские настройки можно восстановить все настрой-<br>ки экранного меню по умолчанию. Чтобы выполнить сброс отдельных настроек,<br>выделите настройку, которую необходимо сбросить и нажмите кнопку RESET<br>(СБРОС).                                                     |  |
| Вкладка 8            | РЕЖ. КАРТ. В КАРТ.                                           | Выбор режима Реж карт. в карт., Выкл./РІР/Изобр. рядом-Формат/Изобр. рядом-<br>Полн                                                                                                    |  |
|                      | Вход карт. в карт.                                           | Выбор входного сигнала режима "Картинка в картинке".                                                                                                    |  |
|                      | Влево/Вправо К-В-К                                           | При выборе значения PIP в режиме РЕЖ. КАРТ. В КАРТ. можно регулировать расположение экранной области по горизонтали.                                                                                                    |  |
|                      | Вниз/Вверх К-В-К                                             | При выборе значения PIP в режиме РЕЖ. КАРТ. В КАРТ. можно регулировать расположение экранной области по вертикали.                                                                                                    |  |
|                      | PA3MEP K-B-K                                                 | Выбор размера мини-изображения, используемого в режиме РЕЖ. КАРТ. В КАРТ.                                                                                                    |  |
|                      | BLANK SIGNAL SKIP<br>(ПРОПУСК ПРИ ОТСУТС-<br>ТВИИ СИГНАЛА)   | Пропуск входов в случае отсутствия сигнала при смене входного сигнала при - помощи кнопки Select (Выбрать).                                                                                                    |  |
|                      | OSD ROTATION (ПОВО-<br>РОТ ЭКРАННОГО МЕНЮ)                   | LANDSCAPE (Альбомная ориентация): Отображение экранного меню в альбом-<br>ной ориентации.                                                                                                    |  |
|                      |                                                              | Ровтвант (Книжная ориентация): Отображение экранного меню в книжной ориентации                                                                                                    |  |
|                      | Поворот<br>ИЗОБРАЖЕНИЯ<br>ГЛАВНОГО ЭКРАНА                    | ОFF (Выкл.): Изображение на дисплее нельзя повернуть. По умолчанию для параметра Імаде Вотатіом (Поворот изображения) установлено значение OFF (Выкл.).                                                                                                    |  |
|                      |                                                              | ОN (Вкл.): Изображение на дисплее можно повернуть.                                                                                                    |  |
|                      | Поворот включ.<br>Изображения                                | Доступно в режиме Реж. карт. в карт. Позволяет повернуть включенное изображение в режиме Реж. карт. в карт.                                                                                                    |  |
|                      |                                                              |                                                                                                    |  |

ОFF (Выкл.): Изображение в режиме Реж. карт. в карт. не поворачивается. По умолчанию для параметра SUB IMAGE ROTATION (Поворот включ. изображения) установлено значение OFF (Выкл.).

ОN (Вкл.): Изображение в режиме Реж. карт. в карт. можно повернуть.

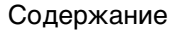

Указатель

Содержание

(intiq. 24HD

Указатель

66

| Вкладка 8 DDC/CI DDC/CI ENABLE/DISABLE (DDC/CI Вкл./Выкл.): Вклю (прод.) ронней коммуникации и управления подключенны |                                                                    | DDC/CI ENABLE/DISABLE (DDC/CI ВКЛ./ВЫКЛ.): ВКЛЮЧЕНИЕ ИЛИ ОТКЛЮЧЕНИЕ ДВУСТО-<br>ронней коммуникации и управления подключенным ПК при помощи видеокабеля.                                                                                                    |
|----------------------------------------------------------------------------------------------------|--------------------------------------------------------------------|----------------------------------------------------------------------------------------------------|
|                                                                                                    | SCREEN SAVER<br>(3ACTABKA)                                         | <ul> <li>Используйте режим SCREEN SAVER (ЗАСТАВКА), чтобы избежать эффекта остаточного изображения.</li> <li>МОТІОΝ (ДВИЖЕНИЕ) (значение по умолчанию — ОFF (Выкл.)): Изображение на экране периодически смещается в четырех направлениях, чтобы снизить риск появления остаточного изображения. Время запуска функции МОТІОΝ (ДВИЖЕ-НИЕ) можно установить так, чтобы смещение изображения на экране выполнялось с интервалом от 10 до 900 секунд. Значение времени задаются с шагом в 10 секунд.</li> <li>ОРТІОΝ (ДОПОЛНИТЕЛЬНО) (значение по умолчанию — REDUCED (УМЕНЬШЕННОЕ)): Предусмотрено два дополнительных варианта настройки.</li> <li>REDUCED (УМЕНЬШЕННОЕ): Изображение на экране уменьшается до размера 95% и периодически смещается в четырех направлениях. Изображение может быть немного менее резким, чем обычно. На экран выводится полное изображение.</li> <li>Примечание: Функция REDUCED (УМЕНЬШЕННОЕ) может не поддерживать некоторые входные сигналы.</li> <li>FULL (ПОЛНОЕ): Для изображения на экране установлено значение FULL (ПОЛНОЕ), и оно периодически смещается в четырех направлениях. Изображение выходит за пределы экрана в направлении движения, поэтому часть изображение ния может быть не видна.</li> </ul> |
| Вкладка 9                                                                                                    | Ілрит Setting<br>(Настройка входа)                                 | Полоса пропускания видео (только аналоговый вход): Снижение уровня визу-<br>ального шума входного сигнала.<br>Пороговое значение синхронизации (только аналоговый вход): Настройка конт-<br>рольного уровня сигнала синхронизации. Нажмите SELECT (ВыБРАТЬ), чтобы<br>перейти к меню настройки. Позволяет настраивать чувствительность разде-<br>льных и композитных входных сигналов. Используйте данную функцию, если<br>настройка параметра Точно не устраняет шум полностью.<br>Пороговое значение SOG (только аналоговый вход): Настройка чувствитель-<br>ности входных сигналов Sync On Green. Позволяет настраивать контрольный<br>уровень при отделении синхронизации от входного сигнала Sync On Green.<br>Положение зажима: при эксплуатации монитора с нестандартным таймингом<br>изображения могут отображаться темнее, чем обычно, или с искажением цве-<br>топередачи. С помощью элемента управления положением зажима можно<br>настроить нормальное отображение.                                                                                                    |
| Вкладка А                                                                                                    | Саявол Saving<br>(Сокращение выбро-<br>сов углекислого<br>газа)    | Отображает расчетный объем сокращения выбросов углекислого газа в кило-<br>граммах.                                                                                                    |
|                                                                                                    | Cost (Затраты)                                                     | Отображает экономию средств на оплату электроэнергии.                                                                                                    |
|                                                                                                    | САRBON CONVERT<br>SETTING (РАСЧЕТ ОБЪ-<br>ЕМА УГЛЕКИСЛОГО<br>ГАЗА) | Регулирует коэффициент углеродного следа при расчете объема сокращения выбросов углекислого газа. Первоначальное значение настройки основано на данных ОЭСР (издание 2008 г.).                                                                                                    |
|                                                                                                    | CURRENCY SETTING<br>(ВАЛЮТА)                                       | Отображает цены на электроэнергию (доступно 6 единиц валют).                                                                                                    |
|                                                                                                    | CURRENCY CONVERT<br>SETTING (РАСЧЕТ<br>ВАЛЮТЫ)                     | Позволяет регулировать соотношение расходов на оплату электроэнергии и объема при расчете экономии средств.                                                                                                    |
|                                                                                                    | Hours Running<br>(Время работы)                                    | Отображает общее время работы.                                                                                                    |
| Вкладка В                                                                                                    | Информация                                                         | Предоставляет информацию о текущем разрешении дисплея, а также техни-<br>ческие данные, включая используемый предустановленный тайминг. Также<br>отображаются диапазоны частот по вертикали и по горизонтали.                                                                                                    |

Указатель

## ЭЛЕМЕНТЫ УПРАВЛЕНИЯ ЭКРАННЫМ МЕНЮ, CINTIQ 24HD

intiq. 24HD

Доступ к опциям меню можно получить с помощью экранного меню.

В разделе LANGUAGE (Язык) можно выбрать язык отображения экранного меню.

В разделе OSD Position (Расположение экранного меню) можно выбрать следующие настройки:

- VERTICAL (ПО ВЕРТИКАЛИ). Регулировка окна экранного меню по вертикали.
- HORIZONTAL (ПО ГОРИЗОНТАЛИ). Регулировка окна экранного меню по горизонтали.
- ТRANSPARENCY (ПРОЗРАЧНОСТЬ). Изменение уровня прозрачности фона экранного меню.

В разделе DISPLAY (Экран) можно выбрать следующие настройки:

- CONTRAST (КОНТРАСТНОСТЬ). Увеличение или уменьшение уровня контрастности изображения. Изменение контрастности может повлиять на точность цветопередачи.
- BRIGHTNESS (ЯРКОСТЬ). Увеличение или уменьшение уровня яркости изображения.
- ВАСКLIGHT (ПОДСВЕТКА). Увеличение или уменьшение уровня яркости подсветки.

В разделе COLOR (ЦВЕТ) можно выбрать следующие настройки

- 5000К, 6500К, 9300К. Настройка температуры цвета перьевого дисплея. Настройка выполняется в градусах Кельвина.
- DIRECT (ПРЯМОЙ). Отображение цвета с помощью сигнала, поступающего непосредственно с видеокарты без каких-либо изменений. Если выбран данный параметр, невозможно изменить параметры контрастности или яркости.
- Сизтом (Пользовательский). Независимая настройка цветов: Red (Красный), Green (Зеленый) и ВLUE (Синий).

Примечание. Любые изменения, внесенные вручную в параметры цвета, сделают цветовой профиль недействительным.

Возможности Scaling (Масштабирование) включают в себя:

- FULL (ВЕСЬ). Изменение размера изображения на максимальное.
- ASPECT (СООТНОШЕНИЕ СТОРОН). Изменение размера изображения до максимально возможного с сохранением правильного соотношения сторон.
- 1:1. Отображение изображения в фактическом разрешении.

INTIQ. 24HD

Указатель

В разделе Отнек (Другие) можно выбрать следующие настройки:

- РНАЅЕ (ФАЗА). (Только для VGA). Синхронизация тайминга сигнала перьевого дисплея с сигналом видеокарты. Используется при нестабильном или мерцающем изображении или при наличии горизонтальных линий, искажающих изображение.
- РІТСН (РАЗВЕРТКА). (Только для VGA). Изменение частоты данных дисплея в соответствии с частотой видеокарты. Используется при нестабильном или мерцающем изображении или при наличии вертикальных линий, искажающих изображение.
- VERTICAL (ПО ВЕРТИКАЛИ). (Только для VGA.) Изменение изображения по вертикали. Автоматическую настройку данного параметра можно выполнить с помощью опции AUTO ADJUST (Авторегулировка).
- Нопіzontal (По горизонтали). (Только для VGA.) Изменение изображения по горизонтали. Автоматическую настройку данного параметра можно выполнить с помощью опции AUTO ADJUST (Авторегулировка).
- АUTO ADJUST (АВТОРЕГУЛИРОВКА). (Только для VGA). Автоматическая настройка изображения.

В разделе RESET (СБРОС) можно восстановить параметры экрана по умолчанию.

Раздел Ехіт (Выход) позволяет выйти из экранного меню без сохранения изменений.

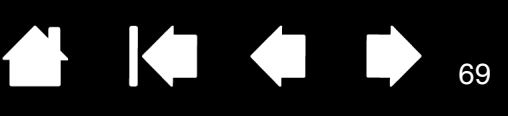

## ЭНЕРГОСБЕРЕЖЕНИЕ

IntiQ. 24HD

Устройство Cintiq соответствует нормам энергосбережения VESA.

При использовании устройства с компьютером или видеокартой, совместимой с системой сигналов энергопотребления дисплея (DPMS), дисплей будет автоматически настроен в соответствии с нижеприведенными параметрами энергосбережения.

При использовании энергосберегающих функций изображение на экране темнее обычного.

| РЕЖИМ КОМПЬЮТЕРА       | СИНХРОНИЗАЦИЯ<br>ПО ГОРИЗОНТАЛИ | СИНХРОНИЗАЦИЯ<br>ПО ВЕРТИКАЛИ | ВИДЕО    | ИНДИКАТОР<br>ПИТАНИЯ |
|------------------------|---------------------------------|-------------------------------|----------|----------------------|
| Включен                | Да                              | Да                            | Активный | Синий                |
| Режим ожидания         | Нет                             | Да                            | Потухший | Оранжевый            |
| Режим энергосбережения | Да                              | Нет                           | Потухший | Оранжевый            |
| Выключенный            | Нет                             | Нет                           | Потухший | Отключен             |

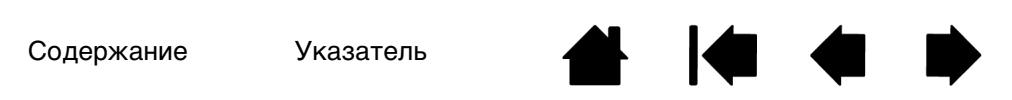

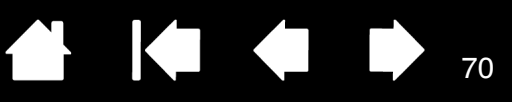

## МУЛЬТИСЕНСОРНЫЕ ФУНКЦИИ УСТРОЙСТВА СІΝТІQ

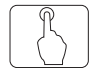

INTIQ. 24HD

Интерактивный перьевой дисплей Cintiq 24HD призван помочь вам в работе. Мультисенсорные функции позволяют управлять взаимодействием с компьютером, просто прикасаясь пальцами к поверхности экрана дисплея Cintiq.

Работа с сенсорными функциями Cintiq аналогична работе на устройствах Mac или Windows, например телефонах, панелях сенсорного ввода и ноутбуках. Сначала овладейте простейшими приемами навигации и выполнения обычных функций мыши. После этого изучите функции прокрутки, масштабирования и поворота.

Сенсорный ввод активируется при каждом прикосновении к поверхности экрана дисплея.

- При использовании сенсорных функций расстояние между пальцами может быть любым, обеспечивающим необходимый комфорт. Однако если пальцы находятся слишком близко, устройство Cintiq может интерпретировать это как касание одним пальцем, или неверно определить палец, выполнивший движение или жест. Пальцы должны всегда находиться в рабочей области поверхности экрана.
- Поэкспериментируйте с сенсорными функциями, чтобы определить наиболее удобные для работы параметры. Старайтесь избегать случайных прикосновений к экрану дисплея при работе с жестами. Например, если коснуться поверхности экрана дисплея мизинцем в процессе масштабирования или прокрутки, то может выполниться щелчок правой кнопкой.
- Примечание: При работе с моделями, которые поддерживают перьевой и мультисенсорный ввод, можно использовать перо и мультисенсорные функции одновременно в приложениях, поддерживающих данный режим. Например, можно использовать сенсорные функции для поворота трехмерного объекта, используя перо для придания формы текстуре поверхности. Перьевой ввод имеет преимущество перед сенсорным, если наконечник пера или ластик находится в непосредственной близости от экрана перьевого дисплея. Отведите перо и руку от поверхности экрана дисплея, чтобы функция сенсорного ввода восстановилась.

Мультисенсорная навигация Настройка мультисенсорных функций Проверка мультисенсорных функций

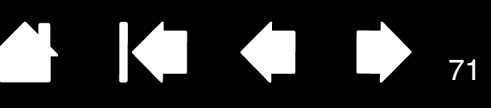

## МУЛЬТИСЕНСОРНАЯ НАВИГАЦИЯ

## ß

Мультисенсорные функции интерактивного перьевого дисплея Cintiq позволяют управлять взаимодействием с компьютером, просто прикасаясь пальцами к поверхности экрана дисплея.

Параметры сенсорного ввода можно включать или отключать по отдельности в панели управления планшета Wacom. Сенсорный ввод включен, если он выбран на вкладке Сенсорные опции, Стандартные жесты или Мои жесты.

- Используйте основные движения для навигации и выполнения обычных действий мыши.
- Используйте жесты для выполнения прокрутки, масштабирования, вращения и прочих действий.

| Снимите флажок, чтобы отключить ————<br>сенсорные функции.                                                                                             | Включить сенсорный ввод                               |                          |
|----------------------------------------------------------------------------------------------------|-------------------------------------------------------|--------------------------|
| Сенсорный ввод может быть полностью<br>отключен (а затем включен) на одной из<br>вкладок с параметрами сенсорных<br>функций в панели управления Wacom. | Три пальца<br>Коснуться и удерживать<br>Круговое меню | LAFFA                    |
|                                                                                                    | Четыре пальца                                         | Пять пальцев             |
|                                                                                                    | ✓ «Смахнуть» влево                                    | 🔽 Коснуться и удерживать |
|                                                                                                    | Свернуть все окна 🔻                                   | Нажатие клавиши 🔻        |
|                                                                                                    |                                                       | Сохранить                |
|                                                                                                    | 🔽 «Смахнуть» вниз                                     | 📝 «Смахнуть» вниз        |
|                                                                                                    | Flip 3D 🗸                                             | Показать параметры 👻     |
|                                                                                                    |                                                       | По умолчанию             |
|                                                                                                    | Показана вкладка Мои                                  | жесты.                   |

Показаны снимки экрана, сделанные в ОС Windows. В зависимости от операционной системы и ее версии могут быть доступны разные опции.

Мои жесты

<u>Windows</u>: Данная вкладка отображается только при выборе параметра Использовать жесты Wacom на вкладке Сенсорные опции.

Можно <u>настроить сенсорные функции</u>, а также <u>клавиши ExpressKeys</u> для выполнения определенных сенсорных функций.

Содержание

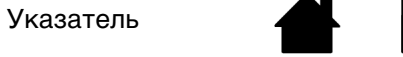

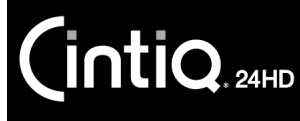

Содержание

Указатель

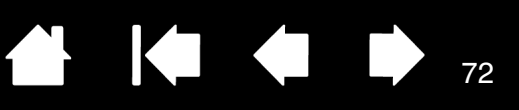

Примечание: В следующих описаниях движения и жесты двумя пальцами относятся, главным образом, к компьютерам Мас.

Несмотря на то, что некоторые жесты могут быть схожи, системы Windows по умолчанию используют стандартные жесты двумя пальцами для Windows. Для настройки единообразия жестов во всех приложениях выберите параметр ИСПОЛЬЗОВАТЬ ЖЕСТЫ WACOM на вкладке СЕНСОРНЫЕ ОПЦИИ панели управления планшета Wacom.

#### ОСНОВНЫЕ ФУНКЦИИ

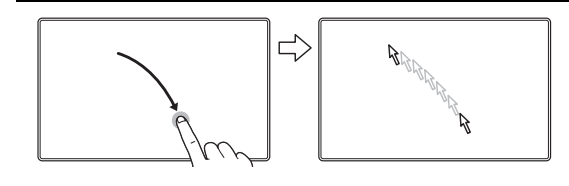

<u>Навигация</u>. Одним пальцем расположите курсор на экране. Экранный курсор переместится в точку прикосновения к поверхности экрана дисплея.

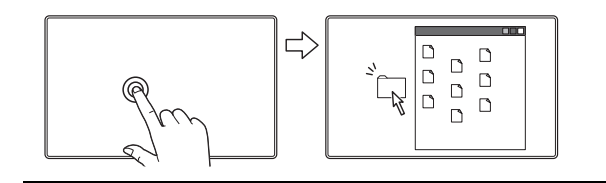

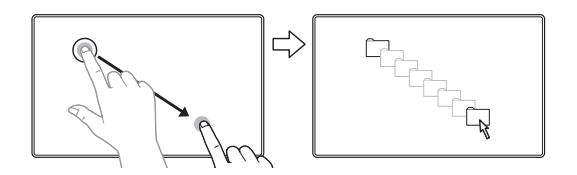

<u>Двойной щелчок</u>. Одним пальцем дважды коснитесь нужного объекта.

<u>Перетаскивание</u>. Одним пальцем выберите нужный объект. Проведите пальцем по поверхности экрана дисплея, чтобы перетащить выбранный объект. Поднимите палец, чтобы отпустить объект.

Наконечник:

Можно выбрать и перетащить одновременно несколько объектов на рабочем столе компьютера.

<u>Windows</u>. Нажмите клавишу CTRL или SHIFT и касанием выделите несколько объектов.

<u>Мас</u>. Нажмите клавишу SHIFT или COMMAND и касанием выделите несколько объектов.

Указатель
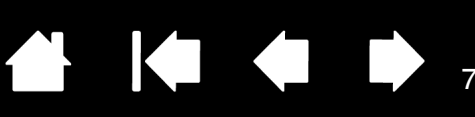

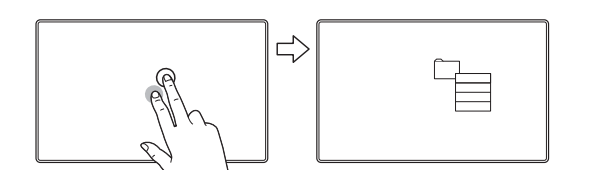

INTIQ. 24HD

ДОПОЛНИТЕЛЬНОЕ КАСАНИЕ ДЛЯ ВЫПОЛНЕНИЯ ЩЕЛЧКА ПРАВОЙ КНОПКОЙ

Одним пальцем выберите нужный объект. Затем другим пальцем коротко коснитесь справа от первого пальца. При отрыве второго пальца выполняется щелчок правой кнопкой, и открывается контекстное меню для объекта, на который наведен курсор.

Параметр меню можно выбрать касанием пальца.

Примечание: Если устройство Cintig настроено для левшей, коснитесь поверхности слева от первого пальца.

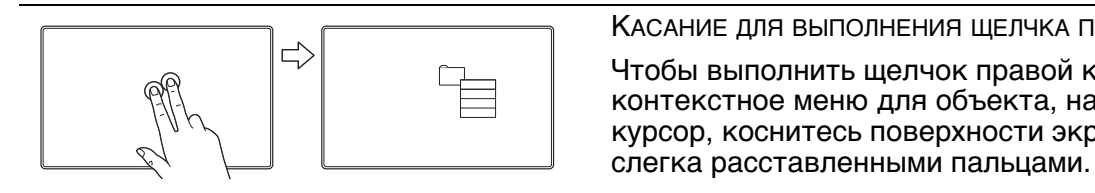

КАСАНИЕ ДЛЯ ВЫПОЛНЕНИЯ ЩЕЛЧКА ПРАВОЙ КНОПКОЙ Чтобы выполнить щелчок правой кнопкой и вызвать контекстное меню для объекта, на который наведен курсор, коснитесь поверхности экрана дисплея двумя

Параметр меню можно выбрать касанием пальца.

### ФУНКЦИИ ДЛЯ ОТДЕЛЬНОГО ПРИЛОЖЕНИЯ

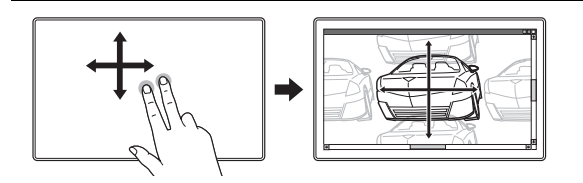

### ПРОКРУТКА

Поставьте два пальца на поверхность экрана дисплея. Плавным движением передвиньте оба пальца параллельно вертикальной или горизонтальной кромке.

- Для прокрутки вверх передвиньте пальцы от себя.
- Для прокрутки вниз передвиньте пальцы к себе.
- Для прокрутки влево передвиньте пальцы в левую сторону.
- Для прокрутки вправо передвиньте пальцы в правую • сторону.

Быстрая прокрутка. Быстрым (сметающим) движением передвиньте одновременно два пальца и оторвите их от планшета в конце движения.

- Для быстрой прокрутки вверх передвиньте пальцы от себя.
- Для быстрой прокрутки вниз передвиньте пальцы к себе.

Примечание. Быстрая прокрутка работает только в вертикальном направлении.

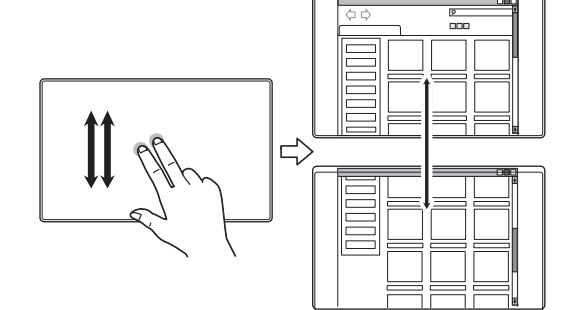

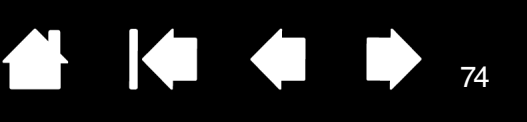

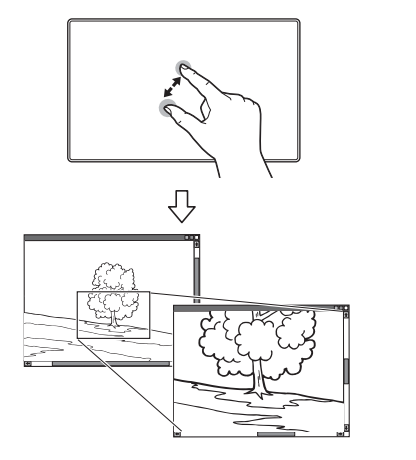

INTIQ. 24HD

### Масштабирование

Сначала поставьте два пальца на поверхность экрана дисплея.

- Увеличьте масштаб, разведя пальцы в стороны.
- Уменьшите масштаб, сведя пальцы вместе.
- Примечание. Если эти функции масштабирования не выполняются должным образом в Adobe<sup>®</sup> Photoshop<sup>®</sup>, убедитесь, что функция Масштабирование при помощи колесика прокрутки не включена в меню Настройки Photoshop.

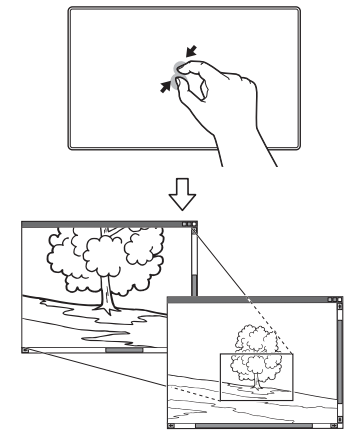

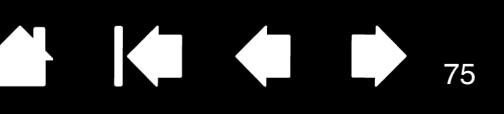

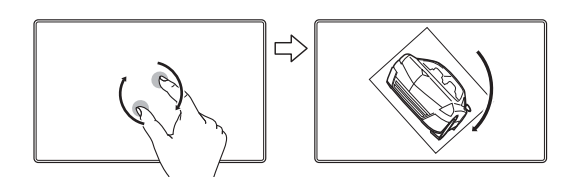

ntiQ. 24HD

### Вращение

Вращение двумя пальцами. Поставьте два пальца на поверхность экрана дисплея по диагонали, затем поворачивайте их по или против часовой стрелки.

Для оптимального распознавания этого жеста установите пальцы по диагонали на расстоянии минимум 25 мм друг от друга.

Примечание. Жест вращения определяется параметрами приложения, в котором выполняется работа. Поворот может

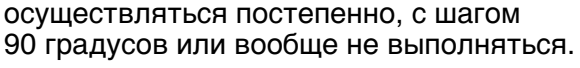

Вращение вокруг пальца. Поставьте на поверхность экрана дисплея два пальца по диагонали. Один палец зафиксируйте на месте, а другим обведите вокруг первого.

Для оптимального распознавания этого жеста установите пальцы по диагонали на расстоянии минимум 25 мм друг от друга.

Примечание. Жест вращения определяется параметрами приложения, в котором выполняется работа. Поворот может осуществляться постепенно, с шагом 90 градусов или вообще не выполняться.

"Сметающее" движение вправо/влево для навигации

Вперед или назад ("сметающее" движение вправо или влево). Проведите "сметающим" движением тремя слегка расставленными пальцами и оторвите их от планшета в конце движения.

- "Сметающее" движение в правом направлении означает команду "Вперед" в большинстве браузеров и программ просмотра изображений.
- "Сметающее" движение в левом направлении означает команду "Назад" в большинстве браузеров и программ просмотра изображений.

<u>Советы</u>

- "Сметающее" движение аналогично действию клавиш со стрелками вправо и влево в программах просмотра документов.
- С помощью этого жеста можно открыть предыдущую или последующую страницу в большинстве веб-браузеров.

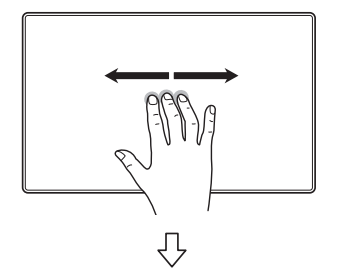

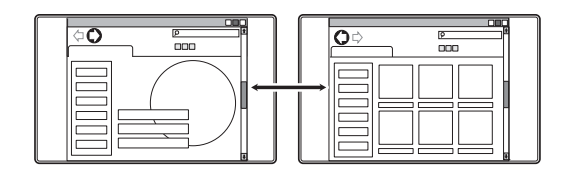

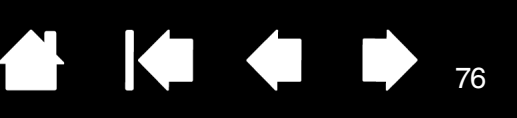

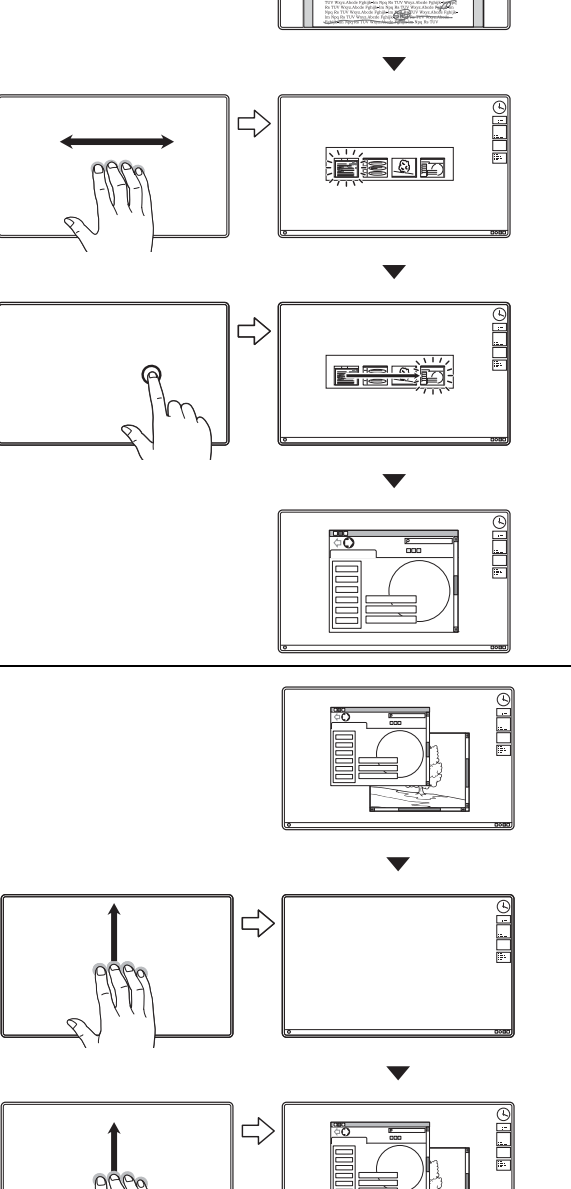

"Сметающее" движение вправо/влево для переключения приложений

Проведите четырьмя слегка расставленными пальцами влево или вправо, чтобы открыть переключатель приложений. Затем выберите приложение одним пальцем.

<u>Mac OS 10.7.x</u>. Четырьмя пальцами выполните "сметающее" движение влево или вправо, чтобы переключиться между приложениями, открытыми на полный экран.

"Сметающее" движение вверх для отображения РАБОЧЕГО СТОЛА

Проведите четырьмя слегка расставленными пальцами вверх, чтобы свернуть все окна. Снова проведите пальцами вверх, чтобы вернуть все окна на рабочий стол.

<u>Mac OS 10.7.x</u>. Выполните "сметающее" движение вверх, чтобы открыть Mission Control и отобразить все открытые окна на компьютере Mac. Выполните "сметающее" движение вверх повторно, чтобы закрыть Mission Control.

76

Этот жест можно настроить. См. раздел выбор пользовательских мультисенсорных функций.

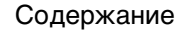

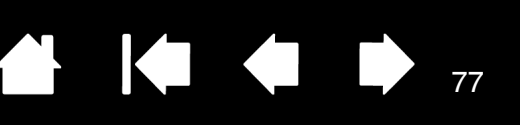

ntiQ. 24HD

"Сметающее" движение вниз для отображения FLIP 3D/ Ехрозй/Арр Ехрозй

Проведите четырьмя слегка расставленными пальцами вниз.

- Flip 3D (Windows): Первое "сметающее" движение открывает Flip 3D. Снова проведите пальцами вниз, чтобы закрыть Flip 3D. "Сметающее" движение влево или вправо для переключения между открытыми окнами. Используйте однократное касание для выбора.
- <u>Ехрозй (Mac). Первое "сметающее" движение</u> <u>открывает Ехрозй.</u> Снова проведите пальцами вниз, чтобы закрыть Ехрозй. Используйте однократное касание для выбора.
- <u>Приложение Exposй (Mac OS 10.7.x): Выполните</u> <u>"сметающее" движение вниз, чтобы просмотреть</u> <u>открытые окна активного приложения.</u> Выполните "сметающее" движение вниз повторно, чтобы закрыть приложение Exposй.

Этот жест можно настроить. См. раздел выбор пользовательских мультисенсорных функций.

Сведение пальцев для запуска Launchpad

<u>Только для Mac OS 10.7.х.</u> Поставьте большой палец и еще три пальца на поверхность экрана дисплея, затем сведите их, чтобы скрыть открытые окна и отобразить все приложения.

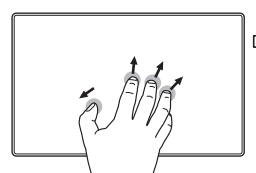

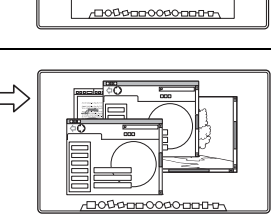

000000000

 $\triangleleft$ 

0

Разведение пальцев для отображения рабочего стола

<u>Только для Mac OS 10.7.х.</u> Поставьте большой палец и еще три пальца на поверхность экрана дисплея, затем разведите их в стороны, чтобы отобразить рабочий стол.

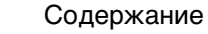

Круговое меню.

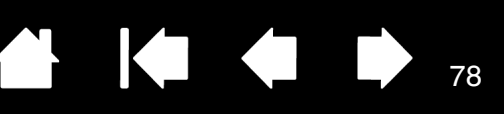

### ФУНКЦИИ WACOM

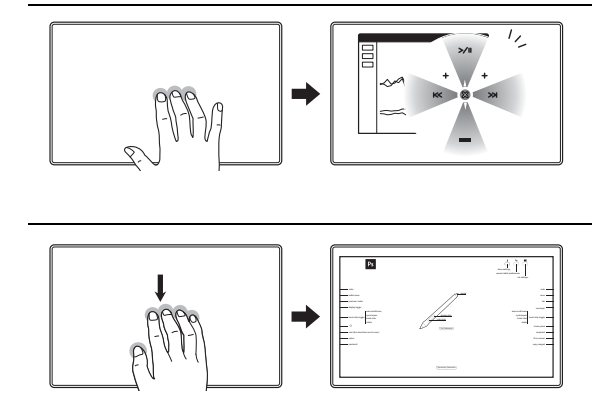

Касание для отображения Кругового меню Коснитесь тремя слегка расставленными пальцами поверхности экрана дисплея. На экране отобразится

Этот жест можно настроить. См. раздел выбор пользовательских мультисенсорных функций.

"Сметающее" движение вниз для отображения <u>настроек</u>

Выполните "сметающее" движение вниз пятью слегка расставленными пальцами, чтобы запустить (на экране дисплея) интерактивную схему для текущей клавиши ExpressKey, сенсорного кольца Touch Ring, а также настройки пера.

Щелкните раздел на схеме, чтобы открыть соответствующую вкладку на панели управления планшета. После этого можно выполнить необходимые настройки.

Выполните "сметающее" движение вниз повторно, чтобы закрыть схему или выполните щелчок за пределами схемы.

Этот жест можно настроить. См. раздел выбор пользовательских мультисенсорных функций.

КАСАНИЕ для отображения экранной клавиатуры

Коснитесь пятью слегка расставленными пальцами поверхности экрана дисплея. На экране отобразится экранная клавиатура.

Чтобы закрыть клавиатуру, снова прикоснитесь пятью пальцами к поверхности экрана дисплея.

78

Этот жест можно настроить. См. раздел выбор пользовательских мультисенсорных функций.

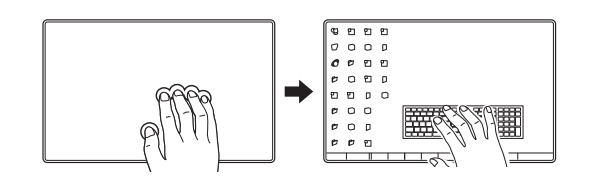

Указатель

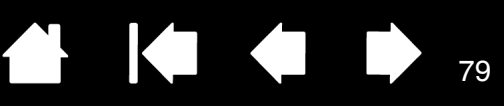

79

# НАСТРОЙКА МУЛЬТИСЕНСОРНЫХ ФУНКЦИЙ

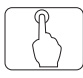

Используйте панель управления Wacom Tablet для настройки желаемого взаимодействия между устройством Cintiq и компьютером с помощью мультисенсорного ввода. Выберите значок Сенсорные функции в списке Инструмент. После этого выберите соответствующую закладку и выполните настройку с использованием доступных параметров. См. раздел <u>мультисенсорная</u> <u>навигация</u>.

Управление параметрами панели управления

Обзор панели управления

Настройка параметров мультисенсорного ввода

Выбор стандартных мультисенсорных функций

Выбор пользовательских мультисенсорных функций

Настройки для отдельного приложения

Отключение мультисенсорных функций

Указатель

# НАСТРОЙКА ПАРАМЕТРОВ МУЛЬТИСЕНСОРНОГО ВВОДА

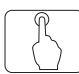

### Перейдите на вкладку Сенсорные опции.

### <u>Только для Windows 7 или выше</u>.

Выберите параметр использования стандартных жестов Windows или жестов Wacom. По умолчанию используются жесты — Windows.

Этот параметр является глобальным и будет применяться ко всем приложениям.

Совет: Выберите Использовать жесты Wacom для единообразия жестов во всех приложениях. Если выбран данный параметр, доступны все жесты Windows, а также настраиваемые жесты, показанные на вкладке Мои жесты на панели управления планшета Wacom.

| Сенсорные опции            |
|----------------------------|
| Включить сенсорный ввод    |
| — Распознавание жестов     |
| Оспользовать жесты Windows |
| 🔘 Использовать жесты Wacom |
|                            |
|                            |
|                            |
|                            |
|                            |
|                            |
|                            |
|                            |
|                            |
| Поумолчанию                |

Параметр ВРЕМЯ ДВОЙНОГО КАСАНИЯ позволяет отрегулировать скорость, с которой придется выполнять касание для осуществления двойного щелчка. Для проверки сделанных настроек, дважды коснитесь области ТЕСТ. Не поддерживается для Windows.

Примечание: Параметр ВРЕМЯ двойного нажатия не зависит от системных настроек. Изменения этой настройки, внесенные на панели управления планшета Wacom, не повлияют на аналогичные функции системы. Однако изменение аналогичных функций системы может повлиять на настройки Cintiq.

| BURINUMT | CANCODUL  | ий ввол  |      |  |  |
|----------|-----------|----------|------|--|--|
| БКЛЮЧИТЬ | сенсорны  | и ввод   |      |  |  |
| Время дв | ойного ка | сания    | Тест |  |  |
| Дольше   | I         | Системно |      |  |  |
|          |           |          |      |  |  |
|          |           |          |      |  |  |
|          |           |          |      |  |  |
|          |           |          |      |  |  |
|          |           |          |      |  |  |
|          |           |          |      |  |  |

Показаны снимки экрана, сделанные в ОС Мас.

80

# 

81

81

## ВЫБОР СТАНДАРТНЫХ МУЛЬТИСЕНСОРНЫХ ФУНКЦИЙ

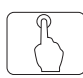

intiQ. 24HD

Чтобы настроить перьевой дисплей Cintiq в соответствии с личными предпочтениями в отношении сенсорного ввода, выберите вкладку Стандартные жесты.

Примечание: Эта вкладка не доступна для систем Windows. Стандартные движения и жесты двумя пальцами Windows доступны всегда.

Для использования <u>мультисенсорных</u>. <u>функций</u> и жестов их необходимо включить.

Удобство в работе обеспечивается тем, что некоторые функции (например, щелчок правой кнопкой) можно выполнить с помощью разных жестов.

Наведите экранный курсор на параметр сенсорного ввода, чтобы увидеть статическое изображение для этой функции.

Если конкретная функция не выбрана, в панели управления будут последовательно показаны все функции — сверху вниз.

См. также <u>мультисенсорная навигация</u> и выбор пользовательских мультисенсорных функций.

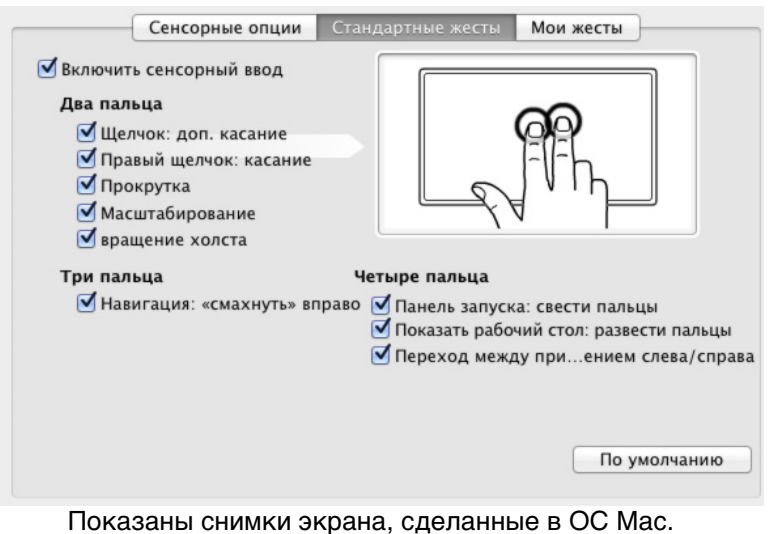

Показаны снимки экрана, сделанные в ОС мас. В зависимости от операционной системы и ее версии могут быть доступны разные опции.

## ВЫБОР ПОЛЬЗОВАТЕЛЬСКИХ МУЛЬТИСЕНСОРНЫХ ФУНКЦИЙ

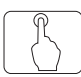

Чтобы создавать пользовательские сенсорные жесты, выберите вкладку МОИ жесты.

<u>Мультисенсорные</u> жесты изменяются в соответствии с выбранным пунктом в раскрывающемся меню и доступны, если включена соответствующая настройка.

Наведите экранный курсор на параметр сенсорного ввода, чтобы увидеть статическое изображение для этой функции.

Если конкретная функция не выбрана, в панели управления будут последовательно показаны все функции — сверху вниз.

См. также <u>мультисенсорная навигация</u> и выбор стандартных мультисенсорных функций.

|                                                                                                    | Мои жесты                |
|----------------------------------------------------------------------------------------------------|--------------------------|
| <ul> <li>Включить сенсорный ввод</li> <li>Три пальца</li> <li>Коснуться и удерживать</li> <li>Круговое меню</li> </ul> |                          |
| Четыре пальца                                                                                                    | Пять пальцев             |
| 🔽 «Смахнуть» влево                                                                                                    | 🔽 Коснуться и удерживать |
| Свернуть все окна 💌                                                                                                    | Нажатие клавиши 🔻        |
|                                                                                                    | Сохранить                |
| 📝 «Смахнуть» вниз                                                                                                    | 🔽 «Смахнуть» вниз        |
| Flip 3D 🔹                                                                                                    | Показать параметры 💌     |
|                                                                                                    | По умолчанию             |

Показаны снимки экрана, сделанные в ОС Windows. В зависимости от операционной системы и ее версии могут быть доступны разные опции.

<u>Windows</u>: Данная вкладка отображается только при выборе параметра Использовать жесты Wacom на вкладке Сенсорные опции.

82

Указатель

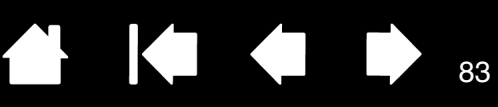

## ОТКЛЮЧЕНИЕ МУЛЬТИСЕНСОРНЫХ ФУНКЦИЙ

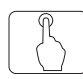

Выберите вкладку Стандартные жесты, Мои жесты или Сенсорные опции, чтобы отключить или включить сенсорный ввод.

- Снимите флажок, чтобы отключить мультисенсорные функции.
   Работу с клавишами ExpressKeys – и пером можно продолжить.
- Выберите Включить сенсорный ввод.
- Этот параметр можно также изменить, нажав клавишу ExpressKeys, для которой была назначена функция Сенсорные функции — Вкл/Выкл.

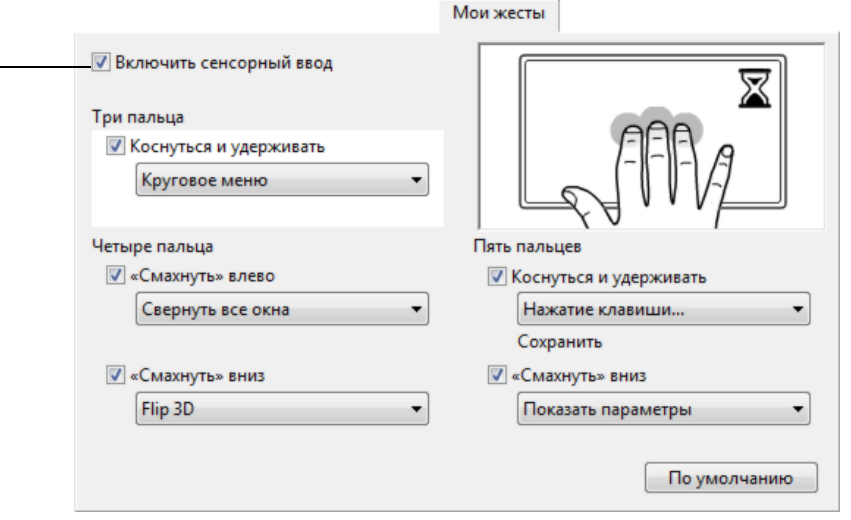

Показана вкладка Мои жесты.

83

Нажмите клавишу ExpressKey или другую кнопку инструмента, которой назначена функция <u>Настройки</u>, для отображения интерактивной схему текущих настроек устройства Cintiq на экране дисплея.

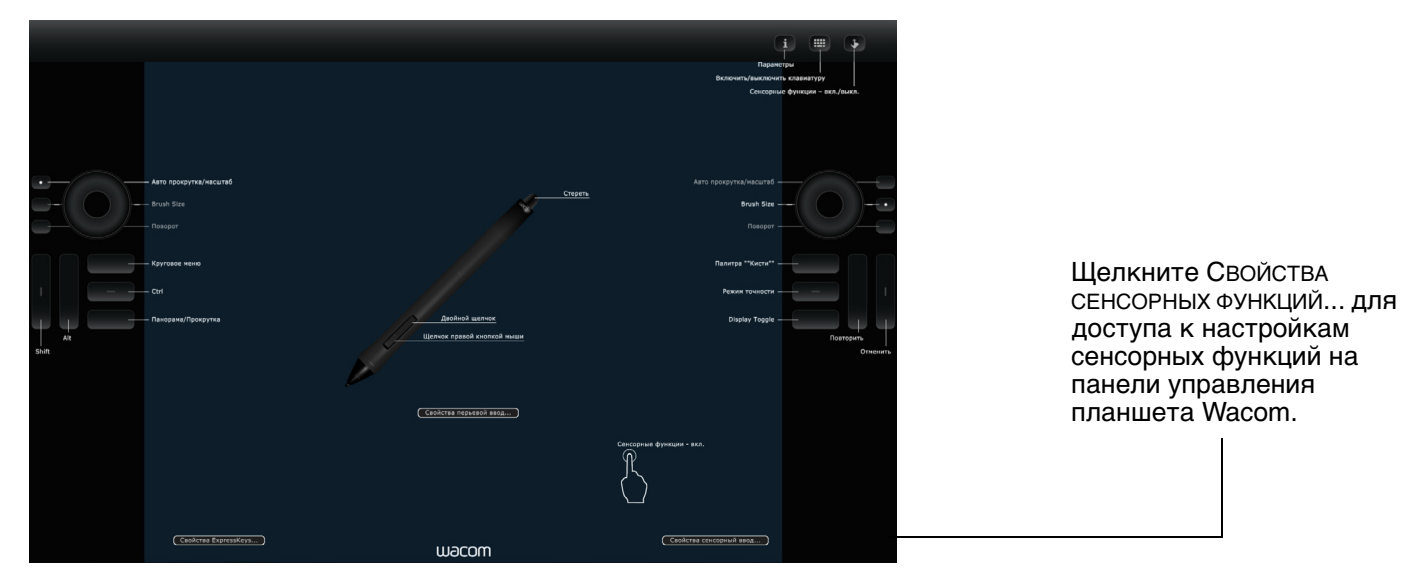

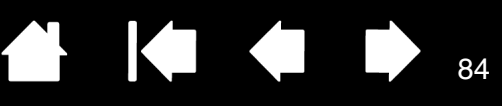

# ПРОВЕРКА МУЛЬТИСЕНСОРНЫХ ФУНКЦИЙ

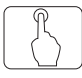

INTIQ. 24HD

При возникновении проблем с мультисенсорным вводом необходимо в первую очередь проверить, какие сенсорные функции назначены, или же установить для них параметры по умолчанию.

В ходе дальнейшей проверки сенсорных функций:

- Попробуйте переместить курсор, прикасаясь пальцем к разным участкам экрана дисплея. Прикоснитесь к элементу для выбора. Индикатор состояния должен загореться при прикосновении к поверхности экрана дисплея. См. также раздел <u>Проверка устройства Cintiq</u>.
- Откройте панель управления планшета Wacom и щелкните на кнопке Сведения о. В появившемся диалоговом окне нажмите Диагностика.... В диалоговом окне Диагностика отображается динамическая информация об устройстве Cintiq, инструменте(-ax) Cintiq, а также информация для сенсорных устройств. См. раздел проверка элементов управления и средств ввода.
- 3. При открытом диалоговом окне Диагностика коснитесь поверхности экрана дисплея сначала одним, а затем двумя пальцами. При каждом прикосновении к поверхности экрана дисплея должен загораться индикатор состояния, и должно изменяться состояние Информация о СЕНСОРНЫХ ФУНКЦИЯХ.
- 4. По окончании щелкните кнопку Закрыть, чтобы выйти из этого диалогового окна.

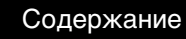

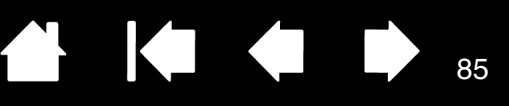

85

# ΗΑСΤΡΟЙΚΑ УСТΡΟЙСТВА CINTIQ

Освоив основы использования пера и интерактивного перьевого дисплея, можно настроить функции устройства Cintiq 24HD в соответствии с собственными предпочтениями. В данном разделе описывается процедура настройки перьевого дисплея и параметров инструментов ввода.

Опытные пользователи могут изучить вопросы дальнейшей оптимизации работы устройства Cintiq, создав настройки для отдельного приложения.

Управление параметрами панели управления

Обзор панели управления

INTIQ. 24HD

Калибровка перьевого дисплея

Настройка пера

Настройка мультисенсорных функций

Настройка функций перьевого дисплея

Функции кнопок

Использование и настройка кругового меню

Работа с Display Toggle (Переключением экранов)

Настройки для отдельного приложения

Работа с несколькими инструментами

Переименование планшета в списке планшетов

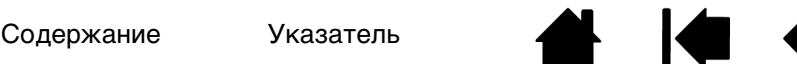

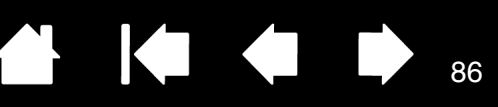

# УПРАВЛЕНИЕ ПАРАМЕТРАМИ ПАНЕЛИ УПРАВЛЕНИЯ

Откройте панель управления планшета Wacom при помощи пера дисплея:

- <u>Windows</u>. В ОС Windows нажмите кнопку Пуск и выберите ВСЕ ПРОГРАММЫ. Затем выберите пункт Планшет Wacom и опцию Свойства планшета Wacom.
- <u>Мас</u>. Откройте Системные настройки с помощью панели Док, из меню Apple или из папки Приложения. Затем щелкните на значке Планшет Wacom.

Открыв панель управления, можно начать настройку устройства Cintiq. См. раздел <u>обзор панели</u> <u>управления</u>.

Примечание. Поддерживается сохранение настроек для разных пользователей. После входа в систему каждый пользователь может выбрать собственные настройки на панели управления планшета Wacom. При входе с учетной записи другого пользователя автоматически будут загружены соответствующие настройки.

### Советы

intiQ. 24HD

 Отобразите интерактивную схему текущих настроек перьевого дисплея, нажав соответствующую <u>кнопку управления оборудованием</u> в верхней части перьевого дисплея.

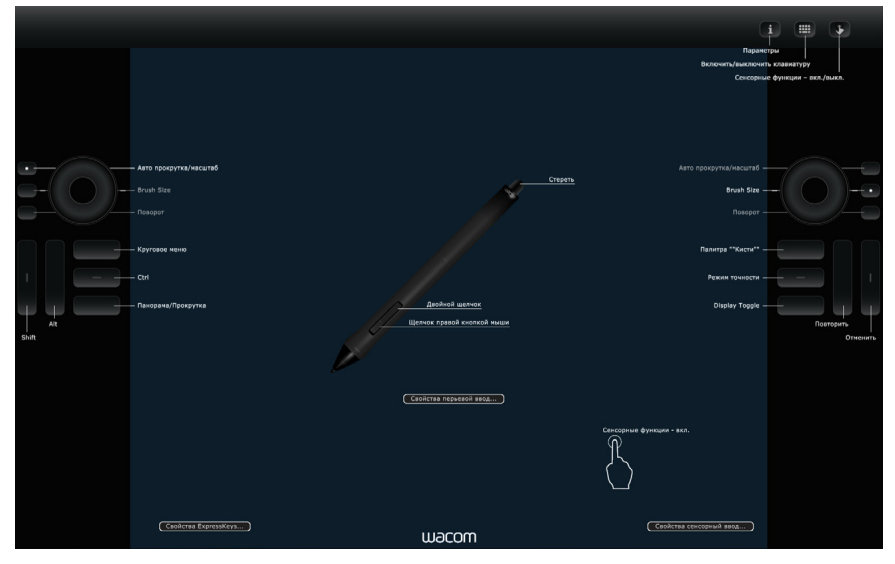

Щелкните раздел на схеме, чтобы открыть соответствующую вкладку на панели управления планшета.

Настройки могут отличаться в зависимости от модели продукта.

 <u>Cintiq 24HD</u>: Откройте панель управления планшета Wacom, нажав соответствующую <u>кнопку</u> управления оборудованием на устройстве Cintiq.

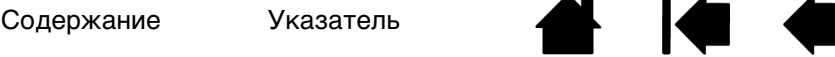

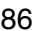

Указатель

## 

# ОБЗОР ПАНЕЛИ УПРАВЛЕНИЯ

Для настройки функций устройства Cintiq или пера Grip Pen воспользуйтесь панелью управления планшета Wacom. При открытии панели управления в списке Инструмент отобразится значок пера Grip Pen или другого инструмента ввода. Значок Сенсорные функции отображается для моделей устройств с поддержкой мультисенсорных функций. Отобразятся соответствующие вкладки.

Чтобы выполнить настройку, измените параметры вкладок. Поэкспериментируйте с различными настройками, чтобы выбрать наиболее подходящие для себя. Любые изменения применяются немедленно. Щелкните кнопку По умолчанию, чтобы восстановить стандартные параметры.

Значки позволяют настроить параметры перьевого дисплея (Планшет), Инструмент и Приложение.

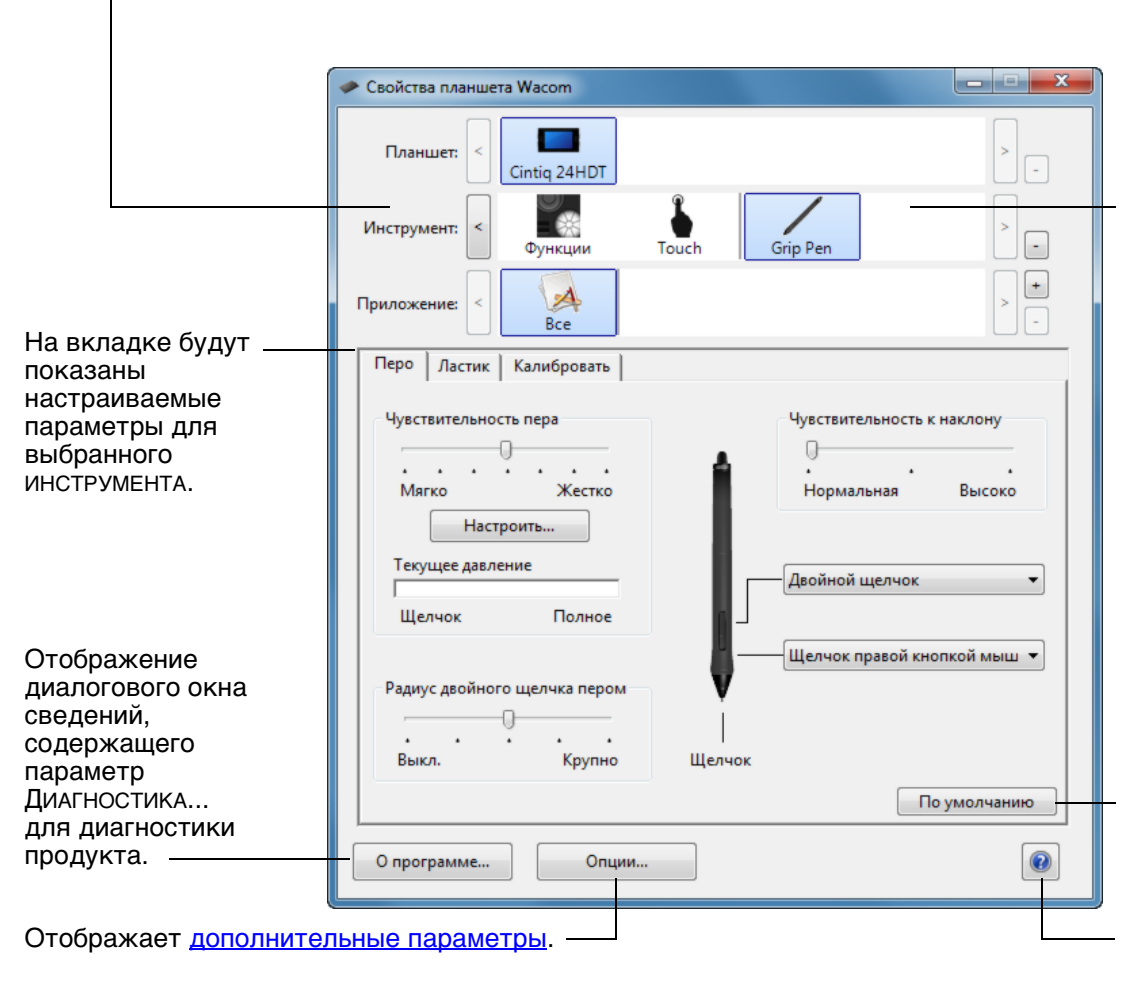

Выберите Функции для настройки параметров клавиш ExpressKeys, сенсорного кольца Touch Ring и <u>кругового</u> <u>меню</u>. Параметры <u>Переключение экранов</u> доступны также для систем с несколькими мониторами.

Для сенсорных устройств выберите СЕн-СОРНЫЕ ФУНКЦИИ, чтобы настроить параметры сенсорного ввода. См. раздел настройка мультисенсорных функций.

Для настройки параметров пера выберите пункт GRIP PEN. После использования пера на перьевом дисплее начнет отображаться соответствующий значок.

Сброс параметров в выбранной вкладке и восстановление значений по умолчанию.

Загрузка или отображение данного руководства.

87

Для многих элементов панели управления есть подсказки. Наведите экранный курсор на объект и подождите. Через мгновение отобразится необходимый наконечник инструмента.

Для перемещения по панели управления можно также воспользоваться клавишами табуляции и клавишами со стрелками на клавиатуре.

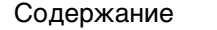

<u>Списки и вкладки панели управления</u>: Списки панели управления Планшет, Инструмент и Приложение позволяют выбрать перьевой дисплей или планшет, инструмент или приложение, параметры, которых необходимо изменить.

В списке Планшет отображаются значки для всех поддерживаемых перьевых дисплеев и планшетов, установленных в системе и подключенных в данный момент. Все параметры, отображаемые ниже списка, относятся к выбранному перьевому дисплею или планшету.

ntiQ. 24HD

- Панель управления не запустится до тех пор, пока поддерживаемый перьевой дисплей или планшет не будет подключен к компьютеру.
- Просмотр и изменение параметров доступны только для подключенного перьевого дисплея или планшета.
- Перьевой дисплей или планшет не может быть удален из панели управления до тех пор, пока он не будет подключен к компьютеру.

См. также <u>установка нескольких планшетов</u> и <u>переименование планшета в списке</u> планшетов.

| Свойства планшета Wacom |   |              |                 |          |   |     |
|-------------------------|---|--------------|-----------------|----------|---|-----|
| Планшет:                | < | Cintiq 24HDT |                 |          |   | > - |
| Инструмент:             | < | Функции      | Touch           | Grip Pen | ] | > - |
| Приложение:             | < |              | Ps<br>Photoshop |          |   | > - |
|                         |   |              |                 |          |   |     |

Текущие настройки подсвечиваются.

В списке Инструмент отображены значки Функции для перьевого дисплея и для различных инструментов, используемых на перьевом дисплее. Значок Сенсорные функции отображается для сенсорных моделей устройств.

Для настройки параметров инструмента щелкните его значок в списке Инструмент. Будут отображены соответствующие вкладки. См. <u>настройка функций перьевого дисплея</u>, <u>настройка пера</u>, и <u>настройка мультисенсорных функций</u>.

Примечание: Перо автоматически добавляется в список Инструмент при его первом использовании на перьевом дисплее. При этом оно работает с параметрами по умолчанию.

См. раздел работа с несколькими инструментами.

Список ПРИЛОЖЕНИЕ позволяет определить параметры ИНСТРУМЕНТОВ, которые применяются только в отношении какого-либо определенного приложения. См. раздел настройки для отдельного приложения.

Примечание: Список ПРИЛОЖЕНИЕ опционален. Для настройки инструмента(ов) Cintiq не требуется выбирать или добавлять приложения.

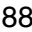

Указатель

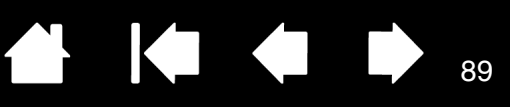

# КАЛИБРОВКА ПЕРЬЕВОГО ДИСПЛЕЯ

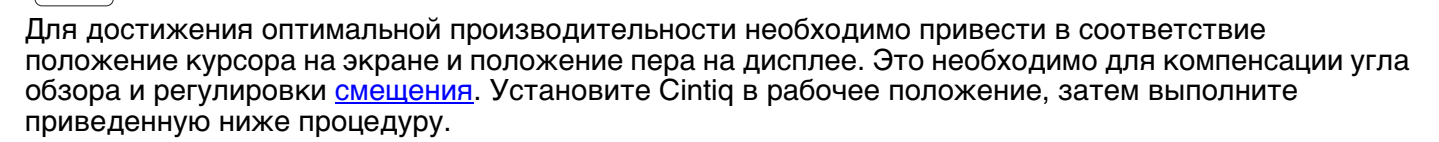

Важно! При использовании подключения VGA сначала выполните СБРОС параметров перьевого дисплея. См. раздел <u>Настройки экранного меню.</u>

1. Откройте панель управления планшета Wacom.

Если установлено несколько перьевых дисплеев, выберите в списке Планшет необходимый дисплей.

- 2. Выберите перо GRIP PEN в списке Инструмент. Затем выберите вкладку Калибровка.
- При работе с несколькими мониторами выберите МОНИТОР, соответствующий устройству Cintiq. В списке появятся только мониторы с разрешением, поддерживаемым Cintiq.
- 4. Чтобы запустить экран калибровки, щелкните Калибровка....
- Держите перо и голову как при обычной работе с перьевым дисплеем. Щелкните кончиком пера в центре перекрестия в левом верхнем углу.
- Затем щелкните в центре перекрестий, отображенных в правом верхнем, левом нижнем и правом нижнем углах.
- Проверьте выполненную настройку по нескольким другим точкам на дисплее. Чтобы подтвердить результаты калибровки, нажмите ОК. Для повторной калибровки нажмите Повторить.

| Калибро                                                                    | вать                     |                                                                                                    |     |     |        |
|----------------------------------------------------------------------------|--------------------------|----------------------------------------------------------------------------------------------------|-----|-----|--------|
| Монитор:                                                                   | Cint                     | q 24HDT 1 🔹                                                                                                    |     |     |        |
| Калибровка:<br>Чтобы выровн<br>монитора, ще<br>инструкциям,<br>Калибровка. | ять ко<br>пкнит<br>появл | нчик пера и указатель на экране<br>: на кнопке Калибровать и следуй<br>яющимся в диалоговом окне<br>Калибровать | re  |     |        |
|                                                                            |                          |                                                                                                    |     | Пер | екрест |
| + -                                                                        |                          |                                                                                                    | × / |     |        |

89

<u>Совет</u>. Чтобы курсор был слегка смещен от действительного положения кончика пера, проведите калибровку, щелкнув на участке и показывая сдвиг от перекрестия. Например, чтобы курсор появлялся на 2,5 мм выше и слева от кончика пера, проведите калибровку, щелкнув на участке на 2,5 мм ниже и справа от перекрестия.

Указатель

тель

# НАСТРОЙКА ПЕРА

intiQ. 24HD

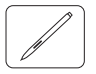

С помощью пера откройте панель управления планшета Wacom. Инструмент "перо" будет автоматически выбран в списке Инструмент, и будут показаны соответствующие вкладки. Если данный инструмент не будет выбран автоматически, выберите перо в списке Инструмент. Выберите вкладку и один из доступных параметров.

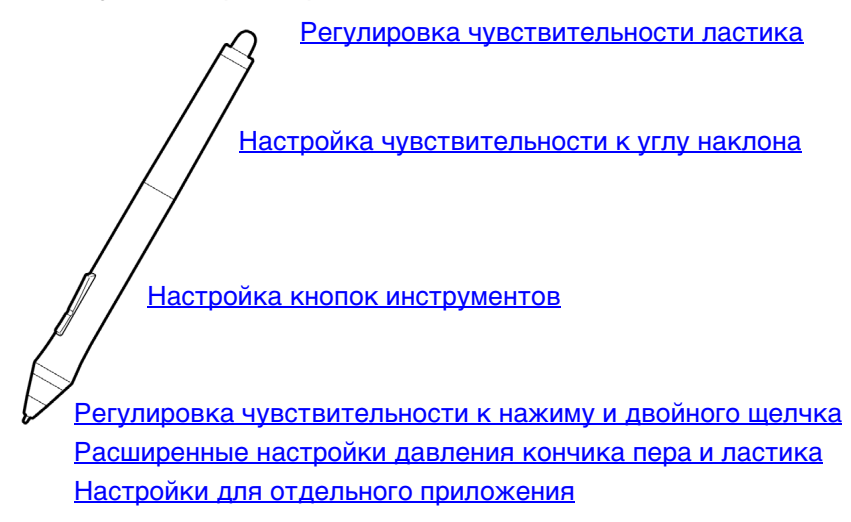

Wacom предлагает ряд дополнительных совместимых с Cintiq перьев, таких как перо Art Pen и Airbrush.

- Перо Art Pen оснащено чувствительным к давлению наконечником и ластиком, а также функцией чувствительности к наклону и вращению. Вращение корпуса создает уникальный эффект в совместимых приложениях.
- Перо Airbrush это настоящий цифровой аэрограф. Оно оснащено чувствительным к давлению наконечником и ластиком, функцией чувствительности к углу наклона и колесом прокрутки для управления в приложениях работы с цифровыми рисунками.

Эти инструменты полностью поддерживаются драйвером Wacom. Они отобразятся в списке Инструмент панели управления планшета Wacom после касания экрана перьевого дисплея наконечником инструмента. Панель управления автоматически обновляется, чтобы показать новый инструмент и возможности его настройки.

В совместимых приложениях можно настроить функции вращения пера Art Pen или колеса прокрутки Airbrush в приложении. Дополнительные сведения см. в документации к приложению.

Для получения дополнительной информации об этих и других дополнительных инструментах, совместимых с Cintiq, посетите веб-сайт www.wacom.com и выберите страницу Wacom для необходимого региона. На данном веб-сайте также можно получить информацию о приложениях, поддерживающих дополнительные функции этих инструментов.

## РЕГУЛИРОВКА ЧУВСТВИТЕЛЬНОСТИ К НАЖИМУ И ДВОЙНОГО ЩЕЛЧКА

Перо

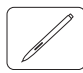

Для настройки чувствительности кончика пера выберите вкладку ПЕРО.

Настройка усилия нажима, необходимого для выполнения щелчка или черчения.

Для выполнения мазков широкой кистью или щелчка легким касанием установите параметр в зоне Мягко. Для максимально точного рисования тонких линий установите параметр в зоне Жестко.

Щелкните для <u>дальнейшей настройки</u> чувствительности наконечника пера.

Установив курсор над пустой областью панели управления, нажмите на экран дисплея наконечником пера. Можно воспользоваться строкой давления, чтобы определить, насколько сильно нужно давить на перо, чтобы достичь максимального давления.

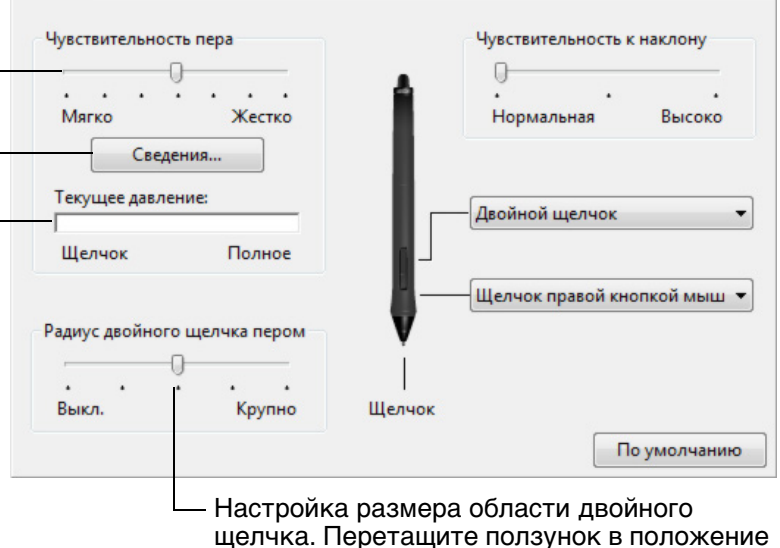

 Настройка размера области двойного щелчка. Перетащите ползунок в положение Выкл, если поддержка двойного щелчка не требуется.

91

### <u>Советы</u>

- Установите для параметра Чувствительность пера значение "Мягко" для работы с более широким диапазоном силы нажима в приложениях, поддерживающих чувствительность силы нажима.
- В некоторых приложениях высокая чувствительность может вызвать излишнюю реакцию пера малейшее нажатие отобразится на экране. В этом случае установите параметр Чувствительность ПЕРА ближе к значению "Жестко".
- Для облегчения выполнения двойного щелчка можно увеличить область, в которой воспринимается двойной щелчок (радиус двойного щелчка).
- В некоторых приложениях для рисования большое расстояние области для двойного щелчка может вызвать задержку начала мазка кистью. Оно также может стать причиной задержки при перетаскивании или цифровом рисовании. При появлении подобных эффектов уменьшите расстояние двойного щелчка и используйте для его выполнения кнопку пера. Также для выполнения двойного щелчка можно <u>настроить клавишу ExpressKeys</u>.

Указатель

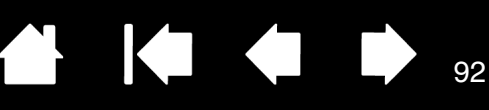

## РЕГУЛИРОВКА ЧУВСТВИТЕЛЬНОСТИ ЛАСТИКА

Для настройки чувствительности ластика пера выберите вкладку Ластик.

Выберите функцию, которая должна выполняться при использовании ластика.

| Настройка усилия нажима, необходимого                                                                                                    | Ластик                             |
|----------------------------------------------------------------------------------------------------|------------------------------------|
| для выполнения стирания.                                                                                                    | Нажим ластика                      |
| Щелкните для <u>дальнейшей настройки</u><br>чувствительности ластика.                                                                                                    | <br>Мягко Жестко<br>Сведения       |
| Установив курсор над пустой областью<br>панели управления, нажмите на экран<br>дисплея ластиком пера. Можно<br>воспользоваться строкой давления,<br>чтобы определить, насколько сильно<br>нужно давить на ластик, чтобы достичь<br>максимального давления. | Текущее давление:<br>Щелчок Полное |

# РАСШИРЕННЫЕ НАСТРОЙКИ ДАВЛЕНИЯ КОНЧИКА ПЕРА И ЛАСТИКА

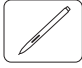

Для дальнейшей настройки параметров нажима кончика пера или ластика выберите вкладку Перо или Ластик и щелкните кнопку Настройка. Параметры в диалоговом окне Сведения о чувствительности пера обеспечивают независимое изменение чувствительности к нажатию наконечника пера или ластика, а также порог чувствительности к щелчку.

Графически показывает выбранную кривую чувствительности к нажатию и параметры чувствительность к щелчку.

Передвигайте элементы управления для — изменения кривой чувствительности к нажатию.

- Порог чувствительности к щелчку устанавливает усилие, необходимое для регистрации давления или вызова щелчка наконечником пера.
- Используйте элемент управления Чувствительность для изменения наклона кривой реакции на давление.
- Макс. давление определяет усилие, которое необходимо приложить к кончику пера для достижения максимального давления.

При более резком подъеме кривой чувствительность пера будет выше.

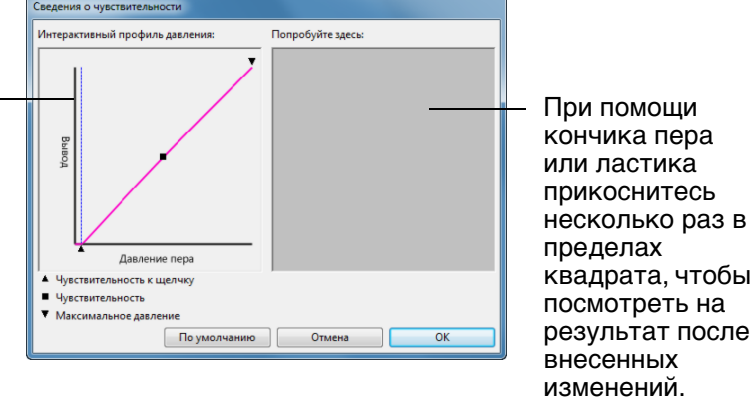

Важно! На вкладках ПЕРО и ЛАСТИК эти параметры будут изменены одновременно с изменением положения ползунка Чувствительность наконечника пера или Чувствительность ластика, значение которого имеет приоритет по сравнению с настройками дополнительных параметров чувствительности.

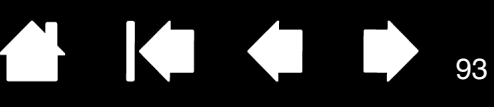

## НАСТРОЙКА КНОПОК ИНСТРУМЕНТОВ

Перо

intiQ. 24HD

Выберите вкладку ПЕРО для изменения функций, присвоенных боковым кнопкам и кончику пера.

| Чувствительность пера        | Î      | Чувствительность к наклону<br>———————————————————————————————————— | Выберите <u>функцию</u> , которая должна<br>выполняться при нажатии верхней или<br>нижней боковой кнопки.                                                                                                    |
|------------------------------|--------|--------------------------------------------------------------------|----------------------------------------------------------------------------------------------------|
| Текущее давление:<br>        | 5      | - Двойной щелчок ▼<br>                                             | <ul> <li>для выполнения выоранной функций</li> <li>поднесите перо к экрану устройства на<br/>расстояние не более 5 мм, и, не касаяся</li> <li>экрана, нажмите верхнюю или нижнюю<br/>боковую кнопку.</li> </ul> |
| Радиус двойного щелчка пером | Целчок | щелчок правои кнопкои мыш                                          | <u>Совет</u> . Двойной щелчок будет делать<br>проще, если настроить боковук<br>кнопку на автоматическое<br>выполнение двойного щелчка.                                                                          |
|                              |        | По умолчанию                                                       |                                                                                                    |

Дважды щелкните здесь, чтобы изменить функцию наконечника пера.

- По крайней мере, одна из кнопок инструментов должна быть настроена на выполнение функции ЩЕЛЧОК.
- Чтобы можно было рисовать в большинстве графических приложений, кончик пера должен быть настроен на выполнение функции ЩЕЛЧОК.

93

|     | A          | Опции                                                                                                    |
|-----|------------|----------------------------------------------------------------------------------------------------|
| 10  | / h        | Примечание: Эти настройки действительны для всех планшетов,<br>моделей мыши и пера и приложений.                    |
|     | 11         | Режим боковых кнопок                                                                                                |
|     |            | • Наведение                                                                                                    |
|     |            | Чтобы выполнить щелчок правой кнопкой мыши или другую<br>функцию, удерживайте перо над поверхностью планшета и      |
|     |            | нажмите на боковую кнопку.                                                                                          |
|     |            | О Щелчок и касание                                                                                                  |
|     |            | нажмите на ооковую кнопку пера и коснитесь пером планшета,<br>чтобы выполнить шелчок правой кнопкой мыши или другую |
|     |            | функцию.                                                                                                    |
|     |            | Такая настройка используется по умолчанию на всех планшетах.                                                        |
| М   | Наведение  | Настройка мыши под рабочую руку                                                                                     |
|     |            | Оправа Меняет ориентацию кнопок на мыши и указывающих                                                               |
|     | A          | 🔘 Влево устройствах.                                                                                                |
|     |            |                                                                                                    |
| ax, |            |                                                                                                    |
|     |            |                                                                                                    |
| го  |            |                                                                                                    |
|     |            |                                                                                                    |
| ый  | X ATT      |                                                                                                    |
|     | LAD V      |                                                                                                    |
| н   | $\forall$  | Регулирует чувствительность к нажиму пера для совместимости с                                                       |
|     | V          | предыдущими версиями, поддерживающими только 1024 уровня                                                            |
|     | <u> </u>   | нажима.                                                                                                    |
|     | Шопцок     |                                                                                                    |
|     | щелчок     |                                                                                                    |
|     |            |                                                                                                    |
|     |            | По умолчанию Отмена ОК                                                                                              |
|     |            |                                                                                                    |
|     |            |                                                                                                    |
|     |            |                                                                                                    |
| ани | ие указате |                                                                                                    |

Можно изменить настройку РЕЖИМ БОКОВОЙ КНОПКИ для оптимального использования пера при выполнении функций щелчка правой кнопки мыши и других функций щелчков. Щелкните на панели управления кнопку ПАРАМЕТРЫ....

Выбрать:

- НАВЕДЕНИЕ для выполнения щелчка без касания кончиком пера поверхности экрана перьевого дисплея. Такое значение настроено по умолчанию на всех планшетах, кроме планшетных ПК.
- ЩЕЛЧОК И КАСАНИЕ ДЛЯ ТОЧНОГО определения положения при щелчке. Когда выбран данный параметр, для осуществления щелчка сначала необходимо нажать боковую кнопку и только затем коснуться наконечником пера экрана дисплея.

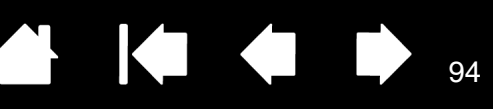

## НАСТРОЙКА ЧУВСТВИТЕЛЬНОСТИ К УГЛУ НАКЛОНА

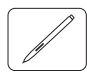

intiQ. 24HD

Для настройки чувствительности пера к углу наклона выберите вкладку ПЕРО. Чувствительность к углу наклона определяет степень наклона инструмента для достижения максимального эффекта наклона. При более высокой чувствительности перо нужно наклонять меньше, чем при более низкой чувствительности перо нужно наклонять меньше, чем при более низкой чувствительности.

|                  |              |       | Чувствительность к наклону   |
|------------------|--------------|-------|------------------------------|
| Мягко            | Жестко       |       | Нормальная Высоко            |
| Сведени          | 1я           |       |                              |
| екущее давлени   | e:           |       | Лвойной шелчок               |
|                  |              |       | Дестной цетток               |
| Щелчок           | Полное       | - L   |                              |
|                  |              | - 11- | —Щелчок правой кнопкой мыш 🔻 |
| адиус двойного ц | целчка пером | v     |                              |
| 0                |              | 1     |                              |
|                  |              |       |                              |

Перетащите ползунок для увеличения или уменьшения значения параметра Чувствительности к углу наклона. Затем проверьте новые настройки в приложении, которое поддерживает функцию наклона.

Настройки наклона применимы и к кончику, и к ластику инструмента.

Функция наклона чувствительна к направлению наклона, и это свойство может использоваться в некоторых приложениях для контроля ориентации кисти и других характеристик.

Чтобы узнать, какие приложения в настоящее время поддерживают наклон, посетите веб-сайт Wacom. См. раздел <u>информация об устройстве</u>.

# НАСТРОЙКА ФУНКЦИЙ ПЕРЬЕВОГО ДИСПЛЕЯ

Чтобы настроить интерактивный перьевой дисплей, <u>откройте</u> панель управления планшета Wacom и выберите значок Функции в списке Инструмент. Выберите вкладку для настройки и измените параметры в имеющихся опциях.

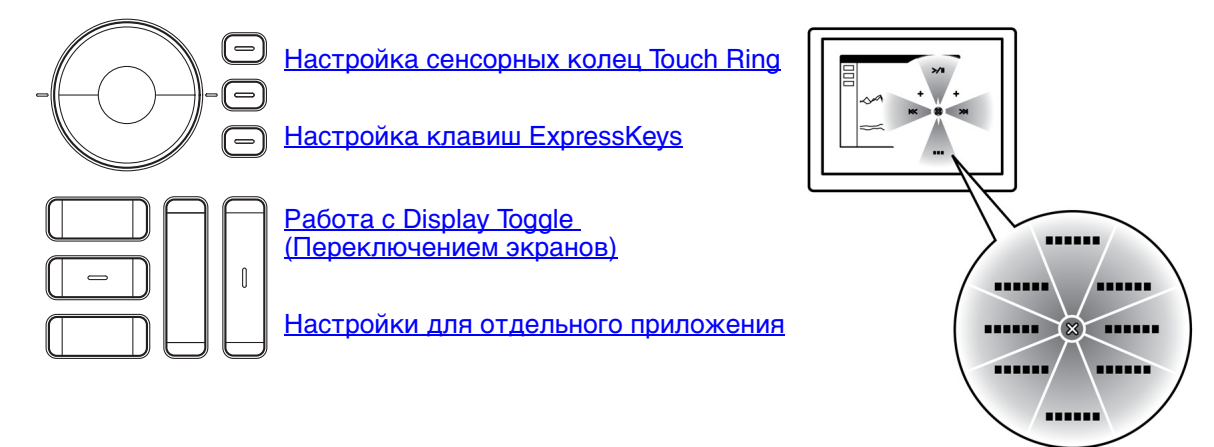

Использование и настройка кругового меню

Указатель

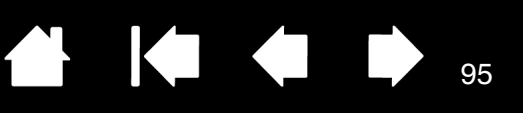

## НАСТРОЙКА КЛАВИШ EXPRESSKEYS

Для настройки клавиш ExpressKeys выберите вкладку ExpressKeys. Любую клавишу можно настроить на выполнение функций переключения экранов, имитации нажатия клавиши, модификации или других задач.

Выберите функцию, которая должна выполняться при нажатии клавиши. -

Функции клавиш ExpressKeys можно назначить для отдельных приложений.

Дополнительные сведения см. в разделе <u>Использование клавиш ExpressKeys</u>.

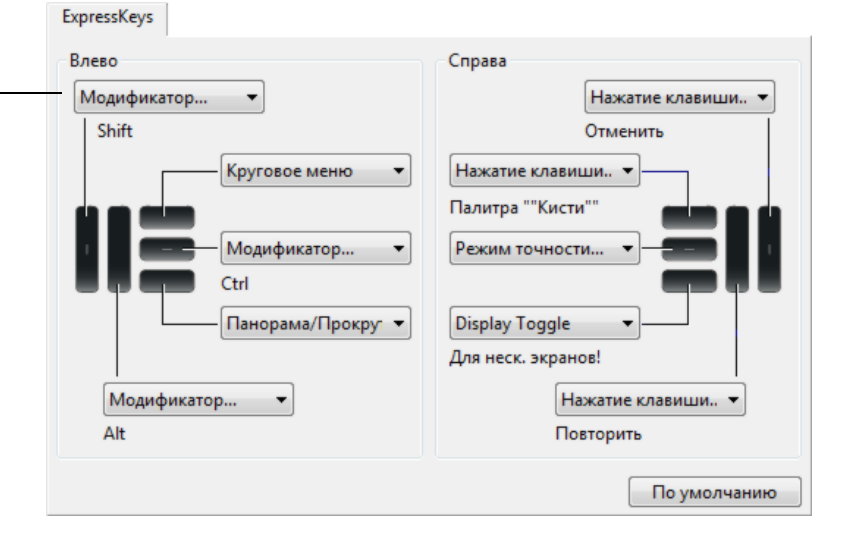

Важно! В некоторых приложениях управление функциями клавиш ExpressKey может определяться настройками приложения, вне зависимости от настроек планшета. Для получения подробной информации см. <u>использование интегрированных приложений для</u> управления планшетом.

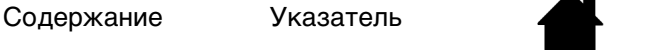

Указатель

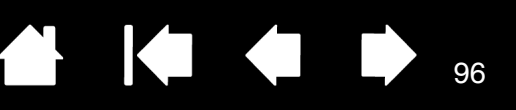

96

## НАСТРОЙКА СЕНСОРНЫХ КОЛЕЦ TOUCH RING

Для настройки сенсорных колец Touch Ring выберите вкладку TOUCH RING. Функции сенсорного кольца Touch Ring можно настроить на выполнение различных операций, например масштабирования, прокрутки или действий, соответствующих нажатию клавиш. Например, при работе в Photoshop сенсорное кольцо Touch Ring можно настроить на циклический переход между слоями.

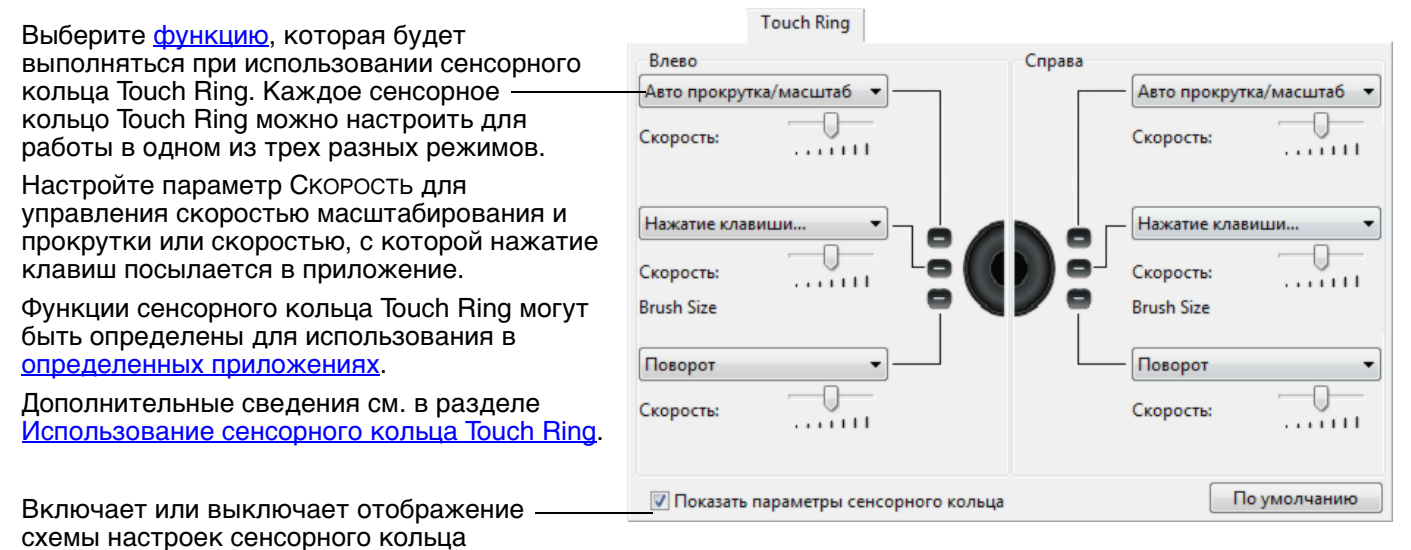

Советы

Touch Ring.

- Чтобы настроить кольцо для других действий, выберите параметр НАЖАТИЕ КЛАВИШИ... и определите пользовательскую функцию нажатия клавиши. Информация о комбинациях клавиш, поддерживаемых конкретным приложением, находится в прилагаемой к приложению документации.
- Выберите ПРОПУСТИТЬ, чтобы настроить кнопку режима сенсорного кольца Touch Ring для пропуска какой-либо функции.
- Для масштабирования изображений в текущей позиции экранного курсора при работе в Adobe Photoshop CS3 (или более поздней версии) откройте панель общих настроек Adobe Photoshop. Установите флажок Масштабирование при помощи колеса прокрутки и щелкните OK.

Важно! В некоторых приложениях управление функциями сенсорного кольца Touch Ring может определяться настройками приложения, вне зависимости от настроек планшета. Для получения подробной информации см. <u>использование интегрированных приложений для</u> управления планшетом.

Указатель

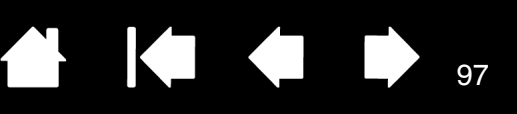

## ФУНКЦИИ КНОПОК

Настройте устройство Cintiq в соответствии с собственными предпочтениями в работе. Для этого воспользуйтесь панелью управления планшета Wacom, чтобы изменить функцию кнопки, назначенную кнопке пера, клавише ExpressKey, сенсорному кольцу Touch Ring или круговому меню.

Возможности могут отличаться в зависимости от модели перьевого дисплея. Не все параметры могут использоваться со всеми элементами управления или моделями перьевого дисплея.

# НАЗВАНИЕ ФУНКЦИИ ОПИСАНИЕ

| Щв | ЕЛЧОК                                               |                                                                                                    |
|----|-----------------------------------------------------|----------------------------------------------------------------------------------------------------|
| •  | Щелчок                                              | Имитирует щелчок главной кнопкой мыши. Как минимум, одна кнопка<br>должна выполнять эту функцию, чтобы можно было всегда перемещаться<br>и щелкать.                                                                                         |
| •  | Щелчок правой<br>кнопкой мыши<br>(контекстное меню) | Имитирует щелчок правой кнопкой мыши, отображающий контекстное меню.                                                                                                    |
| •  | ЩЕЛЧОК СРЕДНЕЙ<br>КНОПКОЙ МЫШИ                      | Имитирует щелчок средней кнопкой мыши.                                                                                                    |
| •  | Двойной щелчок                                      | Имитирует двойной щелчок. С помощью этой функции выполнить двойной<br>щелчок проще, чем двойным касанием пером планшета.                                                                                                    |
| •  | Удерживание                                         | Имитирует удерживание основной кнопки мыши. Для включения<br>удерживания нажмите кнопку пера один раз. Для отключения удерживания<br>нажмите кнопку еще раз. Удерживание удобно для перетаскивания<br>объектов и выделения участков текста. |
| •  | ЩЕЛЧОК 4-Й КНОПКОЙ<br>МЫШИ                          | Имитирует щелчок 4-й кнопкой мыши.                                                                                                    |
| •  | ЩЕЛЧОК 5-Й КНОПКОЙ<br>МЫШИ                          | Имитирует щелчок 5-й кнопкой мыши.                                                                                                    |

98

| НАЗВАНИЕ ФУНКЦИИ | ОПИСАНИЕ                                                                                                    |
|------------------|----------------------------------------------------------------------------------------------------|
| Нажатие клавиши  | Позволяет имитировать нажатие клавиш. Выберите данную функцию для отображения диалогового окна Задать комбинацию клавиш.                                                                                                    |
|                  | Введите клавишу или сочетание клавиш в поле ввода Клавиши.<br>Сочетания клавиш могут содержать клавиши букв, цифр, функциональные<br>клавиши (например, F3) и клавиши-модификаторы (например, SHIFT, ALT или<br>CTRL в OC Windows; SHIFT, OPTION, COMMAND или CONTROL в OC Mac). Кроме<br>того, можно выбрать специальные клавиши или комбинации клавиш из<br>раскрывающегося меню Добавить СПЕЦИАЛьные. |
|                  | После определения клавиши или последовательности клавиш нажмите ОК.                                                                                                    |
|                  | Так как клавиши Enter (Windows) и RETURN (Mac) могут<br>использоваться в качестве определенных клавиш, их нельзя<br>использовать для ПОдтверждения выбора. Для нажатия кнопки ОК<br>необходимо использовать перо.                                                                                                    |
|                  | Введите название, определяющее нажатие клавиши. Имя будет показано<br>с соответствующим элементом управления или в круговом меню, если это<br>применимо.                                                                                                    |
|                  | Для различных приложений можно задавать различные функции клавиш.<br>См. раздел <u>настройки для отдельного приложения</u> .                                                                                                    |
|                  | Задать комбинацию клавиш<br>В случае согласия щелкните ОК с помощью используемого<br>манипулятора или нажмите Отмена для выхода.<br>Удаление последнего элемента                                                                                                    |
|                  | в поле ввода клавиш.<br>Служит для очистки поля ввода. — Очистить Удалить Добавить специальные •                                                                                                    |
|                  | Информация о комбинациях<br>клавиш, поддерживаемых<br>конкретным приложением,<br>находится в прилагаемой к<br>приложению документации.                                                                                                    |
| Модификатор      | Позволяет имитировать модифицирующую клавишу/клавиши (например,<br>SHIFT, ALT или CTRL для Windows или SHIFT, OPTION, COMMAND и CONTROL для<br>Mac). Во многих приложениях клавиши-модификаторы используются для<br>ограничения размера или размещения объектов.                                                                                                    |
|                  | Выберите один или несколько параметров<br>для клавиш-модификаторов.                                                                                                    |
|                  | Выберите параметр ЩЕЛЧОК для имитации нажатия кнопки мыши выбранного типа.                                                                                                    |

Указатель

99

| НАЗВАНИЕ ФУНКЦИИ              | ОПИСАНИЕ                                                                                                    |  |
|-------------------------------|----------------------------------------------------------------------------------------------------|--|
| Круговое меню                 | Отображает <u>Круговое меню</u> на экране. На каждом уровне иерархического меню содержится восемь подменю с различными функциями и опциями.                                                                                                    |  |
| Назад                         | Имитирует команду Назад для браузерных приложений.                                                                                                    |  |
| Вперед                        | Имитирует команду Вперед для браузерных приложений.                                                                                                    |  |
| Панорамирование/<br>Прокрутка | Позволяет перемещать документ или изображение в любом направлении<br>в пределах активного окна. Для этого нажмите кнопку пера, для которой<br>назначена функция Панорамирование/Прокрутка, и переместите кончик<br>пера по экрану перьевого дисплея. |  |
|                               | При выборе параметра<br>Панорамирование/Прокрутка требуется                                                                                                    |  |
|                               | установить скорость прокрутки для                                                                                                    |  |
|                               | поддерживающих панорамирование при помощи захвата (по пикселам).                                                                                                    |  |
|                               | <ul> <li>Меньшее значение обеспечивает<br/>сниженную скорость и подходит<br/>для тщательной работы, при<br/>которой необходимо точное<br/>управление изображением.</li> <li>По умолчанию Отмена ОК</li> </ul>                                        |  |
|                               | <ul> <li>При перемещении кончика пера<br/>документ или изображение<br/>перемещаются в направлении<br/>движения пера по перьевому<br/>дисплею.</li> </ul>                                                                                             |  |
|                               | <ul> <li>После завершения действия<br/>отпустите кнопку или поднимите<br/>кончик пера от поверхности<br/>перьевого дисплея.</li> </ul>                                                                                                    |  |
|                               | <ul> <li>В некоторых окнах приложений<br/>документ точно следует за<br/>экранным курсором при<br/>перемещении кончика пера, в<br/>других – перемещается примерно<br/>в том же направлении, что и<br/>экранный курсор.</li> </ul>                     |  |
| Свернуть все окна             | Сворачивает все открытые окна для отображения рабочего стола.                                                                                                    |  |
| Переключить приложение        | Выводит диалоговое окно переключения приложений для перехода к<br>следующему открытому приложению. В ОС Windows 7 или Vista с<br>интерфейсом Aero будет активирован Flip 3D для перехода к следующему<br>открытому приложению.                       |  |

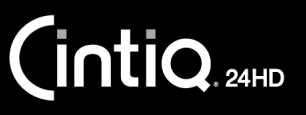

Указатель

| НАЗВАНИЕ ФУНКЦИИ                | ОПИСАНИЕ                                                                                                    |  |
|---------------------------------|----------------------------------------------------------------------------------------------------|--|
| Открыть/Выполнить               | Вывод окна, в котором можно выбрать приложение, файл или сценарий, который следует запустить.                                                                                                    |  |
|                                 | Щелкните ОБЗОР для поиска<br>приложения, файла или<br>сценария для запуска.<br>Выбранный объект<br>отобразится в поле Имя.                                                                                                    |  |
|                                 | Для подтверждения выбора нажмите ОК. Отмена                                                                                                    |  |
|                                 | Диалоговое окно закроется, и кнопке пера будет назначена выбранная<br>функция Открыть/Выполнить Для запуска назначенной функции просто<br>нажмите кнопку пера.                                                                                                    |  |
|                                 | Если выбрано круговое меню, то оно будет отображено здесь.                                                                                                    |  |
| Сенсорные функции -<br>Вкл/Выкл | Только для сенсорных устройств Cintiq 24HD. Параметр СЕнсорные<br>ФУНКЦИИ — ВКЛ/ВыКЛ полезен при работе с инструментом ввода и желании<br>использовать только режим перьевого ввода. Временно отключить<br>мультисенсорные функции можно нажатием клавиши ExpressKey, для<br>которой была назначена функция Сенсорные функции — ВКЛ/ВыКЛ.<br>Снова нажмите клавишу ExpressKeys, чтобы включить сенсорный ввод.<br>См. также <u>Настройка клавиш ExpressKeys</u> . |  |
| ЧЕРНИЛА ВКЛ./ВЫКЛ.              | (Только для Mac.) Включение/выключение функции чернильницы "Чернила<br>в любом приложении". Чернильница автоматически распознает и<br>преобразует рукописный текст в печатный и вставляет его в документ. Для<br>работы данной функции должен быть включен параметр "Распознавание<br>рукописного ввода". Информацию о работе с чернильницей см. в справке<br>для Mac.                                                                                            |  |
| Экранная клавиатура             | При нажатии кнопки, которой назначена данная функция, выполняется<br>запуск экранной клавиатуры. Нажмите кнопку, чтобы закрыть открытую<br>клавиатуру.                                                                                                    |  |
| Expose (Показ)                  | (Только для Мас.) Расположение всех открытых окон плиткой. Для доступа<br>к данному параметру выберите Нажатие клавиши, а затем в диалоговом<br>окне щелкните меню Добавить специальные.                                                                                                    |  |
| <b>У</b> ДЕРЖИВАТЬ НАЖАТОЙ      | Удержание давления на текущем уровне до тех пор, пока кнопка не<br>отпущена. Например, можно рисовать с использованием чувствительности к<br>нажатию до тех пор, пока не будет подобран нужный размер кисти. После<br>этого можно нажать кнопку и продолжать рисовать кистью того же размера,<br>пока кнопка не будет отпущена.                                                                                                    |  |

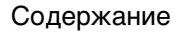

Указатель

100

101

### НАЗВАНИЕ ФУНКЦИИ

### ОПИСАНИЕ

Режим точности Изменение размера отображения вокруг текущего положения наконечника пера таким образом, что для покрытия определенного расстояния на экране требуется передвинуть перо дальше. Эта функция используется для точной работы пером или получения точных штрихов. При назначении этой функции кнопке Режим точности инструмента можно настроить уровень точности. Для активации: Сильное Сверхсильное Для широкого использования Настройки режима точности применяются ко всем включите Режим точности, нажав инструментам данного планшета. кнопку инструмента, которой была По умолчанию Отмена OK назначена эта функция. Возврат в нормальный режим отображения осуществляется путем повторного нажатия кнопки инструмента. <u>Для быстрого редактирования</u> ٠ нажмите и удерживайте кнопку инструмента, которой была назначена эта функция. Чтобы вернуться в нормальный режим отображения, отпустите кнопку. При использовании инструмента в режиме мыши движение экранного курсора настроено таким образом, как если бы ускорение было отключено, а скорость снижена. **DISPLAY TOGGLE** Доступно, когда устройство Cintiq подключено как часть системы с (ПЕРЕКЛЮЧЕНИЕ ЭКРАНОВ) несколькими мониторами. Позволяет переключать курсор между перьевым дисплеем Cintiq и другими мониторами. Пример. Устройство Cintiq может использоваться в качестве перьевого дисплея, когда курсор находится у наконечника пера на поверхности экрана перьевого дисплея. Переключение экранов позволяет переключаться между режимом управления пером для Cintig и другими дисплеями. Это подобно использованию устройства Cintig в качестве обычного планшета Wacom, где курсор может перемещаться по

всему рабочему столу или дополнительным дисплеям.

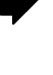

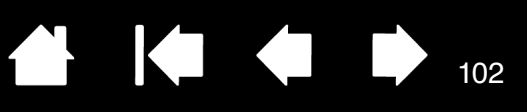

102

| НАЗВАНИЕ ФУНКЦИИ     | ОПИСАНИЕ                                                                                                    |                                                                                                    |
|----------------------|----------------------------------------------------------------------------------------------------|----------------------------------------------------------------------------------------------------|
| Переключение режимов | Переключение между <u>режимом ручки</u> и <u>режимом мыши</u> . При использовании<br>устройства Cintiq в системе с несколькими мониторами данная функция<br>позволяет использовать перо для управления другими мониторами в режиме<br>мыши.                   |                                                                                                    |
|                      | При первой установке кнопки пер<br>отображается диалоговое окно Ре<br>и ускорение мыши.                                                                                                    | а в режим Переключение режимов<br>Ежим мыши, где можно настроить скорость                                                                                                    |
|                      | Служит для настройки скорости                                                                                                    |                                                                                                    |
|                      | экранного курсора в режиме                                                                                                    |                                                                                                    |
|                      | Клужит для настройки ускорения<br>экранного курсора в режиме<br>мыши.                                                                                                    | Ускорение мыши<br>Ускорение мыши<br>Выкл. Высоко<br>Примечание: Для каждого устройства можно установить только<br>одну скорость и одно ускорение мыши.<br>По умолчанию<br>Отмена<br>ОК |
|                      | Доступ к параметрам режима мыш<br>помощью панели управления. Одн<br>приложения можно ввести только<br>Скорость.                                                                                                    | и можно получить различными способами с<br>ако для каждого настраиваемого пера или<br>одно значение в поля Ускорение мыши и                                                            |
|                      | Параметры в режиме мыши не зависят от параметров системь<br>этих настроек, внесенные на панели управления планшета Wa<br>повлияют на аналогичные функции системы. Тем не менее, изг<br>аналогичных функций системы могут повлиять на настройки пе<br>дисплея. |                                                                                                    |
| Стереть              | Только для пера. Нажатие кнопки<br>в режиме ластика в приложениях<br>Параметр по умолчанию для ласт                                                                                                    | 1 активирует работу наконечника пера<br>, поддерживающих функцию Стирания.<br>ика. См. раздел <u>стирание</u> .                                                                        |

103

### НАЗВАНИЕ ФУНКЦИИ

INTIQ. 24HD

### ОПИСАНИЕ

Настройки

Отображает (на экране дисплея) интерактивную схему текущих параметров клавиш ExpressKeys, сенсорного кольца Touch Ring, пера и мультисенсорных функций. Отображаются текущие функции каждого элемента управления.

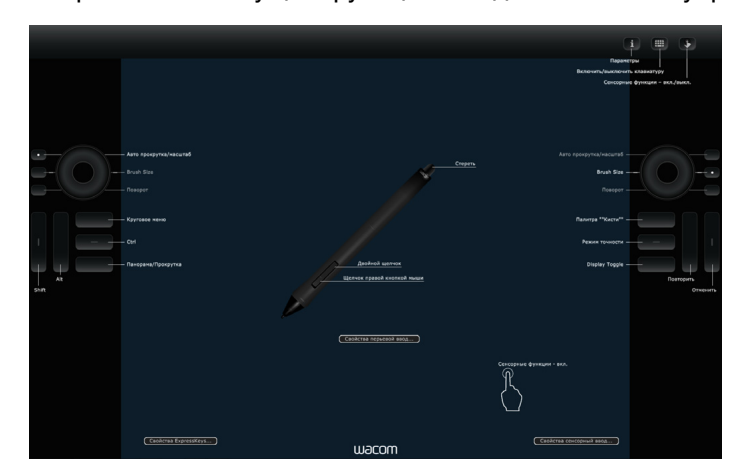

Щелкните раздел на схеме, чтобы открыть соответствующую вкладку на панели управления планшета. После этого можно выполнить необходимые настройки.

Закройте схему с помощью повторного нажатия клавиши инструмента, которой назначена данная функция, или щелчка в любом месте за пределами схемы.

Настройки могут отличаться в зависимости от модели продукта.

ОтключеноДеактивация функции, закрепленной за кнопкой.Определено приложениемТолько сообщает приложению номер кнопки. Эта

1 Только сообщает приложению номер кнопки. Эта функция предназначена для таких приложений, имеющих встроенную поддержку планшетов, как САD.

По умолчанию Возвращение кнопке стандартных параметров.

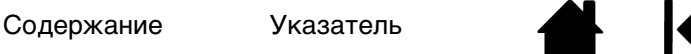

INTIQ. 24HD

Указатель

### 

# ИСПОЛЬЗОВАНИЕ И НАСТРОЙКА КРУГОВОГО МЕНЮ

Круговое меню представляет собой всплывающее меню, предоставляющее быстрый доступ к редактированию, навигации, функциям управления медиа и т. п.

- Назначьте кнопке инструмента или клавише ExpressKeys функцию Круговое меню. Нажмите кнопку для отображения кругового меню.
- <u>Cintiq 24HD touch</u>: Для доступа к круговому меню можно также использовать соответствующий мультисенсорный жест.
- Иерархическое Круговое меню отображается в виде круга. На каждом уровне меню содержится восемь подменю с различными функциями и опциями.
- Щелкните для выбора параметра. При выборе некоторых параметров могут отображаться подменю для настройки дополнительных параметров.
- Меню закрывается после того, как выбрана настройка.

Чтобы закрыть меню без внесения изменений, щелкните значок "Х", расположенный в центре кругового меню, или — контрольный раздел, которому не назначено никаких функций. Также можно щелкнуть за пределами кругового меню или снова нажать на кнопку, назначенную для отображения меню.

• Чтобы сделать выбор, не закрывая круговое меню, удерживайте кнопку открытия меню.

В панели управления планшета Wacom откройте вкладку Круговое меню, чтобы настроить доступные функции кругового меню.

- 1. Выберите контрольный раздел.
- Назначьте для раздела элемент управления Функция. При необходимости измените имя Этикетка.
- Выберите меню или подменю для \_\_\_\_\_ дальнейшей настройки.

### Советы

- В меню Функция выберите Подменю, чтобы создать для контрольного раздела пользовательские подменю.
- Нажмите клавишу ввода ENTER (RETURN) для добавления нескольких строк текста Этикетка.

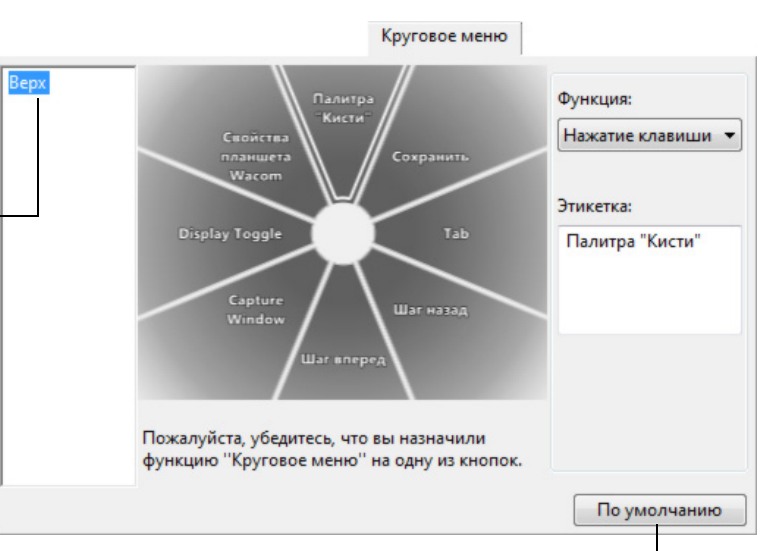

Восстановление параметров по умолчанию для текущего меню.

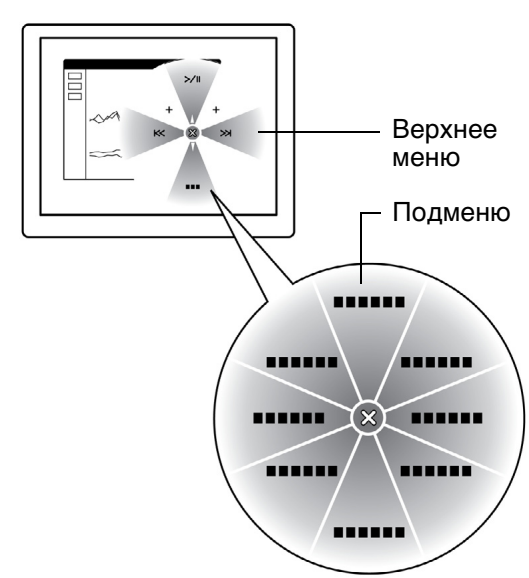

INTIQ. 24HD

Указатель

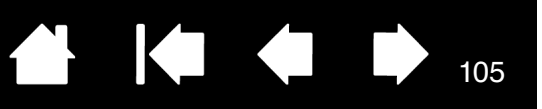

# РАБОТА C DISPLAY TOGGLE (ПЕРЕКЛЮЧЕНИЕМ ЭКРАНОВ)

Функция "Переключение экранов" доступна только для систем с несколькими мониторами. Настройте клавиши ExpressKeys или боковую кнопку пера для выполнения функции Переключение экранов. Затем нажмите данную кнопку для переключения курсора между устройством Cintiq и другими дисплеями. Например, устройство Cintiq может использоваться в качестве перьевого дисплея, когда курсор находится у наконечника пера, или переключаться в режим обычного планшета Wacom, когда курсор может перемещаться по всему рабочему столу или дополнительным дисплеям.

Откройте панель управления планшета Wacom и убедитесь, что для элемента Планшет выбрано устройство Cintiq. Вкладка Переключение экранов доступна, если для системы предусмотрено два или более дисплеев. Параметры данной вкладки определяют сопоставление планшета с каждым используемым дисплеем.

- Экран для пера и рабочий стол переключает курсор экрана с дисплея Cintiq на весь рабочий стол системы. – Нажатие кнопки инструмента во второй раз возвращает курсор на перьевой дисплей Cintiq.
- Экран для пера и другие экраны переключает курсор с устройства Cintiq на другой активный перьевой дисплей или монитор. Курсор переключается на каждый подключенный дисплей по очереди, пока не вернется к перьевому дисплею Cintiq.

Важно! При использовании параметров для отдельных приложений с функцией "Переключение экранов" убедитесь, что каждое настроенное приложение (включая ВСЕ ОСТАЛЬНЫЕ) имеет кнопку инструмента, которой назначена функция ПЕРЕКЛЮЧЕНИЕ ЭКРАНОВ. Самый простой способ сделать это — назначить ПЕРЕКЛЮЧЕНИЕ ЭКРАНОВ клавише ExpressKeys до создания параметров для отдельных приложений.

|                                                           | bispidy roggie   |                                   |
|-----------------------------------------------------------|------------------|-----------------------------------|
| Параметры применяются и                                   | ю всем инструме  | ентам и приложениям.              |
| Display Toggle                                            |                  | Рабочая область                   |
| Pen Display и рабочий                                     | стол             |                                   |
|                                                           |                  |                                   |
| — 💮 Pen Display и другие эк                               | раны             |                                   |
| -                                                         |                  | Пропорциональное                  |
|                                                           |                  | 🕅 Использовать внутренную область |
| Пожалуйста, убедитесь, что<br>Toggle'' на одну из кнопок. | о вы назначили ф | уункцию "Display                  |
|                                                           |                  | По умолчанию                      |
|                                                           |                  |                                   |

Display Toggle

Параметр Активная область позволяет определить размер области перьевого дисплея, на которой будет функционировать перо.

- Параметр Принудительное соблюдение пропорций позволяет регулировать размер активной области для поддержки правильных соотношений вертикальных и горизонтальных размеров между Cintiq и всем рабочим столом или добавленным дисплеем. При выборе этого режима, в зависимости от установленных параметров, некоторые части рабочей области могут стать недоступными. При отмене выбора правильное соотношение или пропорции не будут соблюдаться. Например, нарисованная на интерактивном перьевом дисплее окружность может отображаться на подключенном мониторе как эллипс.
- Параметр Использовать внутреннюю область ограничивает активную область планшета до размера 6 x 8 дюймов. Если при этом выбрана настройка Принудительное соблюдение пропорций, размер может быть еще меньше. При отмене выбора для сопоставления "планшет/экран" будет использоваться максимально возможная площадь всей активной области.

Выбранный параметр будет отображен в красном поле схемы Рабочая область.

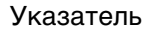

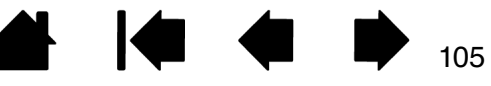

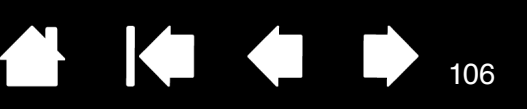

106

# НАСТРОЙКИ ДЛЯ ОТДЕЛЬНОГО ПРИЛОЖЕНИЯ

Можно настроить инструменты для использования в конкретном приложении. Например, может понадобиться настроить кончик пера как твердый в одном приложении и как мягкий — в другом. Список ПРИЛОЖЕНИЕ позволяет добавлять отдельные приложения в список и затем настраивать параметры инструмента для этого приложения.

• <u>Если настройки для отдельного приложения отсутствуют</u>, а в списке Инструмент выбран какойлибо инструмент, в списке Приложение будет показан значок Все, в котором находятся настройки инструментов, используемые во всех приложениях. В примере ниже для пера GRIP РЕN были добавлены настройки отдельных приложений. Отображается значок Все, и GRIP PEN будет иметь одинаковые настройки во всех приложениях.

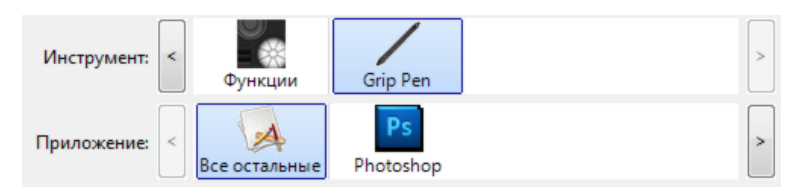

• <u>Если параметры для отдельного приложения добавлены</u>, то значок ВСЕ изменится на ВСЕ ОСТАЛЬНЫЕ, а для вновь добавленных приложений отобразится значок приложения.

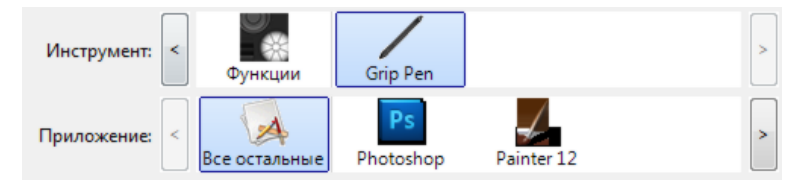

В примере выше для ПЕРА GRIP PEN были добавлены настройки отдельных приложений. При выборе значка BCE остальные и изменении параметров пера GRIP PEN эти изменения будут применены к перу GRIP PEN во всех приложениях, кроме тех, что были добавлены в список ПРИЛОЖЕНИЕ. При выборе значка для приложения и изменении параметров пера GRIP PEN эти изменения будут применены к работе пера GRIP PEN только при его использовании в данном приложении.

При создании параметров для отдельных приложений создается отдельная группа настроек для выбранного инструмента или приложения. См. последующие разделы для получения дополнительных сведений:

Создание настроек для отдельного приложения Изменение параметров для отдельного приложения Удаление настроек для отдельного приложения

<u>Совет</u>. Чтобы просмотреть параметры функций клавиш ExpressKeys, сенсорного кольца Touch Ring или пера для активного приложения, назначьте клавише ExpressKeys функцию Параметры и используйте ее при необходимости.

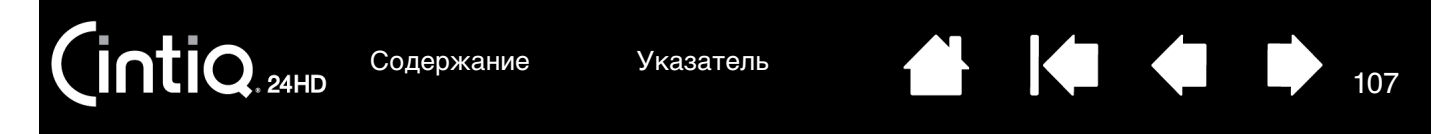

## СОЗДАНИЕ НАСТРОЕК ДЛЯ ОТДЕЛЬНОГО ПРИЛОЖЕНИЯ

Сначала выберите перьевой дисплей и инструмент ввода, для которого необходимо создать параметр для отдельного приложения.

| 🗢 Свойства планшета Wacom                                                                                                    |                                                   |  |  |
|----------------------------------------------------------------------------------------------------|---------------------------------------------------|--|--|
| Планшет: < Спіція 24HDT -                                                                                                    |                                                   |  |  |
| Инструмент: < Функции Тоuch Grip Pen                                                                                                    |                                                   |  |  |
| Приложение: <                                                                                                    | —————————————————————————————————————             |  |  |
| Перо Ластик Калибровать                                                                                                    |                                                   |  |  |
| Чувствительность пера<br>Магко Жестко Нормальная Высоко                                                                                               |                                                   |  |  |
| Текущее дявление<br>Двойной щелчок •<br>Щелчок Полное                                                                                                 |                                                   |  |  |
| Радиус двойного щелчка пером<br>Выкл. Крупно Щелчок                                                                                                   |                                                   |  |  |
| По умолчанию                                                                                                    | Добавить приложение для пользовательских настроек |  |  |
| О программе Опции                                                                                                    | Выбор приложения<br>Текущие открытые приложения   |  |  |
| Выберите метод выбора приложения:                                                                                                    |                                                   |  |  |
| <ul> <li>Откройте приложение, для которого необход<br/>отдельные настройки, и затем выберите это и<br/>в окне Текущие открытые приложения.</li> </ul> | цимо создать<br>приложение                        |  |  |
| <ul> <li>ПРОСМОТРИТЕ окно, чтобы найти исполняемый<br/>любого приложения, установленного на комп</li> </ul>                                           | ій файл для<br>пьютере. или<br>Обзор              |  |  |
|                                                                                                    | Выбранное приложение:                             |  |  |
| Отображается имя выбранного приложения. —                                                                                                    |                                                   |  |  |
| Для завершения процедуры нажмите ОК                                                                                                    |                                                   |  |  |
| Тримечание. Если у двух программ имена исполняемых файлов совпадают, то пользовательские параметры для них также будут одинаковы.                     |                                                   |  |  |

После добавления приложения его значок появляется в списке ПРИЛОЖЕНИЕ, если соответствующий инструмент будет выбран в списке Инструмент. Выберите приложение и затем настройте параметры на вкладке панели управления для инструмента и выбранного приложения.

После создания параметров для отдельного приложения те приложения, которые не были настроены таким образом, будут использовать параметры инструментов, приведенные в пункте ВСЕ ОСТАЛЬНЫЕ.

<u>Совет</u>. Сначала настройте параметры для одного приложения. После освоения процесса можно создать специфические параметры и для других приложений.

107

INTIQ. 24HD

Указатель

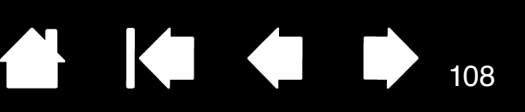

108

## ИЗМЕНЕНИЕ ПАРАМЕТРОВ ДЛЯ ОТДЕЛЬНОГО ПРИЛОЖЕНИЯ

Чтобы изменить параметры инструмента для отдельного приложения, выберите инструмент и приложение. Затем настройте параметры вкладки.

### УДАЛЕНИЕ НАСТРОЕК ДЛЯ ОТДЕЛЬНОГО ПРИЛОЖЕНИЯ

Удаление параметров настроек для отдельного приложения

- 1. В списке Инструмент выберите инструмент, для которого необходимо удалить настройки для отдельного приложения. Затем в списке Application (Приложение) выберите приложение, которое необходимо убрать из списка.
- 2. В списке ПРИЛОЖЕНИЕ нажмите кнопку [ ]. В появившемся диалоговом окне нажмите Удалить, подтверждая свой выбор. Выбранное приложение удаляется из списка вместе со всеми пользовательскими параметрами для инструментов.
- <u>Совет</u>. Чтобы быстро удалить все параметры отдельных приложений для одного инструмента, удалите этот инструмент из списка Инструмент. Затем поместите инструмент обратно на перьевой дисплей. Инструмент снова будет добавлен в список Инструмент с параметрами по умолчанию. Этот способ нельзя использовать для удаления пользовательских настроек функций. См. раздел <u>работа с несколькими инструментами</u>.
Содержание

Указатель

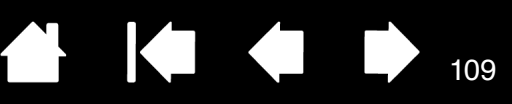

# РАБОТА С НЕСКОЛЬКИМИ ИНСТРУМЕНТАМИ

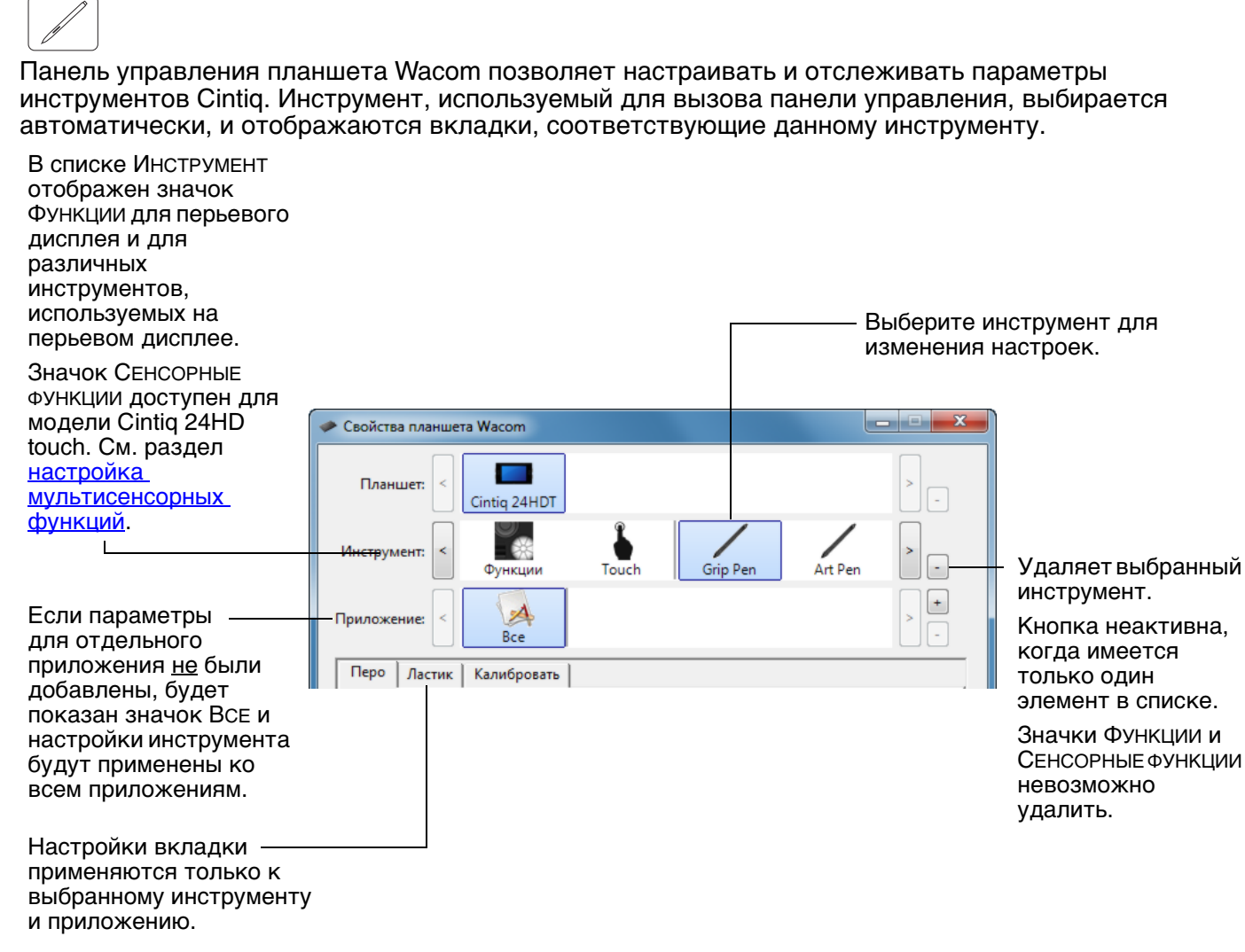

<u>Для внесения нового инструмента в список Инструмент</u> просто воспользуйтесь этим инструментом на интерактивном перьевом дисплее.

 Когда инструмент, добавленный в список Инструмент, выбран, на соответствующей вкладке отображаются параметры для данного инструмента. Любые изменения параметров на вкладке будут применены к этому инструменту. Сделанные вами изменения вступают в силу немедленно.

Если ранее был добавлен похожий инструмент, новый инструмент будет использовать его настройки. Эти настройки затем могут быть изменены для добавленного инструмента.

• Одинаковые инструменты будут иметь одинаковые настройки.

Содержание

<u>Для удаления выбранного инструмента из списка Инструмент</u> в списке Инструмент нажмите кнопку [–]. В появившемся диалоговом окне нажмите Удалить, подтверждая свой выбор. Выбранный инструмент удаляется из списка вместе с любыми пользовательскими настройками, созданными для этого инструмента. (Удаленный инструмент можно добавить в список Инструмент, поместив его на экран перьевого дисплея.)

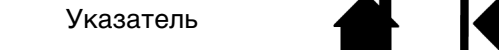

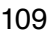

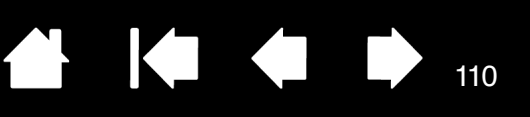

### ПЕРЕИМЕНОВАНИЕ ПЛАНШЕТА В СПИСКЕ ПЛАНШЕТОВ

В списке панели управления Планшет дважды щелкните кнопкой мыши значок перьевого дисплея.

 $\overline{}$ 

| Планшет      |                  |
|--------------|------------------|
| Имя          | Cintiq 24HDT     |
|              |                  |
|              |                  |
|              |                  |
| По умолчанию | Отмена ОК        |
|              | Имя По умолчанию |

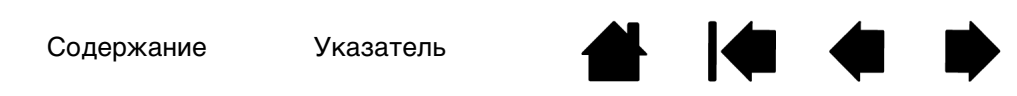

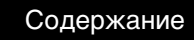

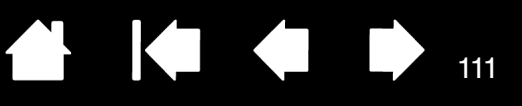

# ПОИСК И УСТРАНЕНИЕ НЕИСПРАВНОСТЕЙ

При появлении проблем компания Wacom рекомендует выполнить описанные ниже действия.

- 1. Если драйвер Wacom не загружается нормально, в первую очередь выполните рекомендуемые действия для каждого сообщения об ошибке, появившегося на экране. Если это не помогает устранить проблему, см. процедуры поиска ошибок в данной главе.
- Если устройство Cintiq не функционирует должным образом, см. раздел поиск и устранение неисправностей дисплея или поиск и устранение неисправностей графического планшета.
   Описание возникшей проблемы может быть приведено в таблице, можно применить описанный способ решения.
- 3. Для получения обновленной информации см. файл Read Me перьевого дисплея Wacom.
- 4. Откройте сайт www.wacom.com, а затем выберите версию для требуемого региона. Там можно ознакомиться со списком часто задаваемых вопросов по конкретной продукции (<u>Часто</u> задаваемые вопросы).
- Если возникает проблема совместимости Cintiq с новым устройством или программным обеспечением, см. информацию о загрузке обновленной версии драйвера в разделе <u>загрузка</u> <u>обновлений программного обеспечения</u>. Для обеспечения совместимости с новыми продуктами компания Wacom периодически обновляет драйвер.
- 6. Выполните проверку устройства Cintiq.
- Если предложения из данного руководства испробованы и не дали решения проблемы, свяжитесь со службой технической поддержки компании Wacom. Для получения информации о поддержке для вашего региона см. <u>возможности технической поддержки</u> и обратитесь к файлу Read Me.

Проверка устройства Cintig

INTIQ. 24HD

Проверка элементов управления и средств ввода Поиск и устранение неисправностей дисплея Поиск и устранение неисправностей графического планшета Возможности технической поддержки Загрузка обновлений программного обеспечения

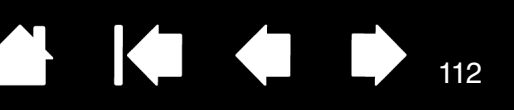

112

## ΠΡΟΒΕΡΚΑ ΥCTΡΟЙCTBA CINTIQ

- 1. Если индикатор питания интерактивного перьевого дисплея не светится, проверьте следующее:
  - Убедитесь, что индикатор сетевого адаптера светится. Если индикатор не светится, проверьте правильность подключения кабеля питания к сетевому адаптеру и к рабочей розетке.
  - Убедитесь, что кабель сетевого адаптера надежно подключен к кабелю-удлинителю • подставки дисплея устройства Cintig для питания, а выключатель электропитания на перьевом дисплее включен. Если перьевой дисплей включен, индикатор питания светится оранжевым или синим цветом.

Важно! Используйте адаптер электропитания, предназначенный только для данного перьевого дисплея. Использование других типов адаптеров может привести к неисправностям продукта.

2. Если изображение отсутствует:

intiQ. 24HD

- Убедитесь, что компьютер включен. При получении соответствующего видеосигнала индикатор питания будет светиться синим цветом. Если видеосигнал отсутствует или компьютер находится в режиме сохранения энергии, индикатор будет светиться оранжевым цветом.
- Убедитесь, что перьевой дисплей подключен к рабочему цифровому (DVI или DisplayPort) . или аналоговому (VGA) видеопорту.
- Убедитесь, что видеокарта установлена правильно и работает. Если имеется другой дисплей, совместимый с данной видеокартой, можно подключить этот дисплей, чтобы проверить работу видеокарты.
- 3. Убедитесь, что область планшета перьевого дисплея и перо работают.
  - Нажмите кончиком пера на поверхность дисплея и проверьте индикатор питания, который должен светиться синим цветом.
  - Если индикатор не светиться, убедитесь, что кабель USB подключен к рабочему USB порту. Если устройство Cintig подключено к концентратору USB, попробуйте подключить его напрямую к USB-порту компьютера.
  - Убедитесь, что USB порт, к которому выполняется подключение, включен. Возможно, следует проверить параметры BIOS системы, чтобы убедиться, что перьевой дисплей подключен к работающему USB-порту.
  - После определения устройства Cintig в качестве USB-устройства и нажатия наконечником пера на дисплей индикатор начнет светиться синим цветом.
- 4. Проверьте перо. Если не удается выбрать элемент на дисплее с помощью пера:
  - Проверьте перо, нажав на его кончик, или нажав ластиком на поверхность перьевого дисплея. Индикатор перьевого дисплея должен светиться синим.
  - Далее, не нажимая на кончик пера, держите его на высоте не более 5 мм над поверхностью • дисплея и нажмите на боковую кнопку. Индикатор должен снова светиться синим цветом.
  - Если во время проверки индикатор не светиться, убедитесь, что перо предназначено для использования с данным продуктом.
  - Более подробную информацию см. в разделах проверка элементов управления и средств ввода и проверка пера.

INTIQ. 24HD

Указатель

- 5. <u>Проверьте мультисенсорные функции</u>. Попробуйте переместить курсор, прикасаясь пальцем к разным участкам экрана перьевого дисплея. Прикоснитесь к элементу для выбора. Должен загореться индикатор состояния. См. раздел <u>проверка мультисенсорных функций</u>.

Если драйвер планшета не загружается должным образом, основные движения сенсорного ввода будут распознаны, а другие жесты — нет. Если жесты не распознаются, установите программное обеспечение драйвера.

- 6. Проверьте кнопки управления оборудованием. См. разделы <u>проверка элементов управления и</u> <u>средств ввода</u> и <u>проверка кнопок управления оборудованием</u>.
- 7. Проверка клавиш ExpressKeys. См <u>проверка элементов управления и средств ввода</u> и <u>Проверка</u> клавиш ExpressKeys.
- 8. Проверьте сенсорные кольца Touch Ring. См. <u>проверка элементов управления и средств ввода</u> и <u>Настройка сенсорных колец Touch Ring</u>.
- 9. Проверка других инструментов, таких как дополнительный аэрограф. См. раздел <u>проверка</u> элементов управления и средств ввода.

Если проблемы не устранены, возможно, перо или перьевой дисплей неисправны.

После проведения проверки измените конфигурацию планшета и инструментов, установив первоначально используемые значения параметров с помощью панели управления планшета Wacom.

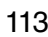

Содержание

INTIQ. 24HD

Указатель

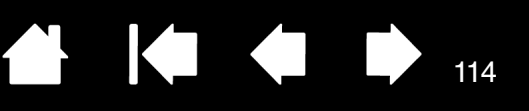

## ПРОВЕРКА ЭЛЕМЕНТОВ УПРАВЛЕНИЯ И СРЕДСТВ ВВОДА

Если элементы управления пера Grip Pen или устройства Cintiq не работают должным образом, сначала необходимо проверить, какие функции им назначены, или восстановить параметры по умолчанию. Это потребуется сделать также при наличии сенсорной модели устройства и при возникновении проблем с мультисенсорным вводом.

Чтобы быстро установить для пера параметры по умолчанию, удалите его из списка панели управления Инструмент. Для этого выберите перо и нажмите в списке Инструмент кнопку [–]. После удаления пера снова поместите его на поверхность дисплея. Инструмент снова будет добавлен в список Инструмент с параметрами по умолчанию.

Откройте панель управления планшета Wacom и щелкните на кнопке Сведения о.
 В появившемся диалоговом окне нажмите ДИАГНОСТИКА.... В диалоговом окне ДИАГНОСТИКА отображается динамическая информация о перьевом дисплее Cintiq, инструменте(-ax) ввода, а также информация для сенсорных устройств.

| Диагностика                              |                                                 |
|------------------------------------------|-------------------------------------------------|
| Сведения о драйвере:                     | Сведения о координатно-указательном устройстве: |
| Версия: 6.3.2b1                          | Зазор:                                          |
|                                          | Имя устройства:                                 |
| Сведения о графическом планшете:         | Тип устройства:                                 |
| Планшет: Cintiq 24HDT 🔹                  | Сер. номер устр-ва:                             |
| Модель: Cintiq 24HDT                     | Координата Х:                                   |
| Версия: 2.05                             | Координата Ү:                                   |
| Кнопки слева: Все переключатели открыты  | Кнопки:                                         |
| Кнопки справа: Все переключатели открыты | Давление: 0%                                    |
| Touch Strip/Ring с лева: 0               | Наклон оси Х:                                   |
| Touch Strip/Ring с права: 0              | Наклон оси Ү:                                   |
| Код изготовителя: 0                      | Колесико:                                       |
| Состояние батареи:                       | Поворот:                                        |
| С поддержкой EDR:                        |                                                 |
| Беспроводной режим:                      |                                                 |
| Беспроводной ID:                         |                                                 |
| Справка по сенсорным функциям:           |                                                 |
| Состояние: 0                             |                                                 |
| Палец 1:                                 |                                                 |
| Палец 2:                                 |                                                 |
| Скорость передачи                        |                                                 |
|                                          | Закрыть                                         |

- Если к системе подключено несколько перьевых дисплеев или планшетов, в колонке Информация о планшете выберите устройство, для которого будет выполняться проверка.
- При проверке перьевого дисплея и пера используйте информацию, которая отображается в диалоговом окне Диагностика.

Примечание. Если кнопке назначена функция Круговое меню или Открыть/Запустить..., эта функция будет выполняться при нажатии кнопки. В таком случае, возможно, потребуется изменить назначенную функцию перед проверкой.

<u>Проверка кнопок управления оборудованием</u> <u>Проверка клавиш ExpressKeys</u> <u>Настройка сенсорных колец Touch Ring</u> <u>Проверка пера</u> <u>Проверка мультисенсорных функций</u>

Указатель

intiQ. 24HD

Указатель

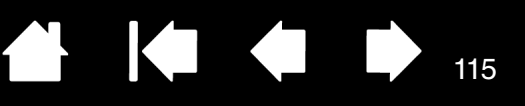

115

#### ПРОВЕРКА КНОПОК УПРАВЛЕНИЯ ОБОРУДОВАНИЕМ

- 1. В открытом диалоговом окне Диагностика следите за столбцом Информация о планшете при проверке каждой из трех кнопок управления оборудованием, расположенных в верхней передней части интерактивного перьевого дисплея. Убедитесь в выборе проверяемого перьевого дисплея в столбце Информация о планшете.
- 2. Проверьте кнопки на планшете, поочередно нажимая их. При каждом нажатии кнопки ее номер отображается рядом с категорией Кнопки слева или Кнопки справа.
- 3. По окончании щелкните кнопку Закрыть, чтобы выйти из этого диалогового окна.

#### ПРОВЕРКА КЛАВИШ EXPRESSKEYS

- 1. В открытом диалоговом окне Диагностика следите за колонкой Информация о планшете при проверке каждой клавиши ExpressKey. Убедитесь в выборе проверяемого перьевого дисплея в столбце Информация о планшете.
- 2. Проверьте клавиши, поочередно нажимая их. Каждый раз при нажатии клавиши ее номер будет появляться напротив категории или Клавиши СЛЕВА или КЛАВИШИ СПРАВА в зависимости от того, какая группа клавиш проверяется.
- 3. По окончании щелкните кнопку Закрыть, чтобы выйти из этого диалогового окна.

Важно! В некоторых приложениях управление функциями клавиш ExpressKey может определяться настройками приложения, вне зависимости от настроек планшета. Возможно, при проверке клавиш ExpressKey следует закрыть все открытые приложения, за исключением панели управления планшета Wacom. Для получения подробной информации см. <u>использование интегрированных приложений для управления планшетом</u>.

#### НАСТРОЙКА СЕНСОРНЫХ КОЛЕЦ TOUCH RING

- 1. В открытом диалоговом окне Диагностика следите за столбцом Информация о планшете при проверке каждого сенсорного кольца Touch Ring. Убедитесь в выборе проверяемого перьевого дисплея в столбце Информация о планшете.
- 2. Перемещайте палец по всей окружности каждого сенсорного кольца Touch Ring. Номер будет отображаться рядом с категорией Левая сенсорная полоса или Правая сенсорная полоса в зависимости от проверяемого сенсорного кольца Touch Ring.
- 3. Нажмите кнопки режима сенсорного кольца Touch Ring. Индикаторы состояния указывают на активный режим. При нажатии каждой кнопки на экране дисплея на мгновение отображается индикатор функции, назначенной кнопке. В диалоговом окне ДИАГНОСТИКА ее номер отображается рядом с категорией Кнопки слева или Кнопки справа в зависимости от того, какая группа кнопок проверяется.
- 4. По окончании щелкните кнопку Закрыть, чтобы выйти из этого диалогового окна.

Важно! В некоторых приложениях управление функциями сенсорного кольца Touch Ring может определяться настройками приложения, вне зависимости от настроек планшета. Возможно, при проверке сенсорного кольца Touch Ring следует закрыть все открытые приложения, за исключением панели управления планшета Wacom. Для получения подробной информации см. <u>использование интегрированных приложений для управления планшетом</u>.

Указатель

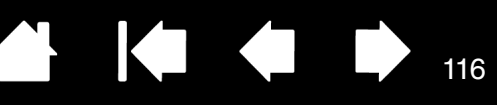

#### ΠΡΟΒΕΡΚΑ ΠΕΡΑ

INTIQ. 24HD

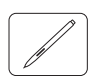

- В открытом диалоговом окне Диагностика в процессе просмотра столбца Информация о координатно-указательных устройствах проведите пером на расстоянии не более 5 мм (0,2 дюйма) от экрана дисплея. При этом должны отображаться значения пунктов Зазор, Наименование устройства, Тип устройства и Серийный номер устройства. Убедитесь в выборе проверяемого перьевого дисплея в столбце Информация о планшете.
- 2. Переместите инструмент вдоль поверхности дисплея. Значения данных X и Y должны меняться, отражая изменение положения инструмента.
- Проверка кнопок пера. Индикатор устройства Cintiq должен светиться синим цветом каждый раз при щелчке наконечником инструмента, нажатии боковой кнопки или нажатии ластиком инструмента на экран дисплея.
  - Нажмите на поверхность экрана наконечником инструмента. Состояние показателя Кнопки и значение ДАВЛЕНИЕ должно измениться. Показатель ДАВЛЕНИЕ должен измениться от приблизительно 0% при отсутствии давления приблизительно до 100% при полном давлении.
  - Далее нажмите на боковую кнопку, не нажимая наконечником инструмента на планшет. Состояние показателя Кнопки должно измениться. Для пера Grip Pen это необходимо сделать для обоих положений кнопки.

| Перо                           | Наконечник = 1                                |  |
|--------------------------------|-----------------------------------------------|--|
| Состояния<br>показателя Кнопки | Боковой переключатель (нижнее положение) = 2  |  |
|                                | Боковой переключатель (верхнее положение) = 3 |  |
|                                | Ластик = 1                                    |  |
| Аэрограф                       | Наконечник = 1                                |  |
| Состояния<br>показателя Кнопки | Боковая кнопка = 2                            |  |
|                                | Ластик = 1                                    |  |

- Нажмите ластиком на экран дисплея. Состояние показателя Кнопки и значение Давление должно измениться. Показатель Давление должен измениться от приблизительно 0% при отсутствии давления приблизительно до 100% при полном давлении.
- Переместите колесико аэрографа вперед. Значение КОЛЕСО уменьшится примерно до 0, когда колесико будет прокручено полностью вперед. Переместите колесико назад.
   Значение КОЛЕСО возрастет примерно до 1000, когда колесо будет прокручено полностью назад.
- 4. Проверьте наклон для оси х, переместив перо из вертикального положения вправо; значение Наклон по оси X должно измениться примерно от 0 до +60. Теперь переместите инструмент влево от вертикали; значение Наклон по оси X должно измениться примерно от 0 до -60.
- 5. Проверьте наклон для оси у, переместив перо из вертикального положения вперед к нижней части планшета; значение Наклон по оси Y должно измениться примерно от 0 до +60. Теперь переместите инструмент к верхней части планшета; значение Наклон по оси Y должно измениться примерно от 0 до -60.
- 6. Проверьте функцию вращения дополнительного пера Art Pen, поместив наконечник пера на экран дисплея и замедляя вращение пера по своей оси. Во время вращения пера значение ВРАЩЕНИЕ должно измениться.
- 7. По окончании щелкните кнопку Закрыть, чтобы выйти из этого диалогового окна.

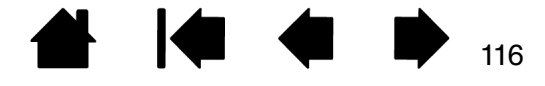

CintiQ. 24HD

Содержание

Указатель

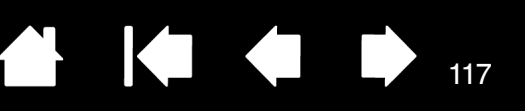

117

## ПОИСК И УСТРАНЕНИЕ НЕИСПРАВНОСТЕЙ ДИСПЛЕЯ

При возникновении проблем с областью дисплея интерактивного перьевого дисплея см. нижеприведенные таблицы. Описание возникшей проблемы может быть приведено в таблице; можно применить описанный здесь способ решения. Для получения дополнительной информации о проблемах с отображением цветов см. документацию для используемой ОС или приложений.

Общие проблемы с дисплеем

Проблемы VGA

#### ОБЩИЕ ПРОБЛЕМЫ С ДИСПЛЕЕМ

| Изображение отсутствует.<br>Индикатор питания<br>выключен.               | Убедитесь, что кабель электропитания подключен и выключатель электропитания на перьевом дисплее включен.                                                                                                    |
|--------------------------------------------------------------------------|----------------------------------------------------------------------------------------------------|
| Изображение отсутствует.<br>Индикатор питания<br>светится синим.         | <ul> <li>Проверьте настройки контрастности, яркости и подсветки.<br/>При необходимости выполните настройку данных параметров.<br/>Или нажмите кнопку СБРОС.</li> </ul>                                                                 |
|                                                                          | <ul> <li>Убедитесь, что выбран поддерживаемый режим на<br/>видеокарте дисплея или компьютера. См. руководство по<br/>эксплуатации карты дисплея или компьютера для получения<br/>сведений об изменении графического режима.</li> </ul> |
|                                                                          | <ul> <li><u>Cintiq 24HD touch</u>: Откройте экранное меню и проверьте<br/>настройку EDID Extension (Расширение EDID).</li> </ul>                                                                                                    |
| Индикатор питания<br>светится оранжевым.                                 | <ul> <li>Возможно, компьютер находится в режиме управления<br/>энергопотреблением. Коснитесь наконечником пера</li> </ul>                                                                                                    |
| На экране дисплея<br>появляется сообшение                                | поверхности экрана, сделайте движение мышкой или нажмите<br>любую клавишу на клавиатуре.                                                                                                    |
| "Нет сигнала. Режим                                                      | • Убедитесь, что видеокабель подключен должным образом.                                                                                                    |
| энергосбережения".                                                       | <ul> <li>Отключите компьютер и перьевой дисплей. Проверьте<br/>видеокабель на наличие изгибов или сломанных контактов<br/>разъема. Затем правильно подключите видеокабель и<br/>включите перьевой дисплей и компьютер.</li> </ul>      |
|                                                                          | • Убедитесь, что видеокарта установлена правильно.                                                                                                    |
| На экране дисплея                                                        | • Убедитесь, что компьютер включен.                                                                                                    |
| появляется сообщение<br>"Кабель не подключен.<br>Ражим энергосбережения" | <ul> <li>Убедитесь, что используется видеокабель из комплекта<br/>поставки с перьевым дисплеем.</li> </ul>                                                                                                    |
|                                                                          | • Убедитесь, что видеокабель полностью подключен.                                                                                                    |
|                                                                          | <ul> <li>Отключите компьютер и перьевой дисплей. Проверьте<br/>видеокабель и другие видеоадаптеры на наличие изгибов и<br/>сломанных контактов разъемов. Затем правильно подключите</li> </ul>                                         |

видеокабель и все необходимые адаптеры.

| CintiQ. 24HD                                                                                                    | Содержание                    | е Указатель                                                                                                    |                                                                                                    |                                                                                                    |                                                                                                    | 118                                |
|----------------------------------------------------------------------------------------------------|-------------------------------|----------------------------------------------------------------------------------------------------|----------------------------------------------------------------------------------------------------|----------------------------------------------------------------------------------------------------|----------------------------------------------------------------------------------------------------|------------------------------------|
| На экране дисплея появится<br>сообщение "Вне диапазона".                                                                                         |                               | Неверно установлено<br>данный сигнал несовм<br>дисплеем. Установите<br>значение частоты обно<br>используемый драйвер<br>регулировку частоты г<br>используемое значени<br>сведения о диапазона<br>информация о продукт<br>в системе с одним мон<br>монитор. | значение ча<br>естим с инте<br>совместимо<br>овления по в<br>о видеокарт<br>то горизонта<br>е является<br>х частот см.<br>ге". Чтобы и<br>интором, нео | стоты входн<br>эрактивным<br>эе с перьевы<br>зертикали. Е<br>ы поддержи<br>али, убедитес<br>совместимы<br>в документе<br>зменить част<br>бходимо под | ого сигнала<br>перьевым<br>м дисплеем<br>сли<br>вает<br>сь, что<br>м. Подробны<br>э "Важная<br>готу обновл<br>цключить вт | і или<br>1<br>ые<br>іения<br>горой |
|                                                                                                    | •                             | Установлено слишком<br>частоты обновления. Г<br>(собственном) разреши<br>других разрешениях д.<br>"Важная информация                                                                                                    | большое ра<br>Іодробную и<br>ении, частот<br>ля перьевог<br>о продукте"                                                                                | зрешение ил<br>нформацию<br>ге обновлени<br>о дисплея см                                                                                             | и значение<br>о максимал<br>ия, а также<br>и. в докумен                                                                   | ьном<br>нте                        |
|                                                                                                    | •                             | Для оптимальной прои<br>частоты обновления п                                                                                                    | ізводительн<br>о вертикали                                                                                                    | ости настрой<br>1, равное 60 I                                                                                                    | іте значени<br>Гц.                                                                                                    | е                                  |
|                                                                                                    | •                             | Установите необходим подключения монитор                                                                                                    | лые свойств<br>а.                                                                                                    | а экрана для                                                                                                    | і модуля                                                                                                    |                                    |
| На экране появляется<br>сообщение "Установи<br>диапазон развертки".                                                                              | •<br>re                       | Установите совместим<br>частоты обновления п<br>диапазонах частот см.<br>о продукте".                                                                                                    | юе с перьев<br>о вертикали<br>в документ                                                                                                    | ым дисплеем<br>I. Подробные<br>те "Важная и                                                                                                    | и значение<br>Эсведения (<br>нформация                                                                                    | C                                  |
|                                                                                                    | •                             | Для оптимальной прои<br>частоты обновления п                                                                                                    | зводительно<br>о вертикали                                                                                                    | ости настрой<br>1, равное 60 I                                                                                                    | іте значени<br>Гц.                                                                                                    | е                                  |
| Изображение на дисп.<br>отображается несколи<br>раз.                                                                                             | пее Не<br>ъко ск              | растягивайте видеока<br>оммутатором входов.                                                                                                    | бель или исг                                                                                                    | юльзуйте пе                                                                                                    | реключате                                                                                                    | пь                                 |
| После длительного<br>отображения статичес<br>изображения без<br>обновления экрана<br>некоторое время мож<br>отображаться остаточ<br>изображение. | Чт<br>ского упј<br>ет<br>іное | обы избежать этого, исі<br>равления энергопотреб                                                                                                    | тользуйте за<br>лением.                                                                                                    | аставку или д                                                                                                    | другую фун                                                                                                    | кцию                               |
| Неточная цветоперед                                                                                                    | ача. •                        | Перезагрузите интера                                                                                                    | ктивный пер                                                                                                    | ьевой диспл                                                                                                    | ей.                                                                                                    |                                    |
|                                                                                                    | •                             | Проверьте параметры<br>устройства Cintig                                                                                                    | цвета проф                                                                                                    | иля, использ                                                                                                    | зуемые для                                                                                                    |                                    |
|                                                                                                    | ٠                             | Так как изменение зна<br>на цветопередачу, люб<br>производить с неболы                                                                                                    | ачений конт <br>бые изменен<br>шим шагом.                                                                                                    | растности мс<br>іия данных зі                                                                                                    | жет повлия<br>начений сле                                                                                                 | ять<br>Эдует                       |
|                                                                                                    | •                             | <u>Cintiq 24HD touch</u> : Убе,<br>COLOR VISION EMU (Уст<br>установлено значение                                                                                                    | дитесь в том<br>ГАНОВИТЬ ИМ<br>OFF (Выкл.)                                                                                                    | и, что для нас<br>ИТАЦИЮ ЦВЕТ                                                                                                    | стройки Set<br>гового зрен                                                                                                | г<br>ия)                           |
| Цвета на экране дисп.<br>отображаются некорр                                                                                                    | пея •<br>ектно. •             | Уменьшите значение я<br>Cintiq 24HD touch: Уста<br>UNIFORMITY (Однородно                                                                                                    | іркости.<br>ановите знач<br>ость).                                                                                                    | чение 5 для г                                                                                                    | параметра                                                                                                    |                                    |

| Codep                                                                                                    | жание Указатель 119                                                                                                    |
|----------------------------------------------------------------------------------------------------|----------------------------------------------------------------------------------------------------|
| Неточное отображение<br>белого цвета.                                                                            | <ul> <li>Проверьте параметры цвета профиля, используемые для устройства Cintiq.</li> <li>Убедитесь, что для дисплея используются заводские настройки по умолчанию. Если этого недостаточно, выполните настройку параметров цвета в соответствии с вашими требованиями. Для получения дополнительной информации о цветопередаче см. документацию для используемой ОС и приложений.</li> <li>Убедитесь, что видеокабель полностью подключен к разъему.</li> </ul> |
| Изображение недостаточно яркое.                                                                                  | Увеличьте уровень яркости или ПЕРЕЗАГРУЗИТЕ интерактивный перьевой дисплей.                                                                                                    |
|                                                                                                    | ухудшение яркости жк-дисплея может быть связано с<br>долговременной эксплуатацией или чрезвычайно низкой<br>температурой окружающей среды.                                                                                                    |
|                                                                                                    | Cintiq 24HD touch:                                                                                                    |
|                                                                                                    | <ul> <li>Убедитесь в том, что Есо Моде (Экономичный режим)<br/>отключен.</li> </ul>                                                                                                    |
|                                                                                                    | <ul> <li>В режиме PICTURE MODE (РЕЖИМ ИЗОБРАЖЕНИЯ) установите<br/>значение NATIVE (ИСХОДНЫЙ).</li> </ul>                                                                                                    |
| <u>Cintiq 24HD touch</u> :<br>Индикатор питания мигает<br>в режиме чередования<br>длинных и коротких<br>вспышек. | Перьевой дисплей оснащен функцией самодиагностики проблем.<br>При выявлении проблемы в работе ЖК-дисплея индикатор мигает<br>в режиме чередования длинных и коротких вспышек, в<br>зависимости от типа выявленной проблемы. В этом случае<br>свяжитесь с компанией Wacom для получения технической<br>поддержки. Для получения информации о поддержке для вашего<br>региона см. возможности технической поддержки и обратитесь к<br>файлу Read Me.              |

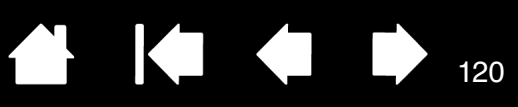

| ПРОБЛЕМЫ \ | VGA |
|------------|-----|
|------------|-----|

| На дисплее рябь и<br>мерцание.                                                                             | <ul> <li>Откройте экранное меню и выберите пункт Аυто Adjust<br/>(Авторегулировка). Затем, если необходимо, выполните<br/>ручную настройку значений развертки и фазы.</li> </ul>                                                        |
|----------------------------------------------------------------------------------------------------|----------------------------------------------------------------------------------------------------|
|                                                                                                    | <ul> <li>Убедитесь, что адаптер дисплея или видеокарта<br/>соответствуют спецификациям интерактивного перьевого<br/>дисплея.</li> </ul>                                                                                                 |
|                                                                                                    | <ul> <li>На панели управления свойствами дисплея отрегулируйте<br/>значение частоты обновления.</li> </ul>                                                                                                    |
| Изображение нечеткое.<br>Размытое отображение<br>текста или других<br>элементов.                           | <ul> <li>Установите разрешение видеокарты на максимальное<br/>(собственное) значение, которое можно использовать при<br/>работе с перьевым дисплеем. Подробные сведения см. в<br/>документе "Важная информация о продукте".</li> </ul>  |
|                                                                                                    | <ul> <li>Для оптимальной производительности настройте значение<br/>частоты обновления по вертикали, равное 60 Гц.</li> </ul>                                                                                                    |
|                                                                                                    | • Выключите и снова включите перьевой дисплей.                                                                                                    |
|                                                                                                    | <ul> <li>Откройте экранное меню и выберите пункт АUTO ADJUST<br/>(Авторегулировка). При необходимости выполните ручную<br/>настройку значений параметров яркости, развертки и фазы.</li> </ul>                                          |
| Изображение на дисплей не<br>соответствует изображению<br>на ЖК-панели.<br>Неправильный размер<br>дисплея. | <ul> <li>Откройте экранное меню и выберите пункт AUTO ADJUST<br/>(Авторегулировка).</li> </ul>                                                                                                    |
|                                                                                                    | <ul> <li>При необходимости отрегулируйте значения развертки и<br/>фазы, а также изображение по горизонтали и по вертикали.<br/>Обратите внимание, что некоторые видеокарты могут<br/>отображать неправильный размер дисплея.</li> </ul> |
| На дисплее рябь или муар.<br>Неточная цветопередача.                                                       | <ul> <li>Откройте экранное меню и выберите пункт Аυто Adjust<br/>(Авторегулировка). Если проблема не решена, выберите<br/>параметр Сброс, чтобы восстановить параметры дисплея по<br/>умолчанию.</li> </ul>                             |
|                                                                                                    | <ul> <li>При необходимости отрегулируйте значения развертки и<br/>фазы.</li> </ul>                                                                                                    |

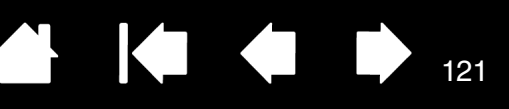

# ПОИСК И УСТРАНЕНИЕ НЕИСПРАВНОСТЕЙ ГРАФИЧЕСКОГО ПЛАНШЕТА

При возникновении проблем с областью планшета см. нижеприведенные таблицы. Описание возникшей проблемы может быть приведено в таблице, можно применить описанный способ решения. Для получения обновленной информации см. файл Read Me перьевого дисплея.

Для получения дополнительной информации посетите сайт компании Wacom, расположенный по адресу: http://www.wacom.com.

Общие проблемы Проблемы с пером Проблемы мультисенсорных функций Проблемы, характерные для Windows

Проблемы, характерные для компьютеров Мас

#### ОБЩИЕ ПРОБЛЕМЫ

intiQ. 24HD

| На компьютере нет<br>свободного порта USB.                                                                        | Пр<br>Ес.<br>US                                                                                                    | оверьте, нет ли доступного USB-порта на концентраторе USB.<br>ли таковой отсутствует, необходимо добавить концентратор<br>В или плату USB.                                                                                                    |  |
|----------------------------------------------------------------------------------------------------|----------------------------------------------------------------------------------------------------|----------------------------------------------------------------------------------------------------|--|
| USB-устройство,<br>подключенное к USB-порту<br>для дополнительных<br>устройств перьевого<br>дисплея, не работает. | 1.                                                                                                    | Убедитесь, что перьевой дисплей правильно подключен к<br>работающему USB-порту компьютера.                                                                                                    |  |
|                                                                                                    | 2.                                                                                                    | Убедитесь, что перьевой дисплей включен и его индикатор<br>питания светится синим цветом. Перьевой дисплей оснащен<br>концентратором USB с питанием, поэтому порт для<br>дополнительных устройств не будет работать при<br>отключенном питании. |  |
|                                                                                                    | 3.                                                                                                    | Если устройство USB не работает, попробуйте подключить его напрямую к USB-порту компьютера.                                                                                                    |  |
|                                                                                                    | 4.                                                                                                    | Если устройство USB все еще работает с перебоями,<br>обратитесь к производителю данного устройства.                                                                                                    |  |
| Индикатор питания<br>устройства Cintiq не<br>светится.                                                            | Уб<br>ди                                                                                                    | едитесь, что выключатель электропитания на перьевом<br>сплее включен.                                                                                                    |  |
|                                                                                                    | Убедитесь, что блок питания переменного тока подключен к<br>кабелю-удлинителю подставки дисплея устройства Cintiq и<br>рабочей сетевой розетке.                         |                                                                                                    |  |
|                                                                                                    | Используйте только адаптер питания, предназначенный для<br>данного перьевого дисплея. Использование других типов<br>адаптеров может привести к неисправностям продукта. |                                                                                                    |  |

| CintiQ. 24HD Codep*                                                                                                    | хание Указатель 122                                                                                                    |  |  |  |  |
|----------------------------------------------------------------------------------------------------|----------------------------------------------------------------------------------------------------|--|--|--|--|
| При использовании Cintiq в<br>системе с несколькими<br>мониторами не удается<br>использовать перо для<br>управления другим<br>монитором(ами).                                               | Попробуйте выполнить переключение между режимом<br>управления пером для устройства Cintiq и другими дисплеями,<br>нажимая клавишу ExpressKeys или кнопку пера, которой<br>назначена функция <u>Переключение экранов</u> .                                                                                        |  |  |  |  |
|                                                                                                    | Можно также использовать перо для управления другими<br>мониторами в режиме мыши. Для использования режима мыши<br>назначьте кнопке пера функцию Переключение режимов После<br>этого эту кнопку можно будет использовать для переключения<br>между режимами пера и мыши.                                         |  |  |  |  |
| Компьютер не переходит в<br>спящий режим.                                                                                                    | Когда перо не используется, уберите его с поверхности перьевого<br>дисплея, в противном случае дисплей Cintiq будет продолжать<br>передавать данные, не давая компьютеру перейти в спящий<br>режим.                                                                                                    |  |  |  |  |
| При использовании обычной<br>мыши или шарового<br>манипулятора экранный<br>курсор возвращается назад.                                                                                       | Когда перо не используется, ставьте его в подставку для пера или<br>кладите в другое место вблизи перьевого дисплея. Не оставляйте<br>перо на экране дисплея. Перо, оставленное на перьевом дисплее,<br>может помешать перемещению курсора другими устройствами<br>ввода.                                        |  |  |  |  |
| При подключении к<br>компьютеру другого<br>планшета экранный курсор<br>движется хаотически или<br>"прыгает" с места на место.                                                               | Область планшета устройства Cintiq излучает электромагнитные<br>волны определенной частоты. Если поместить другой планшет<br>слишком близко к перьевому дисплею, то он может помешать<br>перемещению курсора. Чтобы этого избежать, устанавливайте<br>планшеты на более далеком расстоянии от устройства Cintiq. |  |  |  |  |
| При работе в некоторых<br>приложениях клавиши<br>ExpressKeys или сенсорное<br>кольцо Touch Ring<br>выполняют функции,<br>отличные от настроенных<br>на панели управления<br>планшета Wacom. | В некоторых приложениях управление функциями сенсорного<br>кольца Touch Ring может определяться настройками приложения,<br>вне зависимости от настроек планшета. См. раздел<br>использование интегрированных приложений для управления<br>планшетом.                                                             |  |  |  |  |
|                                                                                                    | При использовании параметров для определенного приложения<br>убедитесь, что обновлены параметры именно для данного<br>приложения.                                                                                                    |  |  |  |  |
| Клавиши ExpressKeys и<br>сенсорные кольца Touch<br>Ring не выполняют<br>назначенные им функции.                                                                                             | Убедитесь, что устройство Cintiq правильно настроено для предпочитаемой рабочей руки. См. раздел <u>Настройка рабочей руки и ориентации на устройстве Cintiq</u> .                                                                                                    |  |  |  |  |
| Некоторые настройки по<br>умолчанию на панели<br>управления отличаются от<br>показанных в руководстве.                                                                                      | В некоторых регионах настройки панели управления по<br>умолчанию могут различаться в зависимости от приложения или<br>операционной системы.                                                                                                    |  |  |  |  |

122

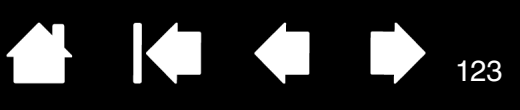

123

#### ПРОБЛЕМЫ С ПЕРОМ

(intiQ. 24HD

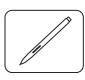

| Перо работает только<br>в режиме мыши и не        | Не установлен драйвер для области планшета перьевого дисплея<br>или драйвер загружен неправильно.                                                                                                    |  |  |  |  |
|---------------------------------------------------|----------------------------------------------------------------------------------------------------|--|--|--|--|
| реагирует на нажим при<br>письме.                 | На моделях перьевых дисплеев, поддерживающих перьевой и<br>мультисенсорный ввод, основные движения сенсорного ввода будут<br>по-прежнему распознаваться, а другие действия и жесты — нет.                                                                                                    |  |  |  |  |
|                                                   | <ul> <li>Убедитесь, что драйвер перьевого дисплея установлен<br/>и функционирует нормально.</li> </ul>                                                                                                    |  |  |  |  |
|                                                   | <ul> <li>Выполните установку драйвера в соответствии с <u>шаг 2.</u><br/>установка программного обеспечения.</li> </ul>                                                                                                    |  |  |  |  |
| Перо не реагирует на<br>давление при письме.      | Некоторые приложения требуют включения чувствительности<br>к нажатию в самом приложении или выбранном инструменте<br>до того, как перо будет восприниматься как чувствительный<br>к нажатию инструмент.                                                                                                    |  |  |  |  |
|                                                   | Также проверьте, что используемое приложение поддерживает<br>функцию чувствительности к нажатию.                                                                                                    |  |  |  |  |
| Трудно выполнить щелчок.                          | Откройте панель управления планшета Wacom и перейдите<br>на вкладку Перо. Попробуйте увеличить значение параметра<br>Чувствительность пера.                                                                                                    |  |  |  |  |
| Перо выделяет все или<br>рисует без остановки.    | Откройте панель управления планшета Wacom и перейдите<br>на вкладку ПЕРО. Переместите ползунок Чувствительность<br>наконечника по направлению к Жестко или выберите Настройка<br>и увеличьте значение параметра Порог чувствительности к щелчку.<br>Если улучшений не произошло, обратитесь к разделу <u>проверка</u><br><u>элементов управления и средств ввода</u> . |  |  |  |  |
|                                                   | Наконечник пера может быть изношен. См. раздел <u>замена.</u><br><u>наконечника пера</u> .                                                                                                    |  |  |  |  |
| Трудно выполнить двойной<br>щелчок.               | Убедитесь, что Вы дважды быстро касаетесь экрана дисплея в<br>одном месте. Для выполнения двойного щелчка Wacom<br>рекомендует использовать боковую кнопку пера.                                                                                                    |  |  |  |  |
|                                                   | Откройте панель управления планшета Wacom и перейдите на<br>вкладку Перо. Попробуйте увеличить Расстояние действия<br>двойного щелчка кончиком или используйте большее значение<br>для параметра Чувствительность пера.                                                                                                    |  |  |  |  |
|                                                   | Настройте клавишу ExpressKey на Двойной щелчок и используйте<br>его для вызова двойных щелчков.                                                                                                    |  |  |  |  |
|                                                   | <u>Windows.</u> Попробуйте настроить систему на запуск программ одним<br>щелчком. См. раздел <u>выполнение щелчков</u> .                                                                                                    |  |  |  |  |
| Ластик выделяет все или<br>стирает без остановки. | Откройте панель управления планшета Wacom и перейдите на<br>вкладку "Ластик". Переместите ползунок Чувствительность<br>ластика по направлению к Жестко или выберите Настройка и<br>увеличьте значения параметра Порог чувствительности к щелчку.<br>Если улучшений не произошло, обратитесь к разделу <u>проверка</u><br>элементов управления и средств ввода.         |  |  |  |  |

| CODEPX                                                                                       | сание Указатель 124                                                                                                    |
|----------------------------------------------------------------------------------------------|----------------------------------------------------------------------------------------------------|
| При рисовании пером или<br>выполнении мазков штрихи<br>появляются с задержкой.               | Откройте панель управления планшета Wacom и перейдите на<br>вкладку Перо. Попробуйте уменьшить значение параметра<br>Расстояние двойного щелчка наконечником. Если это не<br>помогает, переместите ползунок Расстояние двойного щелчка<br>наконечником в положение Выкл, чтобы отключить поддержку<br>двойного щелчка. |
| При выполнении щелчков,<br>черчении или при письме<br>приходится сильно<br>нажимать на перо. | Откройте панель управления планшета Wacom и перейдите на<br>вкладку Перо. Переместите ползунок Чувствительность<br>наконечника по направлению к Мягко или выберите Настройка<br>и уменьшите значения параметров Чувствительность и Порог<br>чувствительности к щелчку.                                                 |
| Наконечник пера не<br>работает.                                                              | Используйте только перо, поставляемое с устройством, или<br>дополнительное перо Wacom, одобренное для использования с<br>устройствами Cintiq. Другие перья могут не работать должным<br>образом с перьевым дисплеем.                                                                                                   |
|                                                                                              | Перейдите на вкладку ПЕРО на панели управления и убедитесь,<br>что наконечнику пера назначена функция ЩелчОк.                                                                                                    |
|                                                                                              | Убедитесь, что при нажатии на кончик пера индикатор светится<br>синим цветом. Если индикатор не светится, убедитесь, что USB-<br>кабели подключены к рабочему порту компьютера или<br>концентратора USB.                                                                                                    |
|                                                                                              | Если индикатор все еще не светится, возможно, оборудование<br>неисправно (см. <u>поиск и устранение неисправностей)</u> .                                                                                                    |
| Наконечник пера и<br>экранный курсор<br>совмещены неправильно.                               | Откройте панель управления планшета Wacom и перейдите на<br>вкладку Калибровка. Перейдите к <u>калибровка перьевого дисплея</u> .                                                                                                    |
| Изменение настроек<br>функции для пера не<br>приводит к каким-либо<br>изменениям.            | Убедитесь, что настройки изменены именно для пера и<br>приложения, которые используются. См. разделы <u>настройки для</u><br><u>отдельного приложения</u> и <u>работа с несколькими инструментами</u> .                                                                                                    |
| Нарисованная линия не<br>соответствует положению<br>экранного курсора.                       | Для стабильной работы некоторых приложений необходимо,<br>чтобы для пера был выбран режим пера. Убедитесь, что перо <u>не</u><br>было переключено в режим мыши.                                                                                                    |
|                                                                                              | Если перо используется в режиме пера, но проблема все еще<br>присутствует, причина может быть в поврежденном файле<br>настроек. Чтобы создать новый файл настроек, см. инструкции<br>в разделе <u>Проблемы, характерные для Windows</u> или <u>Проблемы, характерные для компьютеров Mac</u> .                         |

124

125

| Боковая кнопка пера не<br>работает.                                                                                                    | Используйте только перо, поставляемое с устройством, или<br>дополнительное перо Wacom, одобренное для использования с<br>устройствами Cintiq. Другие перья могут не работать должным<br>образом с перьевым дисплеем.                                                                                                    |  |
|----------------------------------------------------------------------------------------------------|----------------------------------------------------------------------------------------------------|--|
|                                                                                                    | Обязательно нажимайте боковую кнопку, когда наконечник<br>находится в пределах 5 мм от рабочей области перьевого<br>дисплея. При этом не следует нажимать на наконечник пера.                                                                                                    |  |
|                                                                                                    | В панели управления планшета Wacom удостоверьтесь, что<br>боковой кнопке назначена верная функция, которая и должна<br>срабатывать для используемого приложения и инструмента.                                                                                                    |  |
|                                                                                                    | Также проверьте Режим боковых кнопок. Когда выбрана<br>настройка Щелчок и касание, при касании наконечника пера<br>поверхности экрана перьевого дисплея для осуществления<br>щелчка сначала потребуется нажать боковую кнопку.                                                                                                    |  |
|                                                                                                    | Убедитесь, что при нажатии на боковую кнопку световой<br>индикатор питания светится синим цветом. Если индикатор не<br>светится, убедитесь, что USB-кабели подключены к рабочему<br>порту USB компьютера или концентратора USB. Индикатор не<br>загорится, если USB-кабель не подключен к рабочему порту.                                                                                                    |  |
|                                                                                                    | Если индикатор все еще не светится, возможно, оборудование<br>неисправно (см. <u>поиск и устранение неисправностей</u> ).                                                                                                    |  |
| Экранный курсор двигается,<br>но не перемещается к<br>кончику пера, когда перо<br>касается экрана дисплея.<br>Курсор также не двигается<br>за наконечником пера во<br>время перемещения пера по<br>экрану. | Открыв панель управления планшета Wacom, убедитесь, что<br>драйвер Wacom загружен правильно. Если драйвер загружен<br>неправильно, будет отображено сообщение об ошибке. При<br>появлении сообщения об ошибке выполните перезагрузку<br>компьютера. Если проблему не удалось устранить, см. инструкции<br>в разделе <u>шаг 2. установка программного обеспечения</u> и<br>выполните повторную установку драйвера Wacom. (Чтобы<br>обеспечить правильную работу устройства с ОС Mac, после<br>установки драйвера Wacom необходимо выполнить перезагрузку<br>компьютера.) |  |
|                                                                                                    | Если боковая кнопка пера настроена на переключение между                                                                                                    |  |

Если боковая кнопка пера настроена на переключение между режимом пера и режимом мыши, убедитесь, что перьевой дисплей работает в режиме пера.

Содержание Указ

Указатель

Содержание

Указатель

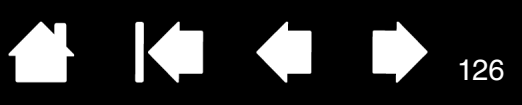

### ПРОБЛЕМЫ МУЛЬТИСЕНСОРНЫХ ФУНКЦИЙ

| $ \cap $ | Ŷ |
|----------|---|
|          | 1 |
| L        |   |

| Мультисенсорные функции<br>не работают.                                                                                                    | Включите сенсорный ввод, нажав клавишу ExpressKey, которой<br>назначена функция Сенсорные функции - Вкл/Выкл. Или же<br>откройте панель управления планшета Wacom, щелкните значок<br>Сенсорные функции и перейдите на вкладку Стандартные жесты,<br>Мои жесты или Сенсорные опции. Убедитесь, что выбран<br>параметр Включить сенсорные функции. |
|----------------------------------------------------------------------------------------------------|----------------------------------------------------------------------------------------------------|
| Похоже, что не все<br>мультисенсорные функции<br>работают корректно.<br>Экранный курсор<br>перемещается, но более<br>сложные действия и жесты<br>не выполняются. | Если драйвер планшета не загружается должным образом,<br>основные движения сенсорного ввода будут распознаны, а другие<br>жесты — нет. Установите драйвер.                                                                                                    |
| Перьевой дисплей не всегда<br>распознает касание<br>несколькими пальцами.                                                                                        | Если вы держите два пальца на слишком маленьком расстоянии<br>друг от друга, перьевой дисплей может не распознать их как два<br>разных касания. Попробуйте поставить пальцы чуть дальше друг<br>от друга.                                                                                                    |
| При работе в приложении<br>Adobe Photoshop не удается<br>изменить масштаб.                                                                                       | Если функции масштабирования не выполняются должным<br>образом в Photoshop, убедитесь, что функция Zoom with Scroll<br>Wheel (Масштабирование при помощи колесика прокрутки)<br>выключена в окне Preferences (Настройки) этого приложения.                                                                                                    |
| При работе в приложении<br>Adobe Photoshop жесты<br>прокрутки и<br>панорамирования не<br>работают должным<br>образом.                                            | Если жесты сенсорного ввода не выполняются должным образом<br>в Photoshop, убедитесь, что функция Масштабирование при<br>помощи колесика прокрутки выключена в окне Настройки<br>Photoshop.                                                                                                    |
| Похоже, что жесты<br>вращения работают<br>неправильно или вообще<br>не работают.                                                                                 | Функция вращения определяется параметрами приложения, в<br>котором вы работаете. Например, вращение может<br>осуществляться постепенно, с шагом 90 градусов или вообще не<br>выполняться.                                                                                                    |
|                                                                                                    | Для оптимального распознавания этого жеста установите пальцы<br>по диагонали на расстоянии минимум 25 мм друг от друга.                                                                                                    |

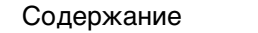

Указатель

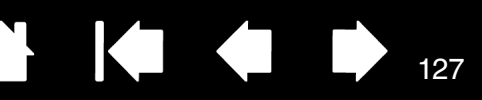

#### ПРОБЛЕМЫ, ХАРАКТЕРНЫЕ ДЛЯ WINDOWS

Возможно, настройки перьевого дисплея неверны, или вы хотите убедиться, что установлены значения всех настроек по умолчанию.

INTIQ. 24HD

Используйте утилиту для работы с файлами настройки графического планшета Wacom для изменения его параметров. Закройте все открытые приложения. Щелкните значок Пуск и выберите Все программы. Затем выберите Планшет Wacom и УТИЛИТА ДЛЯ РАБОТЫ С ФАЙЛАМИ НАСТРОЙКИ ГРАФИЧЕСКОГО ПЛАНШЕТА WACOM.

- Желательно сначала создать резервную копию настроек планшета. В диалоговом окне Утилита для работы с файлами настройки графического планшета щелкните Резервное КОПИРОВАНИЕ... и следуйте инструкциям на экране.
- После этого используйте утилиту для работы с файлами настройки графического планшета, чтобы удалить параметры планшета следующим образом.

Один пользователь. В меню Мои настройки щелкните Удалить, чтобы удалить настройки для текущего пользователя.

Несколько пользователей. В меню Настройки всех ПОЛЬЗОВАТЕЛЕЙ ЩЕЛКНИТЕ УДАЛИТЬ, ЧТОБЫ УДАЛИТЬ НАСТРОЙКИ для нескольких пользователей. Обратите внимание, что для удаления настроек всех пользователей необходимо иметь права администратора. Перезапустите любые запущенные в настоящий момент приложения, работающие с планшетом.

Можно быстро восстановить настройки планшета, для которых была сделана резервная копия, если нажать кнопку Восстановить... в разделе Мои настройки.

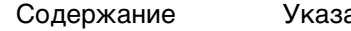

(intiq. 24HD

Указатель

# 

128

### ПРОБЛЕМЫ, ХАРАКТЕРНЫЕ ДЛЯ КОМПЬЮТЕРОВ МАС

| При запуске появляется<br>диалоговое окно с<br>сообщением о том, что<br>драйвер не был загружен<br>или настройки перьевого<br>дисплея не были созданы. | Планшет интерактивного перьевого дисплея не был обнаружен<br>при запуске системы. Убедитесь, что кабель USB надежно<br>подключен к активному USB-порту компьютера или USB-<br>концентратору. Убедитесь, что индикатор питания перьевого<br>дисплея работает и светится синим. Если проблема не решена,<br>см. поиск и устранение неисправностей.<br>В меню ПЕРЕХОД выберите папку СлужЕбныЕ ПРОГРАММЫ и<br>запустите ПРофилиРовщик. Выберите USB в разделе<br>ОбоРудование в списке Содержимое. Отобразится список<br>моделей перьевых дисплеев USB. Если перьевой дисплей USB не<br>был найден, проверьте кабельное соединение перьевого дисплея<br>USB или полключите перьевой пистае и USB. |
|----------------------------------------------------------------------------------------------------|----------------------------------------------------------------------------------------------------|
|                                                                                                    | Если это не помогает, свяжитесь с компанией Wacom для<br>получения технической поддержки. См. раздел возможности<br>технической поддержки.                                                                                                    |
| Возможно, настройки<br>перьевого дисплея неверны,<br>или вы хотите убедиться,<br>что установлены значения<br>всех настроек по<br>умолчанию.            | Используйте утилиту Wacom Tablet для изменения параметров<br>планшета. Закройте все открытые приложения. Откройте<br>основную папку Приложения. Затем откройте папку Планшет<br>Wacom и запустите утилиту Wacom Tablet.                                                                                                    |
|                                                                                                    | • Желательно сначала создать резервную копию настроек<br>планшета. В диалоговом окне утилиты Wacom Tablet выберите<br>Текущий пользователь или Все пользователи. Затем нажмите<br>кнопку Резервное копирование и следуйте подсказкам на<br>экране.                                                                                                    |
|                                                                                                    | <ul> <li>Затем удалите настройки планшета следующим образом.</li> </ul>                                                                                                    |
|                                                                                                    | Один пользователь. При запуске утилиты выберите Текущий<br>пользователь и щелкните Удалить. Выйдите из системы,<br>а затем зарегистрируйтесь вновь. При загрузке драйвера<br>перьевого дисплея будет создан новый файл настроек по<br>умолчанию.                                                                                                    |
|                                                                                                    | <u>Несколько пользователей</u> . При запуске утилиты выберите<br>Все пользователи и щелкните Удалить. Выйдите из системы,<br>а затем зарегистрируйтесь вновь. При загрузке драйвера<br>перьевого дисплея будут созданы новые файлы настроек<br>по умолчанию.                                                                                                    |
|                                                                                                    | Можно быстро восстановить параметры планшета, резервная копия которых была сделана в варианте Текущий пользователь или Все пользователи, если нажать кнопку Восстановить в окне программы.                                                                                                    |
|                                                                                                    | Примечание. Не удаляйте вручную файл Wacom Tablet.prefpane<br>из основной папки Library PreferencePanes. Этот<br>файл должен удаляться только при удалении<br>драйвера Wacom (только с помощью программы<br>для работы планшетом Wacom).                                                                                                    |
|                                                                                                    | Выполните повторную калибровку перьевого дисплея. См. раздел калибровка перьевого дисплея.                                                                                                    |

Указатель

Чернила не работают с перьевым дисплеем должным образом.

ntiQ. 24HD

Возможно, проблема с настройками чернил. Удалите поврежденные файлы настроек следующим образом. Они будут восстановлены при включении распознавания рукописного ввода.

- 1. Откройте окно Системные настройки выберите Показать все, а затем пункт Чернила. Затем отключите распознавание рукописного ввода.
- 2. В меню Переход выберите пункт Домой. Откройте папки Библиотека и Настройки. Удалите следующие настройки:
  - COM.APPLE.INK.FRAMEWORK.PLIST
  - COM.APPLE.INK.INKPAD.PLIST
  - COM.APPLE.INK.INKPAD.SKETCH
- 3. Вернитесь в меню Системные настройки и Чернила, после чего включите распознавание рукописного ввода.
- 4. Проверьте функцию Чернила, воспользовавшись перьевым дисплеем и пером Wacom.

Если проблема с Ink не устранена, свяжитесь с отделом технической поддержки Apple Support для получения дополнительной помощи. Компания Wacom не является разработчиком функции Чернила, и наши возможности по оказанию технической помощи в отношении ПО сторонних производителей ограничены.

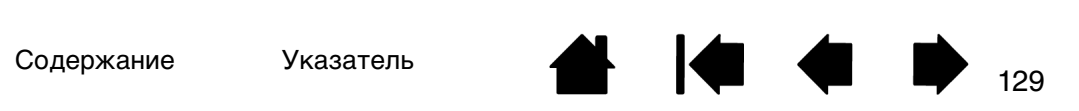

Содержание

Указатель

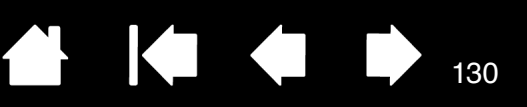

130

## ВОЗМОЖНОСТИ ТЕХНИЧЕСКОЙ ПОДДЕРЖКИ

Если с интерактивным перьевым дисплеем Cintiq возникает проблема, в первую очередь сверьтесь с соответствующим разделом данного руководства, содержащим информацию об <u>установке</u>, чтобы убедиться, что перьевой дисплей установлен правильно. Затем выполните действия, описанные в разделе <u>поиск и устранение неисправностей</u>.

Если в данном руководстве нет ответа на интересующий вас вопрос, возможно, обновленная информация о проблеме приведена в файле Read Me для используемой операционной системы (файл находится на установочном компакт-диске). Также воспользуйтесь разделом часто задаваемых вопросов по продукту (<u>Часто задаваемые вопросы</u>).

При наличии соединения с Интернетом можно загрузить новые драйверы с сайта Wacom для своего региона. См. раздел загрузка обновлений программного обеспечения.

Воспользуйтесь возможностями службы поддержки клиентов на сайте Wacom для соответствующего региона. Возможно, что получится найти ответы на вопросы без необходимости совершения телефонного звонка.

Если проблему разрешить не удается и, по вашему мнению, устройство Wacom не работает должным образом, свяжитесь со службой поддержки Wacom для региона, где было приобретено изделие. Контактную информацию можно найти в файле Read Me перьевого дисплея Wacom, находящемся на установочном компакт-диске. Контактную информацию можно также найти на сайте Wacom для соответствующего региона.

При вызове находитесь за компьютером, подготовьте следующую информацию:

• данное руководство;

intiQ. 24HD

- серийный номер перьевого дисплея (См. этикетку на обратной стороне перьевого дисплея.);
- номер версии драйвера (См. установочный компакт-диск или нажмите кнопку Инфо на панели управления планшетом Wacom.);
- марка и модель компьютера, а также номер версии операционной системы;
- производитель, модель и тип подключения видеокарты;
- список периферийных устройств, подключенных к компьютеру;
- название и версия приложения, использовавшегося, когда возникла проблема;
- точный текст сообщения по ошибке, появившегося на экране;
- что произошло и что вы делали, когда возникла проблема;
- как вы пытались разрешить проблему.

Вы можете также обратиться в Центр поддержки клиентов Wacom — для этого посетите веб-сайт Wacom для вашего региона и заполните форму запроса для отправки по электронной почте.

intiQ. 24HD

Указатель

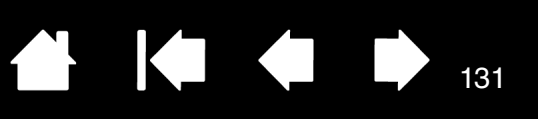

## ЗАГРУЗКА ОБНОВЛЕНИЙ ПРОГРАММНОГО ОБЕСПЕЧЕНИЯ

Для поддержания совместимости с новыми продуктами компания Wacom периодически обновляет драйвер планшета. Если возникают проблемы совместимости между продуктами и новым аппаратным или программным обеспечением, проблему может разрешить установка нового программного драйвера (если таковой имеется), загружаемого через Интернет.

Для обращения в службу поддержки и загрузки драйверов для продуктов или других обновлений программного обеспечения посетите веб-сайт компании Wacom по адресу www.wacom.com.

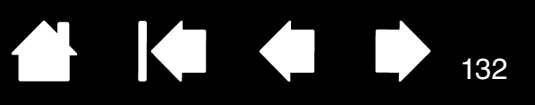

132

# ЧАСТО ЗАДАВАЕМЫЕ ВОПРОСЫ

В данном разделе приведены ответы на некоторые из самых часто задаваемых вопросов по продукту Cintiq. Чтобы просмотреть другие часто задаваемые вопросы, перейдите на веб-сайт Wacom для Вашего региона.

Поддерживает ли устройство Cintiq все приложения?

Какое программное обеспечение поддерживает функции устройства Cintiq?

<u>Можно ли подключить к компьютеру устройство Cintiq и мышь одновременно?</u>

Можно ли использовать с устройством Cintiq более старые модели инструментов ввода Wacom?

Требуется ли устанавливать драйвер для использования мультисенсорных функций?

Программа установки запросила пароль. Какой пароль нужно ввести?

Перо и экранный курсор совмещены неправильно. Почему?

Как восстановить параметры устройства Cintig по умолчанию?

Можно ли удалить все настройки параметров устройства Cintiq по умолчанию?

Как лучше всего чистить устройство Cintiq?

Как заменить наконечник пера?

INTIQ. 24HD

Где можно приобрести запасные детали и принадлежности?

Как можно узнать модель продукта и серийный номер?

Поддерживает ли устройство Cintiq все приложения?

Устройство Cintiq поддерживает основные функции ввода, характерные для мыши, во всех приложениях. Если драйвер продукта установлен и работает должным образом, функции чувствительности к нажатию и ластика будут также работать во многих графических приложениях.

Какое программное обеспечение поддерживает функции устройства Cintiq?

Многие приложения поддерживают функции чувствительности к нажатию и ластика продуктов Wacom.

Посетите веб-сайт www.wacom.com для поиска программного обеспечения. Если ваше приложение отсутствует в списке, попробуйте использовать его с устройством Cintiq, чтобы определить, изменяется ли результат при давлении на перо во время рисования или раскрашивания. Самую точную информацию о функциях пера, поддерживаемых приложением, можно узнать у производителя программного обеспечения.

Можно ли подключить к компьютеру устройство Cintiq и мышь одновременно?

Да. Мышь можно использовать одновременно с устройством Wacom. Однако оба устройства не могут управлять экранным курсором одновременно. При необходимости можно переключаться между инструментами ввода Cintiq и системной мышью.

INTIQ. 24HD

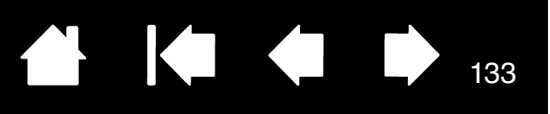

133

Можно ли использовать с устройством Cintiq более старые модели инструментов ввода Wacom? Перья и другие принадлежности обычно разрабатываются для определенных моделей продуктов. Таким образом, они могут быть несовместимы с устройствами. Дополнительные сведения см. в базе знаний службы поддержки клиентов на веб-сайте Wacom.

Требуется ли устанавливать драйвер для использования мультисенсорных функций? Да. Чтобы использовать мультисенсорные жесты при работе с Cintiq 24HD touch требуется установить драйвер.

Программа установки запросила пароль. Какой пароль нужно ввести?

Программа требует ввести Ваш персональный пароль или пароль администратора, используемый для входа в систему. Если Ваш персональный пароль не работает и Вы находитесь в корпоративной среде, обратитесь к системному администратору, чтобы он установил планшет для Вас. Операционная система требует наличия прав администратора для установки устройств.

Перо и экранный курсор совмещены неправильно. Почему?

Необходимо выполнить калибровку интерактивного перьевого дисплея. Данную процедуру необходимо выполнять каждый раз при переустановке драйвера планшета или удалении файла предпочтительных параметров Cintiq. См. раздел калибровка перьевого дисплея.

Как восстановить параметры устройства Cintiq по умолчанию? См. раздел управление настройками.

Можно ли удалить все настройки параметров устройства Cintiq по умолчанию?

Да. См. раздел управление настройками.

Как лучше всего чистить устройство Cintiq?

См. раздел <u>Уход за устройством Cintiq</u>.

Как заменить наконечник пера?

См. раздел замена наконечника пера.

Где можно приобрести запасные детали и принадлежности?

См. раздел заказ запасных частей и принадлежностей.

Как можно узнать модель продукта и серийный номер?

Данные сведения указаны на задней панели интерактивного перьевого дисплея Cintiq. Номер модели обычно указывается над штрих-кодом, а серийный номер — непосредственно под штрих-кодом. Номер модели и серийный номер необходимы для обращения в службу поддержки клиентов.

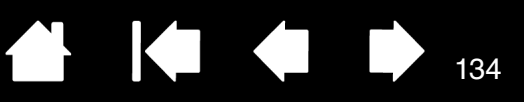

# ОБСЛУЖИВАНИЕ И УХОД

В данном разделе приведены советы по уходу и обслуживанию интерактивного перьевого дисплея Cintiq 24HD.

Уход за устройством Cintiq Замена наконечника пера

INTIQ. 24HD

# **УХОД ЗА УСТРОЙСТВОМ CINTIQ**

Содержите перо Grip Pen и поверхность ЖК-экрана в чистоте. Пыль и частицы грязи могут приставать к перу и вызывать чрезмерный износ поверхности перьевого дисплея. Регулярная очистка поможет продлить срок эксплуатации поверхности перьевого дисплея и пера.

Храните перьевой дисплей, подставку и перо Cintiq в сухом чистом месте и избегайте чрезмерных температур. Оптимальной является комнатная температура.

Перьевой дисплей и подставка Cintiq, а также перо Grip Pen не предназначены для разборки. Разборка устройства аннулирует гарантию.

Важно! Не допускайте попадания жидкости на перьевой дисплей и перо. Не допускайте намокания перьевого дисплея, а также клавиш ExpressKeys, сенсорных колец Touch Ring, кнопок и наконечника пера — они содержат чувствительные электронные элементы, которые могут выйти из строя при попадании на них жидкости.

Предотвращайте появление царапин, регулярно заменяя наконечники пера. Изношенные и заостренные наконечники могут повредить перьевой дисплей. См. раздел <u>замена наконечника</u> <u>пера</u>.

<u>Для чистки корпуса и подставки устройства Cintiq, а также пера Grip Pen</u> используйте мягкую и влажную ткань; также ткань можно смочить слабым раствором мягкого мыла. Не применяйте для очистки корпуса устройства или пера разбавитель для краски, бензин, спирт и другие растворители.

<u>Для очистки экрана</u> используйте антистатическую или слегка влажную ткань. Во время очистки экрана не мочите его поверхность и не давите на него с излишним усилием. Не используйте моющие средства для очистки экрана, так как это может привести к его повреждению. Устранение данного вида повреждения не входит в гарантийные обязательства изготовителя.

# ЗАМЕНА НАКОНЕЧНИКА ПЕРА

intiq. 24HD

Для защиты перьевого дисплея от царапин, а также для большего удобства следует периодически заменять наконечники пера.

Важно: Замените наконечник пера заранее или когда он будет выглядеть таким образом:

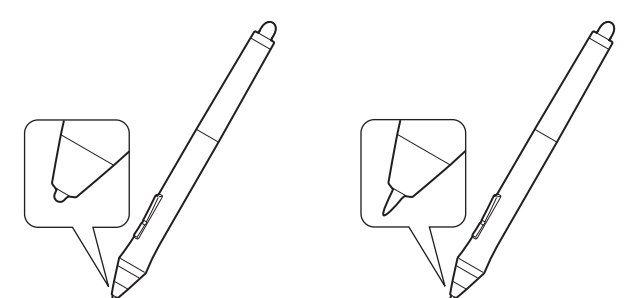

Состояние наконечника пера со временем ухудшается в обычных условиях использования.

Сильное нажатие приводит к более быстрому износу.

Замените наконечник, когда он станет слишком коротким или плоским.

1. Открутите основание подставки пера для доступа к пинцету для замены наконечника и сменным наконечникам.

| Пинцет для замены наконечника                                                                                 |  |
|----------------------------------------------------------------------------------------------------|--|
| Сменные наконечники                                                                                           |  |
| <u>Cintiq 24HD touch</u><br>10 стандартных наконечников                                                       |  |
| <u>Cintiq 24HD</u><br>6 стандартных наконечников                                                              |  |
| 3 жестких войлочных наконечника                                                                               |  |
| <u>Сіптід 24HD</u><br>6 стандартных наконечников<br>3 жестких войлочных наконечника<br>1 штриховой наконечник |  |

Захватите старый наконечник и вытащите его из пера, удерживая прямо. Для этого используйте 2. пинцет для замены наконечника, щипцы, плоскогубцы или другой подобный инструмент.

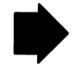

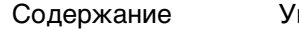

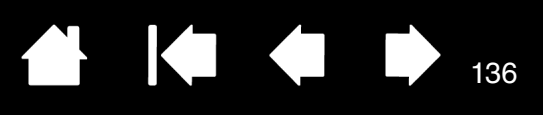

3. Затем вставьте конец нового наконечника пера прямо в корпус пера. Надавите на наконечник до упора.

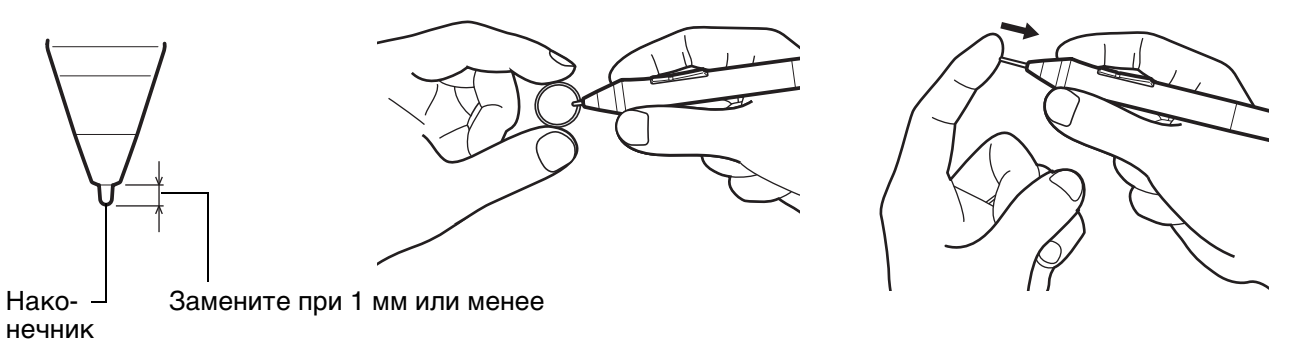

#### <u>Предупреждение</u>

intiQ. 24HD

Риск удушья. Не допускайте проглатывания наконечника пера и кнопок пера детьми. Наконечник пера (острие) или боковая кнопка могут выпасть из инструмента, если ребенок попытается их вынуть.

Сведения о запасных частях см. в разделе заказ запасных частей и принадлежностей.

Важно!

- Когда перо не используется, поместите его в подставку для пера или положите на стол.
- Когда дополнительно приобретаемый аэрограф не используется, положите его плашмя на стол.
- Чтобы сохранить чувствительность инструмента ввода не ставьте инструменты в стакан для карандашей вертикально на наконечник или на ластик. Неправильное хранение может привести к повреждению датчика(ов) давления наконечника пера.

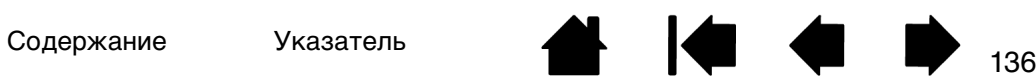

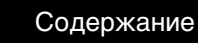

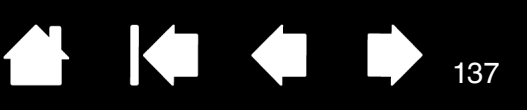

# ДРУГИЕ ПОЛЕЗНЫЕ СВЕДЕНИЯ

В данном разделе содержатся инструкции по управлению настройками Cintiq, удалению программного обеспечения и т. п.

Снятие устройства Cintiq с подставки для дисплея

Установка устройства Cintiq на подставку для дисплея

Использование дополнительного крепления или подставки

Удаление устройства Cintiq

Управление настройками

intiQ. 24HD

Установка нескольких планшетов

Использование интегрированных приложений для управления планшетом

Импорт расширенных параметров

Возможности пера и цифрового рисования в Windows

Информация об устройстве

Заказ запасных частей и принадлежностей

Доступные запасные части и аксессуары

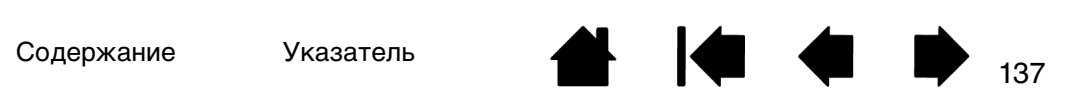

Содержание

Указатель

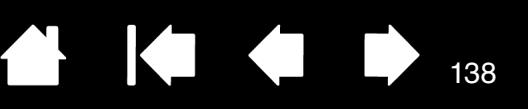

## СНЯТИЕ УСТРОЙСТВА СІΝТІQ С ПОДСТАВКИ ДЛЯ ДИСПЛЕЯ

Интерактивный перьевой дисплей Cintiq разработан для использования на подставке для дисплея Cintiq. Однако может возникнуть необходимость снять перьевой дисплей с подставки. Например, может потребоваться установить перьевой дисплей на специальном креплении VESA. См. раздел <u>использование дополнительного крепления или подставки</u>.

Важно! При снятии устройства Cintiq попросите других людей о помощи. Устройство Cintiq имеет значительный вес. Проявляйте осторожность при перемещении устройства и работе с ним.

#### Удаление перьевого дисплея с подставки

 Отключите все кабели, соединяющие подставку для дисплея и компьютер. Затем переместите устройство Cintiq в местоположение с достаточным количеством свободного места для разборки.

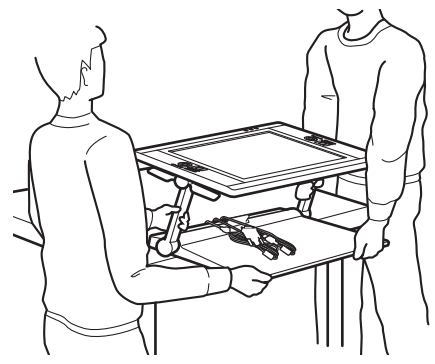

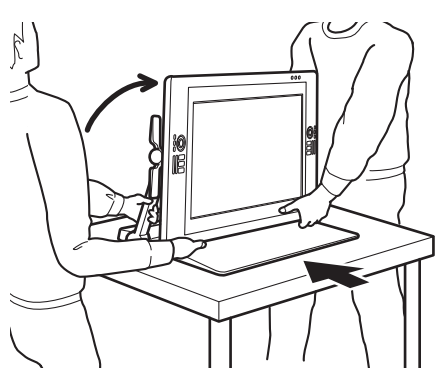

138

- <u>Настройте высоту и наклон</u> таким образом, чтобы опорные кронштейны подставки для дисплея зафиксировались в вертикальном положении, а дисплей Cintiq — перешел в горизонтальное положение. Разместите кабели сверху основания подставки и убедитесь, что они не свисают. Если вы споткнетесь о кабели, это может привести к травме или иным повреждениям.
- Попросите одного или нескольких человек оказать вам помощь. Необходимо, чтобы лица, поднимающие устройство, крепко поддерживали его за нижние части опорных кронштейнов рядом с основанием подставки одной рукой. А другой рукой необходимо при этом удерживать основание подставки в переднем углу. Очень осторожно поднимите и переместите продукт, поддерживая основание подставки.

Важно! Устройство с подставкой имеет значительный вес. Не пытайтесь поднять устройство Cintiq самостоятельно. Необходимо, чтобы лица, поднимающие устройство, крепко держали его двумя руками. Удерживайте основание подставки в углах, чтобы не повредить острыми углами другие предметы и избежать травм. НЕ поднимайте перьевой дисплей самостоятельно. В противном случае это может привести к повреждению ЖК-экрана в результате изгиба. Кроме того, блок дисплея недостаточно крепок, чтобы выдержать вес подставки на весу. Поднимайте устройство вдвоем, проявляя осторожность.

- Установите устройство Cintiq на рабочем столе или другой плоской и чистой рабочей поверхности, на которой отсутствует влага или жирный слой. Будьте осторожны, чтобы не защемить пальцы. Для этого сначала установите на поверхность стола заднюю часть подставки. Затем двигайте подставку на необходимое место всей ее поверхностью, чтобы она не перевернулась и не упала.
- После этого с помощью рычагов наклона снова поверните дисплей в вертикальное положение.

IntiQ. 24HD

Указатель

2. Подготовьте перьевой дисплей. Отрегулируйте высоту и наклон, чтобы оба опорных кронштейна находились в вертикальном фиксированном положении. Угол наклона перьевого дисплея должен составлять приблизительно 45 градусов по отношению к основанию для подставки. Осторожно переверните устройство Cintiq и подставку для дисплея на край основания подставки, чтобы дисплей можно было положить экраном вниз на мягкую ткань или другую безопасную поверхность.

Аккуратно регулируйте рычаги наклона, пока экран перьевого дисплея не ляжет на рабочую поверхность. Данное действие также позволит получить доступ к скобам опорного кронштейна. При правильном положении основание подставки выровняется по краю вблизи основания перьевого дисплея.

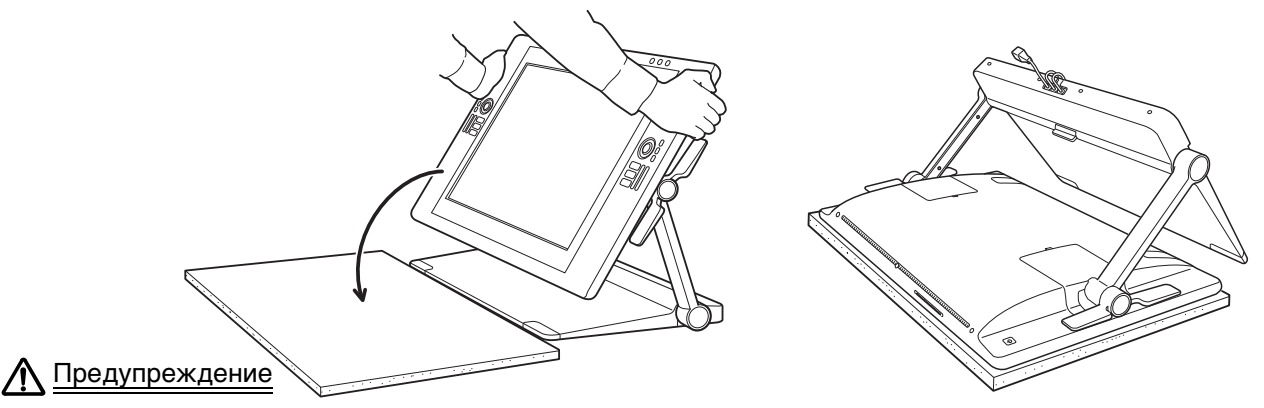

Не допускайте падения перьевого дисплея на рабочую поверхность. Следите за тем, чтобы пальцы не попали в отверстия подвижной части подставки.

3. Подготовьте подставку к удалению. Снимите крышки кабельных отсеков с задней панели перьевого дисплея. Отключите кабели.

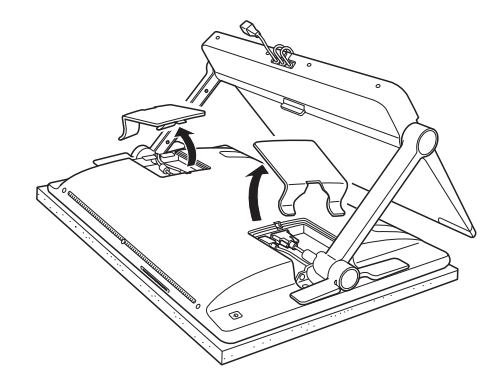

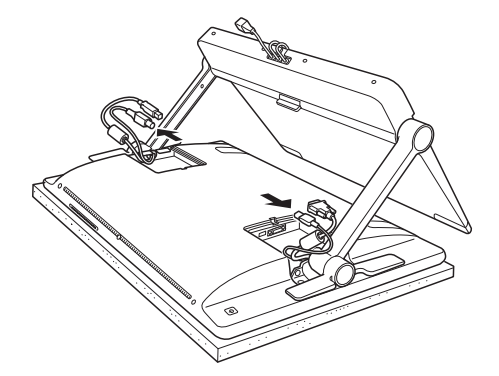

139

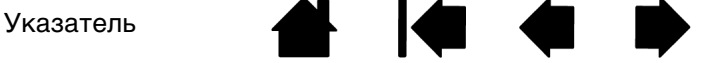

Содержание Ука

- 4. При использовании кабелей подключения в другой конфигурации крепления извлеките их из подставки для дисплея должным образом. См. раздел <u>замена кабеля</u>.
- Извлеките винты, которыми скобы опорных кронштейнов крепятся к перьевому дисплею. Каждая скоба крепится 4 крестообразными винтами. Сохраните эти винты для использования в будущем.

Крепежные скобы -

intiq. 24HD

Устройство Cintiq крепится к подставке для дисплея посредством скоб. Дисплей Cintiq должен всегда находиться на подставке, кроме случаев, когда требуется установка на специализированное крепежное приспособление.

Тип винта: крестообразный, плоская круглая головка, M3-6, черный

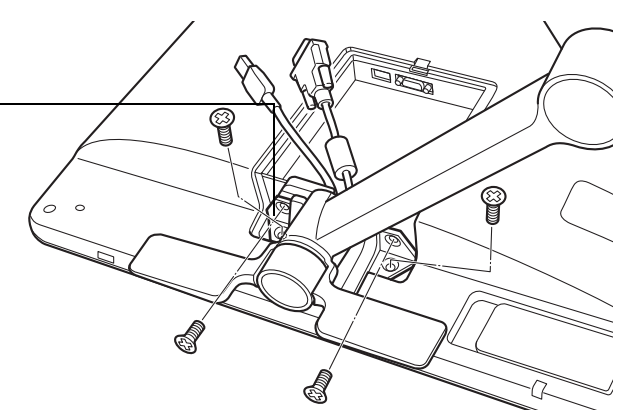

#### <u>Предупреждение</u>

Не используйте рычаги наклона, пока опорные кронштейны дисплея не будут находиться в крепежных скобах и на них не будет произведено давление, необходимое для фиксации.

Пружины на рычагах наклона могут стать причиной травмы или повреждения в случае их ослабления при отсутствии веса на опорных кронштейнах подставки. Ненадлежащее обращение с устройством может привести к физическим травмам или повреждению подставки. Следите за тем, чтобы пальцы не попали в отверстия подвижной части подставки.

6. Снимите подставку с перьевого дисплея.

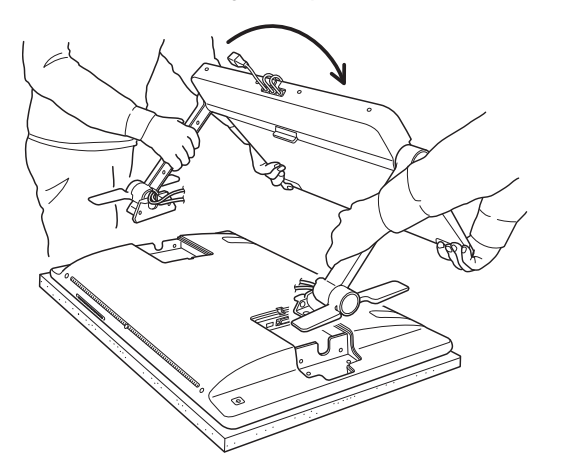

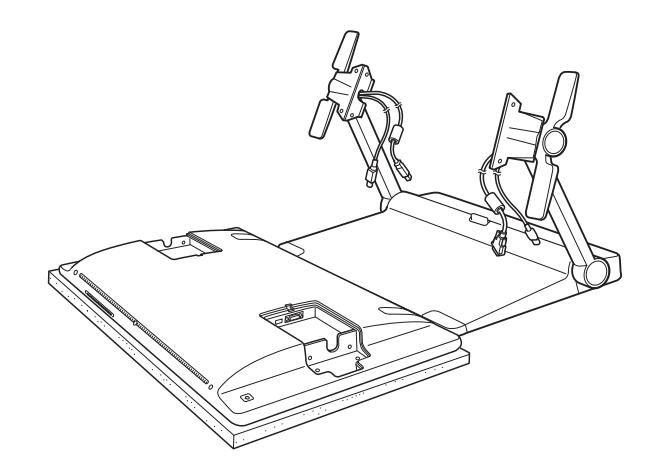

140

 Если для установки интерактивного перьевого дисплея необходимо использовать другую крепежную платформу, см. раздел <u>использование дополнительного крепления или подставки</u>. Всегда заменяйте крышки кабельных разъемов на обратной стороне перьевого дисплея. Содержание

intiq. 24HD

Указатель

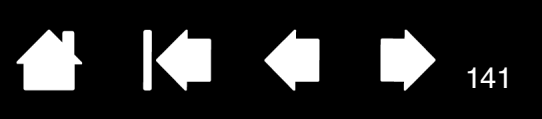

# УСТАНОВКА УСТРОЙСТВА СІΝТІQ НА ПОДСТАВКУ ДЛЯ ДИСПЛЕЯ

Чтобы установить интерактивный перьевой дисплей на подставку, выполните описанные ниже действия. Например, устройство Cintiq ранее могло быть установлено в другом месте с помощью специального крепления VESA, но теперь требуется установить его обратно на подставку для дисплея.

Важно! При закреплении Cintiq на подставке попросите одного или нескольких человек оказать Вам помощь. Устройство Cintiq имеет значительный вес. Проявляйте осторожность при перемещении устройства и работе с ним.

Чтобы закрепить перьевой дисплей на подставке, выполните следующие действия:

- 1. Подготовьте подставку для дисплея. Аккуратно поднимите оба опорных кронштейна дисплея в вертикальное фиксированное положение.
- 2. Подготовьте перьевой дисплей. Положите перьевой дисплей лицевой стороной вниз на поверхность ткани или другое защитное покрытие. Снимите обе крышки для кабельных разъемов с перьевого дисплея (если не сделали этого ранее).

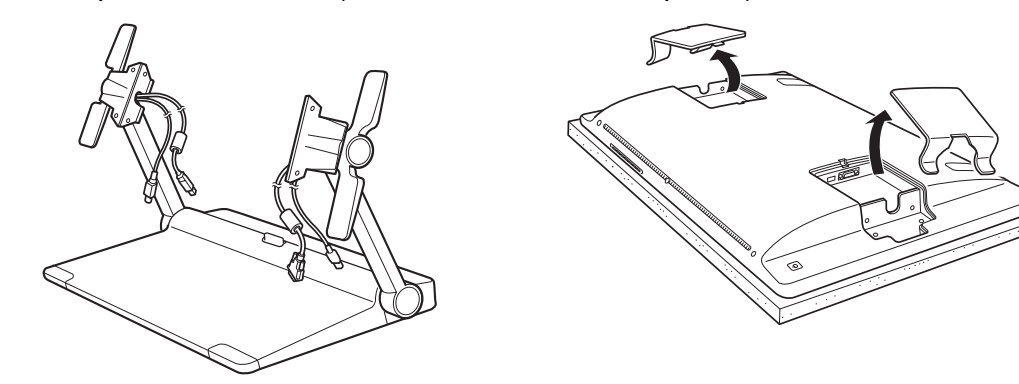

- 3. Подготовьте подставку для установки дисплея. Расположите основание подставки так, чтобы ее край совпадал с нижней границей перьевого дисплея.
- 4. Опираясь на ребро основания подставки, наклоните ее вперед. Порт соединительных кабелей и фиксатор должны быть подняты над поверхностью стола. Продолжая наклонять подставку, поместите скобы опорного кронштейна в специальные крепления на перьевом дисплее.

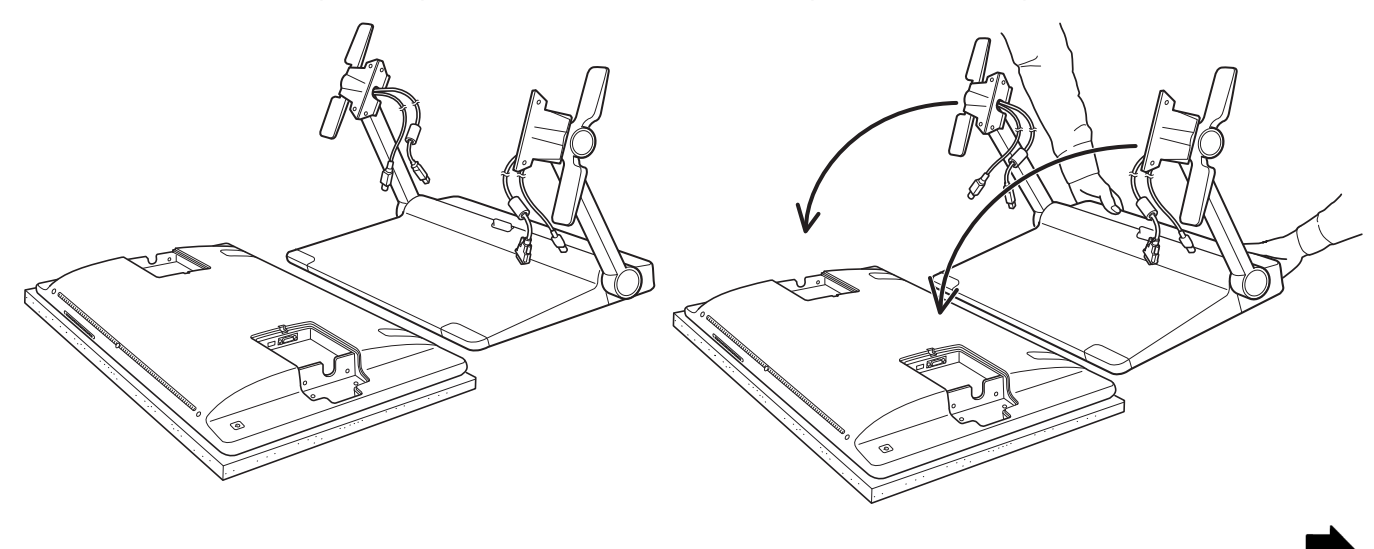

5. Отрегулируйте <u>рычаги наклона</u>, чтобы скобы точно попадали в предназначенные для них крепления. Используя специальные крепежные вины, поставляемые в комплекте с устройством, прикрепите скобы опорного кронштейна к перьевому дисплею. Каждая скоба крепится 4 крестообразными винтами. Не затягивайте винты слишком сильно и не сбивайте резьбу.

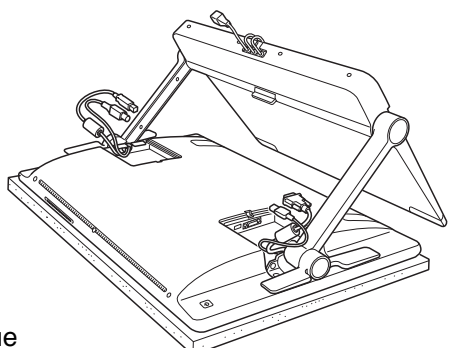

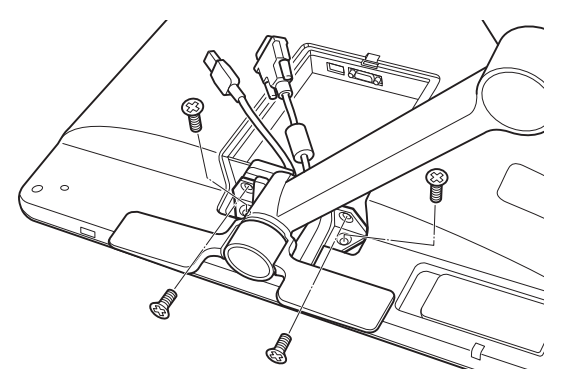

142

#### **Л** Предупреждение

IntiQ. 24HD

Не используйте рычаги наклона, пока опорные кронштейны дисплея не будут находиться в крепежных скобах и на них не будет произведено давление, необходимое для фиксации.

Пружины на рычагах наклона могут стать причиной травмы или повреждения в случае их ослабления при отсутствии веса на опорных кронштейнах подставки. Ненадлежащее обращение с устройством может привести к физическим травмам или повреждению подставки. Следите за тем, чтобы пальцы не попали в отверстия подвижной части подставки.

 Установите собранную систему на основание подставки. Проверьте устойчивость опорных кронштейнов. Осторожно проверьте максимальный наклон и поворот перьевого дисплея и его подставки. См. раздел настройка высоты и наклона дисплея.

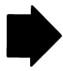

142

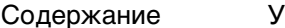

Указатель

- (intiq. 24HD
- 7. Убедившись, что перьевой дисплей установлен правильно и подставка функционирует плавно, переместите Cintiq в выбранное рабочее место.

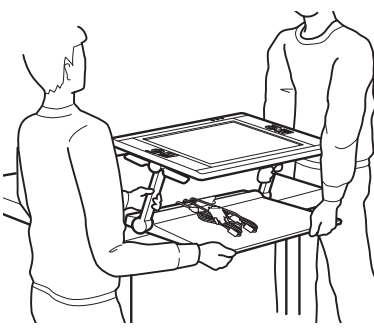

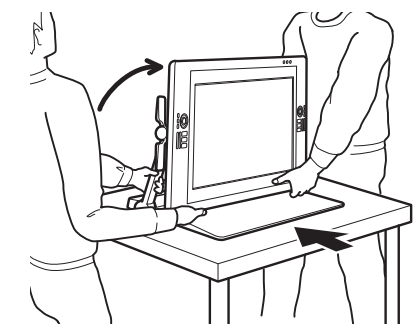

 $\mathbf{K}$ 

143

- <u>Настройте высоту и наклон</u> таким образом, чтобы опорные кронштейны подставки для дисплея зафиксировались в вертикальном положении, а дисплей Cintiq перешел в горизонтальное положение. Разместите кабели сверху основания подставки и убедитесь, что они не свисают. Если вы споткнетесь о кабели, это может привести к травме или иным повреждениям.
- Попросите одного или нескольких человек оказать вам помощь. Необходимо, чтобы лица, поднимающие устройство, крепко поддерживали его за нижние части опорных кронштейнов рядом с основанием подставки одной рукой. А другой рукой необходимо при этом удерживать основание подставки в переднем углу. Очень осторожно поднимите и переместите продукт, поддерживая основание подставки.

Важно! Устройство с подставкой имеет значительный вес. Не пытайтесь поднять устройство Cintiq самостоятельно. Необходимо, чтобы лица, поднимающие устройство, крепко держали его двумя руками. Удерживайте основание подставки в углах, чтобы не повредить острыми углами другие предметы и избежать травм. НЕ поднимайте перьевой дисплей самостоятельно. В противном случае это может привести к повреждению ЖК-экрана в результате изгиба. Кроме того, блок дисплея недостаточно крепок, чтобы выдержать вес подставки на весу. Поднимайте устройство вдвоем, проявляя осторожность.

- Установите устройство Cintiq на рабочем столе или другой плоской и чистой рабочей поверхности, на которой отсутствует влага или жирный слой. Будьте осторожны, чтобы не защемить пальцы. Для этого сначала установите на поверхность стола заднюю часть подставки. Затем двигайте подставку на необходимое место всей ее поверхностью, чтобы она не перевернулась и не упала.
- После этого с помощью рычагов наклона снова поверните дисплей в вертикальное положение.
- 8. Если соединительные кабели ранее были удалены из подставки, заново разместите их необходимым образом. См. раздел <u>замена кабеля</u>. Подключите кабели к соответствующим разъемам на перьевом дисплее и установите крышки кабельных отсеков на место.

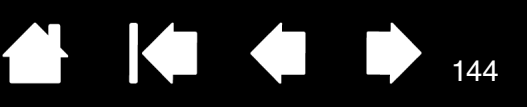

# ИСПОЛЬЗОВАНИЕ ДОПОЛНИТЕЛЬНОГО КРЕПЛЕНИЯ ИЛИ ПОДСТАВКИ

Если для установки Cintiq используется другая крепежная платформа, подставку для дисплея Cintiq можно снять, а дисплей установить на любой другой подставке или крепежной платформе, соответствующей стандарту VESA MIS-E 100/200 (6 винтов).

#### Примечания.

IntiQ. 24HD

Требуются крепежные винты шириной 4 мм с шагом резьбы 0,7 мм (М4) и длиной резьбы 17 мм. Использование винтов с большей длиной резьбы может привести к повреждению внутренних компонентов перьевого дисплея. Эти винты поставляются в комплекте с приобретенным продуктом.

Общий вес продукта (перьевого дисплея и его подставки) составляет приблизительно 29 кг. Стол или платформа, на которые будет установлен данный продукт, должны быть достаточно прочными, чтобы выдержать вес интерактивного перьевого дисплея Cintiq с подставкой.

Вес перьевого дисплея составляет 16 кг. Платформы и приспособления, на которые устанавливается интерактивный перьевой дисплей Cintiq без подставки, должны быть способны выдерживать его вес.

Удаление перьевого дисплея с подставки

- 1. Выключите компьютер и перьевой дисплей.
- См. раздел <u>Снятие устройства Cintiq с подставки для</u> <u>дисплея</u>.

#### Установка перьевого дисплея на крепление VESA

- Изучите инструкции, прилагаемые к подставке или крепежной платформе. Убедитесь, что Вы понимаете все указания в инструкциях, и внимательно им следуйте. Обратите особое внимание на предупреждения и другую информацию по технике безопасности.
- 2. Расположите прилагающиеся прокладки крепления VESA так, чтобы они соответствовали трем нижним положениям винтов на обратной стороне Cintiq.
- Установите перьевой дисплей на крепежную платформу, как показано выше, и надежно закрепите его соответствующими винтами.
- Когда дисплей будет установлен, подключите его к компьютеру, используя соответствующий кабель. Не забудьте установить на место крышки кабельных отсеков.

<u>Чтобы снять перьевой дисплей с подставки VESA,</u> выполните описанные выше действия в обратном порядке. После этого см. раздел <u>Установка устройства</u> <u>Cintiq на подставку для дисплея</u>.

#### <u>Предупреждение</u>

При установке перьевого дисплея на другой крепящейся платформе обязательно следуйте всем инструкциям, содержащемся в документации, предоставленной изготовителем платформы. Из-за неправильной установки перьевой дисплей может упасть, что приведет к его повреждению или получению травмы.

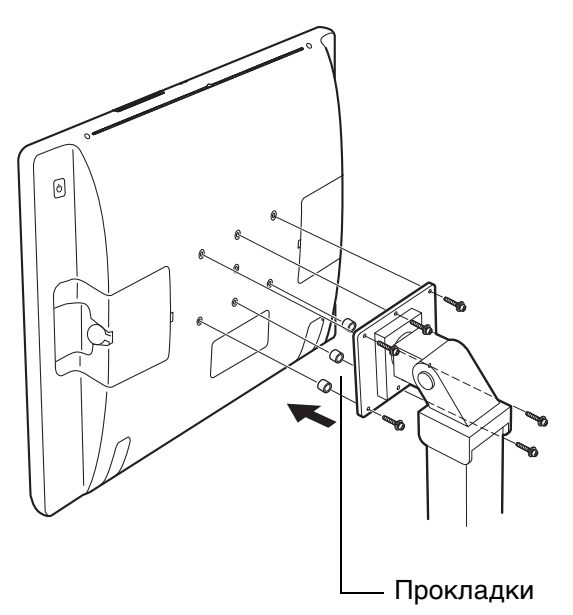

Указатель
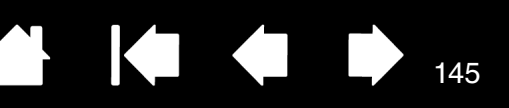

# УДАЛЕНИЕ УСТРОЙСТВА СІNTIQ

Чтобы удалить драйвер Wacom и интерактивный перьевой дисплей из системы, выполните следующую процедуру.

Важно! После удаления драйвера Wacom интерактивный перьевой дисплей будет работать не как полнофункциональный планшет, а как обычная мышь.

## Windows.

INTIQ. 24HD

- 1. Нажмите в ОС Windows кнопку Пуск и откройте Панель управления.
- 2. В окне Панель управления выполните следующее:
  - <u>Windows 7 и Vista</u>: щелкните значок Удаление программ. В открывшемся диалоговом окне выберите Планшет Wacom и выберите Удалить.
  - <u>Windows XP</u>: выберите Установка и удаление программ. В окне Установка и удаление программ выберите Планшет Wacom и нажмите кнопку Удалить.
- 3. Для удаления драйвера следуйте указаниям (При необходимости введите имя администратора и пароль).
- После удаления драйвера завершите работу операционной системы, выключите компьютер, а затем выключите перьевой дисплей. После этого отсоедините перьевой дисплей от компьютера.

Примечание: Модель Cintiq 24HD touch не поддерживает операционные системы Windows Vista или XP.

## <u>Mac</u>.

- 1. В меню Вперед выберите Приложения и откройте папку Планшет Wacom.
- 2. Щелкните дважды значок Утилита Wacom Tablet. Нажмите кнопку ПО планшета: Удалить. Введите имя и пароль администратора.
- 3. После завершения удаления нажмите ОК.
- 4. Выключите компьютер и перьевой дисплей. После этого отсоедините перьевой дисплей от компьютера.

Дополнительные сведения о загрузке нового доступного драйвера из Интернета (если доступен) см. в разделе <u>загрузка обновлений программного обеспечения</u>.

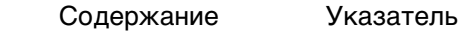

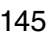

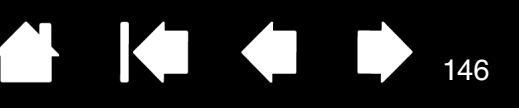

## УПРАВЛЕНИЕ НАСТРОЙКАМИ

INTIQ. 24HD

С помощью программы управления настройками планшета Wacom можно управлять настройками перьевого дисплея для одного или нескольких пользователей.

<u>Windows</u>. Сначала закройте все приложения. Откройте программы, щелкнув значок Пуск и выбрав Все программы. Выберите Планшет Wacom и Утилита для работы с файлами настройки графического планшета Wacom.

- Чтобы удалить настройки для текущего пользователя, нажмите кнопку Удалить в меню Мои настройки.
- Чтобы удалить настройки для нескольких пользователей, нажмите кнопку Удалить в меню Настройки всех пользователей. Обратите внимание, что для удаления настроек всех пользователей необходимо иметь права администратора. Перезапустите любые запущенные в настоящий момент приложения, работающие с планшетом.
- Чтобы создать резервную копию настроек, выберите Резервное копирование... в разделе Мои настройки.
- Чтобы восстановить настройки из резервной копии, нажмите кнопку Восстановление... в меню Мои настройки.
- В точности следуйте указаниям, которые могут появляться на экране.

<u>Мас</u>. Откройте папку Приложения. Затем откройте папку Планшет Wacom и запустите программу для работы с настройками графического планшета.

- Чтобы удалить настройки, выберите Текущий пользователь или Все пользователи. Затем щелкните Удалить. Выйдите из системы, а затем зарегистрируйтесь вновь. При загрузке драйвера перьевого дисплея будет создан новый файл настроек по умолчанию.
- Чтобы создать резервную копию настроек, выберите Текущий пользователь или Все пользователи. Затем щелкните Резервное копирование....
- Чтобы восстановить настройки из резервной копии, выберите Текущий пользователь или Все пользователи. Затем щелкните Восстановление....
- В точности следуйте указаниям, которые могут появляться на экране.

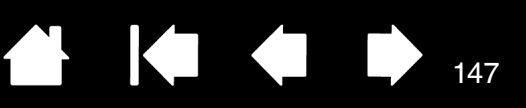

# УСТАНОВКА НЕСКОЛЬКИХ ПЛАНШЕТОВ

Любой перьевой дисплей или планшет, обнаруженный системой, отобразится в виде значка в списке Планшет панели управления планшета Wacom.

Выберите значок перьевого дисплея или планшета, для которого необходимо настроить параметры пера и приложения.

- Панель управления не запустится до тех пор, пока поддерживаемый перьевой дисплей или планшет не будет подключен к компьютеру.
- Просмотр и изменение параметров доступны только для подключенного перьевого дисплея или планшета.

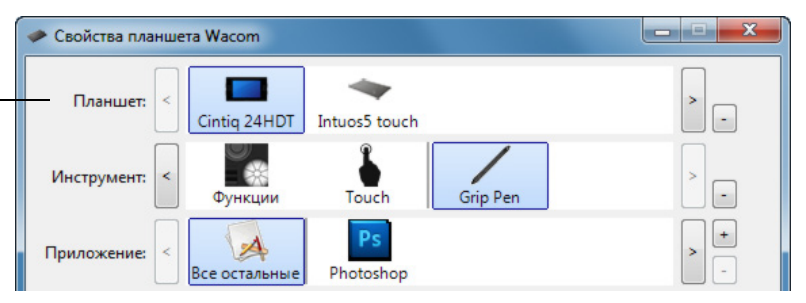

<u>Для добавления нового перьевого дисплея или планшета</u> подсоедините его к компьютеру. Система автоматически выполнит поиск перьевого дисплея или планшета, а затем — инициализацию устройства. На панели управления отобразится значок перьевого дисплея или планшета.

Важно! Если в операционной системе Windows установлены дополнительные перьевые дисплеи или планшеты, при использовании этих устройств функция ластика может не работать в некоторых приложениях. Функция ластика продолжит работать правильно при использовании первого перьевого дисплея или планшета, добавленного на панели управления.

<u>Чтобы удалить один или несколько перьевых дисплеев или планшетов из драйвера</u>, выберите соответствующее устройство и нажмите кнопку [ – ] рядом со списком Планшет.

- При удалении перьевого дисплея или планшета из списка панели управления необходимо, чтобы устройство было подключено к компьютеру.
- Обратите внимание, что перед повторным добавлением планшета к драйверу необходимо перезагрузить компьютер.

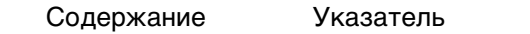

INTIQ. 24HD

Указатель

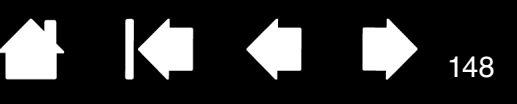

148

## ИСПОЛЬЗОВАНИЕ ИНТЕГРИРОВАННЫХ ПРИЛОЖЕНИЙ ДЛЯ УПРАВЛЕНИЯ ПЛАНШЕТОМ

Некоторые приложения разработаны специально для управления функциями клавиш ExpressKeys или сенсорного кольца Touch Ring. При работе в некоторых приложениях, интегрированных подобным образом, клавиши ExpressKeys или сенсорные кольца Touch Ring могут выполнять функции, отличные от указанных в текущих настройках на панели управления планшета Wacom.

- Если функция клавиши ExpressKeys переопределяется приложением, ее настройка автоматически обновляется. При этом отображается новое название функции или надпись "Определено приложением". В зависимости от приложения, могут быть определены некоторые или все клавиши ExpressKeys.
- Когда приложение переопределяет сенсорное кольцо Touch Ring, это влияет на все функции • кольца. Если приложение переопределяет только некоторые доступные функции сенсорного кольца Touch Ring, для оставшихся функций устанавливается значение ПРОПУСТИТЬ.
- Интегрированное приложение управляет клавишами ExpressKeys или сенсорным кольцом Touch Ring, только если оно активно или расположено поверх остальных. Если приложение закрыто или выбрано другое приложение для работы, восстанавливаются предыдущие значения настроек панели управления планшета Wacom.
- Для просмотра настроек функций клавиш ExpressKeys, сенсорного кольца Touch Ring или пера для текущего активного приложения, установите значение ПАРАМЕТРЫ для клавиши ExpressKeys и используйте ее по мере необходимости.

Приложения, интегрированные таким способом, обычно позволяют отменять или отключать данную функцию при первом использовании планшета Wacom с этим приложением. Обратитесь к документации приложения для получения информации о функции, а также ее настройке или отключении.

Если в автоматической подсказке или документации приложения не объясняется, как отключить данную функцию, можно использовать панель управления планшета Wacom для создания настройки для отдельного приложения, которые позволят изменить параметры конкретного интегрированного приложения. См. раздел управление настройками.

Важно! Если для конкретного интегрированного приложения была создана настройка, установка значения Определено приложением для функции клавиш ExpressKeys или сенсорного кольца Touch Ring по-прежнему позволит интегрированному приложению управлять этой функцией.

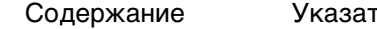

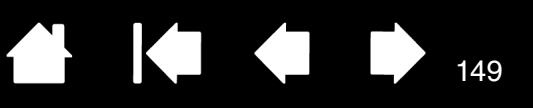

# ИМПОРТ РАСШИРЕННЫХ ПАРАМЕТРОВ

Функция импорта расширенных параметров позволяет импортировать настроенные параметры для панели управления планшета Wacom в виде XML-файла.

- Некоторые разработчики программного оборудования создают файлы с отдельными параметрами для обеспечения оптимальной производительности при использовании продуктов Wacom с этими приложениями.
- Посетите сайт Wacom для своего региона, чтобы выбрать один из множества файлов с настроенными параметрами, доступными для Вашего устройства.
- Каждый XML-файл может содержать в себе настроенные параметры для одного или нескольких приложений. Эти параметры могут быть применимы для функций клавиш ExpressKeys, сенсорного кольца Touch Ring, кругового меню или кнопок пера и ластика.

### Импорт расширенных параметров

- 1. Выберите XML-файл с параметрами для соответствующего приложения. Дважды щелкните выбранный файл.
- 2. Внимательно изучите инструкции и следуйте указаниям диалогового окна подтверждения.
  - Утилита выполнит импорт параметров для одного или нескольких приложений. Некоторые текущие параметры приложений могут быть переопределены.
  - Прежде чем выполнить импорт расширенных параметров, рекомендуется сохранить резервные копии всех текущих настроек панели управления.
  - В зависимости от ситуации импорт параметров можно продолжить или отменить.
- Если Вы выберете продолжить, импортированы будут только параметры, содержащиеся в XML-файле. Для всех соответствующих параметров будут установлены новые значения. Все остальные параметры останутся прежними.

По завершении импорта новые параметры можно будет просмотреть на панели управления планшета Wacom.

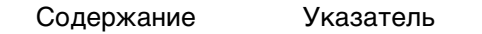

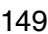

## 

150

# ВОЗМОЖНОСТИ ПЕРА И ЦИФРОВОГО РИСОВАНИЯ В WINDOWS

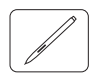

intiQ. 24HD

Операционные системы Windows 7 и Vista корпорации Microsoft включают в себя расширенную поддержку технологии перьевого ввода. Функции пера доступны во всех конфигурациях OC Windows 7 и Vista за исключением Windows 7 Начальная, Домашняя базовая и Windows Vista Home Basic. Используйте Cintiq и перо Wacom для быстрой и интуитивной работы.

Примечание: Модель Cintiq 24HD touch не поддерживает операционную систему Windows Vista.

- <u>Составление заметок</u>. Делайте заметки и быстрые наброски в программе Windows Journal. Используйте средство поиска Journal для размещения рукописных материалов.
- <u>Распознавание рукописного ввода</u>. С легкостью переносите рукописные материалы на компьютеры, поддерживающие функцию печатного ввода. Рукописный текст можно преобразовать в печатный в любое время.
- <u>Жесты</u>. Управляйте работой перьевого дисплея с помощью простых жестов, которые можно настроить по своему усмотрению. Чтобы настроить команды, подаваемые жестами, перейдите на вкладку Жесты панели управления Перо и сенсорный ввод в Windows 7 или Перо и устройства ввода в Windows Vista.
- <u>Цифровое рисование в Microsoft Office 2007 и 2010</u>. Используйте усовершенствованные инструменты цифровой разметки и рисования на вкладке ОБЗОР используемого приложения.

Панель ввода Windows 7 или Vista позволяет использовать ручное письмо и экранную клавиатуру для ввода текста с помощью пера Wacom.

Панель ввода можно запустить различными способами:

- Щелкните значок панели ввода, отображающийся при перемещении курсора в область текста.
- Перейдите к вкладке "Панель", стандартно расположенную слева на экране.
- Щелкните значок панели ввода Tablet PC, расположенный на панели задач Windows. Если значок не отображается, щелкните правой кнопкой мыши панель задач, выберите Панели инструментов и Панель ввода Tablet PC.

## Отключение панели ввода

- 1. Откройте панель ввода Tablet PC.
- 2. В меню Инструменты выберите Параметры.
- 3. Перейдите на вкладку Открытие и снимите следующие флажки:
  - ВКЛЮЧИТЬ ОТОБРАЖЕНИЕ ЗНАЧКА РЯДОМ С ТЕКСТОВЫМ ПОЛЕМ ДЛЯ ПЕРЬЕВОГО ВВОДА С ПОМОЩЬЮ ПЛАНШЕТА.
  - Отображение вкладки панели ввода.
- 4. Щелкните ОК.

Для получения подробных сведений, изучите информацию, предоставленную с системой, включая обучающие инструменты Windows и учебный курс по использованию планшетного ПК. Чтобы открыть приложение, обучающее работе с пером на планшетном ПК, в меню Пуск выберите Все программы, Планшетный ПК и Tablet PC Pen Training. Если обучающие инструменты отсутствуют в меню Пуск, найдите их в центре справки и поддержки Windows.

ntiQ. 24HD

Указатель

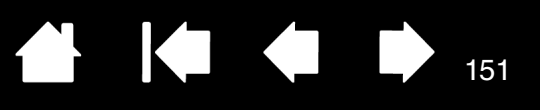

Подробную информацию об использовании цифрового рисования в ОС Windows см. на веб-сайте корпорации Microsoft. Дополнительную информацию о цифровом рисовании в ОС Windows см. на веб-сайте www.wacom.com.

Примечание. Использование следующих обходных приемов в драйвере Wacom позволяют улучшить производительность при работе в операционных системах Windows 7 и Vista.

- Функция жестов, выполняемых пером, и функция "Нажать и удерживать для щелчка правой кнопкой мыши" отключены в графических приложениях, использующих API Wintab.
- Если функция жестов и функция "Нажать и удерживать для щелчка правой кнопкой мыши" отключены на панели управления ПЕРО и СЕНСОРНЫЙ ВВОД в ОС Windows 7 или ПЕРО и устройства ввода в ОС Vista, функция чувствительности к нажатию в приложении Journal и другие функции пера не работают.

## ИНФОРМАЦИЯ ОБ УСТРОЙСТВЕ

Дополнительные сведения об устройстве Cintiq см. на веб-сайте Wacom для Вашего региона. Также можно узнать о приложениях, поддерживающих в настоящее время чувствительность к нажатию и другие специальные функции перьевого дисплея с помощью поиска по приложениям.

| США, Канада, Центральная и Южная Америка  | http://www.wacom.com     |
|-------------------------------------------|--------------------------|
| Европа, Ближний Восток и Африка           | http://www.wacom.eu      |
| Япония                                    | http://wacom.jp          |
| Азиатско-Тихоокеанский регион (англ. яз.) | http://www.wacom.asia    |
| Китай (упрощенный китайский)              | http://www.wacom.com.cn  |
| Гонконг (традиционный китайский)          | http://www.wacom.com.hk  |
| Корея                                     | http://www.wacom.asia/kr |
| Тайвань                                   | http://www.wacom.asia/tw |
| Таиланд                                   | http://www.wacom.asia/th |

151

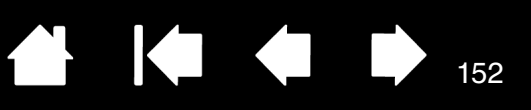

152

# ЗАКАЗ ЗАПАСНЫХ ЧАСТЕЙ И ПРИНАДЛЕЖНОСТЕЙ

Чтобы приобрести доступные запасные части и аксессуары, см. файл ReadMe перьевого дисплея, чтобы узнать, к кому можно обратиться в Вашем регионе.

Кроме того, можно сделать следующее.

INTIQ. 24HD

- <u>В США или Канаде</u> позвоните по телефону 1-888-884-1870 (бесплатно) или посетите веб-сайт компании Wacom по адресу http://direct.wacom.com (только для США).
- <u>В Европе</u> позвоните по номеру +49 (0)180-500-03-75 или напишите по адресу эл. почты spareparts@wacom.eu. Или посетите веб-сайт по адресу http://shop.wacom.eu. Кроме того, можно связаться с местным дилером, дистрибьютором или службой технической поддержки, позвонив по соответствующему номеру для своего региона.
- <u>В Австралии, Сингапуре, Тайване и Корее</u> посетите соответствующий сайт: www.BuyWacom.com.au, www.BuyWacom.com.sg, www.BuyWacom.com.tw или www.BuyWacom.co.kr.
- В других странах обратитесь к местному дилеру или дистрибьютору.

Не все запасные части и принадлежности продаются во всех регионах.

## ДОСТУПНЫЕ ЗАПАСНЫЕ ЧАСТИ И АКСЕССУАРЫ

Дополнительные сведения о наличии запасных частей и принадлежностей см. на веб-сайте Wacom для своего региона. См. раздел заказ запасных частей и принадлежностей.

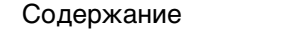

INTIQ. 24HD

Указатель

## 

153

# ГЛОССАРИЙ

<u>Touch-ceнcop</u>. Только для модели Cintiq 24HD touch. Область экрана, чувствительная к сенсорному вводу и предназначенная для навигации.

<u>USB</u>. Универсальная последовательная шина. Стандартный аппаратный интерфейс для подключения компьютерных периферийных устройств. Порты USB поддерживают горячее подключение, что позволяет подключать и отключать периферийные устройства без выключения компьютера.

<u>Wintab</u>. Стандартный интерфейс, используемый приложениями Windows для получения данных от планшета. Cintiq поддерживает все Wintab-совместимые приложения Windows.

<u>Вращение</u>. Жест, используемый, когда выполняется <u>мультисенсорная навигация</u>. Дотроньтесь до поверхности экрана дисплея двумя слегка расставленными пальцами и передвиньте их (поверните) по кругу или раздвиньте их в противоположные стороны. Можно также зафиксировать один палец на месте, а другим пальцем провести вокруг первого.

<u>Журнал</u>. Приложение Microsoft Windows, которое электронным образом имитирует журнальный планшет, но со всеми преимуществами цифровых заметок. Например, это приложение позволяет быстро делать наброски и рукописные заметки, которые можно преобразовать в текст и отправить коллегам для цифрового редактирования. Программа Windows Journal содержит различные инструменты рисования пером, маркером и выделения, а также функцию ластика, которая легко активируется кончиком ластика пера Wacom. Кроме того, в программе Windows Journal можно осуществлять поиск в рукописных материалах.

<u>Зазор</u>. Высота над <u>рабочей областью</u> перьевого дисплея, на которой определяется перо. См. раздел <u>функции пера</u>.

<u>Индикатор</u>. Светодиодный индикатор. Используется в качестве светового индикатора перьевого дисплея.

<u>Клавиши ExpressKeys</u>. Это настраиваемые клавиши управления, расположенные на перьевом планшете. См.раздел <u>Использование клавиш ExpressKeys</u>.

<u>Кнопки управления оборудованием</u>. Кнопки управления оборудованием расположены на перьевом дисплее. См. раздел <u>использование кнопок управления оборудованием</u>.

Колесо прокрутки. Колесо управления на дополнительном аэрографе.

<u>Коснуться</u>. Жест, используемый, когда выполняется <u>мультисенсорная навигация</u>. Дотроньтесь до поверхности перьевого дисплея пальцем и поднимите его (или несколько пальцев в зависимости от жеста).

<u>"Круговое меню"</u>. Иерархическое меню (в круговом формате). На каждом уровне меню содержится восемь подменю с различными функциями и опциями. Кнопки инструментов ввода или устройства Cintiq могут быть настроены на вызов данного меню.

<u>Модификатор</u>. В число клавиш-модификаторов входят: SHIFT, ALT или CTRL для Windows или SHIFT, CONTROL, COMMAND и OPTION для Mac. Клавиши инструмента Cintiq или ExpressKey можно настроить на имитацию клавиши-модификатора.

<u>Мультисенсорные функции</u>. Возможность использования жестов, выполняемых пальцами на экране интерактивного перьевого дисплея.

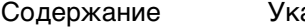

<u>Навигация</u>. Жест, используемый, когда выполняется <u>мультисенсорная навигация</u>. Экранный курсор переместится в точку прикосновения к поверхности экрана дисплея.

154

Наконечник. Сменный наконечник пера.

intiQ. 24HD

<u>Панель ввода Tablet PC (TIP)</u>. Панель ввода Microsoft Windows Tablet PC позволяет с помощью пера Wacom создавать рукописные заметки или использовать экранную клавиатуру. Панель ввода динамически преобразует рукописный текст в машинописный. Созданную информацию можно вставить в любые документы, таблицы и иллюстрации.

<u>Панорамировать</u>. Жест, используемый, когда выполняется <u>мультисенсорная навигация</u>. Коснитесь пальцами поверхности экрана дисплея и переместите их в одном направлении.

<u>Параметры для отдельного приложения</u>. Настройки инструментов и планшета Cintiq, созданные специально для конкретных приложений. Панель управления планшета Wacom позволяет настраивать поведение инструмента так, чтобы оно было разным для различных приложений. <u>Настройки для отдельного приложения</u> всегда используются при работе с этим приложением.

<u>Перьевой ввод</u>. Способ управления компьютером с помощью пера на интерактивном перьевом дисплее.

Пиксел. Мельчайшая единица измерения экрана монитора.

<u>Поддержка двойного щелчка</u>. Функция панели управления планшета Wacom, облегчающая выполнение двойного щелчка посредством указания величины расстояния двойного щелчка.

<u>Приложение с функцией ластика</u>. Программное обеспечение, в котором имеется встроенная поддержка ластика пера. В таких приложениях функциональность ластика используется поразному, в зависимости от того, что имеет смысл в рамках приложения.

<u>Приложение, чувствительное к нажатию</u>. Любое приложение, поддерживающее ввод данных с чувствительностью к нажатию.

<u>Провести "сметающим" движением</u>. Жест, используемый, когда выполняется <u>мультисенсорная</u> <u>навигация</u>. Коснитесь поверхности перьевого дисплея тремя, четырьмя или пятью пальцами и переместите их в одном направлении.

<u>Рабочая область</u>. Область перьевого дисплея, в которой определяется мультисенсорный ввод или инструменты Cintiq. См. <u>touch-cencop</u>.

<u>Развести пальцы</u>. Жест, используемый, когда выполняется <u>мультисенсорная навигация</u>. Дотроньтесь до поверхности экрана дисплея двумя близко поставленными пальцами. Затем, не отрывая пальцев от поверхности экрана дисплея, раздвиньте или разведите их в разные стороны.

<u>Расстояние двойного щелчка</u>. Максимальное расстояние (число пикселей экрана), на которое курсор может сместиться между щелчками, чтобы это действие было распознано как двойной щелчок. Увеличение расстояния двойного щелчка облегчает выполнение двойного щелчка, но может вызвать задержку начала появления мазка кистью в некоторых графических приложениях.

<u>Режим мыши</u>. Способ перемещения курсора по экрану. Поместив инструмент Cintiq на планшет, можно перемещать курсор на экране приемом "взять и переместить", как и при использовании обычной мыши. Этот метод называется относительным перемещением. См. также раздел <u>Режим</u> <u>пера</u>.

<u>Режим пера</u>. Способ перемещения курсора по экрану. В какую бы точку перьевого дисплеяпланшета не было помещено перо Cintiq, курсор на экране немедленно переместится в соответствующую ей точку на экране. Такой режим называется "абсолютное позиционирование"; он является настройкой по умолчанию для манипулятора. В режиме пера можно быстро перемещать курсор в нужное положение без необходимости вначале найти его, а потом передвинуть по рабочему столу. См. также <u>Режим мыши</u>. ntiQ. 24HD

Указатель

<u>Свести пальцы</u>. Жест, используемый, когда выполняется <u>мультисенсорная навигация</u>. Дотроньтесь до поверхности экрана дисплея двумя слегка расставленными пальцами. Затем, не отрывая пальцев от поверхности дисплея, сдвиньте или сведите их в направлении друг к другу.

<u>Сенсорные кольца Touch Rings</u>. Это настраиваемые кольца управления, расположенные на перьевом планшете. См. раздел <u>Использование сенсорных колец Touch Ring</u>.

<u>Сенсорные функции</u>. Способ взаимодействия с компьютером посредством жестов, выполняемых пальцами на поверхности экрана интерактивного перьевого дисплея.

<u>Скорость мыши</u>. Параметр, позволяющий регулировать скорость, с которой перемещается курсор на экране при работе в режиме мыши.

<u>Смещение</u>. Угловое искажение положения объекта при просмотре через стекло или другой материал. Чтобы привести в соответствие положение курсора на экране и положение пера на дисплее, необходимо выполнить калибровку перьевого дисплея, чтобы компенсировать данный эффект.

Нет смещения. Наконечник пера и экранный курсор совмещены правильно.

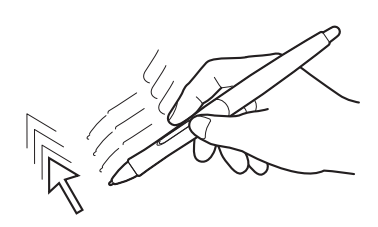

Эффект смещения, вызванный стеклянным покрытием дисплея. Наконечник пера и экранный курсор совмещены неправильно.

155

155

<u>Соотношение сторон</u>. Это соотношение между вертикальными и горизонтальными размерами активной области перьевого дисплея.

<u>Усилие щелчка</u>. Усилие, которое нужно приложить к наконечнику пера для выполнения щелчка.

<u>Ускорение мыши</u>. Параметр, позволяющий регулировать ускорение курсора на экране при работе в режиме мыши.

<u>Чувствительность к нажиму</u>. Свойство кончика пера и ластика Wacom воспринимать усилие при нажиме. Это свойство используется в приложениях с поддержкой функции чувствительности к нажиму для создания естественных карандашных штрихов, мазков кистью и стирания их ластиком.

<u>Чувствительность к наклону</u>. Свойство наконечника пера и ластика воспринимать величину угла наклона между инструментом и планшетом. Это используется в приложениях с поддержкой функции чувствительности к наклону для создания естественных карандашных штрихов, мазков кистью и стирания их ластиком.

<u>Экранный курсор</u>. Указатель на экране дисплея. Экранный курсор может иметь различную форму (например, вертикальная черта, стрелка или прямоугольник) в зависимости от используемого приложения.

intiQ. 24HD

Указатель

# УКАЗАТЕЛЬ

#### Cintiq использование 31 70 мультисенсорные функции 10,85 настройка 15 об устройстве обзор 15 20 подставка для дисплея 112 проверка 15 таблица продуктов 145 удаление установка 10 устранение неисправностей 111 134 уход Display Toggle (Переключение экранов), 105 использование с 46 Авторегулировка Боковая кнопка, использование 37 Вид сзади, интерактивный перьевой 17 дисплей Вид спереди 18 Cintiq 24HD Cintiq 24HD touch 16 Высота, регулировка 25 91 Двойной щелчок, настройка Дисплей проблемы, общие 117 117 устранение неисправностей 109 Добавление нового инструмента Заводские предустановки 46 Заказ, запасные части и 152 принадлежности Запасные части доступные 152 152 заказ Инструменты ввода, проверка 114 Информация об устройстве 151 Информация, продукт 151

| Использование                            |     |
|------------------------------------------|-----|
| клавиши ExpressKeys                      | 42  |
| кнопки управления оборудованием          | 41  |
| круговое меню                            | 104 |
| мультисенсорные функции                  | 70  |
| перо                                     | 34  |
| сенсорные кольца Touch Ring              | 44  |
| Использование, Cintiq                    | 31  |
| Кабели, замена                           | 28  |
| Калибровка, перьевой дисплей             | 89  |
| Клавиатура, использование с Cintiq       | 27  |
| Клавиши ExpressKeys                      | 39  |
| использование                            | 42  |
| проверка                                 | 115 |
| Кнопки инструментов, настройка           | 93  |
| Кнопки управления оборудованием          |     |
| использование                            | 41  |
| проверка                                 | 115 |
| Круговое меню                            |     |
| использование                            | 104 |
| настройка                                | 104 |
| Мониторы, использование Cintiq с другими | 45  |
| Мультисенсорные функции                  |     |
| навигация                                | 71  |
| настройка                                | 79  |
| настройка времени реагирования           | 80  |
| настройка функций навигации              | 80  |
| отключение                               | 83  |
| параметры                                | 71  |
| пользовательские сенсорные функции       | 82  |
| проблемы, устранение неисправностей      | 126 |
| проверка сенсорных функций               | 84  |
| работа                                   | 70  |
| скорость, регулировка                    | 80  |
| стандартные сенсорные функции            | 81  |

156

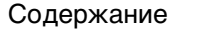

| Навигация, настройка мультисенсорных        |                    |
|---------------------------------------------|--------------------|
| функций                                     | 80                 |
| Нажим ластика, настройка                    | 92                 |
| Нажим пера, настройка                       | 91                 |
| Наклон                                      |                    |
| рисование с                                 | 38                 |
| чувствительность, настройка                 | 94                 |
| Наклон, регулировка                         | 25                 |
| Наконечник пера, замена                     | 135                |
| Настройка                                   | 10, 85             |
| клавиши ExpressKeys                         | 95                 |
| кнопки инструментов                         | 93                 |
| круговое меню                               | 104                |
| мультисенсорные функции                     |                    |
| пользовательские функции                    | 82                 |
| стандартные функции                         | 81                 |
| нажим ластика                               | 92                 |
| перо                                        | 90                 |
| сенсорные кольца Touch Ring                 | 96                 |
| функции перьевого дисплея                   | 94                 |
| чувствительность к наклону                  | 94                 |
| Настройка давления ластика, расширенна      | <sub>ม</sub> ิя 92 |
| Настройка давления наконечника, расширенная | 92                 |
| Настройка под рабочую руку                  | 33                 |
| Настройка, перьевой лисплей                 | 46                 |
| Настройки для отдельного приложения         |                    |
| работа с настройками                        | 106                |
| создание                                    | 107                |
| удаление                                    | 108                |
| Настройки, управление                       | 146                |
| Несколько инструментов, работа с            | 109                |
| Несколько планшетов, установка              | 147                |
| Новый инструмент, добавление                | 109                |
| О данном руководстве                        | 5                  |
| Обслуживание и уход                         | 134                |
| Общие проблемы, устранение                  |                    |
| неисправностей                              | 121                |
| Очистка                                     |                    |
|                                             |                    |

| перо                                                    | 134 |
|---------------------------------------------------------|-----|
| перьевой дисплей                                        | 134 |
| подставка для дисплея                                   | 134 |
| Панель управления                                       |     |
| вкладки                                                 | 88  |
| обзор                                                   | 87  |
| открытие                                                | 86  |
| списки                                                  | 88  |
| управление настройками                                  | 86  |
| Параметры                                               |     |
| изменение для отдельных                                 |     |
| приложений и инструментов                               | 108 |
| пользователь                                            | 46  |
| удаление                                                | 108 |
| экранное меню                                           | 47  |
| элементы управления экранным меню,<br>Cintiq 24HD       | 67  |
| элементы управления экранным меню,<br>Cintiq 24HD touch | 48  |
| Параметры для отдельного приложения                     |     |
| изменение параметров                                    | 108 |
| Перемещение, пера                                       | 36  |
| Перетаскивание, с помощью пера                          | 37  |
| Перо                                                    |     |
| выполнение щелчков                                      | 36  |
| использование                                           | 34  |
| использование боковой кнопки                            | 37  |
| как держать                                             | 35  |
| наклон, рисование с                                     | 38  |
| наконечник, замена                                      | 135 |
| настройка                                               | 90  |
| перемещение с помощью                                   | 36  |
| перетаскивание с помощью                                | 37  |
| проверка                                                | 116 |
| стирание, при помощи                                    | 38  |
| функции                                                 | 19  |
| чувствительность к нажиму, работа с                     | 37  |
| Перьевой дисплей                                        |     |

157

▲ **♦ ♦** <sub>157</sub>

Содержа

| TTIQ, 24HD               | Содержание    | Указатель |                                       |
|--------------------------|---------------|-----------|---------------------------------------|
| вид сзади<br>вид спереди |               | 17        | Проблемы с пером, у<br>неисправностей |
| Cintiq 24HD              |               | 18        | Проблемы, характер                    |
| Cintiq 24HD to           | buch          | 16        | устранение неисправ                   |
| калибровка               |               | 89        | Проблемы, характер                    |
| настройка                |               | 10, 46    | устранение неисправ                   |
| настройка под ра         | абочую руку   | 33        | Проверка                              |
| настройка функь          | ций           | 94        | Cintiq                                |
| программное обе          | спечение для  |           | инструменты вво                       |
| установки                |               | 14        | клавиши Express                       |
| сенсорные кольц          | a Touch Ring, |           | кнопки управлен                       |
|                          | -             | ~~        |                                       |

| настройка функций                   | 94  |
|-------------------------------------|-----|
| программное обеспечение для         |     |
| установки                           | 14  |
| сенсорные кольца Touch Ring,        | 00  |
| настроика                           | 96  |
| таолица функции                     | 15  |
| установка                           | 10  |
| ооорудование                        | 11  |
| функции                             | 15  |
| элементы управления                 | 39  |
| Перьевой планшет, устранение        | 101 |
| неисправностей                      | 121 |
| Перья, дополнительные               | 90  |
| Планшет, переименование в списке    | 110 |
| планшетов                           | 110 |
| Подставка для дисплея               | 20  |
| местоположение                      | 22  |
| регулировка высоты                  | 25  |
| регулировка наклона                 | 25  |
| снятие устройства Cintiq с          | 138 |
| удаление кабеля из                  | 28  |
| установка устройства Cintiq на      | 141 |
| функции                             | 21  |
| Подставка, использование другой     |     |
| подставки                           | 144 |
| Поиск и устранение неисправностей   | 111 |
| Пользовательские параметры          | 46  |
| Приложения, интегрированные         |     |
| приложения для управления планшетом | 148 |
| Принадлежности                      |     |
| доступные                           | 152 |
| заказ                               | 152 |
| Проблемы VGA                        | 120 |

| Проблемы, характерные для Мас,<br>устранение неисправностей         128           Проблемы, характерные для Windows,<br>устранение неисправностей         127           Проверка         127           Сintiq         112           инструменты ввода         114           клавиши ExpressKeys         115           кнопки управления оборудованием         115           мультисенсорные функции         84           перо         116           сенсорные кольца Touch Ring         115           элементы управления         131           установка         14           Рабочая область, настройка         32           Распаковка         6           комплект поставки         8           Расширенные параметры, импорт         149           Руководство, сведения о         5           Рукописный ввод, возможности         39           использование         44           настройка         96           проверка         115           Сенсорные кольца Touch Ring         39           использование         44           настройка         96           проверка         115           Сенсорные функции         71           мультисенсорны       | Проблемы с пером, устранение<br>неисправностей                  | 123 |
|----------------------------------------------------------------------------------------------------|-----------------------------------------------------------------|-----|
| устранение неисправностей 128<br>Проблемы, характерные для Windows,<br>устранение неисправностей 127<br>Проверка<br>Сintiq 112<br>инструменты ввода 114<br>клавиши ExpressKeys 115<br>кнопки управления оборудованием 115<br>мультисенсорные функции 84<br>перо 116<br>сенсорные кольца Touch Ring 115<br>элементы управления 114<br>Программное обеспечение<br>обновления 131<br>установка 14<br>Рабочая область, настройка 32<br>Распаковка 6<br>комплект поставки 8<br>Расширенные параметры, импорт 149<br>Руководство, сведения 0 5<br>Рукописный ввод, возможности<br>в ОС Windows 150<br>Сенсорные кольца Touch Ring 39<br>использование 44<br>настройка 96<br>проверка 115<br>Сенсорные функции<br>мультисенсорные жесты 71<br>основные движения 71<br>Системные требования 10<br>Техническая поддержка, возможности 130<br>Требования, системные 10<br>Удаление 145<br>Упаковка<br>комплект поставки 88<br>распаковка 6                                                                                                    | Проблемы, характерные для Мас,                                  |     |
| Проблемы, характерные для Windows, устранение неисправностей         127           Проверка         112           Сіпtіq         112           инструменты ввода         114           клавиши ExpressKeys         115           кнопки управления оборудованием         115           мультисенсорные функции         84           перо         116           сенсорные кольца Touch Ring         115           элементы управления         114           Программное обеспечение         обновления         131           установка         14           Рабочая область, настройка         32           Распаковка         6           комплект поставки         8           Расширенные параметры, импорт         149           Руководство, сведения о         5           Рукописный ввод, возможности         80           Сенсорные кольца Touch Ring         39           использование         44           настройка         96           проверка         115           Сенсорные функции         71           Системные требования         10           Техническая поддержка, возможности         130           Требования, системные         10     < | устранение неисправностей                                       | 128 |
| Проверка         112           инструменты ввода         114           клавиши ExpressKeys         115           кнопки управления оборудованием         115           мультисенсорные функции         84           перо         116           сенсорные кольца Touch Ring         115           элементы управления         114           Программное обеспечение         обновления           обновления         131           установка         14           Рабочая область, настройка         32           Распаковка         6           комплект поставки         8           Расширенные параметры, импорт         149           Руководство, сведения о         5           Рукописный ввод, возможности         39           использование         44           настройка         96           проверка         115           Сенсорные кольца Touch Ring         39           использование         44           настройка         96           проверка         115           Сенсорные функции         71           основные движения         71           основные движения         10           Требов                                                | Проблемы, характерные для Windows,<br>устранение неисправностей | 127 |
| Сіпtіq 112<br>инструменты ввода 114<br>клавиши ExpressKeys 115<br>кнопки управления оборудованием 115<br>мультисенсорные функции 84<br>перо 116<br>сенсорные кольца Touch Ring 115<br>элементы управления 114<br>Программное обеспечение<br>обновления 131<br>установка 14<br>Рабочая область, настройка 32<br>Распаковка 6<br>комплект поставки 8<br>Расширенные параметры, импорт 149<br>Руководство, сведения о 5<br>Рукописный ввод, возможности<br>в ОС Windows 150<br>Сенсорные кольца Touch Ring 39<br>использование 44<br>настройка 96<br>проверка 115<br>Сенсорные функции<br>мультисенсорные жесты 71<br>основные движения 71<br>Системные требования 10<br>Техническая поддержка, возможности 130<br>Требования, системные 10<br>Удаление 145<br>Упаковка<br>комплект поставки 88<br>распаковка 6                                                                                                    | Проверка                                                        |     |
| инструменты ввода 114<br>клавиши ExpressKeys 115<br>кнопки управления оборудованием 115<br>мультисенсорные функции 84<br>перо 116<br>сенсорные кольца Touch Ring 115<br>элементы управления 114<br>Программное обеспечение<br>обновления 131<br>установка 14<br>Рабочая область, настройка 32<br>Распаковка 6<br>комплект поставки 8<br>Расширенные параметры, импорт 149<br>Руководство, сведения о 5<br>Рукописный ввод, возможности<br>в ОС Windows 150<br>Сенсорные кольца Touch Ring 39<br>использование 44<br>настройка 96<br>проверка 115<br>Сенсорные функции<br>мультисенсорные жесты 71<br>основные движения 71<br>Системные требования 10<br>Техническая поддержка, возможности 130<br>Требования, системные 10<br>Удаление 145<br>Упаковка<br>комплект поставки 88<br>распаковка 6                                                                                                    | Cintiq                                                          | 112 |
| клавиши ExpressKeys 115<br>кнопки управления оборудованием 115<br>мультисенсорные функции 84<br>перо 116<br>сенсорные кольца Touch Ring 115<br>элементы управления 114<br>Программное обеспечение<br>обновления 131<br>установка 14<br>Рабочая область, настройка 32<br>Распаковка 6<br>комплект поставки 8<br>Расширенные параметры, импорт 149<br>Руководство, сведения о 5<br>Рукописный ввод, возможности<br>в ОС Windows 150<br>Сенсорные кольца Touch Ring 39<br>использование 44<br>настройка 96<br>проверка 115<br>Сенсорные функции<br>мультисенсорные жесты 71<br>основные движения 71<br>Системные требования 10<br>Техническая поддержка, возможности 130<br>Требования, системные 10<br>Удаление 145<br>Упаковка<br>комплект поставки 8<br>распаковка 6                                                                                                    | инструменты ввода                                               | 114 |
| кнопки управления оборудованием         115           мультисенсорные функции         84           перо         116           сенсорные кольца Touch Ring         115           элементы управления         114           Программное обеспечение         0бновления         131           установка         14           Рабочая область, настройка         32           Распаковка         6           комплект поставки         8           Расширенные параметры, импорт         149           Руководство, сведения о         5           Рукописный ввод, возможности         8           в ОС Windows         150           Сенсорные кольца Touch Ring         39           использование         44           настройка         96           проверка         115           Сенсорные функции         71           Системные требования         71           Системные требования         10           Требования, системные         10           Удаление         145           Упаковка         8           комплект поставки         8           распаковка         6                                                                                    | клавиши ExpressKeys                                             | 115 |
| мультисенсорные функции         84           перо         116           сенсорные кольца Touch Ring         115           элементы управления         114           Программное обеспечение         обновления           обновления         131           установка         14           Рабочая область, настройка         32           Распаковка         6           комплект поставки         8           Расширенные параметры, импорт         149           Руководство, сведения о         5           Рукописный ввод, возможности         8           в ОС Windows         150           Сенсорные кольца Touch Ring         39           использование         44           настройка         96           проверка         115           Сенсорные функции         71           Системные требования         10           Требования, системные         10           Удаление         145           Упаковка         6                                                                                                    | кнопки управления оборудованием                                 | 115 |
| перо         116           сенсорные кольца Touch Ring         115           элементы управления         114           Программное обеспечение            обновления         131           установка         14           Рабочая область, настройка         32           Распаковка         6           комплект поставки         8           Расширенные параметры, импорт         149           Руководство, сведения о         5           Рукописный ввод, возможности         8           в ОС Windows         150           Сенсорные кольца Touch Ring         39           использование         44           настройка         96           проверка         115           Сенсорные функции         71           мультисенсорные жесты         71           основные движения         71           Системные требования         10           Техническая поддержка, возможности         130           Требования, системные         10           Удаление         145           Упаковка         8           комплект поставки         8           распаковка         6                                                                                   | мультисенсорные функции                                         | 84  |
| сенсорные кольца Touch Ring 115<br>элементы управления 114<br>Программное обеспечение<br>обновления 131<br>установка 14<br>Рабочая область, настройка 32<br>Распаковка 6<br>комплект поставки 8<br>Расширенные параметры, импорт 149<br>Руководство, сведения о 5<br>Рукописный ввод, возможности<br>в ОС Windows 150<br>Сенсорные кольца Touch Ring 39<br>использование 44<br>настройка 96<br>проверка 115<br>Сенсорные функции<br>мультисенсорные жесты 71<br>основные движения 71<br>Системные требования 10<br>Техническая поддержка, возможности 130<br>Требования, системные 10<br>Удаление 145<br>Упаковка<br>комплект поставки 8<br>распаковка 6                                                                                                    | перо                                                            | 116 |
| элементы управления 114<br>Программное обеспечение<br>обновления 131<br>установка 14<br>Рабочая область, настройка 32<br>Распаковка 6<br>комплект поставки 8<br>Расширенные параметры, импорт 149<br>Руководство, сведения о 5<br>Рукописный ввод, возможности<br>в ОС Windows 150<br>Сенсорные кольца Touch Ring 39<br>использование 44<br>настройка 96<br>проверка 115<br>Сенсорные функции<br>мультисенсорные жесты 71<br>основные движения 71<br>Системные требования 10<br>Техническая поддержка, возможности 130<br>Требования, системные 10<br>Удаление 145<br>Упаковка<br>комплект поставки 8<br>распаковка 6                                                                                                    | сенсорные кольца Touch Ring                                     | 115 |
| Программное обеспечение       131         обновления       14         Рабочая область, настройка       32         Распаковка       6         комплект поставки       8         Расширенные параметры, импорт       149         Руководство, сведения о       5         Рукописный ввод, возможности       5         Рукописный ввод, возможности       39         использование       44         настройка       96         проверка       115         Сенсорные функции       71         основные движения       71         основные движения       71         Системные требования       10         Требования, системные       10         Удаление       145         Упаковка       8         комплект поставки       8         распаковка       6                                                                                                    | элементы управления                                             | 114 |
| обновления       131         установка       14         Рабочая область, настройка       32         Распаковка       6         комплект поставки       8         Расширенные параметры, импорт       149         Руководство, сведения о       5         Рукописный ввод, возможности       5         Рукописный ввод, возможности       90         в ОС Windows       150         Сенсорные кольца Touch Ring       39         использование       44         настройка       96         проверка       115         Сенсорные функции       71         основные движения       71         Осистемные требования       10         Требования, системные       10         Удаление       145         Упаковка       8         распаковка       6                                                                                                    | Программное обеспечение                                         |     |
| установка14Рабочая область, настройка32Распаковка6комплект поставки8Расширенные параметры, импорт149Руководство, сведения о5Рукописный ввод, возможности8в ОС Windows150Сенсорные кольца Touch Ring39использование44настройка96проверка115Сенсорные функции71основные движения71Системные требования10Требования, системные10Удаление145Упаковка8комплект поставки8распаковка6                                                                                                    | обновления                                                      | 131 |
| Рабочая область, настройка       32         Распаковка       6         комплект поставки       8         Расширенные параметры, импорт       149         Руководство, сведения о       5         Рукописный ввод, возможности       8         в ОС Windows       150         Сенсорные кольца Touch Ring       39         использование       44         настройка       96         проверка       115         Сенсорные функции       71         основные движения       71         Системные требования       10         Требования, системные       10         Удаление       145         Упаковка       8         комплект поставки       8         распаковка       6                                                                                                    | установка                                                       | 14  |
| Распаковка       6         комплект поставки       8         Расширенные параметры, импорт       149         Руководство, сведения о       5         Рукописный ввод, возможности       8         в ОС Windows       150         Сенсорные кольца Touch Ring       39         использование       44         настройка       96         проверка       115         Сенсорные функции       71         основные движения       71         Системные требования       10         Требования, системные       10         Удаление       145         Упаковка       8         комплект поставки       8         распаковка       6                                                                                                    | Рабочая область, настройка                                      | 32  |
| комплект поставки 8<br>Расширенные параметры, импорт 149<br>Руководство, сведения о 5<br>Рукописный ввод, возможности<br>в ОС Windows 150<br>Сенсорные кольца Touch Ring 39<br>использование 44<br>настройка 96<br>проверка 115<br>Сенсорные функции<br>мультисенсорные жесты 71<br>основные движения 71<br>Системные требования 10<br>Техническая поддержка, возможности 130<br>Требования, системные 10<br>Удаление 145<br>Упаковка<br>комплект поставки 8<br>распаковка 6                                                                                                    | Распаковка                                                      | 6   |
| Расширенные параметры, импорт 149<br>Руководство, сведения о 5<br>Рукописный ввод, возможности<br>в ОС Windows 150<br>Сенсорные кольца Touch Ring 39<br>использование 44<br>настройка 96<br>проверка 115<br>Сенсорные функции<br>мультисенсорные жесты 71<br>основные движения 71<br>Системные требования 10<br>Техническая поддержка, возможности 130<br>Требования, системные 10<br>Удаление 145<br>Упаковка<br>комплект поставки 8<br>распаковка 6                                                                                                    | комплект поставки                                               | 8   |
| Руководство, сведения о 5<br>Рукописный ввод, возможности<br>в ОС Windows 150<br>Сенсорные кольца Touch Ring 39<br>использование 44<br>настройка 96<br>проверка 115<br>Сенсорные функции<br>мультисенсорные жесты 71<br>основные движения 71<br>Системные требования 10<br>Техническая поддержка, возможности 130<br>Требования, системные 10<br>Удаление 145<br>Упаковка<br>комплект поставки 8<br>распаковка 6                                                                                                    | Расширенные параметры, импорт                                   | 149 |
| Рукописный ввод, возможности<br>в ОС Windows 150<br>Сенсорные кольца Touch Ring 39<br>использование 44<br>настройка 96<br>проверка 115<br>Сенсорные функции<br>мультисенсорные жесты 71<br>основные движения 71<br>Системные требования 10<br>Техническая поддержка, возможности 130<br>Требования, системные 10<br>Удаление 145<br>Упаковка<br>комплект поставки 8<br>распаковка 6                                                                                                    | Руководство, сведения о                                         | 5   |
| Сенсорные кольца Touch Ring 39<br>использование 44<br>настройка 96<br>проверка 115<br>Сенсорные функции<br>мультисенсорные жесты 71<br>основные движения 71<br>Системные требования 10<br>Техническая поддержка, возможности 130<br>Требования, системные 10<br>Удаление 145<br>Упаковка 8<br>распаковка 6                                                                                                    | Рукописный ввод, возможности<br>в OC Windows                    | 150 |
| использование 44<br>настройка 96<br>проверка 115<br>Сенсорные функции<br>мультисенсорные жесты 71<br>основные движения 71<br>Системные требования 10<br>Техническая поддержка, возможности 130<br>Требования, системные 10<br>Удаление 145<br>Упаковка<br>комплект поставки 8<br>распаковка 6                                                                                                    | Сенсорные кольца Touch Ring                                     | 39  |
| настройка 96<br>проверка 115<br>Сенсорные функции<br>мультисенсорные жесты 71<br>основные движения 71<br>Системные требования 10<br>Техническая поддержка, возможности 130<br>Требования, системные 10<br>Удаление 145<br>Упаковка<br>комплект поставки 8<br>распаковка 6                                                                                                    | использование                                                   | 44  |
| проверка 115<br>Сенсорные функции<br>мультисенсорные жесты 71<br>основные движения 71<br>Системные требования 10<br>Техническая поддержка, возможности 130<br>Требования, системные 10<br>Удаление 145<br>Упаковка<br>комплект поставки 8<br>распаковка 6                                                                                                    | настройка                                                       | 96  |
| Сенсорные функции<br>мультисенсорные жесты 71<br>основные движения 71<br>Системные требования 10<br>Техническая поддержка, возможности 130<br>Требования, системные 10<br>Удаление 145<br>Упаковка<br>комплект поставки 8<br>распаковка 6                                                                                                    | проверка                                                        | 115 |
| мультисенсорные жесты 71<br>основные движения 71<br>Системные требования 10<br>Техническая поддержка, возможности 130<br>Требования, системные 10<br>Удаление 145<br>Упаковка<br>комплект поставки 8<br>распаковка 6                                                                                                    | Сенсорные функции                                               |     |
| основные движения 71<br>Системные требования 10<br>Техническая поддержка, возможности 130<br>Требования, системные 10<br>Удаление 145<br>Упаковка<br>комплект поставки 8<br>распаковка 6                                                                                                    | мультисенсорные жесты                                           | 71  |
| Системные требования 10<br>Техническая поддержка, возможности 130<br>Требования, системные 10<br>Удаление 145<br>Упаковка<br>комплект поставки 8<br>распаковка 6                                                                                                    | основные движения                                               | 71  |
| Техническая поддержка, возможности130Требования, системные10Удаление145Упаковка8распаковка6                                                                                                    | Системные требования                                            | 10  |
| Требования, системные 10<br>Удаление 145<br>Упаковка<br>комплект поставки 8<br>распаковка 6                                                                                                    | Техническая поддержка, возможности                              | 130 |
| Удаление 145<br>Упаковка<br>комплект поставки 8<br>распаковка 6                                                                                                    | Требования, системные                                           | 10  |
| Упаковка<br>комплект поставки 8<br>распаковка 6                                                                                                    | Улаление                                                        | 145 |
| комплект поставки 8 распаковка 6                                                                                                    | Упаковка                                                        |     |
| распаковка 6                                                                                                    |                                                                 | R   |
| -                                                                                                    | распаковка                                                      | 6   |

158

158

Содержание

Содержание

Указатель

| Установка                             | 10       |
|---------------------------------------|----------|
| оборудование                          | 11       |
| программное обеспечение               | 14       |
| Установка оборудования, для перьевого | )        |
| дисплея                               | 11       |
| Установка, использование другой       |          |
| подставки                             | 144      |
| Устранение неисправностей             |          |
| область экрана                        | 117, 121 |
| общие проблемы                        | 121      |
| проблемы мультисенсорных функций      | ă 126    |
| проблемы с пером                      | 123      |
| проблемы, характерные для Мас         | 128      |
| проблемы, характерные для Window      | s 127    |
| проверка инструментов ввода           | 114      |
| проверка элементов управления         | 114      |
| Уход и обслуживание                   | 134      |
| Функции                               |          |
| Cintiq 24HD                           | 18       |
| Cintiq 24HD touch                     | 16       |
| перо                                  | 19       |
| перьевой дисплей                      | 15       |
| подставка для дисплея                 | 21       |
| Функции кнопок                        | 97       |
| Функции, кнопка                       | 97       |
| ЧАВО (Часто задаваемые вопросы)       | 132      |
| Чувствительность к нажиму, работа с   | 37       |
| Щелчки, с помощью пера                | 36       |
| Экранное меню                         | 47       |
| элементы управления, Cintiq 24HD      | 67       |
| элементы управления,                  |          |
| Cintiq 24HD touch                     | 48       |
|                                       |          |

Элементы управления экранным меню авторегулировка (только аналоговый вход) 49 инструменты 52 инструменты меню 53 информация 55 предупреждения экранного меню 55 расширенное экранное меню 57 системы регулировки цвета 51

159

#### 51 системы регулировки цвета 55 функция режима изображения экологическая информация 54 элементы управления изображением 49 48 яркость/контраст 114 Элементы управления, проверка 69 Энергосбережение, функции Эргономика 32

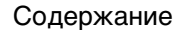

Указатель

159

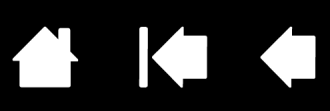

# МЕЖДУНАРОДНЫЕ ПРЕДСТАВИТЕЛЬСТВА КОМПАНИИ WACOM

### WACOM TECHNOLOGY CORPORATION

1311 SE Cardinal Court Vancouver, WA 98683 США

> Телефон: +1.360.896.9833 Факс: +1-360-896-9724

### <u>WACOM CO., LTD.</u> ЯПОНСКИЙ ОТДЕЛ ПРОДАЖ ГРАФИЧЕСКИХ ПЛАНШЕТОВ

Harmony Tower 18F, 1-32-2 Hon Cho, Nakano-Ku, Tokyo 164-0012 Япония Веб-сайт: http://wacom.jp

### WACOM CHINA CORPORATION

1103, Beijing IFC West Tower No. 8 Jianguomenwai Street Chaoyang District, Beijing, 100022 Китай

http://www.wacom.com.cn

### WACOM AUSTRALIA PTY. LTD.

Unit 8, Stage 1 Cumberland Green 2-8 South Street Rydalmere NSW 2116 Australia Телефон: +61-2-9422-6700 Факс: +61-2-9420-2272

### WACOM TAIWAN INFORMATION CO., LTD.

9F.-1, No.237, Songjiang Rd., Zhongshan Dist., Taipei City 104, Тайвань (R.O.C.) Веб-сайт: www.wacom.asia/tw

### WACOM INDIA PVT. LTD.

2nd Floor, Elegance Tower District Centre, Mathura Road New Delhi 110025, India Телефон: +91-11-4060-1200 Факс: +91-11-4060-1235

### WACOM EUROPE GMBH

Europark Fichtenhain A9 47807 Krefeld Германия Веб-сайт: http://www.wacom.eu

### <u>WACOM CO., LTD.</u> АЗИАТСКО-ТИХООКЕАНСКИЙ ОТДЕЛ

Нагтопу Tower 18F, 1-32-2 Hon Cho, Nakano-Ku, Tokyo 164-0012 Япония Телефон: +81.3.5309.1513 Факс: 81-3-5309-1514

### WACOM KOREA CO., LTd.

#1211, 12F, KGIT Sangam Center, 1601 Sangam-dong, Mapo-gu, Seoul 121-913, Korea Телефон: +82.2.557.3894 Факс: +82-2-557-3895

### WACOM SINGAPORE PTE. LTD.

5 Temasek Boulevard #12-09 Suntec Tower Five Singapore 038985 Телефон: +65-6258-8640 Факс: +65-6258-8697

### WACOM HONG KONG LIMITED

Room 1201, Tai Tung Building 8 Fleming Road Wanchai, Hong Kong Телефон: +852.25739322 Факс: +852.25739500

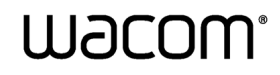

Содержание

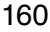